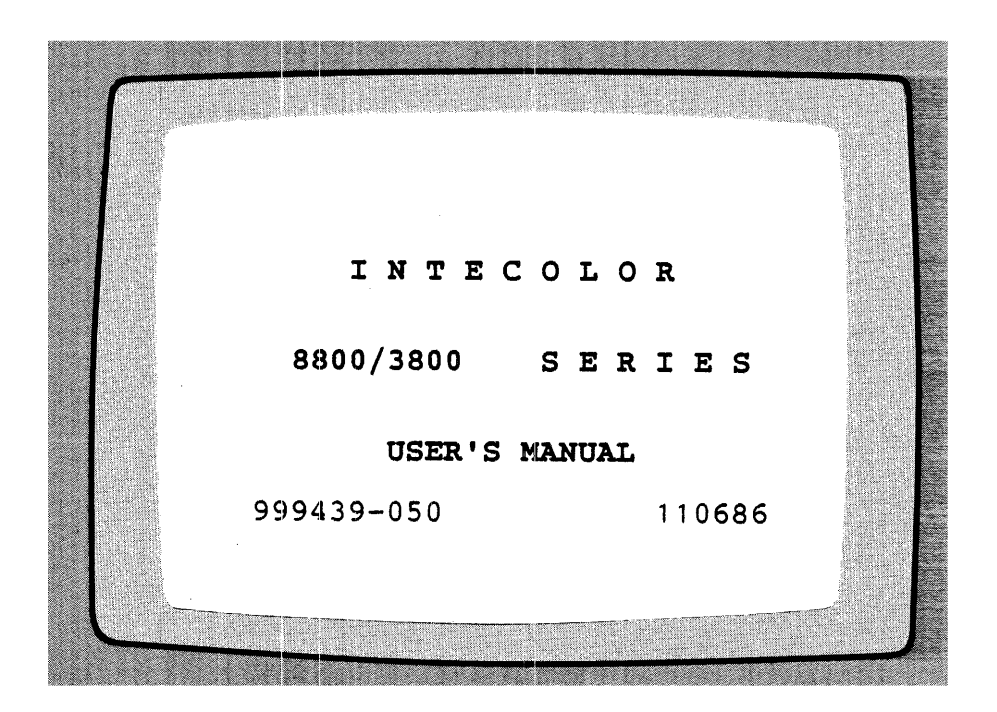

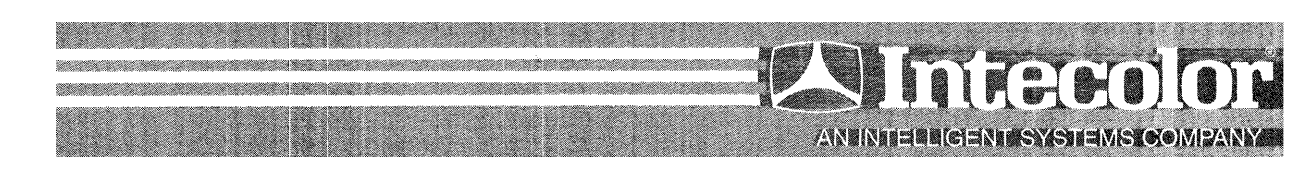

Intecolor Drive • 225 Technology Park • Norcross, GA 30092 • Telephone 404/449-5961 • TWX 810-766-1581

### NOTICE

The contents of this publication may not be reproduced in any form by any means without the prior written consent of Intecolor Corporation. Direct inquiries to Documentation Department, Intecolor Corporation, 225 Scientific Drive, Technology Park/Atlanta, Norcross, Georgia, 30092.

Neither Intecolor Corporation nor its parent company, Intelligent Systems Corporation, assumes any liability for loss or damage resulting from the use or misuse of information contained in this document or from errors or omissions which it might contain. Intecolor Corporation reserves the right to modify or revise the content of this document without obligation to notify any person of such revisions or changes.

No warranty of any kind is made or implied with regard to the firmware described in this document or its merchantibility or fitness for a particular purpose. This firmware is furnished under license agreement and may be used only in accordance with the terms of the agreement.

This document, submitted in confidence, contains proprietary information which shall not be reproduced or transferred to other documents, disclosed to others, or used for manufacturing or for any other purpose without prior written permission from Intecolor Corporation.

Intecolor Corporation seeks to provide the best possible product documentation, and welcomes comments from users concerning the organization and contents of its manuals.

# INTECOLOR

8800/3800 SERIES

# USER'S MANUAL

999439-050 110686

## INTECOLOR CORPORATION

225 Scientific Drive Technology Park/Atlanta Norcross, Georgia 30092 Telephone: 404/449-5961 TWX: 810/776-1581

COPYRIGHT (C) 1986 by Intecolor Corporation. All rights reserved.

### NOTICE

The contents of this publication may not be reproduced in any form by any means without the prior written consent of Intecolor Corporation. Direct inquiries to Documentation Department, Intecolor Corporation, 225 Scientific Drive, Technology Park/Atlanta, Norcross, Georgia, 30092.

Neither Intecolor Corporation nor its parent company, Intelligent Systems Corporation, assumes any liability for loss or damage resulting from the use or misuse of information contained in this document or from errors or omissions which it might contain. Intecolor Corporation reserves the right to modify or revise the content of this document without obligation to notify any person of such revisions or changes.

No warranty of any kind is made or implied with regard to the firmware described in this document or its merchantibility or fitness for a particular purpose. This firmware is furnished under license agreement and may be used only in accordance with the terms of the agreement.

This document, submitted in confidence, contains proprietary information which shall not be reproduced or transferred to other documents, disclosed to others, or used for manufacturing or for any other purpose without prior written permission from Intecolor Corporation.

Intecolor Corporation seeks to provide the best possible product documentation, and welcomes comments from users concerning the organization and contents of its manuals.

### WARNING

This equipment generates and can radiate radio frequency energy and may cause interference to radio and television reception if not installed and used according to the guidelines set forth in this manual. Any change in terminal or cable configuration may adversely affect its specifications for FCC compliance.

Intecolor 8800/3800 Series terminals have been tested and found to comply with the limits for Class A computing devices established by the FCC Rules, Part 15, Subpart J, which are designed to limit interference to levels acceptable in a commercial installation. Operation of this equipment in a residential environment may cause interference for which the user may be required to take corrective action at his own expense.

For further information, see Federal Communications Commission booklet, "How to Identify and Resolve Radio-TV Interference Problems." This booklet is available from the U.S. Government Printing Office, Washington, DC, 20402, Stock No. 004-000-00343-4.

#### DEFINITIONS

# WARNING!

Where the word **WARNING!** is used in this manual, the associated note refers to operations or procedures which involve possible exposure to dangerous voltages, contact with which could result in personal injury or even death.

### CAUTION!

Where the word **CAUTION!** is used in this manual, the associated note refers to operations or procedures which involve possible damage to equipment.

#### TRAINED AND QUALIFIED

Where the words PERSONS TRAINED AND QUALIFIED are used in this manual, they refer to either of two types of individuals:

 Persons who through general technical training are aware of the possible dangers in working in proximity to hazardous voltages and know how to avoid personal injury in working with equipment involving safety hazards.

or

2) Persons who have received specific training in use of the procedures involved and in the safe performance of these procedures.

# TABLE OF CONTENTS

# Section

Page

# I Introduction

| Introduction to the 8800-Series Intecolor | 1.01 |
|-------------------------------------------|------|
| Block Diagram of the 8810 Terminal        | 1.02 |
| How the Terminal Works                    | 1.03 |
| Specifications 8810                       | 1.07 |
| Specifications 8820                       | 1.10 |
| Specifications - 3800 Series              | 1.12 |

.

# II Installation

| General Considerations          | 2.01 |
|---------------------------------|------|
| Unpacking and Visual Inspection | 2,01 |
| Turn-on and Initial Test        | 2.02 |
| Interconnections                | 2.04 |

# III Operation

-

| Introduction                               | 3.01 |
|--------------------------------------------|------|
| The Keyboard                               | 3.01 |
| Power-up and Self Test                     | 3.04 |
| Self Test Error Codes                      | 3.05 |
| The Set-Up Mode                            | 3.06 |
| The Initialized State                      | 3.11 |
| Control, Escape, Plot and ANSI X3.64 Codes | 3.12 |
| Binary Code Generation                     | 3.12 |
| Control Code Details                       | 3.15 |
| Escape Code Details                        | 3.26 |
| Graphic Plot Submode Details               | 3.32 |
| ANSI X3.64 Control Sequences               | 3.49 |
| Code Summaries                             | 3.57 |
| Light Pen Operation                        | 3.61 |
| Operation with Color Printer               | 3.62 |
| Medium Resolution Graphics                 | 3.65 |

# IV Adjustment and Alignment

a.

| Preliminary safety & power considerations | 4.Ø1 |
|-------------------------------------------|------|
| Tools and Instrumentation                 | 4.Ø2 |
| 8810/8820 Adjustment                      | 4.03 |
| Enclosure Removal                         | 4.Ø3 |
| Line Fuse and Line Voltage                | 4.Ø3 |
| Analog Board Component Layout             | 4.Ø4 |
| Jumper Configuration                      | 4.Ø5 |
| High Voltage Adjustment                   | 4.Ø5 |
| +5 Volt Adjustment                        | 4.Ø7 |
| Vertical Ramp and Parabola Adjustments    | 4.Ø7 |
| Display Size Adjustment                   | 4.Ø8 |
| Color and Beam Current Adjustments        | 4.Ø9 |
| Focus Adjustment                          | 4.12 |
| Vertical Output Balance Adjustment        | 4.13 |
| Check of PFL and Alternate Sync           | 4.14 |
| 3810/3820/3860 Adjustment                 | 4.15 |
| Enclosure Removal                         | 4.15 |
| Configuration Check                       | 4.15 |
| Fusing and Line Voltage                   | 4.15 |
| Power Supply Board Component Layout       | 4.16 |
| Complete Adjustment vs. Touch-up          | 4.17 |
| Deflection Board Component Layout         | 4.18 |
| +5V Adjustment                            | 4.19 |
| High Voltage Adjustment                   | 4.20 |
| Horizontal Frequency Adjustment           | 4.21 |
| Power Supply Frequency Adjustment         | 4.21 |
| Display Size Adjustment                   | 4.21 |
| Display Linearity Adjustment              | 4.22 |
| Color and Beam Current Adjustment         | 4.23 |
| Focus Adjustment                          | 4.26 |
| 3881 Adjustment                           | 4.27 |
| Light Pen Sensitivity Adjustment          | 4.30 |
| Multiple Pages of Screen Memory           | 4.31 |
| Up-date Notes                             | 4.32 |

# APPENDICES

- Appendix A --- Keyboard Layout, Intecolor Code Set, Binary Code Generation, Rear Panel Connections, Current Loop
- Appendix B Plot Mode Function Summary Charts
- Appendix C --- Ordering Information and Assistance
- Appendix D -- Self Test Routines
- Appendix E --- Set-Up Menu for Software prior to V1.6
- Appendix F --- The ASCII Code and Line Monitor Mode Display
- Appendix G --- Custom Character Sets
- Appendix H --- Up-Date Notes

#### DRAWINGS

| 8810 Wiring Diagram                            | 102910 |
|------------------------------------------------|--------|
| 4-Slot Mother Board Schematic                  | 102515 |
| 8810 Analog Module Component Layout            | 105044 |
| 8810 Analog Module Schematic (3 sheets)        | 105040 |
| 8810 Video Driver Schematic                    | 105046 |
| 3810 Wiring Diagram                            | 103499 |
| 3810 Power Supply Board Schematic              | 103461 |
| 3810 Deflection Board Schematic                | 103300 |
| 3810 Video Driver Schematic                    | 102700 |
| 3881 Analog Module Schematic                   | 102350 |
| 3881 Auto-restart Board                        | 103387 |
| Logic Module Schematic 4 MHz only (2 sheets)   | 102505 |
| Line Lock Add-on                               | 105144 |
| Logic Module Schematic 4 or 5.5 MHz (2 sheets) | 105148 |
| Logic Board Interface Schematic 3810/3860      | 103494 |
| Keyboard Schematic                             | 101893 |
| Keyboard Serial Interface Adapter              | 102168 |
| Light Pen Assembly                             | 002800 |
| Dot Addressable Graphics Schematic (3 sheets)  | 102911 |

## SOFTWARE PROBLEM REPORT FORM

SECTION I

# INTRODUCTION

### I. INTRODUCTION

### The Manual

This manual is intended to be a user's instruction manual and reference guide for the 8800/3800 Series Intecolor terminals. It describes the use of the features of the Intecolor 8810, 3810, 3860 and 3881 standard resolution terminals, including the graphics submodes. It also includes a section for the medium resolution versions - 8820 and 3820.

Prior experience with or knowledge of other computer terminals, although helpful, is not at all essential in learning to use the Intecolor 8810 (and other terminals in the series) with the use of this manual. The limited amount of technical detail included is intended for use by applications personnel rather than by the regular user.

Section II includes instructions for connection to a host computer, to an RS-232-C compatible modem, to a current loop and to a printer.

Section III describes the operation and serves as an operator's handbook.

Section IV describes the routine adjustment procedures.

Circuit descriptions and other maintenance information are beyond the scope of this manual but may be found in the Maintenance Manual for the 8800/3800 Series Terminals (Intecolor P/N 999440).

## The Intecolor 8810/3810 Terminals

The 8810 or 3810 is a high-performance eight-color CRT intelligent data terminal. It is a self-contained desk top unit.

It can receive control data from either:

The included keyboard (when enabled), or Through an input port (usually serial) from an outside source. (The outside source usually is a host computer.)

The serial connection to a host computer or other terminal can be:

Direct, Via common voice telephone line through RS-232-C compatible modems, Or via a current loop connection.

There is an auxiliary serial I/O port and an additional output serial port which operate at RS-232-C level.

There is an option for an 8-bit parallel port, which can be either output only for a Centronics-type printer or an input/output port.

# SIMPLIFIED BLOCK DIAGRAM OF THE INTECOLOR 8819 TERMINAL

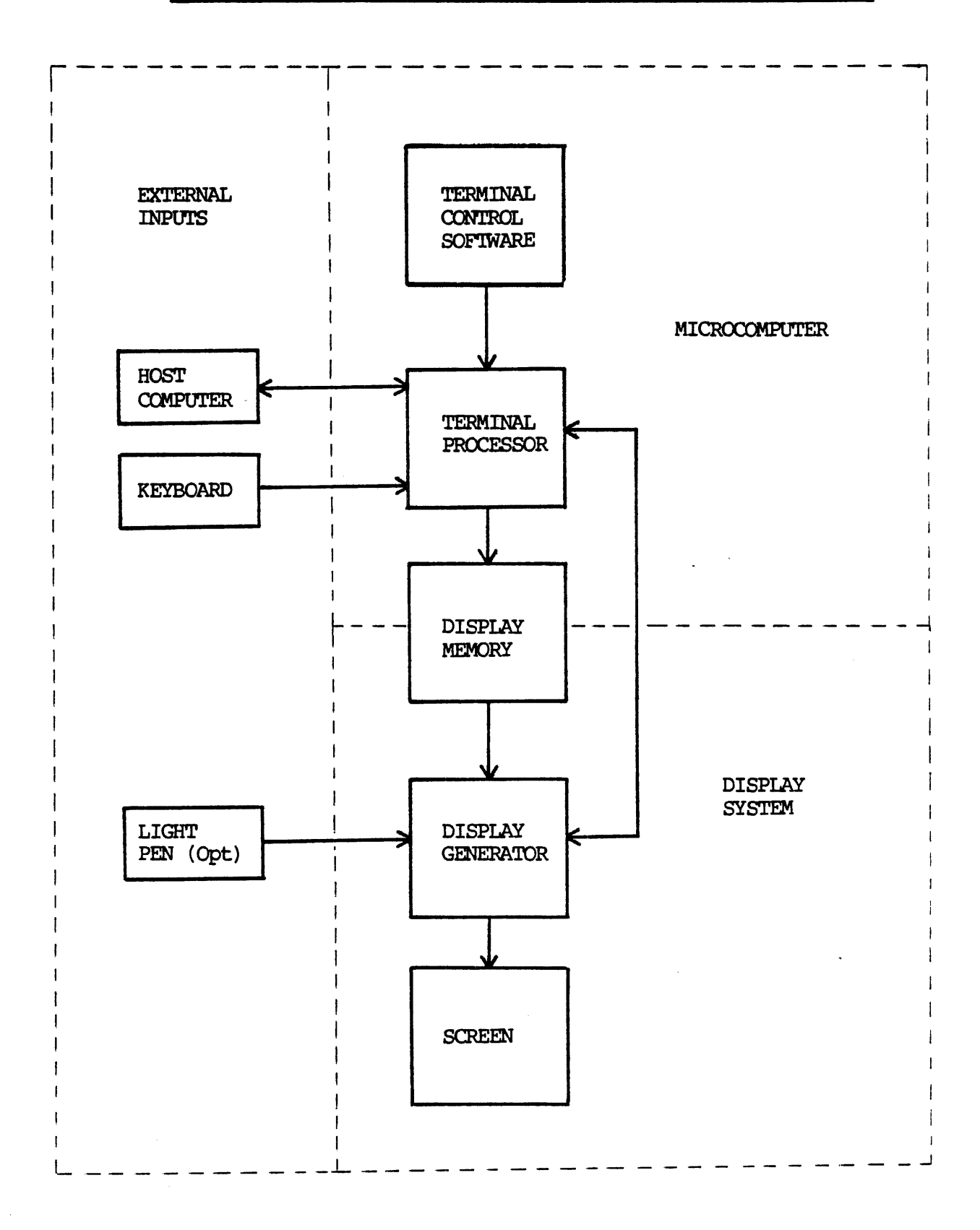

The cathode ray tube display uses any of eight foreground colors, selected for each character space — red, blue, green, yellow, magenta, cyan, black and white. There is choice of the same eight colors for background.

The display format is 80 characters per line, with 48 lines of normal height characters or 24 lines with double-height characters.

The 8810 or 3810 also has extensive plotting capability. Additional screen editing capability and the added convenience of a 16-key numeric pad and a 9-key color/command pad are included on the 101-key extended keyboard. An optional 117-key keyboard also has 16 function keys used in generation of additional codes for plot functions.

Standard features include 64 uppercase ASCII alpha and numeric characters, 32 lowercase, 32 control representation characters, 64 special process characters and 64 line drawing characters. More detailed specifications are listed at the end of this section.

The pages immediately following briefly describe the theory of operation. Although mostly from a beginner's viewpoint, the part concerning display memory and character generation may be of interest to the more experienced user.

### How the Terminal Works

If a microprocessor-based terminal is new to you, you may be interested in an outline of how the Intecolor 8810 does its job. The page at left shows a simplified block diagram of the terminal. The terminal is considered as three parts:

A microcomputer with its associated software control

A display system which includes the cathode ray tube for display

Input/Output devices which include the keyboard

The microprocessor is the workhorse of the microcomputer portion. It has the ability to respond to instructions from the terminal software -special programs stored in memory -- from the keyboard or from other inputs, such as a "host" computer. It can accept data, perform logical operations, address memory locations, output the results of operations on input data and the like.

The controlling software or information consists of step by step instructions stored in a nonvolatile or fixed memory. For example, when the terminal is turned on, the first few instruction steps include such things as clearing the screen, setting certain display colors, and displaying the initial message concerning the mode of operation the terminal has entered. It also sets the rate at which it will accept data from an outside source initially. The microcomputer responds to input from either the keyboard or some other source, such as the host computer. These instructions are received "serially", one bit after another on one line. Each "bit" represents a "one" or a "zero" — "mark" or "space" in teletype terms. A group of eight bits may be called a "byte" or a "word". Within the microcomputer, the instructions and data are handled as 8-bit words.

In addition to the standard serial input ports for the host computer, keyboard and auxiliary serial input device, there can be an option for accepting input in "parallel", eight bits at a time on eight input lines (conducting paths).

When the received instructions -- whether originating at the host computer, the keyboard or the control software -- indicate material for display on the cathode ray tube screen, the microprocessor puts the appropriace "words" in the display memory.

<u>The display memory</u> or screen refresh memory is the principal link between the microcomputer and the display generator. This is a memory which can be written into or read from. The words read from the display memory by the display generator determine what is displayed on the screen. The microcomputer writes into the display memory two eight-bit words for each character position on the screen. The terminal has 3,840 character positions arranged in 48 lines of 80 characters each. The display memory then must store 7,680 words. The first of the two words for the character position defines the shape of the character and the second defines the attributes or character composite information (CCI) -- colors, etc.

The upper byte or first of the two words contains the 7-bit ASCII code for a specific character or symbol and the A7 bit which defines the character height as normal or double. In plotting, this first word defines the combination of plot blocks within a character position. The word is used to address a read-only memory which contains the details of the character or plot block formation.

The lower byte or second word defines foreground color, background color, foreground blink and whether the character word defines one of the 64 ASCII characters (or lower case or special characters) or whether it specifies plotting information.

The make-up of the two words is shown below.

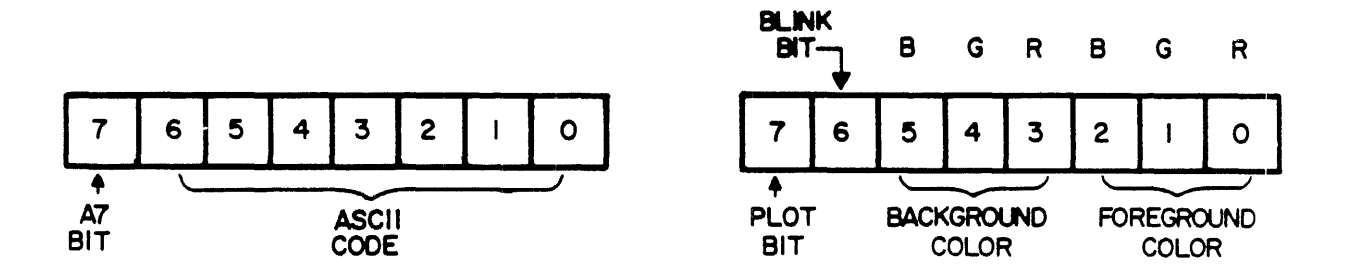

Each character or plot block is described within a 6 x 8 dot matrix and is displayed on the screen in eight horizontal sweeps of the electron beams from the three color guns. As the beams pass each dot position, the information derived from the character and status words determines which color beam(s) is (are) turned on. The display generator provides the synchronizing signals for the circuitry that controls the cathode ray tube used for display to keep the electron beam sweep in step with the information being fed out from the display generator.

| /////  | 1/1 | '/// | ///. |
|--------|-----|------|------|
|        |     |      |      |
|        |     |      |      |
| 17./// | 1// | ///, |      |
|        |     |      |      |
|        |     |      |      |
|        |     |      |      |
|        |     |      |      |

Input devices such as a host computer send in instructions and information as eight-bit code words (256 possible combinations) in serial form. Most of these codes also can be sent in from the keyboard.

RS-232-C is an industry standard which specifies the electrical format of the data for a type of serial transmission. Industry conventions have assigned the control signals and the use of the terminal pins in the connecting plugs and sockets. Among other things, the industry convention usually has the data from the host computer received by the terminal on pin 3 of the terminal's RS-232-C connector. Binary "zero" on the receive line is represented by a positive voltage within a certain range; a binary "one" is represented by a negative voltage. The terminal sends information out at pin 2 of the connector by similar use of positive and negative voltage levels. The speed at which the binary bits are sent one after the other is expressed as a Baud rate --- the Baud rate is approximately the same as bits per second and a higher Baud rate means faster data transmission.

If the communication with the host computer is by common voice telephone line, the data signals of most computers and of the Intecolor terminal must be modified somewhat — the usual telephone line will not transmit the plus and minus voltages as sent by the computer or terminal. Devices called modems — modulator-demodulators, sometimes called data sets — are used between the terminal and the telephone line and between the computer and the telephone line. Within the modem the data signals are used to modulate or control other signals that will go over the telephone lines. The modem at the other end of the line demodulates the signals to return the data to its original form. This pair of modems also makes the connections in such a way that the transmit output of the terminal goes to the receive input of the computer and vice versa. "RS-232-C compatible modems" use the RS-232-C format for signal levels and connector pin numbering. The light pen shown is another optional input device which enables the user to move the cursor to a position on the screen by pointing the pen to the desired position and actuating a touch-sensitive switch on the pen. Then the terminal can transmit a series of bytes which define the cursor location and the screen display at that location.

The terminal has two additional serial ports. In the standard unit, the keyboard uses the receive portion of one of them. A serial type printer can use the the transmit portion. The second or auxiliary serial port is both input and output.

The terminal also can communicate by data in parallel as eight-bit words at a parallel port, available as two options. One option provides for use of the parallel port as a transmit-only port for a Centronics-type printer. The other option provides for its use for both send and receive for two-way communication with a computer or other device. The two options are mutually exclusive.

Section III of this manual describes the use of binary code words for sending instructions and information to the 8810, 3810, 3860 and 3881 Terminals and the medium resolution versions of these units.

The 3800 Series units operate in the same manner as the 8810. The have a smaller CRT (14" or 13" bezel diagonal), have different analog circuitry and are housed in different enclosures. The 3810 has an ergonomic cabinet of contemporary design, with adjustable tilt. The 3860 and 3881 are designed for mounting in a standard 19" rack.

# Specifications

# \*\*\* The 8810 Terminal \*\*\*

Operating Conditions

| Power       | 103-127 volts, 50/60 Hz., 150 watts<br>(By transformer tap selection, 93-147 VAC)<br>(Optionally 190-250 volts, 50/60 Hz.) |
|-------------|----------------------------------------------------------------------------------------------------|
| Temperature | 0°C to +40°C operating<br>-30°C to +70°C for storage only                                                                  |
| Humidity    | 10% to 95% non-condensing                                                                                                  |
| Altitude    | Sea level to 10,000 feet operating<br>Sea level to 40,000 feet storage                                                     |

| Physical Dimensions |                          | Console Keyboard         |                        |
|---------------------|--------------------------|--------------------------|------------------------|
|                     | Height<br>Width<br>Depth | 17.5"<br>19.5"<br>22.5"  | 2.75"<br>18.75"<br>7"  |
|                     | Weight                   | 100 lbs.<br>Shipping 126 | 5.5 lbs.<br>lbs. total |

19" diagonal preconverged, high-contrast CRT, with auto-degaussing at power-up 186 square inch total screen area

Screen tilt fixed at viewing angle of 7 degrees off vertical

All metal enclosure with quarter-turn fasteners for top and rear covers.

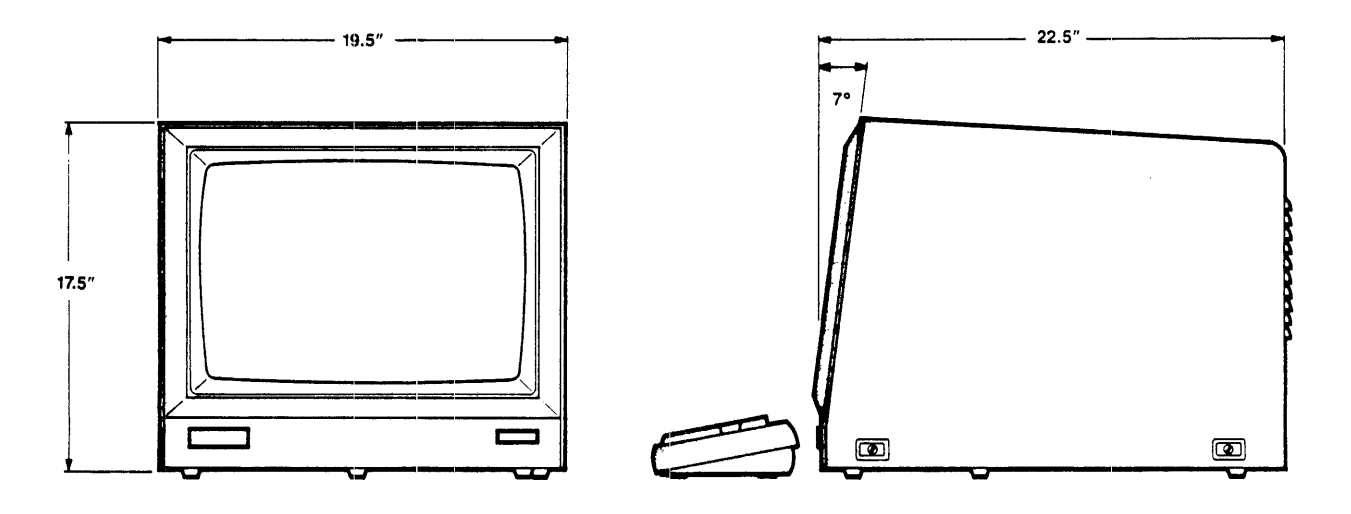

# Display

| 2      | Size       | Width 13"<br>Height 10"<br>Area 130 sq. in.                                                          | Aspect ratio<br>approximately<br>4 x 3                                                                         |
|--------|------------|----------------------------------------------------------------------------------------------------|----------------------------------------------------------------------------------------------------|
| (      | Color      | Eight Foreground Cold<br>colors Red, Gree<br>Yellow, White and E<br>character cell basis, St         | ors and eight background<br>n, Blue, Magenta, Cyan,<br>Black selectable on<br>tandard                          |
| 1      | Format     | 80 Characters per Line<br>48 Lines per Page (or 24                                                   | 4 Lines of 2X Characters)                                                                                      |
| (      | Characters | 64 upper case ASCII C<br>within a 6x8 dot patt<br>in a 6x16 pattern), Star                           | haracters, 5x7 dot matrix<br>ern (or double-height 5x14<br>ndard                                               |
|        |            | Selectable 64-character<br>ASCII and 32 control<br>or 64 Special Process<br>Drawing characters, Star | er set with 32 lowercase<br>representation characters,<br>s characters, or 64 Line<br>ndard                    |
|        |            | Up to four additonal sets, optionally available                                                      | selectable 64-character<br>ble.                                                                                |
|        |            | Total characters availtime not to exceed 128,                                                        | lable for use at a given<br>including 64 ASCII                                                                 |
|        |            | Selectable character b<br>Standard                                                                   | olink and/or double-height,                                                                                    |
| (      | Graphics   | Graphic capability for<br>192 grid, generation<br>and incremental plot mod                           | point plotting on a 160 x<br>of bar graphs and vectors<br>des, Standard                                        |
| (      | Cursor     | White blinking underscon                                                                             | re                                                                                                    |
| Input, | /Output    |                                                                                                    |                                                                                                    |
| :      | Serial     | Receive-only serial k<br>level signals, Standard                                                     | eyboard port for RS-232-C                                                                                      |
|        |            | Host interface RS-232<br>modem controls, ten s<br>110 to 38,400 with on<br>data bits, selectable pa  | 2-C compatible with full<br>electable Baud rates from<br>e or two stop bits, 7 or 8<br>arity or none, Standard |
| •      |            | Selectable software h<br>ANSI XON/XOFF or none, S                                                    | andshake Intecolor 8001,<br>Standard                                                                           |
|        |            | Additional higher spe<br>optionally available                                                        | eed rate of 76,800 Baud,                                                                                       |
|        |            |                                                                                                    |                                                                                                    |

20/60 mA current loop for Host Serial Port, optionally available

Auxiliary RS-232-C compatible serial port with full modem controls, Baud rates to 9600, selectable parity or none, Standard

Transmit-only serial printer port with RS-232-C level signals and Clear to Send, Standard

Color printer driver (for characters and standard resolution graphics), Standard

Parallel 8-bit parallel transmit-only for Centronics compatible printer, optionally available

> 8-bit parallel I/O port, for high speed full duplex communication with host or other device, optionally available

The parallel port options are mutually exclusive

Microprocessor 5.5 MHz Z80B

### Memory

Screen Refresh 8K x 8, Standard

Additional pages of screen memory (for total of two or four), optionally available

Program ROM 24K x 8, Standard

One other socket available for optional ROM

Set-up EEPROM 2K x 8 non-volatile memory for retention of selectable set-up characteristics, Standard

Other RAM 2K x 8 static RAM for use as buffer, Standard

One additional socket for added  $2K \ge 8$  or  $8K \ge 8$  static RAM. One of ROM sockets configurable for static RAM,  $8K \ge 8$  only

#### Keyboard

Type 101 gold crossbar commercial key switches

Options include increment to 117 keys or decrement to 72 keys or deletion of keyboard

Keyboard serial interface adapter includes microprocessor for transmitting data to console in serial form at 1200 Baud, TTL levels

Features 101-key keyboard includes Cursor controls, CPU Reset, Color select, Erase line/page, Blink, a Color/Command cluster, a Numeric pad and Insert/Delete Character/Line keys

Programmable Features

Initial Character Set Flow Control Line/Local Line Monitor Echo CRT Saver Audible keyclick Host, Auxiliary and Serial Printer baud rates, stop bits, parity

Certifications

FCC Class A, UL 478 CSA C22.2 No. 154-1983 pending

# \*\*\* The 8820 Terminal \*\*\*

The 8820 Intecolor Terminal includes all of the features of the 8810 Terminal. It includes in addition dot addressable color graphics in a  $480 \times 384$  grid. There is a separate screen memory for the bit-mapped graphics. The higher resolution display and the standard resolution display overlay each other. They can be displayed separately or together. Either can be changed without affecting the other.

The circuits for the dot addressable graphics are contained on a single plug-in module. This board is mounted in the card frame adjacent to the Logic Module. Its power is provided by the Analog Module via the Card Frame Motherboard.

Operating Conditions: As for the 8810, except power 200 watts

Physical Dimensions: As for the 8810, except 3 pounds heavier

<u>Display:</u> All features listed for the 8810 Terminal plus a higher resolution display overlaying the standard display.

Each dot in the 480 x 384 grid individually addressable as to location and color. Choice of eight colors including black, white, red, green, blue, yellow, magenta and cyan.

Commands for point plot, relative point plot, vectors, relative vectors, concatenated vectors, rectangles, circles and arcs.

Super pixel in 4x4 matrix definable in any of 96 hues, 16 levels of saturation and 16 levels of intensity. Commands for generation of bars of super pixels.

Commands for definition of line style, fill patterns and for change of color displayed.

<u>Input/Output:</u> Input commands may be entered from the keyboard or via the Logic Module I/O ports.

Host I/O rates to 38,400 Baud, Standard. (Note: The 76.8K Baud option is not available for the 8820.)

Normal output is a set of three video signals to the Video Driver Module. The standard video signals and the medium resolution video signals are ORred in the Graphics Module.

Content of screen memory can be read by the Logic Module's CPU.

Microprocessor: 5.5 MHz Z80B

<u>Memory:</u> Three screen refresh memory planes for medium resolution display, providing three bits of information for each video dot, used as address bits to the color palette which outputs the three color video signals.

One page of medium resolution display, Standard. Four pages of medium resolution display optionally available.

Each dynamic RAM plane is  $16K \times 16$  (64K x 16 when there are four pages of display).

RAM refresh is provided by address pattern used in the read sequence for display.

Access to memory by CPU and display generator on time-shared basis. The CPU has access for read or write during alternate half-microsecond periods.

Program ROM is 32K x 8.

## \*\*\* The 3810 Terminal \*\*\*

The specifications for the 3810 Terminal are similar to those for the 8810 Terminal. It uses the same keyboard as the 8810. Differences are noted below.

| Input Power       | 105 watts                                                                                                    |
|-------------------|----------------------------------------------------------------------------------------------------|
| <u>Dimensions</u> | Console Height 15"<br>Width 15.25"<br>Depth 17"                                                                         |
| <u>Weight</u>     | Console 34 lbs. Keyboard 5.5 lbs.<br>Total shipping weight 60 lbs.                                                      |
| <u>Screen</u>     | 14" diagonal preconverged, high-contrast,<br>high-resolution CRT, built-in degaussing<br>with manually operated switch. |
| Display           | 9.5" wide by 7.25" high                                                                                                 |

The enclosure is contemporary style plastic with adjustable tilt. Screen tilt is adjustable from zero to 15 degrees off vertical.

<u>Certifications</u> FCC Class A, UL 478, CSA C22.2 No. 154-1983 (pending)

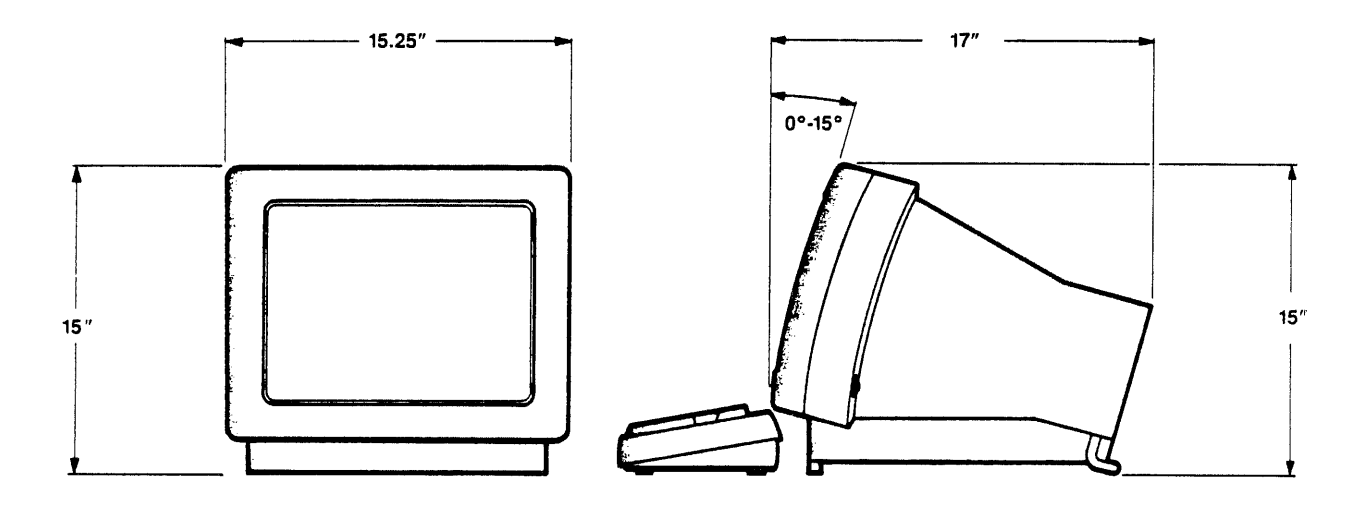

# \*\*\* The 3820 Terminal \*\*\*

The 3820 Terminal has medium resolution graphics capability in addition to the features of the 3810. Exterior dimensions remain the same. Console weight is increased approximately 3 lbs. Power consumption increases some 50 watts.

### \*\*\* The 3860 Terminal \*\*\*

The specifications for the 3860 Terminal are similar to those for the 3810 Terminal except for the physical arrangements. The 3860 has an all metal enclosure with a 19" rack-mountable front panel. Screen tilt is fixed at zero degrees off vertical. The bezel opening for the CRT is 13" diagonal. The CRT is high-contrast, high-resolution, with built-in degaussing. Total power consumption is 110 watts. The size is 14" high, 15" wide (16.5" when side rails are included and the front panel is 19" wide), 15.5" deep. Weight is approximately 40 lbs. FCC Class A certification.

The sketches below indicate the overall space requirements rather than the exact shape of the enclosure.

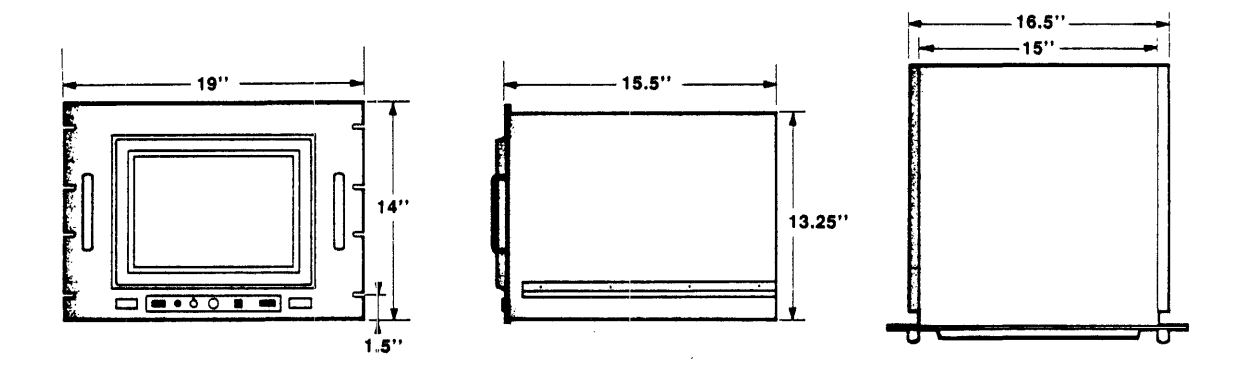

# \*\*\* The 3881 Terminal \*\*\*

The 3881 Terminal is an earlier rack-mountable version of the 3810 Terminal. Its vertical panel space requirement is 14", the same as for the 3860 above. Behind the panel it was 17" wide and 17" deep.

SECTION II

.

INSTALLATION

.

•

# II. INSTALLATION

## General Considerations

Intecolor terminals in the 8800/3800 Series, other than the rack mount versions, are intended for use on a desk or table or any similar vibration-free horizontal surface that is free from dust and lint. A desk space 20 inches wide by 30 inches deep is adequate if there are two or three inches of space behind the desk for cables. Allow for 18 inches in height. The specifications in Section I list the exterior dimensions.

The 3860 and 3881 terminals are designed for mounting in a standard 19" rack. The panel height is 14". Depth requirement is 15.5" to 17", plus another two inches for mating connectors and cables. (The brightness control, power switch and a socket for the keyboard cable are on the front panel.)

The terminal may be used under normal room lighting conditions, but direct sunlight and excessively bright room lighting should be avoided (as would be the case for a color television set). It may be installed adjacent to most types of electrical and electronic equipment, provided that it is not located within a strong magnetic field. (Operation within a strong magnetic field may affect the quality of the display.)

While no special cooling provisions need be made for the terminal, there must be free flow of air around the console. Except for connections to other devices, the only external connections from the console are the flexible cable to the keyboard and the 6 1/2 foot 3-wire power cord to a source of 115 VAC power (or 220 VAC if the options for this voltage are present). The power requirement is no more than 250 watts, somewhat less in the standard resolution 8810, and no more than 160 watts for 3800 series units.

Other devices should not be connected to the unit until proper operation of the 8800 or 3800 Series Terminal has been verified.

# Upacking and Visual Inspection

The shipping package contains the console, the detachable keyboard with its connecting cable, the 3-wire power cord and this user's manual. Please report any evidence of shipping damage to the transportation company, filing a claim if appropriate. If any problems are encountered in initial test, please contact the Intecolor Technical Support group.

Prior to applying power to a new 8800 Series terminal it is good to make a visual inspection of the interior of the unit to verify that nothing has been dislodged by unusually severe shocks sometimes encountered in shipment.

At the rear of the 8800-Series unit, use a #2 Phillips screwdriver to loosen two screws holding the rear cover in place. (Note: Early production units require a hex-head tool rather than a #2 Phillips.) Tilt the lower edge of the cover out slightly and remove the rear cover downward. (Note the shape of the internal part of the quick-release screws. The flat part must be horizontal when the cover is replaced. To lock the cover in place, rather than turning the screw, simply press the screw until a locking "click" is felt or heard.)

In the interior of the unit, note the items listed below.

- In the 8800-Series terminals the circuit card(s) should be secure in the card cage on the left side. The card slots, from left to right, may hold cards as follows. (The cards actually present depend upon the configuration ordered):
  - #1 -#2 -#3 - Medium Resolution Graphics card in 8820
  - #4 Logic Module
- 2) The Video Driver board, mounted by its included CRT socket, should be secure on the back of the CRT (the picture tube).
- 3) All cable sockets should appear securely in place.
- 4) All components should appear securely in place.

The cover(s) should be replaced before applying power to the unit (unless the person performing the work is trained and qualified and thus aware of the hazards present when the unit is operated with the covers off).

### Turn-on and Initial Test

Your Intecolor unit was completely aligned and adjusted at the factory. Following shipment, minor adjustment touch-up and/or degaussing sometimes may be needed. The brief tests outlined in the following paragraphs will indicate whether these procedures, described in Section IV of this manual, are necessary. (Allow at least 30 minutes warm-up before attempting any readjustment.)

Place the console in position on a desk or table. The keyboard normally is placed just in front of the console. However, the keyboard may be located elsewhere within cable reach if more convenient. Connect the keyboard cable to the **Keyboard socket (J1)** on the Logic Module rear panel (or front panel of a rack mounted unit).

Verify that the power switch is in the off position. The "o" edge of the switch should be depressed. (The power switch is on the rear panel of the 8800 Series units, on the left side in the 3810 or 3820, on the front of the rack mounted units. In early 8800 Series units, the lower edge of the white switch at the rear should be depressed.)

Insert the power cord in its socket on the rear panel and then connect to a source of 115 VAC 60 Hz. power (or other type of power source if the options for 220 volts and/or 50 Hz. are installed in the unit).

After the unit has been connected to a source of power (and prior to connecting it to other devices), operate the power switch to the on position -- depress the "1" edge (or upper edge in early 8800). The unit goes through a series of self-test procedures at power-up. These usually are completed before the CRT completes warm-up. No results are seen unless an error is found. The initial display usually seen in the upper left corner is, in green, yellow, magenta and cyan single height characters:

#### INTECOLOR 8810 Vx.y

The characters actually seen instead of x and y indicate the vintage of the system software. They may vary and should be noted for future reference.

Hold down a SHIFT key and operate the SETUP key to examine the Set-up Mode. If the Local/Line Mode is shown as On Line, change the mode of operation to Local by operating the HOME key. Then operate RETURN. (Note: Section III describes the Set-up Mode and contains information regarding the error codes.)

For check of purity and of display size, select the background color red:

- 1. Operate the BG CN key. (To enable background color selection.)
- 2. Operate the red key in the color cluster at the left side of the keyboard. (On a 72-key keyboard, hold the CONTROL key operated while operating the Q key.) (This designates the background color as red.)
- 3. Operate the ERASE PAGE key. (This causes all foreground color to be erased and the entire raster appears in the background color.)

The display area in the selected color should be approximately:

10 inches high by 13 inches wide in the 8800-Series 7.25 inches high by 9.5 inches wide in the 3800-Series

The edges of the display should appear reasonably straight. The color should be fairly uniform over the entire display area. Lack of color uniformity indicates a need for degaussing. (Substantial bowing of the raster sides indicates a need for pincushion adjustment. See Section IV for degaussing, display size adjustment and pincushion adjustment.)

To verify convergence, use a full-screen display of white letters against a black background:

- 1. Operate the BG ON key. (To enable background color selection.)
- 2. Operate the black dot key in the color cluster (or the P key with the CONTROL key held down). (To designate black as the background color.)
- 3. Operate the FG ON key. (To enable foreground color selection.)
- Operate the white dot key in the color cluster (or the W key with the CONTROL key held down). (To designate white as the color for foreground.)

- 5. Select double height characters by operating the 2X CHAR ON key.
- 6. Operate the ALPHA LOCK to the down position. (To cause alpha characters to be in uppercase -- this key does not affect other characters.)
- 7. In sequence, one after the other, operate the ESC, the Y and the L keys. (The ESC Y sequence results in a full-screen display of the next character whose key is depressed.)

In the full-screen display of double-height white L characters, any red, blue or green edges on the letters should be minimal. Rows and columns should appear straight and linear. (Substantial bowing indicates a need for pincushion adjustment. Appreciable non-linearity is unusual in a new unit and would require adjustment. Lack of convergence of red, blue and green could indicate a need for degaussing. See manual Section IV.)

Operation via the serial I/O port can be verified by typing in the Line Mode with Echo Off. Terminals 2 and 3 of the Host Serial I/O Port J2 must be connected by a shorting plug for the test.

Go to the SET-UP Mode (see page 3.06) to change to Line with Echo Off. Then operate the RETURN key. Typed keyboard inputs now go to the serial output port (J2, pin 2) and return via the jumper to the serial input port (pin 3) for display on the screen.

With the shorting plug removed, operation of the alpha-numeric keys will not result in display.

Return to the SET-UP Mode to select and save the desired modes to be used in operation. Then power down by depressing the "o" edge of the power switch (or lower edge in the earlier 8800 unit).

### Interconnections

For connections to a modem or other device, the user provides the necessary cabling and any required interface device. For an RS-232-C compatible modem, the terminals on the 25-pin connectors J2 and J3 at the console rear are shown in the table on the next page. (The Auxiliary Serial I/O Port J3 is an optional feature.) The usual modem connections are indicated; however, the modem manufacturer's instructions should be consulted.

The length of the cable between the Intecolor Host or optional Auxiliary I/O socket (J2 or J3) on the console rear panel and the device to be connected should not exceed 50 feet. (The current loop option is recommended for longer distances.)

For direct connection to the host computer (instead of through modems), Transmit and Receive data line connections likely must be reversed somewhere in the cable. (The host computer's Receive will be the Intecolor's Transmit; the host computer's Transmit will be the Intecolor's Receive.) Likewise, the modem control wiring, if used, also may require reversals. For communication via the 20 mA current loop instead of by way of the RS-232-C port, connector J2 is used. The table at the bottom of this page lists the connections for the cable.

A cable for connection of an RS-232-C compatible device to the optional Auxiliary Serial I/O Port J3 is wired exactly the same as listed for the RS-232-C compatible connection to J2. However, there is no provision for use of the Auxiliary Serial I/O Port with current loop.

# RS-232-C INTERFACE J2 or J3

| Term. No. | Signal                   | <u>Comments</u>                                                             |
|-----------|--------------------------|-----------------------------------------------------------------------------|
| 1         | AA - Protective Ground   | Connects to chassis ground and to terminal 7.                               |
| 2         | BA - Transmitted Data    | From Intecolor to DCE <sup>*</sup><br>"1" = Mark = -V<br>"Ø" = Space = +V   |
| 3         | BB - Received Data       | From DCE <sup>*</sup> to Intecolor<br>"1" = Mark = -V<br>"Ø" = Space = +V   |
| 4         | CA - Request to Send     | Conditions the DCE <sup>*</sup> for transmission.                           |
| 5         | CB - Clear to Send       | Indicates DCE <sup>*</sup> ready.                                           |
| 7         | AB - Signal Ground       | Connects to terminal 1.                                                     |
| 8         | CF - Data Carrier Detect | Input from DCE <sup>*</sup> .                                               |
| 20        | CD - Data Terminal Ready | From Intecolor to DCE <sup>*</sup> to<br>signal that Intecolor is<br>ready. |

DCE<sup>\*</sup> = Modem or other Data Communication Equipment

# Current Loop Interface J2

| Term. No. | Signal     |
|-----------|------------|
| 11        | Receive +  |
| 18        | Receive -  |
| 21        | Transmit + |
| 25        | Transmit - |
| 9         | +12 VDC    |
| 1.Ø       | -12 VDC    |

Several configurations of the current loop interface are possible. Two of these are illustrated in Appendix A of this manual.

Connections to terminal 9 or 10 are used when the 8810 or 3810 Terminal sources the current for the loop(s). (Jumper W2 and/or W19 also would be involved in a few early production units.)

When using the asynchronous serial RS-232-C I/O port J2 (or the serial current loop I/O, if that option is installed), the following information may be of interest.

The Intecolor 8800/3800 Series unit is furnished with a crystal clock and provides, in the Setup Mode, a keyboard selectable baud rate of 110, 150, 300, 600, 1200, 2400, 4800, 9600, 19,200 or 38,400 Baud. A higher speed option makes 76,800 Baud available.

The terminal has a 628-byte serial input buffer. (The higher speed options involve a larger buffer.) When this buffer goes from less than 50% full to more than 50% full, the terminal sends an 07 code. When the input buffer goes from more than 50% full to less than 25% full, an 06 code is sent. Codes for this purpose can be changed to 13 (DC3 for XOFF) and 11 Hex (DC1 for XON) in SET-UP.

A serial-type printer may be connected to the Intecolor 8810 or 3810 at the optional Serial Output J4.

# Serial Output Port J4

| Term. No. | Signal                           |
|-----------|----------------------------------|
| 1         | Protective Ground                |
| 2         | Serial Transmit — RS-232-C level |
| 5         | Clear to Send from printer       |
| 7         | Signal Ground                    |
| 2Ø        | 4.7K ohms to +12 VDC             |

For interconnection with the optional 8-bit Parallel Port J5, the connector wiring depends upon which option is present.

The optional parallel printer output port uses a 25-pin connector. The optional bi-directional parallel I/O port connector has 34-pins.

The table on the next page shows the terminal numbers for both the 25-pin and the 34-pin connectors.

# Parallel Port J5

| 25 <b>-</b> pin | 34-pin    |                             |
|-----------------|-----------|-----------------------------|
| Term. No.       | Term. No. | <u>Signal</u>               |
| NC              | 1         | Strobe from external device |
| NC              | 3         | Busy to external device     |
| 1               | 5         | Strobe to external device   |
| 2               | 8         | Output data bit Ø           |
| 3               | 10        | 1                           |
| 4               | 12        | 2                           |
| 5               | 14        | 3                           |
| 6               | 16        | 4                           |
| 7               | 18        | 5                           |
| 8               | 20        | 6                           |
| 9               | 22        | Output data bit 7           |
| 11              | 26        | Busy from external device   |
| 12              | NC        | PE from external device     |
| 13              | NC        | Select from external device |
| NC              | 34        | Input data bit Ø            |
| NC              | 32        | 1                           |
| NC              | 30        | 2                           |
| NC              | 28        | 3                           |
| NC              | 27        | 4                           |
| NC              | 29        | 5                           |
| NC              | 31        | 6                           |
| NC              | 33        | Input data bit 7            |

18 through 25 2,4,6,9,11,13,15, Ground - 17,19,21,23,24,25

.

SECTION III

# OPERATION

.

**,** 

.

### III. OPERATION

### Introduction

The 8810 Terminal and others in the 8800/3800 Series have the operating features of the Intecolor F8001G Terminal. They have, in addition, several ANSI X3.64 standard sequences. Further, a number of parameters for initialization at power-up can be set by the user.

At power-up the terminal executes a series of self-test procedures. If no errors are found --- the usual case -- the self test will be completed before the CRT warm-up is complete. The operator would hardly be aware that a self-test sequence has been executed. If there is an error, the result depends upon the type of error -- more on that after a discussion of the keyboard.

References to the 8810 apply also to other units in the 8800/3800 Series.

### The Keyboard

The Intecolor keyboard is similar to a typewriter keyboard in many respects. However, there are some differences and many keys serve more than one function.

<u>SETUP</u> <u>Unshifted</u>: When operated without SHIFT, the SETUP key unlocks the keyboard if locked. It also interrupts and terminates any self-test in progress.

> Shifted: When operated with a SHIFT key held down, the SETUP key provides entry to the Set-Up Mode. The shifted SETUP key also effects exit from the Set-Up Mode from any level of the Set-Up procedure. (Use of the RETURN key effects exit from the current Set-Up level to the next higher level.)

This key never transmits codes to the host.

SHIFT There are two SHIFT keys. One of these must be held down while the selected alphanumeric key is operated if a shifted function is desired. Note that the SHIFT key does not lock in the down position.

> When a terminal is operated with the ALPHA LOCK key in the down position, special characters are generated by holding the SHIFT key down while operating the desired alpha or symbol keys. To generate the special characters obtained by operation of certain symbol keys, the SHIFT key must be down regardless of the position of the ALPHA LOCK key.

- ALPHA LOCK This key affects only the alpha keys A through Z. When it is operated to the down position, operation of the alpha keys will result in upper case characters. When it is released to the up position, operation of the alpha keys will result in special characters or in lower case ASCII characters, depending upon the character set selected. Use of the SHIFT key when the ALPHA LOCK key is down negates the effect of the ALPHA LOCK key. Operation of the SHIFT key does not release the ALPHA LOCK key.
- <u>CONTROL</u> This key must be held down while operating the selected alpha, symbol or numeric key to generate a desired control code. The control functions are listed and described later in this section.
- ESC Operation of this key initiates generation of standard escape codes. The ESC key is depressed and released and then the alpha or symbol key for the desired escape code is depressed and released. Escape codes also are listed and described later in this section.
- <u>COMMAND</u> This key makes easier the generation of codes requiring the operation of both the CONTROL key and a SHIFT key in combination with another key. Pressing the COMMAND key yields the same result as pressing both the CONTROL and SHIFT keys at the same time.
- <u>Cursor Control</u> These keys generate codes to move the cursor in the direction indicated by the arrow on the key top. Cursor movement repeats in the indicated direction while an arrow key is held down. There is a brief pause before repeat.

When the cursor is at the right end of a line, operation of the Cursor Right key moves the cursor to the left end of the next line down. When the cursor is at the right end of the bottom line, operation of the Cursor Right key will, in page mode, move the cursor to the top left corner of the screen; in scroll mode it will cause the page to scroll upward two lines and the cursor will be at the left end of the next to bottom line. If the cursor is on the bottom line, pressing of the Cursor Down key will, in page mode, move the cursor to the upper left corner of the screen; in scroll mode it will cause the page to scroll upward two lines and the cursor moves to the left end of the next to bottom line.

The <u>HOME</u> key moves the cursor to the home position at the upper left corner of the screen.

TAB Operation of this key moves the cursor to the right to the next character position divisible by eight (or to the start of another line in case of line overrun).

- <u>2X CHAR ON</u> Operation of this key initiates generation of double-height characters. (The A7 bit cf the character word in screen memory is set on.)
- <u>BLINK ON</u> Operation of this key causes foreground blink to background color in display generated after operation of the key.
- 2X/BL OFF Operation of this key negates the effect of both the 2X CHAR ON and the BLINK ON operations. (So if one wishes to cancel blink but maintain double-height characters, it is necessary to operate the 2X CHAR ON key again after operating the 2X/BL OFF key.)
- FG ON Operation of the FG ON key, followed by operation of by operation of a color key in the color pad (or the required alpha key with CONTROL down) results in selection of foreground color for display created subsequently.
- <u>BG ON</u> Operation of the BG ON key allows selection of the background color for subsequent display in similar fashion.

Note that operation of the BG ON key sets a flag which remains set until reset by operation of the FG ON key. This flag also is involved in character set selection.

- <u>Color Pad</u> Operation of one of the eight color keys combines the effects of CONTROL down with alpha key operation for color selection.
- <u>Number Pad</u> Most of the keys in the number simply duplicate, in a different physical layout, the functions of other keys. However, the Multiplication, Add and Equal keys combine the effects of a key strike with SHIFT.
- **<u>REPT</u>** When a character key is held down, the character will be repeated while the REPEAT key is held down.
- ERASE LINE Operation of this key affects the line on which the cursor is located. The line is erased to the background color and the cursor is moved to the left end of the line.
- ERASE PAGE Operation of this key erases the page of display to the background color. The cursor is moved to the home position at the upper left corner of the screen.
- INSERT CHAR Operation of this key, followed by the operation of a character key, causes a character to be inserted at the position defined by the cursor. Characters to the right on the same line are moved one character position to the right. The character at the last position on the line is lost. The cursor moves one character position to the right.
- DELETE CHAR After the Insert/Delete Character mode has been entered by operation of the INSERT CHAR key, operation of the DELETE CHAR key results in deletion of the character at the position defined by the cursor. Characters to the right on the same line are moved one character position to the left. The last character position on the line becomes a space. The cursor does not move.
- DELETE LINE When this key is operated, the cursor moves to the beginning of the line it is on. The line then is deleted. Lines below on the page are moved up one line. A new line is created at the bottom of the page.
- INSERT LINE When this key is operated, the cursor moves to the beginning of the line it is on. The line itself, and all lines below it on the page, are moved down one line. The cursor remains at the beginning of the newly created line. The original last line on the page is lost.
- <u>Function Keys</u> Keys FØ-F15 are present in the optional 117-key keyboard. They are used for easy entry to plot submodes.
- AUTO This key is not used in the standard 8810 terminal.

## Power-up and Self Test

The power switch is located on the console rear panel. Depress the upper edge of the switch to apply power to the unit. (The power switch is on the left side in the 3810/3820, on the front panel in the 3800 Series rack mounted units. Depress the "1" edge for power on.)

The self test procedure is invoked automatically at power-up. (It also can be invoked from the keyboard — procedure to be described later.) Certain operations of parts of the digital circuitry are checked:

Internal memory Nonvolatile memory Video (screen) memory Data communications interface

One of several possible events, as described on the next page, will follow.

If the test is invoked for one cycle and there are no problems, the test will conclude and the terminal will become ready for use.

If there are no hardware problems, but the test finds invalid data in the nonvolatile memory, the terminal will enter the SET-UP mode. The factory default options for all set-up features will be set. If other options for the set-up features are desired, they can be set at this time. In either case -- default options or saved selected options -the terminal is ready for use after exit from the SET-UP mode. (If this particular problem exists every time the unit is powered up, the nonvolatile memory is not retaining the stored data.)

If the self test is invoked from the keyboard in the SETUP Mode, the self test program will repeat until it finds an error, until terminated by operation of the unshifted SETUP key, or until the unit power is turned off (or there is a power interruption of sufficient duration to cause FFL and terminal reset).

The self test program may find an error. The result in this case depends upon the type of error.

#### Self Test Error Codes

If the self test routines detect an error, the terminal will enter an ERROR mode to display an error code -- provided enough of the system is operating correctly to allow such a display. The terminal will not communicate with the host computer.

Error

Code Displayed

| Read-Only Memory | ROM  |
|------------------|------|
| Set-up Memory    | NONV |
| Screen Memory    | SCRN |
| Host I/O         | HOST |
| Keyboard/Printer | KEYB |

If an error in the Set-up Memory is indicated, the operator usually can use the SET-UP procedure (to be described shortly) to select the desired values for initialization and proceed. Errors in other areas usually require analysis and correction of hardware faults. Appendix D of this manual provides additional information regarding the self test routines.

First, let's assume the usual no-error condition at turn-on. The initial display, in red, yellow, magenta and cyan normal height characters, is:

### INTECOLOR 8810 Vx.y

or similar, where the variable "x.y" indicates the version of software in the terminal. The SET-UP selections now may be examined.

**Three SETUP Menus** are used in a terminal with V1.7 software (for earlier software, see Appendix C):

The HOST I/O MENU is invoked by use of the SETUP key with SHIFT.

With the HOST I/O MENU displayed, one selection is OPERATOR PREFERENCE MENU. This menu has a selection for return to the HOST I/O MENU.

With the HOST I/O MENU displayed, a HARDWARE CONFIGURATION menu can be invoked (entry described later). One selection in this menu is RETURN TO THE HOST I/O MENU.

The factory default menu for a new standard 8810, invoked by use of the SETUP key with SHIFT, is similar to that shown below.

|             | Local/Line                                                                                                    | On line                            |  |
|-------------|----------------------------------------------------------------------------------------------------|------------------------------------|--|
|             | Echo                                                                                                    | Off                                |  |
|             | Flow Control                                                                                                    | ^S^Q                               |  |
| Н           | Backspace Code                                                                                                    | Ĥ                                  |  |
| 0           | Protect                                                                                                    | Disable                            |  |
| S           | Data Rate                                                                                                    | 9600                               |  |
| т           | Stop Bits                                                                                                    | l Stop Bit                         |  |
|             | Parity                                                                                                    | 8 bits, none                       |  |
| I<br>/<br>0 | OTHER MENU                                                                                                    | OPERATOR PREFERENCE MENU           |  |
| м           |                                                                                                    |                                    |  |
| E           | Special Selec                                                                                                    | tions                              |  |
| N           | 1. SAVE current setur                                                                                                    | menu.                              |  |
| U           | <ol> <li>RECALL old setup menu.</li> <li>Recall FACTORY Default Setup Menu.</li> <li>Recall '8001G' Default Setup Menu.</li> <li>EXIT through Self Tests.</li> </ol> |                                    |  |
|             | Arrow Keys s<br>  Return e                                                                                                    | elect an item  <br>ends Setup Mode |  |

Intecolor 8810 V1.7 (c) Copyright 1985 by Intecolor Corp.

The terminal designation in the last line depends upon the type of terminal -3810 (shown for 3810 or 3860), 3820, 8810, 8820.

The above Host I/O Menu shows the factory defaults for the standard 8810. If the "4" key is operated to obtain the '8001G' defaults, only Flow Control and Backspace Code change.

|                | 8001G | FACTORY |
|----------------|-------|---------|
| Flow Control   | ^F^G  | ^S^Q    |
| Backspace Code | ^Z    | ^H      |

Changes in the selections are made by using the up or down arrow keys to move the cursor to the desired item. Then the HOME or right arrow key will increment the selection. The left arrow key will decrement the selection. (The Data Rate and Parity items each have several selections, so the use of the left or right arrow keys make selection easier.)

Data Rate choices for the standard 8810 with V1.7 or later software are:

| 110 | 300 | 1200 | 4800 | 19200 |
|-----|-----|------|------|-------|
| 150 | 600 | 2400 | 9600 | 38400 |

Parity choices are quite numerous:

| 8 | bits, | none         | 7 | bits, | none         | 7 | bits, | low  |
|---|-------|--------------|---|-------|--------------|---|-------|------|
| 8 | bits, | odd          | 7 | bits, | odd          | 7 | bits, | high |
| 8 | bits, | even         | 7 | bits, | even         |   |       |      |
| 8 | bits, | odd, ignore  | 7 | bits, | odd, ignore  |   |       |      |
| 8 | bits, | even, ignore | 7 | bits, | even, ignore |   |       |      |

Where the choice includes "ignore", codes are transmitted by the terminal with parity as indicated. For received codes the incoming parity bit is accepted but not tested.

If changes are made in the selections, the new Host I/O Menu can be saved in memory by operation of the "1" key. (Operator Preference Menu and Hardware Configuration are not affected.) The new Host I/O setup will then be effective at next power-up. (The terminal initializes at power-up in accordance with the last setup menu saved.)

If changes are made and then one wishes to get back to the customized menu prior to these changes (and before the latest changes have been saved), operation of the "2" key will recall the last setup menu saved.

Operation of the "3" key recalls the factory default setup menu for the 8800/3800 series terminals. Operation of the "4" key recalls the factory default menu for the 8001G terminal.

If the "5" key is operated the self test routine is invoked. The self test can be terminated by operation of the SETUP key without shift. (The terminal is initialized in accordance with the last SETUP menu selections -- which may not be the last selections "saved".)

The SETUP mode -- when in any of the three menus -- can be exited by operation of the SETUP key with SHIFT or by pressing the RETURN key.

With the Host I/O Menu displayed, the Operator Preference Menu is accessed by moving the cursor to that item and then operating the HOME or right or left arrow key. Factory defaults for the 8810 terminal are shown below.

0 Ρ Keyclick On E Scroll Mode scroll R CRT Saver On Line Monitor Off Α Т Character Set lower case Aux Port Data Rate 9600 0 R 1 Stop Bit Stop Bits 8 bits, none Parity P Light Pen Disable R HOST I/O MENU Е OTHER MENU F Е R Special Selections E Ν 1. SAVE current setup menu. С 2. RECALL old setup menu. Е 3. Recall FACTORY Default Setup Menu. 4. Recall '8001G' Default Setup Menu. 5. EXIT through Self Tests. М Ε Ν 11 select an item | Arrow Keys ends Setup Mode | Return

Intecolor 8810 V1.7 (c) Copyright 1985 by Intecolor Corp.

Operation of the "4" key will change the selections to the '8001G' factory defaults. The items that are different are:

| Keyclick      | Off     |
|---------------|---------|
| Scroll Mode   | page    |
| CRT Saver     | Ōff     |
| Character Set | Process |

Auxiliary Port Data Rate choices are:

| 11Ø  | 150  | 300  | 600  |
|------|------|------|------|
| 1200 | 2400 | 4800 | 9600 |

Stop Bits and Parity choices are the same as those for the Host I/O Menu -- one or two stop bits and several 7-bit and 8-bit parity choices, including 'none' and 'ignore'.

If the Light Pen selection is changed to Enable, blue strike-through lines appear at the blink rate — two of the eight scan lines in each character row blink to blue.

With the Host I/O Menu displayed, the Hardware Configuration menu is invoked by typing in the three lowercase characters i, s and c.

|                                                | RETURN TO THE                                                                                                    | HOST I/O MENU                                               |
|------------------------------------------------|----------------------------------------------------------------------------------------------------|-------------------------------------------------------------|
| H<br>A<br>R                                    | Line Lock                                                                                                    | Enable                                                      |
| D                                              | CRT Size                                                                                                    | 8800                                                        |
| w<br>A                                         | Keyboard                                                                                                    | 101 Key Keyboard                                            |
| R<br>E                                         | Light Pen X Offset<br>Y Offset                                                                                                    | 3<br>2                                                      |
| C<br>O<br>N<br>F<br>I<br>G<br>U<br>R<br>A<br>T | Special Select<br>1. SAVE current setup me<br>2. RECALL old setup me<br>3. Recall 8800 Default<br>4. Recall 3800 Default<br>5. EXIT through Self T | ions<br>menu.<br>nu.<br>Setup Menu.<br>Setup Menu.<br>ests. |
| O<br>N                                         | Arrow Keys sel<br>  Return end                                                                                                    | ect an item  <br>s Setup Mode                               |

Intecolor 8810 V1.6 (c) Copyright 1985 by Intecolor Corp.

The 8800 defaults are shown above. Use of Special Selection 4 changes the CRT Size to 3800 and Line Lock to Disable. (See Line-Lock Notes, page 9.)

Some selections in the Hardware Configuration menu -- Line Lock and CRT Size -- are not effective immediately. If saved, they become effective at the next power-up.

The effect of Keyboard choices -- 72 Key, 101 Key and 117 Key -- will be discussed in connection with code generation from the keyboard. The Keyboard selection is effective during the current power-up,

Light Pen Offset selections are used to cause the cursor to move to the indicated position when the light pen is used — the exact timing varies a bit in the various terminal models.

Operation of the "1" key results in display of a question in red:

Are you certain that this menu must be saved?

If Y (uppercase or lowercase) is typed, the Hardware Configuration menu is saved in memory for use in initialization at the next power-up. The question in red is replaced by a statement in yellow:

#### This menu has been saved.

If any character other than Y is entered, the question in red remains and the menu is not saved.

Saving the Hardware Configuration menu does not affect the Host I/O Menu or Operator Preference Menu — these must be saved separately.

Return to the Host I/O Menu is effected by use of the up or down arrow keys to place the cursor over the RETURN TO THE HOST I/O MENU selection and then operating the HCME or right or left arrow key.

The SETUP mode may be exited directly by operation of the SETUP key with SHIFT or by pressing the RETURN key.

#### Points to remember regarding the SETUP menus:

For a customized initialization of the terminal, each of the three menus must be saved separately. SAVE (Special Selection 1) affects only the menu displayed at the time.

At power-up the terminal initializes in accordance with the last SETUP choices saved.

(Certain Hardware Configuration selections, such as Line Lock and CRT Size, may not have been effective during the current power-up. However, if saved, they do become effective at the next power-up. And if the selections were erroneous, problems may result. Hardware Configuration selections should be made with care.)

RECALL (Special Selection 2) brings up the last menu saved. An 'old Menu' is lost when a later menu is saved.

The FACTORY defaults are always available for implementation via the designated 'Special Selection'.

The SETUP mode can be exited by operation of the SETUP key with SHIFT or by pressing the RETURN key -- no matter which menu is on display.

The SETUP mode does not have a selection for Printer Serial Port Baud rate. This presently is fixed at 9600 Baud, one stop bit, no parity.

Software versions preceding V1.6 had a single Set-Up menu offering fewer choices. See Appendix E.

### The Initialized State

Following power-up and the associated self-tests, the terminal is in its initialized state. Options listed in the SET-UP menu are as last set. Certain other items in the standard unit are as listed below.

| A. | Visible foreground       | White                                                                                   |
|----|--------------------------|-----------------------------------------------------------------------------------------|
| Β. | Visible background color | Black                                                                                   |
| c. | Reverse field flag       | "0" (lower case for alpha keys<br>enabled unless ALPHA LOCK<br>key is in down position) |
| D. | Visible A7 bit           | "0" (single height chararacters)                                                        |
| Ε. | Plot bit                 | "Ø"                                                                                     |
| F. | Operation                | Scroll Mode                                                                             |
| G. | Write mode               | Left to right, visible cursor                                                           |
| H. | Blind foreground color   | Red                                                                                     |
| I. | Blind background color   | Black                                                                                   |
| J. | Blind A7 bit             | u0 u                                                                                    |
| K. | Blind plot bit           | "Ø "                                                                                    |
| L. | Blind cursor             | Home (top left corner of screen)                                                        |

The visible cursor is in the first character position of the line below the one-line display. The unit is now ready to accept commands from the keyboard and/or from the Host Serial input, depending upon the settings of Local/On-Line and Echo in the SETUP menu. If a cleared screen is desired, operation of the ERASE PAGE key will clear the screen and move the cursor to the "home" position at the upper left corner of the screen (if in Local or if Echo is ON in On-Line).

### Control, Escape, Plot and ANSI X3.64 Codes

Display commands can be entered through the keyboard and/or the Host Serial I/O Port, depending upon the SET-UP menu selections. These may take the form of Control, Escape and Plot codes as well as the codes for ASCII and special characters. A number of ANSI X3.64 standard sequences also may be used.

The commands are entered in serial form. The hexadecimal, binary and decimal values of the 8-bit codes are listed in Appendix A-3.

In many cases data, in the form of binary code words, also is required after entry into a mode of operation. An example of generation of binary code values from the keyboard is described below.

But first, the method for entering commands. From the keyboard the commands are entered as follows:

- Control Code While holding the CONTROL key operated, press the required character key.
- Escape Code Press and release the ESC key and then the key (or keys) for the desired escape code in sequence.
- Plot Code Enter by CONTROL B and follow as described under Graphic Plot Submodes Details.
- ANSI X3.64 Press and release the ESC key and then the [ key (or other specified key). Follow in sequence with operation of other specified keys.

Detailed instructions for the use of these commands begin on page 3.15, following the paragraphs on binary code generation.

### Binary Code Generation

At the standard keyboard, when it has a 500239-040 microprocessor and the terminal has V1.6 software, operation of a key or a combination of keys can result in generation of binary code words for the decimal range of zero through 127 and a number of those in the range of 128 through 255. A keyboard with the 16 function keys (F0-F15) has zero through 255 range.

The Intecolor code set used by the F8001 is shown in Appendix A-3. The 8810 with V1.6 software and 500239-040 keyboard processor generates these same codes from the keyboard. In the chart the decimal values are shown in the key blocks which cover most of the chart. The binary codes and their hexadecimal values are shown at the left and across the top of the page.

An examination of the headings for the columns of key blocks in the chart indicates that the keys may be considered as four sets of 16 keys each:

@ A B C D E F G H I J K L M N O P Q R S T U V W X Y Z [ \ ] ^\_\_ Ø 1 2 3 4 5 6 7 8 9 : ; < = > ? FØ F1 F2 F3 F4 F5 F6 F7 F8 F9 F10 F11 F12 F13 F14 F15 Operation of one of these keys alone results in generation of a specific code. Operation of the same key with CONTROL and/or SHIFT usually results in generation of a different code.

The first two sets of 16 include the upper case alpha characters. This indicates that operation with the ALPHA LOCK key in the locked down position is assumed — and this is the case.

The third set of 16 keys shown above has a pattern difference which could result in a bit of confusion. The characters  $\emptyset$  through ; are obtained without SHIFT. However, < through ? are obtained with SHIFT.

Thus generation of the codes equivalent to decimal 60 through 63 require SHIFT even though the column heading may appear to indicate that shift is not required. Generation of codes equivalent to decimal 44 chrough 47 do not require SHIFT. This pattern follows through wherever these particular characters are involved.

Appendix A-2 describes a diagonal plotting exercise which may be used to go through the code chart step by step. Although not the normal way to plot a diagonal, the method is suggested to provide immediate feedback of the results of keyboard operations.

Two more examples of the use of the keyboard to generate binary codes are described below. Begin with the ALPHA LOCK key in the locked down position.

There is a mode called CCI which can be used for color selection. When the CCI Mode is entered, the next byte provides the 8-bit visible status word specifying foreground color, background color, blink and plot.

The lower order three bits represent foreground color.The next three bits specify background color.The A6 bit determines foreground blink.A7 is a plot character bit which causes the display to interpret the ASCII word as a 2x4 plot array instead of an ASCII character.

| (128)<br>A7 | (64)<br>A6 | (32)<br>A5 | (16)<br>A4 | (8)<br>A3 | (4)<br>A2 | (2)<br>Al | (1)<br>AØ |
|-------------|------------|------------|------------|-----------|-----------|-----------|-----------|
|             | DT TNIK    | BAC        | KGROUND    |           | FOF       | REGROUND  |           |
| PLOT        | DUTINK     | BLUE       | GREEN      | RED       | BLUE      | GREEN     | RED       |

In the above table the figures in parentheses represent the decimal value of the binary digit. For example, a decimal code of 97 corresponds to the binary code

Ø 1 1 Ø Ø Ø Ø 1

This code specifies red foreground, blue background and blink. The key operations required are shown on the next page.

In the CRT Mode the keyboard operations are:

| CONTROL F | To enter the CCI Mode       |
|-----------|-----------------------------|
| SHIFT A   | To generate the binary code |
|           | corresponding to decimal 97 |

The terminal automatically exits the CCI mode. Subsequent typing will be displayed as blinking red characters against a blue background. If the ERASE LINE key is operated, the line will be erased to a background of blue. Operation of the ERASE PAGE results in a full raster in the background color blue.

To change to green foreground against a black background without blink, the CCI binary code word is:

0 0 0 0 0 0 1 0

corresponding to decimal 2. The key operations are:

CONTROL F To enter the CCI Mode CONTROL B To generate the binary code corresponding to decimal 2

Subsequent typing will now be green against black. Operate the ERASE PAGE key to clear the screen to the background color black.

One more example, for the moment, of binary code generation: Instead of using the cursor movement keys, space bar or other key operations for moving the cursor a space at a time, the cursor may be moved to a desired point on the screen by use of a mode called Cursor XY.

In the Cursor XY mode, the cursor position is designated by character position and line, starting from the upper left corner as character position  $\emptyset$ , line  $\emptyset$ . A point near the center of the screen is character position 39, line 23. A review of the code chart shows these codes can be generated by SHIFT 7 and CONTROL W. When already in the CRT Mode, the key strokes are:

CONTROL C To enter the Cursor XY Mode

SHIFT 7 To generate the binary code corresponding to decimal 39

CONTROL W To generate the binary code corresponding to decimal 23

The cursor moves to screen center; subsequent typing begins at that point.

Other examples of code generation are given in the Control and Graphic Plot Submode descriptions in the following pages. In these descriptions the generation of certain codes by the specialized keys will be mentioned.

### Control Code Details

All display commands can be entered either through the Host Serial I/O Port or via the keyboard. The Host Serial I/O has the highest priority of all inputs.

Through both the keyboard input and the Host Serial I/O Port, control is exercised with 8-bit binary code words. The discussion in this section shows the decimal equivalents of these code words. The chart in Appendix A-3 shows the make-up of the binary words at the left side and across the top of the page.

<u>Note:</u> With some display commands delays may be required when input is at the higher baud rates.

There are 32 Control Codes. Use of one of these codes for entry to the Escape Code table provides for 32 additional display commands. Use of another of the Control Codes for entry into the plot mode provides 16 more codes for use in creating graphics. The flow diagram for these commands is included in Appendix A-8.

The terminal employs two input pointer flags, one for the keyboard and one for the RS-232-C input. Each flag may point to a different mode of operation. Thus the terminal may respond differently to keyboard input as compared to RS-232-C input.

In this section details for the various Control Codes, Escape Codes and Plot Submode Codes list both the decimal equivalent of the code used via the Host Serial I/O Port and the keyboard stroke combination used for exercise of the display command. In addition to the keystroke combinations shown, a number of the commands can be exercised by use of keys designated for entry of these commands -- e.g., ERASE PAGE, HOME, 2X CHAR ON.

Code Ø <u>Null</u> -- CONTROL @

This control is not used and has no effect on the display.

Code 1 Protect Mode -- CONTROL A

The Protect mode allows the host computer or the Intecolor terminal to set up protected areas on the screen and allow the user of the terminal to fill in or edit data in the unprotected areas or fields. The procedure is as follows:

1. Select the foreground/background color combination (e.g., red foreground against a black background) to be used for data in unprotected fields. These unprotected fields may be defined now, using any characters, or at step 3 if more convenient.

2. Create the screen display that is to be protected. This display may have any foreground/background color combinations except that selected for data in unprotected fields.

3. Set the status (foreground/background color combination) to that selected for data in unprotected fields. Define the unprotected fields, using any characters, if this was not done at step 1.

4. Execute a CONTROL A and follow this with a fill character (such as a blank space or an underline) that is to be used in erasing unprotected fields.

5. The cursor now moves to the beginning of the first unprotected field. Data can now be entered and edited in the unprotected fields. The fields are not erased upon entry to the Protect mode in order that the host computer may initialize any fields that have a default value. These fields will be transmitted as though the data were entered from the keyboard. (However, they can be edited via the keyboard.)

While in the Protect mode a number of the control functions operate in a somewhat different manner:

| <u>Control</u> | Normally      | While in Protect Mode                                                                                                    |
|----------------|---------------|----------------------------------------------------------------------------------------------------|
| A              | Enter Protect | Exit from the Protect mode. (ESC) also causes exit from Protect.                                                                                                    |
| H              | Home          | Moves cursor to the first unprotected position on the screen.                                                                                                    |
| I              | Tab           | Moves the cursor to the beginning of the<br>next field. If the cursor is in the last<br>unprotected field, it moves to the home<br>position. The next TAB moves it to the<br>start of the first unprotected field.                                                                          |
| J              | Line Feed     | Moves the cursor to the first character<br>position of the first field in the next<br>line down that has an unprotected area.<br>If the cursor is in the last unprotected<br>field, it moves to the home position.                                                                          |
| ĸ              | Erase Line    | Erases from the current cursor position<br>to the end of the current unprotected<br>field by filling all positions with the<br>fill character entered in (4) of the<br>procedure above.                                                                                                    |
| L              | Erase Page    | Erases from the current cursor position<br>to the end of the screen by filling all<br>unprotected positions with the fill<br>character entered in step (4).                                                                                                    |
| М              | Return        | From any position on the screen, Control<br>M or operation of the RETURN key will<br>cause the entire unprotected portion of<br>the screen (plus CR:13 or other<br>terminating character) to be transmitted<br>to the serial port. The cursor moves<br>back to the first unprotected field. |

- Y Cursor Right Moves the cursor to the next unprotected position (to the first character position of the next unprotected field if already at the end of an unprotected field).
- Z Cursor Left: Moves the cursor back one position (to the end of the preceding unprotected field if already at the first character position of an unprotected field).
- Cursor Up Moves the cursor to the last character position of the last field of the last line above that contains an unprotected field.

The cursor control keys affect cursor movement like the corresponding control codes listed above. All other control codes have absolutely no effect upon the display or the data stored. The format of the screen may not be accidently altered unless the user first escapes from the Protect mode via operation of the ESC key or a Control A. Note also that escape codes may not be used while in the Protect mode because operation of the ESC key causes exit from Protect.

# Code 2 <u>Graphic Plot Mode</u> — Control B

The general Graphic Plot Mode is entered by a binary code 2 or a Control Code B. The XY Plot Mode is entered at the same time. Therefore, if a plot mode other than the XY Point Plot is desired, the next word that follows should be a binary code in the range of 240 to 254 (or, from the keyboard, another control code). These codes represent the various plot submodes as described under Graphic Plot Submodes.

The convenience of easy erasure of a graphic plot is available by setting the Flag Bit on before entering the plot mode (Control Code 30 or BG ON). This causes an XOR function to exist when plotting. If the same point, bar or vector is plotted twice, the second time erases the original. Set the Flag Bit on by striking the BG ON key or by a code 30 through the Host Serial I/O Port.

Once in the general plot mode, any of the plot submodes may be entered by sending the corresponding code to the terminal. When this code is received, a flag internal to the terminal, known as PLOFL, is set placing the terminal in the appropriate plot submode. It should be noted that in many of the plot submodes, PLOFL is automatically set to a different value upon completion of the operation of that submode, causing the terminal to enter a new submode. (As will be described in the X Point Plot Submode, for example, as soon as the X value for the point plot has been entered, the terminal changes automatically to the Y Point Plot Submode to await entry of the Y value for the point to be plotted.) This is done to make coding and operation of the terminal in the various plot functions easier for the operator.

### Code 3 <u>Cursor XY</u> -- Control C

The <u>visible cursor</u> may be positioned anywhere on the screen by sending a 3-word sequence beginning with  $\emptyset$ 3. The next two words that follow determine the X character position ( $\emptyset$ -79) and the Y line position ( $\emptyset$ -47). Both X and Y values must be in binary form when entered through the Host Serial I/O Port. The cursor home position in the top left corner of the screen is  $\emptyset$ , $\emptyset$ . The bottom right corner is 79,47. For example, to send the cursor to the position of the l2th character on the 8th line, the keyboard sequence is CONTROL C, CONTROL L (or ERASE PAGE), CONTROL H (or HOME) -- the latter two key operations being determined by reference to Appendix A-3. Via the RS-232-C port, the sequence of binary code words would be 3, 12, 8.

If the cursor is positioned at X=80, then the blinking visible cursor will disappear. But if a character is typed, it will be positioned at the beginning of line Y + 1 and the cursor appears at position X=1 on that line. If, instead of a character, a cursor movement command is given, then the cursor will reappear at the proper position relative to character position 0, line Y+1.

A form of tabbing is available through the Cursor XY Mode. For horizontal tabbing, a sequence of 3,x,127 (where x is a code in the range of  $\emptyset$ -79) will keep the cursor on its present line and move it to the character position specified by x. For vertical tabbing, a sequence of 3,127,y (with y a code in the range of  $\emptyset$ -47) will maintain the cursor in its present character position and move it to the line specified by y.

If the X value is greater that binary 80, then the <u>blind cursor</u> mode is entered and the terminal ignores this as a visible cursor X value. Once in the blind cursor mode, three additional bytes must be sent: the blind cursor X value, the blind cursor Y value, and the blind status word (see Control Code 6 for the format of the status word). The blind X value must be in the range of 0-79 and the blind Y value 0-47. The Blind A7 Bit will be set on by sending values from 128 to 255 instead of 81 to 127 when going from the visible Cursor XY mode to the blind Cursor XY mode. The Blind A7 Bit is set off when a value from 81 to 127 is used.

As an example, the host computer can cause the terminal to enter the blind cursor mode and display the word QUESTIONS near screen center by the following sequence (keystrokes for codes shown in parentheses):

Ø3 81 36 23 2 QUESTIONS (CONTROL C) (Q) (SHIFT 4) (CONTROL W) (CONTROL B)

The word will appear in single height letters (the value for entry into the blind cursor mode is in the range of 81-127) in green against a black background (specified by 2 — see later discussion of the CCI Code). The word starts at character position 36, line 23.

Once in the blind cursor mode, if the value entered for the X position is greater than 79, the terminal software will reduce the value entered to a value within the range of 0-79. In either the visible or the blind cursor mode, if the value for the Y position is greater than 47, the software will reduce it to fall within the range of 0-47.

After receiving the five-byte blind cursor XY sequence, the terminal is left in the blind cursor mode for whatever input device caused the mode to be entered. For example, if the keyboard causes the blind cursor XY mode to be addressed, then the keyboard will be left in the blind cursor mode while the RS-232-C is still in the visible cursor mode. Thus the keyboard and the RS-232-C can use two different cursors. The device causing entry into the blind cursor mode can return to the visible cursor mode by an ESC ESC — or code 27,27 — sequence.

Most of the control codes affect only the visible cursor mode -- all cursor positioning codes except Cursor XY (which can affect both) and ERASE PAGE (which resets both the visible and the blind cursor to position  $\emptyset, \emptyset$ ). The setting of the Flag Bit is used by both the visible and the blind cursor modes to select the proper character set.

The blind Cursor XY mode also can be entered by the ESC A sequence. The ESC ESC sequence returns the input to the visible cursor mode without changing the cursor address, composite color status word, or A7 Bit of the two cursor modes.

#### \*\*\*\* NOTE \*\*\*\*

In the 8800/3800 Series it is important that the sequence for return to the visible cursor mode be ESC ESC and <u>not</u> ESC [. The latter sequence is used in the 8800/3800 Series as introducer for an ANSI X3.64 command sequence.

- Code 4 Reserved
- Code 5 Reserved

Code 6 <u>CCI</u> -- Control F

When this mode is entered, the next byte provides the 8-bit visible status word specifying foreground color, background color, blink and plot. The lower order three bits represent foreground color, the next three bits background color, the A6 bit determines blink, and the A7 bit is a plot character bit which causes the display to interpret the ASCII word as a 2x4 plot array.

| (128)<br>A7 | (64)<br>A6 | (32)<br>A5 | (16)<br>A4 | (8)<br>A3 | (4)<br>A2 | (2)<br>Al | (1)<br>AØ |
|-------------|------------|------------|------------|-----------|-----------|-----------|-----------|
|             |            | В          | ACKGROUN   | D         | F         | OREGROUN  | D         |
| FINI        |            | BLUE       | GREEN      | RED       | BLUE      | GREEN     | RED       |

In the preceding table the figures in parentheses represent the decimal value. For example, a decimal value of 103 corresponds to the binary code

0 1 1 0 0 1 1 1

This value (which could be generated from the keyboard by a SHIFT G) following entry into the CCI Mode would specify blue background, white foreground and foreground blink.

If the binary code word following a CONTROL F or Code 6 were

0 0 0 0 1 0 0 0

corresponding to a decimal value of 8, then the background for subsequent entries is red and the foreground is black.

If the binary word following code 6 is

1 1 1 1 Ø Ø Ø 1

corresponding to a decimal value of 241, background of cyan and foreground of red are specified. The foreground will blink. The code words following will be interpreted as plot arrays rather than as ASCII characters -- see the paragraphs on Character Plot under Graphic Plot Submodes. (However, the situation here is not quite the same as the Graphic Character Plot Submode -- functional in the range of 32 to 127 only.)

Code 7 <u>Bell</u> — Control G

When this code is received, a tone will sound for about 150 milliseconds.

Code 8 Home -- Control H

This code causes the cursor to move to the "home" position  $(\emptyset, \emptyset)$  at the upper left corner of the screen. (Exception: When the terminal is operating in the Protect Mode, the cursor moves to the first unprotected position on the screen.) From the keyboard, this command can be either the CONTROL H key combination or the HOME key.

Code 9 <u>Tab</u> — Control I

Receipt of this code causes the cursor to move to the next tab position on the line. The tab positions are fixed and are at every eight character positions from zero (left end of line). If the cursor is at a character position of 72 to 79, the cursor moves to the left end of the next line. In this latter case, if the cursor is already on the bottom line, it moves to the left side of the screen; if the terminal is in scroll mode the display scrolls upward two lines and the cursor moves to the next line up from the bottom; if the terminal is in page mode, the cursor moves to the left end of the top line. From the keyboard, either a stroke of the TAB key or the CONTROL I combination results in the tab movement of the cursor.

## Code 10 Line Feed --- Control J

Receipt of this code causes the cursor to move down one line. This is the only code for cursor down. If the cursor is already on the bottom line, its movement is determined by the terminal mode: In page mode the cursor moves to the top line on the screen; in scroll mode the display scrolls upward two lines and the cursor goes to the left end of the next to bottom line.

## Code 11 <u>Erase Line</u> --- Control K

When this code is received, a carriage return is initiated and the characters from the beginning to the end of the line are replaced with spaces of the same color and status as the present visible CCI status. (E.g., if the background is black, the entire line becomes black. If the background color is red, the entire line becomes red.) The cursor is always positioned at the beginning of the line — the same line it was on at the time of receipt of Code 11. Operation of either the ERASE LINE key or the CONTROL K combination accomplishes the line erase.

# Code 12 <u>Erase Page</u> --- Control L

Receipt of this code causes the entire screen to be replaced with spaces that have the same color and CCI status as the present visible status. (E.g., if the background color is black, the screen goes black. If the background color is blue, the entire display goes blue.) The cursor always moves to the home position. The blind cursor also is positioned at home. At the keyboard, either the ERASE PAGE key of the CONTROL L combination will accomplish page erase.

## Code 13 <u>Carriage Return</u> — Control M

When this code is received, the cursor returns to the beginning of the line it is presently on. Either the RETURN key or the CONTROL M combination will cause carriage return.

## Code 14 <u>A7 on</u> -- Control N

This code causes the A7 bit in the code words for subsequent characters to be forced to a "1" and results is the characters being displayed at twice the normal height. Code 15 <u>Blink / A7 Off</u> -- Control O

When this code is received the codes for the characters which follow have the A7 bit set to " $\emptyset$ ", resulting in normal height display of the characters in the 48-line unit. The Blink bit, A6 of the composite status word, also is set to zero. Characters following will be non-blinking.

If the intent is to stop blink but retain double height characters, two codes must be received: Code 15 to stop blink and then Code 14 to reset double height character.

Codes 16 to 23 <u>Display Color</u> - Controls P through W

When one of these codes is received the color of the display is set. If the Flag bit is off, the foreground color is set to the color of the key top. If the Flag bit is on, the background color is set.

|         |           |         | <u>A2</u> | <u>A1</u> | <u>AØ</u> |
|---------|-----------|---------|-----------|-----------|-----------|
| Black   | CONTROL P | Code 16 | Ø         | Ø         | Ø         |
| Red     | CONTROL Q | Code 17 | Ø         | Ø         | 1         |
| Green   | CONTROL R | Code 18 | Ø         | 1         | Ø         |
| Yellow  | CONTROL S | Code 19 | Ø         | 1         | 1         |
| Blue    | CONTROL T | Code 20 | 1         | Ø         | Ø         |
| Magenta | CONTROL U | Code 21 | 1         | Ø         | 1         |
| Cyan    | CONTROL V | Code 22 | l         | 1         | Ø         |
| White   | CONTROL W | Code 23 | 1         | 1         | 1         |

Via the Host Serial I/O Port the Flag bit is set off by Code 29 and on by Code 30. The keyboard has keys for setting the Flag bit off or on (BG ON for Flag bit on or FG ON for Flag bit off). The Flag bit remains in the last condition set until the terminal receives the appropriate code to change it. For example, if the Flag bit were last set off, the foreground color will be set upon reciept of one of the codes in the table above. Receipt of a different color code will change the foreground color for subsequent characters — the Flag bit is still off, so there is no need to set it off.

When the keyboard has the 9-key color/command cluster at left, one of the color keys in the pad can be used in place of the CONTROL and letter key combination. The setting of the Flag bit still determines whether the color key affects the foreground or the background. (Note: With the color/command cluster, when the plot via color pad mode -- to be described later -- is in effect, the color pad keys select plot blocks rather than color. See the description of Escape B.)

### Code 24 <u>Transmit</u> --- Control X

On receipt of Code 24, the terminal starts transmission from the visible cursor present position and continues to the end of the screen (page) or until it detects an FF, $\emptyset\emptyset$  Hex sequence in the screen refresh memory. That transmission consists of each 8-bit word in memory — ASCII character, then the status word for that character, then the next ASCII character, and then the status word for that character and so on — until the FF, $\emptyset\emptyset$  sequence is detected. During the transmission the moving cursor is visible on the screen.

When the terminal finds the FF,00 sequence, it then terminates transmission of the screen and sends an FF,00 followed by an 0D (or an 8D — at the customer's option).

This data thus transmitted may be sent back to the 8810 terminal via the Block Receive Mode. See Escape ] under Escape Code Details.

### Code 25 <u>Cursor Right</u> -- Control Y

Without destroying any information, the cursor moves one character position to the right on receipt of this code. At the keyboard, use of the Cursor Right control key or the CONTROL Y key combination will accomplish the same thing.

Code 26 <u>Cursor Left</u>: -- Control Z

This code results in movement of the cursor one character position to the left without destroying any information.

Code 27 <u>Escape</u> -- Control [

Use of this code requires that at least one more code word follow in order to have a desired function performed. (Exception: If the terminal has the Protect option, Code 27 or operation of the ESC key results in exit from the Protect Mode.) See the Escape Code Details for use of the additional command capability thus provided.

From the keyboard the usual sequence is operation of the ESC key followed by operation of one of the letter keys. Through the RS-232-C port the sequence is Code 27 followed by one of the escape codes.

Code 28 <u>Cursor Up</u> --- Control \

This code causes the cursor to move up one line without destroying any information — effectively the opposite of Line Feed.

Code 29 <u>Flag Off</u> — Control ]

When this code is received the Flag Bit is set to "0" (off). The setting of the Flag Bit affects the operation of a number of other codes: color selection (Codes 16-23), special character generation (Codes 96-127) and the plot submodes.

# Code 30 Flag On - Control ^

Receipt of this code causes the Flag Bit to be set to "1" (on). The condition of the Flag Bit affects color selection. Foreground color is selected by Codes 16-23 when the Flag Bit is off; background color is selected when the Flag Bit is on. The Flag Bit also affects generation of special characters and the plot submodes.

### Code 31 Blink On -- Control \_

When this code is received the Blink Bit A6 of the composite status word is set to "1" (on). In display generated subsequently, the foreground blinks on and off at a rate slightly under two times per second. Receipt of Code 15 or operation of the 2X/BL OFF key resets the Blink Bit to "0" (off).

### Codes 32-95 Numbers and Letters

These codes are used for the standard 64 ASCII upper-case characters, numbers, punctuation marks, symbols and spaces. Refer to the Intecolor Code Set, Appendix A-3.

### Codes 96-127 Special Characters

These codes provide two sets of 32 special characters. These may be ASCII lowercase, control representation, Process special, line drawing or customer specified characters. For each set of 64 characters, the setting of the Flag Bit determines which set of the two sets of 32 will be generated.

In Intecolor character set charts, operation with the ALPHA LOCK key in the locked down position is assumed. SHIFT is required for generation of special characters. When the Flag Bit is off, the codes generated go into screen refresh memory unchanged and result in the characters of one set of 32. When the Flag Bit is on, the codes have 96 subtracted before going into screen refresh memory and the characters of the other set of 32 result.

When ASCII lowercase characters are being used, operation with the ALPHA LOCK key in the released or up position is not unusual. Use of the alpha keys without SHIFT results in lowercase characters. SHIFT is used to obtain uppercase alpha characters. However, the ALPHA LOCK key affects only the alpha characters. Without SHIFT, the other six symbols in of the lowercase set are not obtained. With SHIFT, the corresponding special symbols in the lowercase set are obtained. With only lowercase special characters in use, operation with the ALPHA LOCK key up much of the time results in very little confusion. It is necessary only to remember that entry of display commands -- the Escape and Plot Submode Codes -- require the effect of ALPHA LOCK down.

The effect of ALPHA LOCK key position is similar when the 64-character process special characters are in use. With the ALPHA LOCK key up, some of the special characters can be obtained without SHIFT and some require SHIFT. Confusion then is quite likely, so operation with the ALPHA LOCK key down is recommended.

The standard 8810 Terminal has the Process special character set, the ASCII Lowercase/Control Representation character set and a Forms (line drawing) character set. There is provision for four more optional special character sets.

At any one time the keyboard can use the standard 64-character ASCII uppercase set and one special character set of up to 64 characters. The special character set to be used is selected by use of an ANSI X3.64 sequence Select Character Set.

| Control Sequence | <u>Character Set</u>                                     |
|------------------|----------------------------------------------------------|
| ESC (B           | ASCII lowercase and Control<br>Representation Characters |
| ESC (C           | Process special characters                               |
| ESC (D           | Forms (line drawing) characters                          |
| ESC (E           | Optional set #1                                          |
| ESC (F           | Optional set #2                                          |
| ESC (G           | Optional set #3                                          |
| ESC (H           | Optional set #4                                          |

Notes: In earlier software the four optional sets #1 through #4 were accessed as D, E, F and G rather than as E, F, G and H.

The line drawing character set (Forms) was added in software version V1.6.

# Escape Code Details

The Escape Codes effectively provide a subset of up to 32 additional control codes for the terminal. Use of this subset requires at least a two-code sequence. Via the Host Serial I/O Port the sequence is Code 27, followed by the Escape Code, and then additional codes for any required data. At the keyboard the stroke sequence is ESC followed by a character key and then keystroke combinations required to generate codes for any additional data needed. (The Intecolor Code Chart, Appendix A-3, shows the keystroke combinations used to generate the various codes. In the Escape sequence headings below -- e.g., "A or Code 1" -- there may seem to be some contradiction. The code for an upper case A is 65 decimal. However, following code 27 or ESC, the A6 bit in the next code only is ignored. So the "A" from the keyboard is seen as a code "1" in the Escape sequence.)

@ or Code Ø -- Reserved

A or Code 1 - Blind Cursor Mode

This mode provides for a dual cursor operation. Normally the host computer will operate in the blind cursor mode and the keyboard in the visible cursor mode. The two modes will not interact with each other. There is also a blind status which may be different from the visible status. The only blind cursor movements allowed are a subset of the Cursor XY positioning. See Control Code 3 - Control C for details of operation in the Blind Cursor Mode.

## <u>B or Code 2</u> -- Character Plot via Color Pad

This mode enables the user to select plot blocks via the color pad on the lØl-key and ll7-key keyboards. Each character matrix is divided into eight plot blocks, each three dots wide by two dots high. In the sketch below the one to one correspondence between the color select pad and the character plot blocks can be seen.

| BLACK  | BLUE    |
|--------|---------|
| RED    | MAGENTA |
| GREEN  | CYAN    |
| YELLOW | WHITE   |

COLOR SELECTION PAD

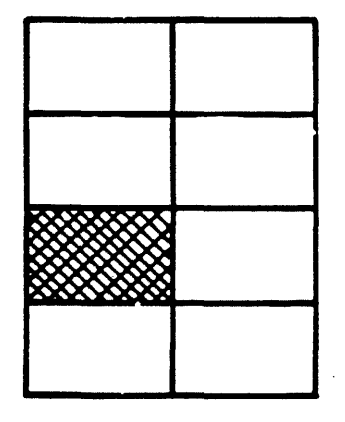

ONE CHARACTER PLOT ARAY ONE PLOT BLOCK SELECTED BY GREEN

The sketch shows the selection of one plot block by operation of the green color key. The top right plot block can be intensified by operating the top right key in the color pad (the blue key or Control T or Control Code 20). Once a plot block has been intensified, any other plot block in the character matrix can also be intensified, for the cursor does not advance automatically.

The mode provides for extinguishing a plot block by a second operation of the appropriate key in the color pad. In the illustration shown, if the green key were operated again, the block would be erased. Thus any one plot block can be intensified or erased. After all desired plot blocks have been intensified or extinguished, the cursor may be advanced by use of the cursor controls without escaping from this special character plot mode. All of the control codes are effective while in this mode except the color select control codes. Any ASCII text characters can be entered and displayed also. An ASCII character when entered and displayed advances the cursor as usual in the visible mode, but the plot blocks generated by the color pad do not advance the cursor. So when a character position has been used to display plot blocks, a cursor command must be given to advance the cursor to the next character position.

Any code that requires a two or more key sequence (such as Cursor XY, CCI, and ESC) will terminate this special character plot mode.

All plot blocks within a given character matrix will have the same color (that of the last block plotted).

<u>C or Code 3</u> -- Transmit Cursor X,Y

This mode causes the terminal to send the following seven word sequence to the Host Serial I/O Port:

Ø3 X Y Ø6 Status ASCII Character <CR>

The X and Y values represent the cursor position on the screen (the character position from  $\emptyset$  to 79 on a line and the line  $\emptyset$  to 47). The status is that of the ASCII character at that cursor location. The Carriage Return may be either a code  $\emptyset$ D or 8D Hex as specified by the customer when ordering. The sequence of transmission is the same as that provided by the light pen when that option is present.

**CAUTION!** The X or Y value can be a code for XOFF. Therefore the host's operating system flow control should be disabled when a code 03 is received. Further, receipt of ESC C by the terminal may result in transmission of an XOFF by the terminal prior to its sending the cursor X-Y sequence. In such case the XOFF should not be echoed back to the terminal.

Dor Code 4 -- Reserved

- E or Code 5 -- Reserved
- <u>F or Code 6</u> -- Reserved through software version V1.6. In V1.7 and later, Full Duplex Mode -- please see Appendix H.

<u>G or Code 7</u> -- Reserved

<u>H or Code 8</u> -- Reserved through software version V1.6. In V1.7 and later, **Half Duplex Mode** -- please see Appendix H.

I or Code 9 -- Reserved

<u>J or Code 10</u> - Write Vertical Mode

This mode affects the visible cursor mode only and causes the terminal to enter characters vertically one below the other. All other cursor movements still are possible via the cursor mode. After a character is entered the cursor is moved down one line awaiting the next character. Upon reaching the last line, the display scrolls upward two lines if the terminal is still in the initialized Scroll Mode. If the terminal is in the Page Mode, the next character will be on the top line (i.e., wrap around occurs).

K or Code 11 - Scroll Mode

When this mode is in use, the terminal will write left to right and will cause a page roll up when the last line has been filled. This roll up will be two lines at a time (or one, if double height characters are being used). Note that the plot mode and the blind cursor mode work only in the non-roll or Page Mode.

L or Code 12 - Reserved through software version V1.6. In V1.7 and later, Local Mode -- please see Appendix H.

M or Code 13 - Screen Dump to Printer Serial Output Port

Receipt of this code with an additional parameter code causes the content of screen memory to be sent to the printer serial output port J4. For use of this sequence

ESC M Pn

see page 3.59, "Operation with Color Printer".

- Nor Code 14 Reserved
- O or Code 15 Reserved
- <u>P or Code 16</u> Reserved
- Q or Code 17 Character Insert

This mode allows insertion of a character. Once in this mode the terminal behaves as though in normal visible cursor operation except for control commands requiring a two or more character sequence (e.g., Cursor XY, CCI, ESC). While the terminal is in this mode, when any character is entered on the keyboard or received via an RS-232-C port, it is inserted within the line at the present position of the cursor; every character after the cursor, to the end of the line, is shifted right one character position. The last character on the line is lost. The cursor is advanced one position to the right.

The foregoing is true except for control codes and for the operation of the DELETE CHAR key and the "\_" key with SHIFT (Code 127). Operation of the DELETE CHAR key or receipt of code 127 via an RS-232-C port will cause the deletion of the character at the cursor present position. All characters to the end of the line are shifted left one space. The last character on the line becomes a space. The cursor does not advance.

An escape sequence (operation of the ESC key and then a character key) terminates the insert-delete mode after the operation of the second key in the sequence. The sequence should be simply ESC ESC.

\*\*\*\* NOTE \*\*\*\*

Do <u>not</u> use the sequence ESC [ as exit from the insert-delete mode. In the 8800/3800 Series, ESC [ is used as introducer for an ANSI X3.64 command sequence.

<u>R or Code 18</u> -- Reserved

S or Code 19 -- Reserved

<u>T or Code 20</u> -- Entry to Medium Resolution Graphics

In the 8820 terminal this code provides entry to the medium resolution graphics mode. A description of the use of this mode for graphics in a  $480 \times 384$  grid, with each dot addressable for both position and color, begins on page 3.62.

In the standard 8810 terminal, an Escape T sequence results in Page Mode Write Right to Left, Bottom to Top. The terminal may be returned to the more normal Write Left to Right in the Scroll Mode by an Escape K or to the Page Mode by an Escape X.

U or Code 21 -- Insert Line

When this optional feature is present and this mode is selected, the cursor moves to the beginning of the line it is presently on. This line and all lines below it on the page are shifted down one line. A new line of 80 spaces is inserted, with the cursor remaining at the beginning of this new line. What had been the last line on the page is pushed off the screen and lost.

Normally the cursor will be positioned at the beginning of the line to be inserted when this mode is used. After the line has been inserted and a carriage return performed, the terminal returns to the normal visible cursor mode. V or Code 22 -- Delete Line

When this optional feature is present and this mode is selected, the cursor moves to the beginning of the line it is presently on and this line is deleted. All lines below it on the page are shifted up one line and a new line of 80 spaces is inserted at the bottom of the page. The cursor remains at the beginning of the line that had been deleted. After deletion of the line, the terminal returns to the normal visible cursor mode.

W or Code 23 - Reserved

X or Code 24 - Page Mode Write Left to Right

When in this mode the terminal will not scroll up when the last line on the page has been filled. It will begin at home again. Writing is left to right.

This mode affects all modes that use the visible cursor. The blind cursor, transmit and plot modes will force the terminal to this page mode of operation.

Y or Code 25 - Test Pattern

When this mode is selected the next character that follows will cause the screen to be filled with that character. For example, receipt of a code sequence 27, 25, 76 via the Host Serial I/O port will cause the screen to be filled with lines of the letter L. The letters are normal height if A7 is off, double-height if A7 is on. At the keyboard the sequence is ESC, Y, L.

Z or Code 26 -- 45 Degrees Write Down

Entry into this mode changes the pattern of cursor movement following entry of a character. The next character entered following receipt of this code is displayed at the cursor present position. Then there is a line feed as well as a cursor right movement. The next character entered is displayed one line below and one character position to the right of the previous character displayed. When the bottom of the page is reached, the next character appears at the top of the screen -- wrap around occurs.

[ or Code 27 -- Entry to ANSI X3.64 Sequence or Visible Cursor Mode

If the received code sequence is truly 27, 27 -- generated by ESC ESC or CONTROL [ twice -- the Visible Cursor mode is entered. This is the terminal's normal mode of operation. A received character is placed at the visible cursor location. The cursor then advances one position awaiting the next character. Normal cursor control operations may be used to place the cursor at different locations. This mode is initialized at terminal turn-on. In the 8810, ESC [ (without shift) is the lead-in for an ANSI X3.64 sequence. The code for [ (91 decimal) does not have its A6 bit ignored. ESC [ is not interpreted as Escape Code 27. If the characters immediately following complete a legitimate ANSI X3.64 sequence, the command is executed. In other cases the terminal will not display the next character received and will remain in its existing mode of operation to display characters other than the one immediately following the ESC [ sequence.

### \*\*\*\* IMPORTANT NOTE \*\*\*\*

Programs written for the 8000 Series terminals may use the ESC [ sequence (codes 27,91 decimal) for exit from the insert-delete mode or other return to the visible cursor mode. In such case these sequences must be changed to the ESC ESC sequence (codes 27,27 decimal) before being used with the 8800/3800 Series terminals.

<u>\ or Code 28</u> -- 45 Degrees Write Up or Erase Medium Resolution Graphics

In the standard resolution terminal (8810/3810) the cursor movement pattern changes upon receipt of this code. Following entry of a character, which will be displayed at the cursor present position, there is a cursor up as well as a cursor right. The next character entered will be displayed one line above and one character position to the right of the previous character displayed. When the top of the page is reached, the next character will appear at the bottom of the screen — something of a reverse wrap.

In the terminal with medium resolution graphics (8820/3820) entry of this escape code results in erasure of the accessible page of medium resolution graphics memory.

] or Code 29 -- Block Receive

Receipt of this code causes the terminal to enter the Block Receive Mode. The terminal uses the blind cursor to position the data on the screen. Starting with the present position of the blind cursor, data is received and displayed until an FF,00 Hex sequence is received. (The FF,00 sequence is not displayed.) Receipt of the FF,00 sequence terminates the Block Receive Mode and the terminal returns to the Visible Cursor Mode. This receive mode is somewhat similar to the Control X transmit mode.

<u>or Code 30</u> -- Reserved

\_ or Code 31 -- Reserved

### Graphic Plot Submodes Detail

The general Graphic Plot Mode is entered by a binary code 2. This binary code word may be received through the serial input port or it may be generated at the terminal by the keystroke combination CONTROL B. The XY Plot Mode is entered at the same time. If a plot mode other than XY Point Plot is desired, then the next word should be a binary code in the range of 240 to 254 decimal (or, from the keyboard, the appropriate control sequence). These codes represent the various plot submodes. If the plot erase feature is desired, the Flag Bit should be set on (operate the BG ON key) before entering the plot mode. This causes an XOR function to exist when plotting -- if the same point, bar or vector is plotted twice, the second time erases the original.

When, after entry into the general plot mode, a plot submode is entered, a flag is set within the terminal -- PLOFL (Plot Flag) -- placing the terminal in the designated plot submode. In some of the plot submodes the PLOFL is set automatically to a different value upon completion of the operation of the given submode and the terminal enters a new submode. This enables the operator to perform certain plot functions more easily.

In addition to capability for entering plot submodes from the general plot mode, any plot submode may be entered from any other plot submode with the the exception of the Character Plot submode.

The CRT screen display is 80 characters wide by 48 lines high. In plotting, each character is further divided into eight blocks, each 3 dots wide by 2 dots high. (Each character matrix is 6 dots wide by 8 dots high.) The plot grid, then, is 160 by 192. The zero reference point for plotting is the lower left corner of the screen. Positive directions are to the right (X) and up (Y); negative directions are left and down. The XY coordinates for the screen corners are: lower left  $(\emptyset, \emptyset)$ ; lower right  $(159, \emptyset)$ ; upper right (159, 191); upper left  $(\emptyset, 191)$ . (The keyboard operations required to obtain these codes may be determined by reference to Appendix A-3 or A-6.)

Colors may be defined on a character by character basis only. The color of an individual plot block and of all other intensified plot blocks within that character matrix will be the most recent color defined when the most recent block is intensified in that character. To change a color it is necessary to terminate the plot mode or submode, change the color, and then re-enter the plot mode.

All plot submodes and the general plot mode are exited or terminated by the binary code 255, entered through an input port or generated from the keyboard by CONTROL ? (which requires SHIFT) -- or by the F15 key when the function keys are present. Whenever this code is received, the plot modes are terminated and must be re-entered as described above.

NOTE: The 16 function keys FØ-F15 control the entrance to the plot submodes -- their operation results in generation of codes 240-255. In order to provide entrance to the plot submodes when the function keys are not present, alternate key combinations CONTROL Ø through CONTROL ? provide these codes 240-255 when the Hardware Configuration selection is 101 or 72 Key Keyboard in the SETUP mode (assuming V1.6 software).

### <u>Plot Mode Escape</u> -- Code 255 binary

This code is used to exit from a plot submode and from the general plot mode as well. Exit from the plot mode also is possible by CONTROL ? or, when the function keys are present, by operation of the F15 key. (Note that SHIFT is required to obtain CONTROL ?.)

## Character Plot -- Code 254 binary

The Character Plot submode is entered by a 254 after the general plot mode is entered via code 2 or CONTROL B. It also may be entered from any of the other plot submodes via code 254 - from the keyboard, CONTROL > or Fl4. SHIFT is required in obtaining CONTROL >.

After Character Plot is entered, the next word is treated as a plot character except for code 255 binary (all eight bits l's). Receipt of code 255 terminates the plot mode.

Other plot submodes may <u>not</u> be entered from the Character Plot submode. To enter other plot submodes it is necessary to terminate the plot mode, re-enter the general plot mode and enter the desired plot submode.

Plot characters are defined by codes  $\emptyset$  through 254. The sketch below shows the eight individual blocks within the character matrix to be defined by decimal codes 1, 2, 4, 8, 16, 32, 64 and 128 (1, 2, 4, 8, 10, 20, 40, and 80 hexadecimal).

| l Dec<br>Øl Hex |  | 16 Dec<br>10 Hex  |
|-----------------|--|-------------------|
| 2 Dec<br>Ø2 Hex |  | 32 Dec<br>20 Hex  |
| 4 Dec<br>Ø4 Hex |  | 64 Dec<br>40 Hex  |
| 8 Dec<br>Ø8 Hex |  | 128 Dec<br>80 Hex |

The codes may be ORed to define more than one block within a character matrix -- e.g., code 9 (generated from the keyboard by TAB or CONTROL I) will cause plotting of the upper left and lower left plot blocks in the illustration shown on the next page. (For operation from the keyboard, the terminal is assumed to be in the Local Mode or with Echo on. The cursor controls and TAB may be used to position the cursor nearer screen center before entering the Plot Mode if desired.)

In the example on the following page, the ALPHA LOCK key must be left in the up position.

| Function                           | By Code<br><u>Via Host I/O</u> | By Keyboard Operations |
|------------------------------------|--------------------------------|------------------------|
| Entrance into general<br>plot mode | 2                              | CONTROL B              |
| Enter Character Plot<br>submode    | 254                            | CONTROL > or F14       |
| Define first character             | 9                              | CONTROL I (or TAB)     |
| Define next character              | 102                            | F                      |
| Define third character             | 144                            | CONTROL SHIFT P        |
| Exit plot mode                     | 255                            | CONTROL ? or F15       |

The plot should appear as shown below.

The A7 Bit should be off (2X/BL OFF) when in the Character Plot mode or it will cause the lower right plot block to be intensified along with the selected block. Intensification of all eight blocks by entry of one code is not possible — this would require code 255, which results in exit from the plot mode. However, this result can be achieved in other ways, such as entry of a character space in an appropriate background color.

## <u>X Point Plot</u> -- Code 253 binary

The X Point Plot submode is entered automatically upon receipt of the general plot mode code 2 or CONTROL B. It also may be entered directly from any other plot submode except Character Plot via code 253 through the serial input port or generated by the keyboard combination CONTROL = or F13. After X Point Plot is entered the next word defines the X value of the block to be plotted. The X value may be in the range of  $\emptyset$  to 159 — a larger value will have 160 subtracted to obtain a valid X value. Refer to Appendix A-3 for the keyboard operations used to obtain these codes.

Entry of the X value does not cause the block to be intensified — only the X coordinate has been defined. Instead the terminal automatically goes to the Y Point Plot submode and awaits the Y value. Upon receipt of the Y value the now defined plot block is intensified on the screen. The terminal automatically reverts to the X Point Plot submode and the next word will be treated as an X value.

Therefore, once in the X Point Plot submode, new blocks may be defined simply by sending X values and Y values consecutively. There is no need to send codes for re-entry of the X or the Y Point Plot submodes.

The X Point Plot in conjuction with the Y Point Plot allows any block on the 160 by 192 grid to be positioned and intensified. If the new block is within a character position that contains a previously intensified ASCII character, that ASCII character will be completely replaced by the new block and its associated color. If a new block is within a character position that has a previously intensified plot block, the previously intensified plot block will take on the color of the new plot block.

The X Point Plot submode may be terminated by code 255 (which causes the general plot mode to be terminated as well). Any of the other plot submodes may be entered directly from the X Point Plot submode simply by entry of the appropriate code in the range of 240 to 254.

As an example, the following sequence will intensify plot blocks near the four corners of the display:

| Function                                                       | By Code<br><u>Via Host I/O</u> | By Keyboard Operations      |
|----------------------------------------------------------------|--------------------------------|-----------------------------|
| Entrance into general<br>plot mode and X Point<br>Plot submode | 2                              | CONTROL B                   |
| Define lower left                                              | Ø                              | CONTROL @                   |
| corner block                                                   | Ø                              | CONTROL @                   |
| Define lower right                                             | 159                            | CONTROL SHIFT _ (underline) |
| corner block                                                   | Ø                              | CONTROL @                   |
| Define upper right                                             | 159                            | CONTROL SHIFT _             |
| block                                                          | 175                            | CONTROL /                   |
| Define upper left                                              | Ø                              | CONTROL @                   |
| block                                                          | 175                            | CONTROL /                   |
| Exit plot mode                                                 | 255                            | CONTROL ? or F15            |

### Y Point Plot -- Code 252 binary

The Y Point Plot submode is entered by code 252 binary after the general plot mode has been entered. It may be entered via a keyboard CONTROL < or Fl2 and it may be entered directly from any of the other plot submodes except Character Plot. It is more commonly entered automatically from the X Point Plot submode. Following entry into Y Point Plot, the next word defines the Y value of the block to be plotted. The terminal uses whatever previous X value may be in memory to complete definition of the block to be plotted and the block is intensified. The Y value may be in the range of  $\emptyset$  to 191 -- larger values will cause subtraction of 192 for calculation of a valid Y value.

Upon receipt of the Y value, the terminal automatically enters the X Point Plot submode. The X value of the next block to be plotted may then be entered as described in the paragraphs on X Point Plot.

The Y Point Plot submode is terminated by code 255 (which causes the general plot mode to be terminated also). Any of the other plot submodes may be entered directly from Y Point Plot simply by entry of the appropriate code in the range of 240 to 254.

# XY Incremental Point Plot -- Code 251 binary

The XY Incremental Point Plot submode is entered by code 251 after entry into the general plot mode — or via a keyboard CONTROL ; or Fll. It may be entered directly from any of the other plot submodes except Character Plot. After entry into XY Incremental Point Plot, the next word defines the next <u>two</u> increments as shown in the table below. This word may be in the range of  $\emptyset$  to 239 binary — binary 24 $\emptyset$  through 255 codes are used for plot submodes.

| 128 | 64 | 32 | 16 | 8  | 4          | 2  | l   |
|-----|----|----|----|----|------------|----|-----|
| B7  | B6 | B5 | B4 | B3 | B2         | Bl | BØ  |
| ۵   | 1  | 2  | Yl |    | <u>x</u> 2 | 2  | ¥Y2 |

Plot Block 1

Plot Block 2

# <u>B(n+1)</u> <u>B(n)</u>

| Ø | Ø | No change          |
|---|---|--------------------|
| 1 | Ø | Positive increment |
| Ø | 1 | Negative increment |
| 1 | 1 | No change          |

Where n = 0, 2, 4, 6

For example, creation of horizontal line that zig-zags up and down as it crosses the page requires that all X increments be positive (to keep the points moving to the right) and that the Y increments alternate between positive and negative (to move the points up and then down). After one block is plotted as a starting point and then the XY Incremental Point Plot Mode is entered, the four bits 1010 define the location of the next block as one block to the right and one block up. Four similar bits define the next point to be located an additional block right and up. The binary code word

# 10101010

(decimal value 128 + 32 + 8 + 2 = 170) causes two blocks to be plotted to the right and upward from the starting point.

In Appendix A-3, looking at the bit patterns at the top of each column on the chart, column A (the 10th column) has the required pattern for the first four bits. Then, looking at the bit patterns at the left of each line, line A has the required pattern for the second four bits. The intersection of line and column shows that operation of the "\*" key with both CONTROL and SHIFT held down will generate the desired code.

The binary code word

#### 1.0011001

(decimal value 128 + 16 + 8 + 1 = 153) causes two blocks to be plotted to the right and downward from the last point plotted. Reference to Appendix A2 indicates that operation of the "Y" key with both CONTROL and SHIFT held down will generate this code.

To create the zigzag line, then, the code entries through the serial port or the keyboard operations are, with ALPHA LOCK up:

| Function                                     | By Code<br><u>Via Host I/O</u> | By Keyboard Operations |
|----------------------------------------------|--------------------------------|------------------------|
| Enter general plot mode                      | 2                              | CONTROL B              |
| Define starting point<br>at left center      | Ø<br>8Ø                        | CONTROL @<br>SHIFT P   |
| Enter XY Incremental<br>Point Plot submode   | 251                            | CONTROL ; or Fll       |
| Increment up and right (for two blocks)      | 170                            | CONTROL SHIFT *        |
| Increment down and right<br>(for two blocks) | 153                            | CONTROL SHIFT Y        |

Continue alternating the last two operations to continue the pattern across the page.

The B0-B3 bits do not have to duplicate the B4-B7 bits. The binary code word

10101001

(decimal value 128 + 32 + 8 + 1 = 169) locates the first additional block right and up and the second additional block right and down. In the above example use code 169, keyboard operation CONTROL SHIFT ), instead of codes 170 and 153.

If only one incremental block (rather than two) is desired, the B4-B7 bits are made zero and the B0-B3 bits are used for the increment. The binary code word

00001001

(decimal value 8 + 1 = 9) locates one additional block right and down.

If "skipping" of a block is desired, bits BØ-B3 are made zero and B4-B7 are used for the increment. The binary code word

## 01100000

(decimal value 64 + 32 = 96) will increment left and up to plot an invisible block — i.e., leave the new block in the background color. For example, a broken line left and upward from a starting point may be created as follows (ALPHA LOCK up):

| Function                                         | By Code<br><u>Via Host I/O</u> | By Keyboard Operations            |
|--------------------------------------------------|--------------------------------|-----------------------------------|
| Enter General Plot Mode                          | 2                              | CONTROL B                         |
| Define starting point<br>in lower right quadrant | 14Ø<br>32                      | CONTROL SHIFT L<br>SHIFT Ø (zero) |
| Enter XY Incremental<br>Point Plot submode       | 251                            | CONTROL ; or Fll                  |
| Increment left and up<br>to plot one block       | 6                              | CONTROL F                         |
| Increment left and up<br>but not plot            | 96                             | SHIFT @                           |
| Increment left and up<br>and plot two blocks     | 102                            | F                                 |
| Increment left and up<br>but not plot            | 96                             | SHIFT @                           |
| Increment left and up<br>and plot two blocks     | 102                            | F                                 |

Alternate codes 96 and 102 to continue the broken line. Use code 255 (keyboard CONTROL / or F15) to exit the plot mode.

The sketch below shows the codes for one-block increments. The code in the shaded area causes the block to be intensified. The code in the unshaded area results in an increment to the block but no plot ("invisible" block).

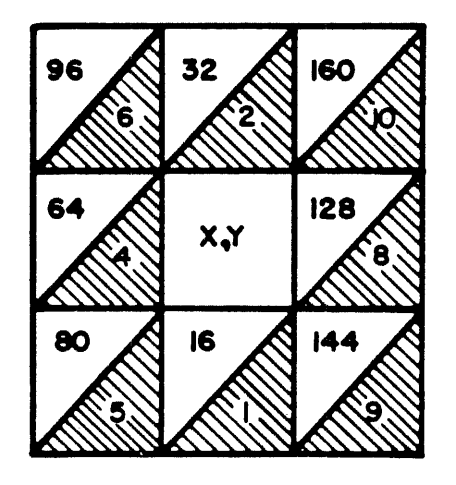

The XY Incremental Point Plot submode does not automatically transfer the terminal to any other plot submode upon receipt of an incremental change word. It remains in the XY Incremental Point Plot submode ready to receive another incremental change word. Thus a series of incremental movements may be made by sending consecutive incremental change words with or without points being plotted.

The XY Incremental Point Plot submode may be terminated by code 255, which also causes the general plot mode to be terminated. Any of the other plot submodes may be entered directly from XY Incremental Point Plot simply by entry of the appropriate code in the range of 240 to 254.

## X Bar Graph, XØ Value -- Code 250 binary

After entry into the general plot mode, the X Bar Graph, XØ Value submode is entered by a binary 250 code or via a keyboard CONTROL : or FlØ. It may be entered from any of the other plot submodes except Character Plot. Following entry into the X Bar Graph, XØ Value submode, the next word defines the XØ Value, the left horizontal start block of the horizontal bar graph. The graph grid is referenced to the lower left corner of the screen. The XØ Value may be in the range of Ø to 159 larger values will have 160 subtracted for calculation of a valid position.

Following receipt of the XØ Value, this value of XØ is stored in memory and the terminal is placed automatically in the X Bar Graph, Y Value submode. It now awaits the next word to define the Y position of the bar graph. Upon receipt of the Y Value, the terminal then is placed automatically in the X Bar Graph, X Max Value mode and awaits the next word to define the X Max Value. Upon receipt of the X Max Value, the bar is drawn on the screen. The terminal is placed automatically back in the X Bar Graph, Y Value submode, ready to receive a new Y value for another bar.

As can be seen from the above process, once in the X Bar Graph, XØ Value submode and an XØ Value received, only two words (Y and X Max) are required to define bar graphs with the same XØ horizontally. After the first bar graph sequence, additional bar graphs can be described simply by entry of the new Y position and the X Max Value. Each bar is drawn, using the original XØ Value, upon receipt of the X Max Value.

This mode allows bar graphs in any of the colors to be drawn with a width as small as one plot block. Areas under curves may be filled in easily. If multiple color bars are to be drawn, the bars should be character multiples in height — only one foreground color and one background color per character position may be used.

Any of the three X Bar Graph submodes may be entered independently and any of the other plot submodes may be entered directly by entry of the appropriate binary code in the range of 240 to 254. The submode and the general plot mode are terminated on receipt of code 255.

As an example, to plot a bar across screen center, starting a quarter of the way in from the left and continuing to a point a quarter of the way in from the right, the sequence may be as listed on the next page.
| Function                | By Code<br><u>Via Host I/O</u> | By Keyboard Operations      |
|-------------------------|--------------------------------|-----------------------------|
| Enter general plot mode | 2                              | CONTROL B                   |
| Enter X Bar Graph, XØ   | 25Ø                            | CONTROL : (colon) or F10    |
| Define XØ as 39         | 39                             | SHIFT 7 (single quote mark) |
| Define Y as 95          | 95                             | _ (underline)               |
| Define X Max as 119     | 119                            | Ŵ                           |
| Exit plot mode          | 255                            | CONTROL ? or F15            |

Prior to exit from the plot mode, the bar could have been made double height (or "heavier") by additional codes 96 (SHIFT @) and 119.

## X Bar Graph, Y Value -- Code 249 binary

After entry into the general plot mode, the X Bar Graph, Y Value submode is entered by a binary code 249 or via a keyboard CONTROL 9 or F9. It may be entered from any of the other plot submodes except Character Plot. However, it is more commonly entered automatically from the X Bar Graph, XØ Value submode or the X Bar Graph, X Max Value submode. After entry into the X Bar Graph, Y Value submode, the next word defines the Y Value, the vertical position of the horizontal bar graph being drawn. This Y Value may be in the range of Ø to 191 -- larger values result in subtraction of 192 for calculation of a valid Y Value.

Upon receipt of the Y Value, this value of Y is stored in memory and the terminal is placed automatically in the X Bar Graph, X Max Value submode.

Any of the other plot submodes may be entered directly from X Bar Graph, Y Value by entry of the appropriate code in the range of 240 to 254. Receipt of code 255 terminates the submode and the general plot mode.

### <u>X Bar Graph, X Max Value</u> — Code 248 binary

After entry into the general plot mode, the X Bar Graph, X Max Value submode is entered by code 248 or via a keyboad CONTROL 8 or F8. It may be entered from any other plot submode except Character Plot. However, it is more commonly entered automatically from the X Bar Graph, Y Value submode. Following entry into the X Bar Graph, X Max Value submode, the next word defines the X Max horizontal point of the horizontal bar graph being drawn. This value may be in the range of  $\emptyset$  to 159 - larger values will result in subtraction of 160 for calculation of a valid X Max Value.

Upon receipt of the X Max Value the bar graph is drawn on the screen in the predefined color in accordance with the XØ and Y values stored in memory from previous operations. The terminal then is placed automatically in the X Bar Graph, Y Value submode.

Any of the other plot submodes may be entered directly from X Bar Graph, X Max Value by entry of the appropriate code in the range of 240 to 254. Code 255 terminates the submode and the general plot mode.

## X Incremental Bar Graph -- Code 247 binary

After entry into the general plot mode, X Incremental Bar Graph is entered by a binary 246 code or via a keyboard CONTROL 7 OR F7. It may be entered from any of the other plot submodes except Character Plot. Following entry into the X Incremental Bar Graph submode, the next word defines the next <u>two</u> horizontal and vertical increments for <u>two</u> horizontal bar graphs. In this manner a bar graph may be positioned on either side of the present location with an increment added to or subtracted from the original previously defined. The coding of the word is similar to that for the XY Incremental Point Plot submode (code 251).

For example, going back to the bar graph example on page 3.40, the X Incremental Bar Graph Mode could be used to make the bar graph several blocks high. Using the same initial operations, but prior to exit from plot via code 255:

| Function                                           | By Code<br><u>Via Host I/O</u> | By Keyboard Operations |
|----------------------------------------------------|--------------------------------|------------------------|
| To enter X Incremental<br>Bar Graph Mode           | 247                            | CONTROL 7 or F7        |
| To increment downward<br>twice, X values unchanged | 17                             | CONTROL Q              |
| To repeat above                                    | 17                             | CONTROL Q              |
| To exit plot mode                                  | 255                            | CONTROL ? or F15       |

Rather than making a "heavier" bar graph line, a shaded area could be created by using the plot skip technique in the X Incremental Bar Graph Mode. Again, starting as in the example on page 3.40:

| Enter X Incremental                    | 247 | CONTROL 7 or F7  |
|----------------------------------------|-----|------------------|
| Increment downward<br>without plotting | 16  | CONTROL P        |
| Repeat X bar line<br>after skip        | 1   | CONTROL A        |
| Increment downward<br>without plotting | 16  | CONTROL P        |
| Repeat bar                             | 1   | CONTROL A        |
| Exit plot mode                         | 255 | CONTROL ? or F15 |

Other methods can be used for large shaded areas, but this example serves to illustrate the use of the X Incremental Bar Graph Mode. Appendix B-6 shows other examples.

| <u>Y</u> | Bar Graph, | YØ Value      | Code | 246 | binary |
|----------|------------|---------------|------|-----|--------|
| Y        | Bar Graph, | X Value       | Code | 245 | binary |
| Y        | Bar Graph, | Y Max Value - | Code | 244 | binary |
| Y        | Incrementa | 1 Bar Graph   | Code | 243 | binary |

The above four submodes operate in much the same manner as their corresponding X Bar Graph submodes. After entry into the general plot mode, any of them may be entered by receipt of the appropriate code or via a keyboard CONTROL 6, 5, 4 or 3 or F6, F5, F4 or F3 respectively.

Vector Mode, XØ Value -- Code 242 binary

After entry into the general plot mode, the Vector Mode, XØ Value is entered by a binary 242 code or via a keyboard CONTROL 2 or F2. It may be entered from any other plot submode except Character Plot. Following entry into the Vector Mode, XØ Value, the next word defines the XØ Value point of the vector being drawn. This XØ Value must be in the range of Ø to 159 (larger values will have 160 subtracted).

The Vector Mode requires definition of two end points —  $X\emptyset, Y\emptyset$  and Xl, Yl. The Xl,Yl point should have been defined previously by way of the X and Y Point Plot submodes (codes 253 and 252).

Upon receipt of the XØ Value the terminal is placed automatically in the Vector Mode, YØ Value (code 241) and awaits receipt of the YØ Value. Upon receipt of the YØ Value, the terminal then determines the best straight line fit between XØ,YØ and X1,Y1 using plot blocks. The vector is drawn in the predefined color. The terminal then reverts to the Vector Mode, XØ Value, ready to receive a new XØ Value for another vector. Unless a new X1,Y1 point is defined by way of the X and Y Point Plot routine, this new vector will use the last XØ,YØ point as its X1,Y1.

Code 255 terminates the submode and the general plot mode. Other plot submodes may be entered by use of the appropriate code.

As an example, the following sequence generates a diagonal from screen upper left to lower right:

| Function                                      | By Code<br><u>Via Host I/O</u> | By Keyboard Operation  |
|-----------------------------------------------|--------------------------------|------------------------|
| Enter general plot mode<br>(and X Point Plot) | 2                              | CONTROL B              |
| Define Xl,Yl as 0,175                         | Ø<br>175                       | CONTROL @<br>CONTROL / |

| Enter Vector Mode, XØ | 242      | CONTROL 2 or F2                          |
|-----------------------|----------|------------------------------------------|
| Define X0,Y0 as 159,0 | 159<br>Ø | CONTROL SHIFT _ (underline)<br>CONTROL @ |

To continue a vector up the right side of the screen and back across the top to the upper left corner before exiting the plot mode, the sequence following 159,0 would be:

| Define new X0,X0 as | 159 | CONTROL SHIFT _  |
|---------------------|-----|------------------|
| 159,175             | 175 | CONTROL /        |
| Define new X0,X0 as | Ø   | CONTROL @        |
| 0,175               | 175 | CONTROL /        |
| Exit plot mode      | 255 | CONTROL ? or F15 |

Vector Mode, YØ Value -- Code 241 binary

After entry into the general plot mode, the Vector Mode, YØ Value is entered by a binary 241 code or via a keyboard CONTROL 1 or F1. It may be entered directly from any other plot submode except Character Plot. However, it is more commonly entered automatically from Vector Mode, XØ Value. Following entry into the Vector Mode, YØ Value submode, the next word defines the YØ Value of the vector being drawn. This YØ value must be in the range of Ø to 191 (larger values will have 192 subtracted). Following receipt of the YØ Value, the vector is drawn and the terminal is placed automatically in the Vector Mode, XØ Value submode.

Code 255 terminates the submode and the general plot mode. Other plot submodes may be entered directly from Vector Mode, YØ Value by entry of the appropriate code.

## Incremental Vector Mode -- Code 240 binary

After entry into the general plot mode, the Incremental Vector Mode is entered by a binary 240 code or via a keyboard CONTROL 0 or F0. It may be entered also from any other plot submode except Character Plot. However, when entered from any submode other than the Vector Mode the results may be somewhat difficult to predict.

Following entry into the Incremental Vector Mode, the next word defines the increments in X0, Y0, X1 and Y1 point values for the vector from X1,Y1 to X0,Y0. This word may be in the range of 0 to 239. (Codes 240 through 255 are used for plot submodes.)

As in the XY Incremental Point Plot submode, the word has two bits available for each of the four point coordinates  $(X\emptyset, Y\emptyset, XI \text{ and } YI)$ . In this case a "l" in the bit location defines the incremental change as shown in the table following on the next page.

| B7   | <b>B6</b> | B5   | B4   | B3   | B2   | B1   | BØ   |
|------|-----------|------|------|------|------|------|------|
| Xl+l | X1-1      | Y1+1 | ¥1-1 | XØ+1 | XØ-1 | YØ+1 | YØ-1 |

If both bits describing a point are 1 or  $\emptyset$ , no increment will take place -- e.g., if both B5 and B4 are 1 or both are  $\emptyset$ , then there will be no increment for the Y1 point.

A vector will be drawn only when both halves (BØ through B3 and B4 through B7) are non-zero. If either half of the word is all zero, then the X,Y corresponding to the other half will be changed but no vector drawn. This enables "skip" of points.

The Incremental Vector Mode does not transfer control automatically to any other mode. It remains in this incremental mode until terminated by a plot submode code. Therefore, a series of incremental movements in both X0,Y0 and X1,Y1 may be made by sending consecutive incremental change words.

Any other plot submode may be entered directly from the Incremental Vector Mode by entry of the appropriate code. Code 255 terminates both the submode and the general plot mode.

As one example, the Incremental Vector Mode may be used to create a solid triangular area (ALPHA LOCK up):

| Function                         | By Code<br><u>Via Host I/O</u> | By Keyboard Operations                 |
|----------------------------------|--------------------------------|----------------------------------------|
| Enter Plot Mode                  | 2                              | CONTROL B                              |
| Define X1,Y1 as 65,65            | 65<br>65                       | SHIFT A (upper case letter)<br>SHIFT A |
| Enter Vector Mode, XØ            | 242                            | CONTROL 2 or F2                        |
| Define X0,Y0 as 90,90            | 90<br>90                       | SHIFT Z (upper case letter)<br>SHIFT Z |
| (vector drawn f                  | rom 65,65 to 90,9              | 90)                                    |
| Enter Incremental<br>Vector Mode | 240                            | CONTROL Ø (zero) or FØ                 |

Increment X1, decrement YØ 129 CONTROL SHIFT A and plot new vector

(the binary code word is  $1 \ 0 \ 0 \ 0 \ 0 \ 0 \ 1$ which redefines the vector end points as 66,65 and 90,89 and plots a new vector between these points)

129 Continue process until triangle is complete

(additional vectors are plotted, the final "vector" being a one-block plot)

Exit plot mode 255 CONTROL ? or F15

As another example the following, which creates a small diagonally shaded rectangular area, uses a number of the features of the Incremental Vector Mode, including the skip feature. The area is begun with one point. Then a second point three blocks higher is defined. Next the Vector Mode is entered and a vector plotted. The Incremental Vector Mode then is entered and the original vector end points moved (first one end, then the other) without plotting. Then both end points are moved and a new vector plotted. In this example the ALPHA LOCK key can be down.

| Function                                                                                                    | By Code<br><u>Via Host I/O</u> | By Keyboard Operations     |  |
|----------------------------------------------------------------------------------------------------|--------------------------------|----------------------------|--|
| Enter general plot mode                                                                                                    | 2                              | CONTROL B                  |  |
| Define the lower right<br>corner of rectangle                                                                                                    | 8Ø<br>8Ø                       | P (upper case letter)<br>P |  |
| (Plot block int                                                                                                    | ensified at poin               | t 80,80)                   |  |
| Define one end point<br>for start of a vector                                                                                                    | 8Ø<br>83                       | P<br>S                     |  |
| (Plot block int                                                                                                    | ensified at poin               | t 80,83)                   |  |
| Enter Vector mode, XØ                                                                                                    | 242                            | CONTROL 2 or F2            |  |
| Define X0,Y0 as 77,80                                                                                                    | 77<br>8Ø                       | M (upper case letter)<br>P |  |
| (Vector drawn f                                                                                                    | rom 80,83 to 77,               | 8Ø)                        |  |
| Enter Incremental Vector<br>Mode                                                                                                    | 240                            | CONTROL Ø (zero) or FØ     |  |
| Increment X1,Y1 upward<br>twice without plotting                                                                                                    | 32<br>32                       | SHIFT Ø (zero)<br>SHIFT Ø  |  |
| Decrement X0,Y0 left<br>twice without plotting                                                                                                    | 4<br>4                         | CONTROL D<br>CONTROL D     |  |
| (The binary code words for these two<br>movements are $0 \ 0 \ 1 \ 0 \ 0 \ 0 \ 0$ and<br>$0 \ 0 \ 0 \ 0 \ 1 \ 0 \ 0$ . When either B0-B3 or<br>B4-B7 are all zero, there is point |                                |                            |  |

movement but no plot.)

| Increment<br>and plot   | Yl, decrement XØ                                                                           | 36                                             | SHIFT 4                              |
|-------------------------|--------------------------------------------------------------------------------------------|------------------------------------------------|--------------------------------------|
|                         | (The binary code wor<br>moves both end point<br>vector to be drawn i                       | d Ø Ø 1 Ø Ø<br>s and causes<br>from 80,86 to   | 100<br>sanew<br>s74,80.)             |
| Increment               | without plot                                                                               | 32,32                                          | SHIFT Ø two times                    |
| Decrement               | without plot                                                                               | 4,4                                            | CONTROL D two times                  |
| Increment               | , decrement, plot                                                                          | 36                                             | SHIFT 4                              |
|                         | (Vector drawn from 8                                                                       | 30,89 to 71,8                                  | 30.)                                 |
| Increment               | without plot                                                                               | 32,32                                          | SHIFT Ø two times                    |
| Decrement               | without plot                                                                               | 4,4                                            | CONTROL D two times                  |
| Increment               | , decrement, plot                                                                          | 36                                             | SHIFT 4                              |
|                         | (Vector drawn from 8                                                                       | 30,92 to 68,8                                  | 30.)                                 |
| Decrement<br>twice with | Xl,Yl left<br>nout plotting                                                                | 64<br>64                                       | @<br>@                               |
|                         | (Here the binary co<br>which decrements X1<br>does not plot bit                            | de is Ø l Ø Ø<br>, leaves Yl u<br>ts BØ-B3 are | 0000,<br>unchanged and<br>all zero.) |
| Decrement<br>twice with | X0,Y0 left<br>nout plotting                                                                | 4<br>4                                         | CONTROL D<br>CONTROL D               |
| Decrement               | both and plot                                                                              | 68                                             | D                                    |
|                         | (The binary code wor<br>leaves the Y values<br>both X1 and X0 and p<br>from 77,92 to 65,80 | d Ø l Ø Ø Ø<br>unchanged, o<br>plots a new v   | 100<br>decrements<br>vector          |
| Decrement               | without plot                                                                               | 64,64                                          | @ two times                          |
| Decrement               | without plot                                                                               | 4,4                                            | CONTROL D two times                  |
| Decrement               | both and plot                                                                              | 68                                             | D                                    |
|                         | (Vector drawn from 7                                                                       | 74,92 to 62,8                                  | 30.)                                 |
| Decrement<br>twice with | X1,Y1 left<br>nout plotting                                                                | 64<br>64                                       | @<br>@                               |
| Increment<br>twice with | XØ,YØ upward<br>Nout plotting                                                              | 2<br>2                                         | CONTROL B<br>CONTROL B               |

| Decrement, increment, plot | 66            | В                   |
|----------------------------|---------------|---------------------|
| (Vector drawn from         | 71,92 to 62,8 | 33.)                |
| Decrement without plot     | 64,64         | 0 two times         |
| Increment without plot     | 2,2           | CONTROL B two times |
| Decrement, Increment, plot | 66            | В                   |
| (Vector drawn from         | 68,92 to 62,8 | 36.)                |
| Decrement without plot     | 64,64         | @ two times         |
| Increment without plot     | 2, 2          | CONTROL B two times |
| Decrement, increment, plot | 66            | В                   |
| (Vector drawn from         | 65,92 to 62,8 | 39.)                |
| Decrement without plot     | 64,64         | @ two times         |
| Increment without plot     | 2,2           | CONTROL B two times |
| Decrement, increment, plot | 66            | В                   |
| ("Vector" drawn fro        | m 62,92 to 62 | 2,92 one block.)    |
| Exit plot mode             | 255           | CONTROL ? or F15    |

The result should be a series of diagonal lines defining a rectangular area.

This completes the description of the operation of the Intecolor 8810 terminal in the various plot submodes. As a general reference, Appendix B summarizes most of the plot submode functioning.

.

Page reserved for future use

-

## ANSI X3.64 Control Sequences

The Intecolor 8810 Terminal has several control sequences based upon the American National Standards Institute X3.64 Standard. These are in addition to the control sequences found in the F8001G Terminal.

The ANSI standard allows commands to include arguments of varying lengths. The arguments are interpreted in accordance with the final character in the command sequence. This flexible format permits the command set to be expanded without extensive rewriting of terminal software. It also permits a terminal to ingore them if it is not equipped to execute them.

The command structure for many ANSI sequences is as follows:

The command begins with a Control Sequence Introducer. A variable number of numeric arguments (parameter values) follow. The numeric arguments are set off by semicolons. A final character defines the operation to be performed.

- \* <u>The control sequence introducer</u> (CSI) is an ASCII Escape code followed by a left bracket: ESC [
- \* <u>A numeric parameter value</u> is always in the range of 0-255 decimal and is given as a string of ASCII numeric characters. Numeric parameters include items such as x and y coordinates.
- \* <u>A selective parameter value</u> is a special type of numeric value. Selective parameters distinguish subfunctions within the general functions indicated by the command's final control character.
- \* <u>Semicolon delimiters</u> only are used to separate parameter values in a sequence. No delimiter is used between the control sequence introducer and the first parameter value. No delimiter is used between the last parameter value and the final control character.
- \* The control character is an ASCII upper case or lower case alpha character or punctuation mark other than the semicolon. Such a character always terminates the command sequence when received following the CSI. The control character indicates a major terminal function, in terms of which the preceeding parameter values are interpreted. The number of parameters evaluated in a command sequence depends upon this character.

NOTE: An ASCII control code may be embedded in an ANSI command sequence. If the terminal receives a control code following reception of the CSI and before the reception of the ANSI control character, the control code is treated as not belonging to the sequence and is acted upon as usual. The ANSI sequence is acted upon subsequently when the ANSI control character has been received.

The ANSI command sequences presently available in the 8810 Terminal are described on the following pages.

| KAM | Keyboard Action Mode | <br>HOST to Terminal |
|-----|----------------------|----------------------|
|     | ESC [ 2 h            | <br>to Set Mode (SM) |

ESC [ 2 1 --- to Reset Mode (RM)

(The final character in the sequence above is a lower case L.)

The set state disables the keyboard. Keyclick will not sound when a key is pressed.

The reset state enables the keyboard. When keys other than CONTROL or SHIFT are pressed, keyclick will sound if ON in the SET-UP menu.

(Note that if the Host has set KAM and fails to reset it, the operator may regain control of the keyboard by pressing the SETUP key.)

### SM Set Mode

- HOST to Terminal

ESC [ Pn ; Pn ... Pn h

The Set Mode (SM) command sequence sets one or more of the ANSI modes within the terminal as specified by the selective parameters. Each mode to be set is specified by a separate parameter. The valid selective values are:

| Parameter | Mode | Function                                                                                                    |
|-----------|------|----------------------------------------------------------------------------------------------------|
| Ø, 1      | ***  | ** Not assigned **                                                                                                    |
| 2         | Kam  | Keyboard Action Mode if set,<br>this mode locks the keyboard.                                                                                                    |
| 29        | PDFK | Default Function Key Mode - if set,<br>function keys transmit their<br>default values.                                                                                 |
| 31        | PFFK | Fast Function Key Mode — if set,<br>characters in a function key<br>sequence are transmitted as fast<br>as the terminal's processing time<br>and baud rate will allow. |

## RM Reset Mode --- HOST to Terminal

ESC [ Pn ; Pn ... Fn 1

(The last character in the above sequence is a lower case L.)

The Reset Mode (RM) command sequence resets one or more of the ANSI modes within the terminal as specified by the selective parameters. Each mode to be reset is specified by a separate parameter. The valid selective values are listed below.

| Parameter | Mode | Function                                                                                                    |
|-----------|------|----------------------------------------------------------------------------------------------------|
| Ø, 1      | ***  | ** Not assigned **                                                                                                   |
| 2         | KAM  | Keyboard Action Mode if reset, unlocks the keyboard.                                                                 |
| 29        | PDFK | Default Function Key Mode if reset, function keys generate their user-assigned values.                               |
| 31        | PFFK | Fast Function Key Mode if reset, characters<br>in function key sequence are transmitted at<br>rate of 60 per second. |

## SCS Select Character Set --- HOST to Terminal

.

This command assigns one of seven possible character sets as the special character set for display. Three of the sets -- special PROCESS characters, ASCII lower-case/control representation characters and Forms (line drawing) characters -- are standard on all 8810 terminals. The remaining four are optional sets.

| Control Sequence    | Character Set                                            |
|---------------------|----------------------------------------------------------|
| ESC (B              | ASCII Lowercase and Control<br>Representation Characters |
| ESC (C              | Special PROCESS character set                            |
| ESC ( D             | Forms (line drawing) character set                       |
| ESC ( E             | Optional set #1                                          |
| ESC (F              | Optional set #2                                          |
| ESC (G              | Optional set #3                                          |
| ESC (H              | Optional set #4                                          |
| Note that ( follows | FGC not the your [                                       |

Note that ( follows ESC, not the usual [.

PFI Power Failure Indicator - HOST to Terminal

ESC [ Ø n Host asks, "Have you had a power failure resulting in hardware reset since my last request of this nature?"

The host computer uses the above sequence to determine whether the terminal has been powered down -- and thus lost the content of its screen memory -- since the last such request. The power down could result from power failure sufficient to cause hardware reset as well as from operation of the power switch to the off position.

The terminal, assuming it is on line at the time of the request, responds with one of the following sequences:

| ESC [Øn   | Meaning, "I have had no power turn off or<br>interruption sufficient to cause hardware<br>reset since your last such request." |
|-----------|----------------------------------------------------------------------------------------------------|
| ESC [ 3 n | Meaning, "I have had a hardware reset since<br>your last such request."                                                        |

## SP Select Page --- HOST to Terminal

ESC [ Pn ; Pn ; ... Pn p

where Pn is in the range of  $\emptyset$  to 255

This command sequence specifies actions involving the screen pages. All characters following the command in the data stream will be diverted to the currently accessible screen page — which may or may not be visible on the CRT. Up to nine parameters may be sent in one command sequence.

| Parameter            | Definition                                                                                           |
|----------------------|----------------------------------------------------------------------------------------------------|
| Ø                    | ** Reserved **                                                                                       |
| 1<br>2<br>3<br>4     | Set accessible page #1<br>Set accessible page #2<br>Set accessible page #3<br>Set accessible page #4 |
| 5 to 9               | ** Reserved **                                                                                       |
| lØ                   | Blank the displayed screen immediately                                                               |
| 11<br>12<br>13<br>14 | Set displayed page #1<br>Set displayed page #2<br>Set displayed page #3<br>Set displayed page #4     |
| 15 to 255            | ** Reserved **                                                                                       |

The 8810 may have, with options, up to four pages of screen memory. Each page has its own visible cursor, blind cursor, color attributes, plot modes and data.

Only one page can be displayed upon the screen at a given time. Also, only one page can be accessible for data entry at a given time. The "displayed" page and the "accessible" page are not necessarily the same page. If the pages <u>are</u> the same, data entered on the accessible page is immediately visible on the CRT screen. However, if the pages <u>are not</u> the same, data entered on the accessible page is not immediately visible. It becomes visible only when that page becomes the displayed page.

The diagram below illustrates page access and display.

Parameters 1 through 4 set the left hand switch to select the page for CPU access for read or write.

Parameters 11 through 14 set the right hand switch to select the page to be displayed on the CRT screen.

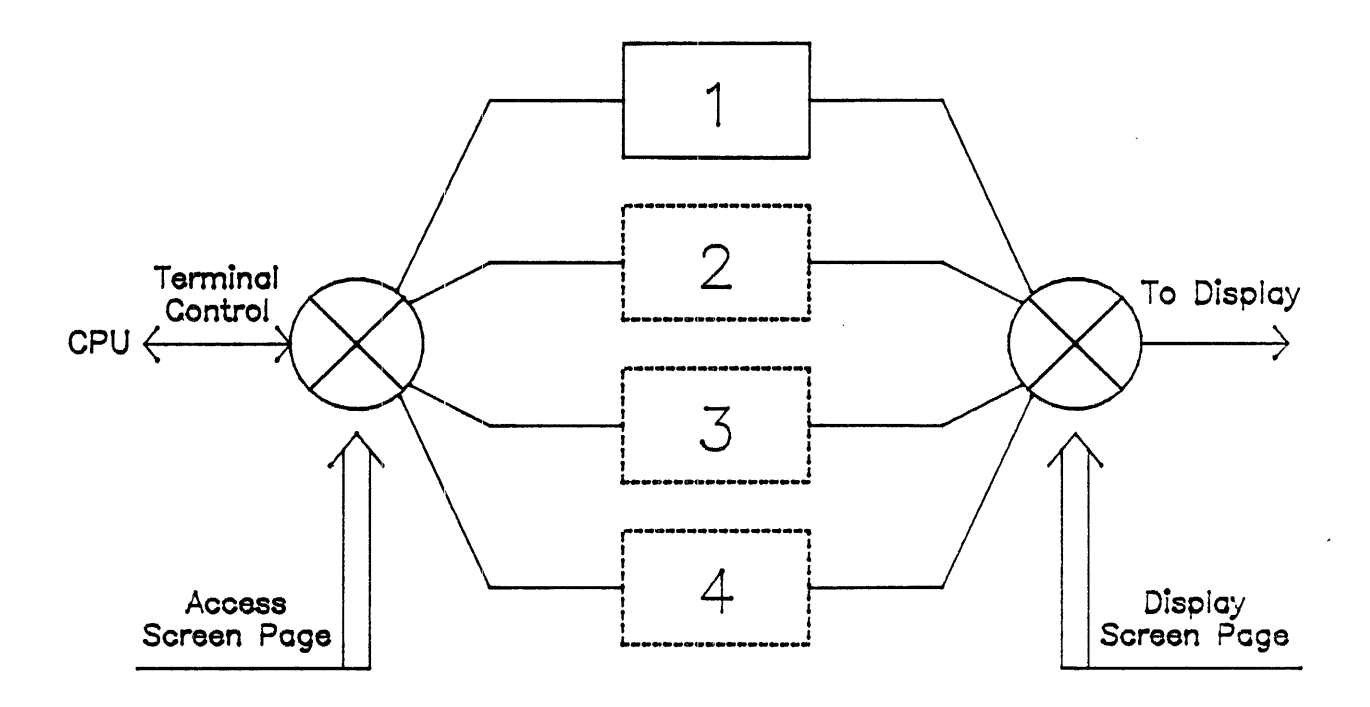

Further notes:

When the accessible page has been filled, entry of additional data will cause upward scroll (if in scroll mode) or wrap to top of screen (if in page mode). Data formerly at the top of the page will be lost in scroll mode. In page mode new data entered will replace the old, starting at the top of the page.

Entry to the Setup mode destroys existing data on the highest numbered page. If there is only one page of screen memory, entry to Setup effectively erases the previously existing screen display. Exit from Setup will be to a blank screen.

PPFK (Private) Program Function Key --- HOST to Terminal
ESC [ Pk ; Pn ; Pn ; ... Pn ; s
where Pk = number of Function key, Ø through 63
Pn = decimal code of character in key definition in
the range of Ø through 255 (although codes above)

the range of  $\emptyset$  through 255 (although codes above 127 should be used with caution)

and the Control Sequence Termination character is a lowercase s

This command permits the host to load definitions of up to 40 characters each for function keys in the terminal's RAM.

In software versions 1.2 and above, the function keys FØ through F15 can be programmed in this fashion. In the 1.7 software version, up to 48 function key definitions can be loaded.

| Function | keys | alone | 9       | 16 |
|----------|------|-------|---------|----|
| Function | keys | with  | SHIFT   | 16 |
| Function | keys | with  | CONTROL | 16 |

Software version 2.0 will permit 64 definitions, adding function keys with COMMAND to the list.

When the key alone (without SHIFT or CONTROL) is to be defined, it's number for Pk in the command sequence is the corresponding  $\emptyset$  to 15.

When SHIFT is to be used with the function key, 16 is added to the number. (Function key F2 with SHIFT down becomes 2 + 16 = 18.)

When CONTROL is to be used with the function key, 32 is added to the number. (Function key F2 with CONTROL down becomes 2+32=34.)

When COMMAND is to be used with the function key, 48 is added to the number. (Function key F2 with COMMAND down becomes 2+48=50.)

The key definition values Pn normally should be in the ASCII range of  $\emptyset$  to 127 decimal. Greater values must be used with caution. For example, a function key may be defined for plot of a graphic pattern such as vectors to form a rectangle. However, in such a definition X-Y values greater than 127 can produce odd results. Also, no function key definition may reference another function key.

Definitions down loaded from the host are loaded in volatile RAM and thus are not saved at power down. Definitions loaded from the keyboard with this ANSI type sequence also are not saved at power down. (Key definitions can be saved only when loaded from the keyboard in the Setup Mode, as described later in this section.) Examples: The sequence below loads the message TEST F2 into function key F2. Following this loading the message will be transmitted whenever the F2 key is operated. The sequence is listed by the ASCII characters involved.

ESC [2;84;69;83;84;32;F;50;s

The host would send the binary equivalents of decimal codes, as shown below.

ESC [ 2 ; 8 4 ; 6 9 ; 8 3 ; 8 4 ; 27 91 50 59 56 52 59 54 57 59 56 51 59 56 52 59 3 2 ; 7 0 ; 5 0 ; s 51 50 59 55 48 59 53 48 59 115

From the keyboard, with Echo on or in Local mode, the keys shown on the first line could be used. Keys would be operated in sequence, without spaces.

The usual reason to define a function key or combination is to relieve the operator of typing of phrases used extensively. In such cases the definitions consist of the codes for ASCII characters. The keys can be defined for other uses, such as certain graphics patterns. However, caution must be employed in such use.

An example used for plot of a vector could be:

ESC [21;2;50;50;242;125;125;255;s

Following the loading, operation of the F5 key with SHIFT (5+16=21) would cause a vector to be drawn from point 50,50 to point 125,125. The '2' in the sequence places the terminal in the plot mode. A point is plotted at point 50,50. '242' places the terminal in the vector submode and the vector is drawn to point 150,150. Then '255' causes the terminal to exit the plot mode.

In current software, X-Y values should remain in the range of  $\emptyset$  to 127. Values above 127 produce odd results.

A function key could be used for color change:

ESC [32;14;6;39;s

Then operation of the FØ key with CONTROL  $(\emptyset+32=32)$  would result in subsequent characters being displayed in white on blue, double height. '14' in the sequence sets the A7 bit on for double height. '6' causes entry to the CCI mode, where 39 specifies blue background and white foreground. Again, the value following the '6' should be no more than 127 (and normally there is no need to exceed this value). Following loading of the function key definition, the characters defined will be transmitted each time the function key is operated. For instance, assuming the F2 key were programmed as described on the previous page, operation of the F2 will cause the terminal to send the sequence TEST F2 to the host. If Echo is on, the message also will be displayed on the terminal screen. If the terminal had been returned to the Local mode, the message would be displayed on the CRT screen, but there would be no transmission out the serial port.

The sequences just described load the function key definitions in RAM; they are lost at power down.

Function key definitions can be saved in non-volatile RAM if they are loaded from the keyboard in the Setup Mode and saved. Any key definition may contain up to 40 characters. However, the total space in non-volatile RAM available for this use, approximately 1000 bytes, will not allow all function key combinations to have 40-character definitions saved in this fashion.

To program the keys from the keyboard:

- 1) Enter the Setup Mode by holding down a SHIFT key and pressing the SETUP key. The HOST I/O MENU is displayed.
- 2) With the HOST I/O MENU displayed, operate the function key (FØ to F15) to be programmed. (Hold down the SHIFT, CONTROL or COMMAND key while pressing the function key if one of these combinations is to be programmed.)
- 3) Directions for programming the function key will be displayed.
- 4) Use the keyboard to type in the definition. (Remember that the function keys themselves cannot be used in the definition.)
- 5) Then operate the function key (or combination) again. The HOST I/O MENU display returns.
- 6) Other function keys may then be defined, using the same procedure.
- 7) If the definitions are to be saved, press the 'l' key to SAVE the current setup menu prior to exiting the Setup Mode.
- 8) After exiting the Setup Mode by operation of the RETURN key, the function key definitions will be in effect.

Code Character Function Ø Control @ Has no effect 1 Control A Protect Mode is entered 2 Control B Graphic Plot Mode is entered (see plot submodes) 3 Control C Cursor XY address mode for either visible or blind cursor 4 Control D Reserved 5 Control E Reserved 6 Control F CCI Mode entered - next character defines visible status 7 Control G Bell - 150 millisecond tone sounds 8 Control H Home -- cursor moves to top left corner of display 9 Control I Tab -- cursor advances to next column 10 Control J Line Feed -- cursor moves down one line 11 Control K Erase Line -- line erased, cursor moves to left margin 12 Control L Erase Page -- screen erased, cursor moves to home position
13 Control M Return -- cursor moves to left margin of present line 14 Control N A7 On -- x2 character height, or set one stop bit 15 Control O Blink/A7 Off -- both Blink Bit and A7 Flag turned off 16 Control P Black Color 17 Control Q Red Color 18 Control R Green Color 19 Control S Yellow Color Sets foreground color if Flag is off -- sets background color 20 Control T Blue Color if Flag is on 21 Control U Magenta Color 22 Control V Cyan Color 23 Control W White Color 24 Control X Transmit -- starting from visible cursor position 25 Control Y Cursor Right -- cursor moves right one position 26 Control Z Cursor Left -- cursor moves left one position 27 Control [ Escape -- entry to Escape Code table, added code required 28 Control \ Cursor Up -- cursor moves up one line 29 Control ] Flag Off -- sets the Flag Bit off 30 Control ^ Flag On -- sets the Flag Bit on 31 Control \_ Blink On -- sets Blink Bit on to cause foreground blink

Control is exercised by specified code received at first RS-232-C port or by operation of the specified key with the CONTROL key held down. Some control codes require additional characters or codes for completion. Code Character Function

| Ø                        | @                | Reserved                                                                                                    |
|--------------------------|------------------|----------------------------------------------------------------------------------------------------|
| 1                        | A                | Blind Cursor Mode entered                                                                                                    |
| 2                        | B                | Character Plot via Color Pad                                                                                                    |
| 3                        | C                | Transmit Cursor X,Y position — visible character & status                                                                                                    |
| 4                        | D                | Reserved                                                                                                    |
| 5                        | E                | Reserved                                                                                                    |
| 6                        | F                | Set <b>Full Duplex</b> sets terminal on line without echo                                                                                                    |
| 7                        | G                | Reserved                                                                                                    |
| 8<br>9<br>10<br>11<br>12 | H<br>J<br>K<br>L | Set Half Duplex sets terminal on line with echo<br>Reserved<br>Write Vertical Mode set<br>Scroll Mode<br>Set Local Mode keyboard operations go to screen only,<br>screen also responds to line input |
| 13                       | M                | <b>Screen Dump to Printer Serial Output Port</b>                                                                                                    |
| 14                       | N                | Reserved                                                                                                    |
| 15                       | O                | Reserved                                                                                                    |
| 16                       | P                | Reserved                                                                                                    |
| 17                       | Q                | <b>Character Insert</b>                                                                                                    |
| 18                       | R                | Reserved                                                                                                    |
| 19                       | S                | Reserved                                                                                                    |
| 2Ø                       | T                | <b>Medium Resolution Graphics</b> (8820) or Write Right to Left                                                                                                    |
| 21                       | U                | Insert Line                                                                                                    |
| 22                       | V                | Delete Line                                                                                                    |
| 23                       | W                | Reserved                                                                                                    |
| 24                       | X                | Page Mode set, with Write Left to Right                                                                                                    |
| 25                       | Y                | Test page filled with next character                                                                                                    |
| 26                       | Z                | 45 Degrees Write Down mode set                                                                                                    |
| 27                       | ESC              | Visible Cursor mode set                                                                                                    |
| 28<br>29<br>30<br>31     | )<br>]           | <b>Erase Medium Resolution</b> (8820) or <b>45 Degrees Write Up</b><br><b>Block Receive</b> display starts at blind cursor location<br>Reserved<br>Reserved                                          |

Code 27 or operation of the ESC key is required before entry of the escape code or operation of the specified key. Some escape codes require entry of additional codes or additional key operations for completion of the sequence.

# GRAPHIC PLOT SUBMODE SUMMARY

| RS-232 Input<br><u>Code</u> | Plot Submode                  | Normal<br>Keyboard<br><u>Operation</u> | Function<br>Key<br><u>Operation</u> |
|-----------------------------|-------------------------------|----------------------------------------|-------------------------------------|
| 255                         | Plot Mode Escape              | Control ?                              | F 15                                |
| 254                         | Character Plot                | Control >                              | F 14                                |
| (253)                       | X Point Plot                  | Control =                              | F 13                                |
| 252                         | Y Point Plot                  | Control <                              | F 12                                |
| 251                         | X-Y Incremental Point Plot    | Control ;                              | F 11                                |
| 250                         | X <sub>o</sub> of X Bar Graph | Control :                              | F 10                                |
| 249                         | Y of X Bar Graph              | Control 9                              | F 9                                 |
| 248                         | X max of X Bar Graph          | Control 8                              | F 8                                 |
| 247                         | Incremental X Bar Graph       | Control 7                              | F 7                                 |
| 246                         | Y <sub>o</sub> of Y Bar Graph | Control 6                              | F 6                                 |
| 245                         | X of Y Bar Graph              | Control 5                              | F 5                                 |
| 244                         | Y max of Y Bar Graph          | Control 4                              | F 4                                 |
| 243                         | Incremental Y Bar Graph       | Control 3                              | F 3                                 |
| <sup>242</sup>              | X <sub>o</sub> Vector Plot    | Control 2                              | F 2                                 |
| ( <sub>241</sub> )          | Y <sub>o</sub> Vector Plot    | Control 1                              | F l                                 |
| 240                         | Incremental Vector Plot       | Control Ø                              | FØ                                  |

# Incremental Direction Code Summary

|                          |           |          | $\bigtriangleup$ rl |          | <u>∕</u> x2 |        | _у2    |        |
|--------------------------|-----------|----------|---------------------|----------|-------------|--------|--------|--------|
| If bit = 1               | A7        | A6       | A5                  | A4       | A3          | A2     | Al     | AØ     |
| Direction                | +         | -        | +                   | -        | +           | -      | +      | -      |
| Value (Hex)<br>(Decimal) | 8Ø<br>128 | 4Ø<br>64 | 2Ø<br>32            | 10<br>16 | 8<br>8      | 4<br>4 | 2<br>2 | 1<br>1 |

#### ANSI X3.64 CONTROL SEQUENCE SUMMARY

KAM Keyboard Action Mode - HOST to Terminal

ESC [ 2 h --- to Set Mode ESC [ 2 1 --- to Reset Mode

PFI Power Failure Indicator --- HOST to Terminal

ESC [ Ø n --- asking, "any hardware reset since last request?" Terminal responds ESC [ Ø n for "no" or ESC [ 3 n for "yes"

RM Reset Mode -- HOST to Terminal

ESC [ Pn ; Pn ... Pn 1

(Where Pn identifies the functions being reset)

SCS Select Character Set - HOST to Terminal

ESC ( x

(Where x is the set identifier B, C, D, E, F, G or H)

SM Set Mode -- HOST to Terminal
ESC [ Pn ; Pn ... Pn h
(Where Pn identifies the functions being set)

SP Select Page --- HOST to Terminal

ESC [ Pn ; Pn ; ... Pn p

(Where Pn as 1, 2, 3 or 4 selects page to be accessible and as 11, 12, 13 or 14 selects page to be displayed. 10 blanks screen.)

In the command sequences, where "1" appears at the end of the sequence, it is a lower case letter L.

## Light Pen Operation

The Intecolor Light Pen, available as Option 28, is designed to move the cursor on the terminal CRT screen to a desired position. The user simply points the pen to the desired screen position and touches the touch-sensitive end of the pen with a finger. Actuation of this touch-sensitive switch causes the pen to look for color on the screen at that point. When it signals detection of color, the CPU moves the cursor to that point.

When the pen is activated, it is allowed two frames (two CRT vertical scans) to detect color at the desired point. Then if no color has been detected — as would be the case if that point on the screen were blank — a series of blue strike-through lines is initiated. In each data row two of the horizontal scans are in blue, ensuring that there is color at each character position.

As long as the touch-sensitive switch on the light pen remains activated, the cursor follows the pen to any display position. Blue strike-through is initiated when there is no color on the screen at the point under the light pen.

When the cursor is at the desired location and the finger is lifted from the touch-sensitive switch, normal display is resumed and software causes a 7-word sequence to be sent to the Host Serial I/O Port:

3 Cursor X-Y Code
X X Cursor Coordinate
Y Y Cursor Coordinate
6 CCI Code
Status Status Character
ASCII ASCII, Special or Plot Character
ØD Carriage Return
(optionally 8D)

This sequence is transmitted only when the light pen is activated (by the finger touching the touch-sensitive switch area of the pen or by the pen being pressed against the CRT face), color is detected by the pen, and then the light pen is deactivated (by lifting the finger from the end of the pen and lifting the pen from the CRT face).

**CAUTION!** When the light pen is activated, the terminal may very well transmit an XOFF to the host -- the CPU is monitoring the light pen, likely for a second or two, and the input buffer can fill. Further, the code for the X or Y cursor coordinate could be the code for XOFF. So the host's operating system flow control should be disabled by receipt of code 3. (The terminal's codes for Xon/Xoff are selected in the Setup mode as 06/07 or 11/13 hex.)

There is one adjustment for light pen sensitivity. This adjustment is in the pen itself. The procedure is outlined on page 4.30.

## **Operation with Color Printer**

Standard 8810 software includes drivers for a color printer.

The serial-to-parallel buffer for the printer is connected to the 8810's Serial 3 - Printer port (J4). (The color printer package available from Intecolor includes the required cable and all necessary instructions. For other, see page 2.06 for cable terminal connections.)

For a screen dump to the buffer for the color printer:

- 1. With the terminal in the Setup mode, select 9600 Baud, No Parity.
- 2. Exit the Setup mode. Verify that the screen display is as desired.
- 3. Execute an Escape M sequence. (Alpha Lock key in the down position; press and release the ESC key, then the M key; then a key combination to specify the print parameters.)

<ESC> M Pn

where Pn specifies the print parameters as follows.

|                                             | Bit 7                                           | Bit 6                                       | Bit 5                                 | Bit 4      | Bit 3            | Bit 2 | Bit 1<br>^ | Bit Ø |
|---------------------------------------------|-------------------------------------------------|---------------------------------------------|---------------------------------------|------------|------------------|-------|------------|-------|
| No funct                                    | ion <+                                          |                                             |                                       |            |                  |       |            |       |
| $\emptyset = \text{No f}$<br>1 = Add        | formfeed<br>formfeed                            | <+<br><+                                    |                                       |            |                  |       |            |       |
| 1111 = 1<br>0000 = 2<br>0001 = 2            | LX print<br>2X print<br>2X print                | mode<br>mode fro<br>mode fro                | m line Ø<br>m line l                  | <<br> <br> |                  |       |            |       |
| •                                           |                                                 |                                             |                                       |            |                  |       |            |       |
| 1000 = 2                                    | 2X print                                        | mode fro                                    | m line 8                              | · 〈        |                  |       |            |       |
| 00 = No<br>01 = Sel<br>10 = All<br>11 = Pri | black/wh<br>lective b<br>l black/w<br>int versi | ite reve<br>lack/whi<br>hite rev<br>on # of | rsal<br>te rever<br>ersed<br>print bu | sal        | <<br> <br> <br>< |       |            |       |

Note that the most significant bit 7 serves no function. The functions of other bits in the parameter code are are described in greater detail on the next page.

In the parameter code Pn of the <ESC> M Pn sequence:

Bit 6 determines whether the printer will perform a formfeed at the end of the print. With bit 6 high there will be a trailing formfeed. With bit 6 low there will be no formfeed.

In the color printer available from Intecolor, the trailing formfeed advances the paper approximately 1 1/8 inches. If the print begins when the paper is even with the tear-off bail at the top of the printer and tear-off is made after the trailing formfeed, the printed image will be fairly well centered on the paper.

Bits 5 through 2 specify the print as single-height or double-height. For double height the area of screen to be reproduced also is specified.

All four bits high (1111) cause the image to be oriented horizontally on the paper, with the image about 5.75 inches wide and 4.5 inches high. All 48 character rows of the CRT display are printed.

Bit patterns of 0000 through 1000 cause the image to be oriented vertically on the paper, making it approximately 5.75 inches by 9 inches. However, not quite all of the CRT screen display can be reproduced in the 2X mode. Bit pattern 0000 causes the top 40 rows (rows 0 through 39) of characters (ASCII or plot block) to be used. 0001 causes use of rows 1 through 40, 0010 rows 2 through 41 and so on. Pattern 1000 causes use of the lower 40 rows 8 through 47.

(The limitation to 40 rows of characters in the 2X mode is predicated on a printer resolution of 640 dots horizontally. In the 2X mode, the printer's horizontal printing corresponds to the vertical on the CRT screen. On the CRT, each character row is 8 dots high and thus requires 16 dots in the 2X print mode. So at 16 dots per row, the printer's 640 dots can accomodate exactly 40 rows.)

Bits 1 and 9 concern mostly the handling of screen black and white in the printed image. Use of white paper in the printer is assumed.

The 00 pattern results in print of screen black as black and white as white. There is no reversal from CRT to paper.

The Øl pattern causes selective reverse of black and white. All screen black background is changed to white in the print. All screen white foreground on black background is changed to black in the print. Where black is foreground color or where white foreground is on background of other than black, the colors are not reversed.

The 10 pattern causes all screen black to be printed as white and all screen white to be printed as black.

The ll pattern of these two bits causes a print of serial-to-parallel buffer type and software version. When Pn has these two least significant bits high, all other bits are ignored until the next byte.

The table on the next page lists the key combinations for the commonly used parameter sets.

| Key<br>Comb. | Binary<br>Code         | Decimal<br>Code | 1X  | 2X Lines<br>Printed | No B/W<br>Rever. | Select<br>Rever. | All B/W<br>Rever. | Form   |
|--------------|------------------------|-----------------|-----|---------------------|------------------|------------------|-------------------|--------|
| Ctr @        | <i><b>aaaaaaa</b>a</i> | 0               |     | 0 - 39              | *                | -                | -                 | -      |
| Ctr A        | 00000000               | ĩ               | _   | Ø – 39              | _                | *                | -                 | -      |
| Ctr B        | 00000010               | 2               | -   | Ø <b>-</b> 39       | -                | -                | *                 | -      |
| Space        | 00100000               | 32              | _   | 8 - 47              | *                | -                | _                 | -      |
| Ī            | 00100001               | 33              | -   | 8 - 47              | -                | *                | _                 | -      |
| n            | 00100010               | 34              | -   | 8 - 47              | -                | -                | *                 | -      |
| <            | 00111100               | 60              | *   |                     | *                | -                | -                 | _      |
| =            | 00111101               | 61              | *   |                     | -                | *                | -                 | -      |
| >            | 00111110               | 62              | *   |                     | -                | -                | *                 | -      |
| e            | 01000000               | 64              | -   | Ø <b>-</b> 39       | *                | -                |                   | *      |
| Ă            | 01000001               | 65              | _   | Ø - 39              | -                | *                | -                 | *      |
| В            | 01000010               | 66              | -   | Ø – 39              | -                | -                | *                 | *      |
| `            | 01100000               | 96              | _   | 8 - 47              | *                | _                | _                 | *      |
| а            | 01100001               | 97              | -   | 8 - 47              | _                | *                | -                 | *      |
| b            | 01100010               | 98              | -   | 8 - 47              | -                | -                | *                 | *      |
| 1            | 01111100               | 124             | *   |                     | *                | _                | -                 | *      |
| ì            | 01111101               | 125             | *   |                     | -                | *                | -                 | *      |
| ~            | 01111110               | 126             | *   |                     | -                | -                | *                 | *      |
| ?            | ØØ111111               | 63              | Pri | nts out v           | ersion nu        | mber of          | printer           | buffer |

## Commonly Used Values for Pn in an <ESC> M Pn Sequence

Other combinations may be determined by use of the code chart in Appendix A-3. For example, to use the 2X mode for lines 4 through 43 with selective reversal of black and white and a trailing formfeed, the binary code from the previous pages is:

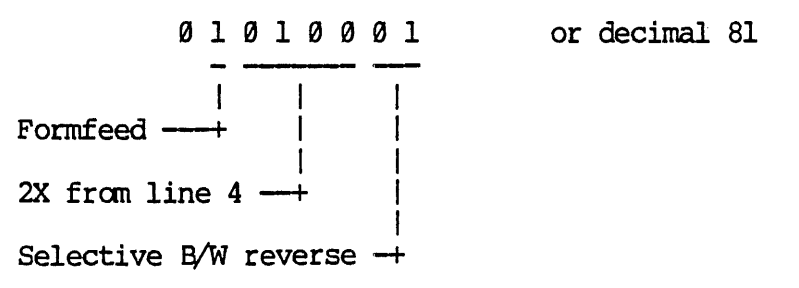

An upper case Q generates the required code.

### Medium Resolution Graphics

Medium resolution graphics are available in the Intecolor 8820, 3820 and 3870 Terminals.

The Medium Resolution Graphics package enables one to address each dot in a 480 x 384 grid for color as well as for location. The Graphics Mode software includes subroutines for generation of vectors, arcs, circles and rectangles as well as for point plots. Lines may be solid, dashed or dotted. The Graphics Mode also provides for definition of the "super-pixel" (4x4) in any of over 4000 distinct colors and for the generation of bars made up of super-pixels. There is also the facility for filling a region with a color or a pattern.

The medium resolution graphics display and the standard alphanumeric display are separate. They overlay each other. Each may be changed or erased without affecting the other. The medium resolution graphics display can be generated off screen and then presented in the time of one vertical CRT sweep. This versatility provides a powerful tool for creation of graphics displays.

The memories for the graphics display are entirely separate from the standard screen refresh memory. Output from the graphics memory for screen display is OR'd with the companion standard alphanumeric video color signal. Graphics memory input and output are under control of the Graphics Mode software.

In the medium resolution terminals, all the features of the standard 8810/3810/3860 terminals remain available except the Write Right to Left Mode and the 45 Degrees Write Up Mode.

In the medium resolution graphics terminals, ESC T is used for entry into the Medium Resolution Graphics Mode (rather than Write Right to Left).

ESC  $\setminus$  is used to erase the accessible page of medium resolution memory when the terminal is not in the Medium Resolution Graphics Mode (rather than 45 Degrees Write Up).

(Important hardware note: The medium resolution terminals have, in addition to an added graphics generator board, a minor modification in the logic board -- the IC in location U78 must be removed.)

The content of this section for Medium Resolution Graphics is indicated on the page at right.

| Graphics Mode Command Summary                    | 3.64                                         |
|--------------------------------------------------|----------------------------------------------|
| Parameter Entry<br>Graphics Mode Command Details | 3.66<br>3.67                                 |
| Point                                            | 3.68<br>3.68<br>3.69<br>3.69<br>3.69<br>3.69 |
| Rectangle                                        | 3.70<br>3.70<br>3.70                         |
| Select Color Number                              | 3.71<br>3.71<br>3.71                         |
| Fill Polygon                                     | 3.72<br>3.74<br>3.75                         |
| Define Super-Pixel                               | 3.76<br>3.76<br>3.76                         |
| Read Point                                       | 3.77                                         |
| Write Enable                                     | 3.77<br>3.77<br>3.78<br>3.78                 |
| Line Style                                       | 3.78                                         |

.

3.66

-

## Graphics Mode Command Summary

The Graphics Mode is invoked by an ESC T sequence. All commands within the Graphics Mode are single character plus parameter(s). Exit from the Graphics Mode is via the question mark (?) character. The commands may be entered via the keyboard (local) or from the host computer via the serial I/O port (line).

.

| Command<br><u>Character</u> | Decimal<br><u>Code(s)</u> | Function              | Comment                                        |                                                      |
|-----------------------------|---------------------------|-----------------------|------------------------------------------------|------------------------------------------------------|
| ESC T                       | 27,84                     | Enter Graphics Mode   | From CRT Mode                                  |                                                      |
| ESC \                       | 27,92                     | Clear Graphics Screen | When in CRT M                                  | ode                                                  |
| ક                           | 37                        | Relative Vector       | %X,Y,                                          |                                                      |
| (                           | 40                        | Circle                | (X,Y,r,                                        | r = radius                                           |
| *                           | 42                        | Display Super-Pixel   | *X,Y,                                          | X,Y = lower left<br>corner of<br>super-pixel         |
| +                           | 43                        | Concatenated Vector   | +X,Y,                                          |                                                      |
| •                           | 46                        | Point                 | .X,Y,                                          |                                                      |
| 1                           | 47                        | Vector                | /X1,Y1,X2,Y2,                                  |                                                      |
|                             | 58                        | Relative Point        | :X,Y,                                          |                                                      |
| <                           | 60                        | Rectangle             | <x1,y1,x2,y2,< td=""><td></td></x1,y1,x2,y2,<> |                                                      |
| ?                           | 63                        | Exit Graphics Mode    |                                                |                                                      |
| A                           | 65                        | Arc                   | AX,Y,r,s,e,                                    | r = radius<br>s = starting angle<br>e = ending angle |
| В                           | 66                        | Super-Pixel Bar       | EX,Y,w,h,                                      | <pre>X,Y = lower left</pre>                          |
| С                           | 67                        | Clear                 | Cp,                                            | $p = plane(s): \emptyset-7$                          |
| D                           | 68                        | Display Enable        | Dp,                                            | p = plane(s): 0-7                                    |
| E                           | 69                        | Fill Screen           | Ep,                                            | p = plane(s): 0-7                                    |

| F   | 7Ø | Fill Region            | FX,Y,c,t,     | X,Y = interior<br>point<br>c = boundary color<br>t = pattern choice                                                             |
|-----|----|------------------------|---------------|----------------------------------------------------------------------------------------------------|
| H · | 72 | Select Color Number    | Hn,           | n = color number                                                                                                    |
| I   | 73 | Init Color Definition  | I             |                                                                                                    |
| J   | 74 | Set Color Definition   | Jn,c,         | n = color number<br>c = color                                                                                                   |
| L   | 76 | Line (vector)          | LX1,Y1,X2,Y2, |                                                                                                    |
| Р   | 8Ø | Set Fill Pattern       | P12345678     | digits = pattern                                                                                                    |
| R   | 82 | Read Point             | RX,Y,         |                                                                                                    |
| S   | 83 | Define Super-Pixel     | Sh,s,i,       | $ \begin{array}{ll} h = hue & \emptyset - 95 \\ s = saturation & \emptyset - 16 \\ i = intensity & \emptyset - 16 \end{array} $ |
| т   | 84 | Line Style             | Tnl,n2,       | nl = dots on<br>n2 = dots off                                                                                                   |
| W   | 87 | Write Enable           | Wp,           | p = plane(s): 0-7                                                                                                    |
| [   | 91 | Open Polygon Definitio | n             |                                                                                                    |
| ]   | 93 | Close Polygon Definiti | on            |                                                                                                    |

Note that where alpha characters are used as commands they are uppercase. Each parameter is followed by a delimiter -- a comma, space, tab or linefeed.

•

#### Parameter Entry

Under the Graphics Mode, the parameters may be entered in either of two forms:

1) Decimal values followed by delimiters:

A delimiter may be a comma, space, tab, line feed or carriage return. (The examples given in this manual use the comma.)

From the keyboard a parameter 150 can be entered by pressing the 1 key, the 5 key, the 0 key and the comma (,) key in sequence. From the host computer the string "150," would be sent.

Two parameters such as 250 and 150 would be entered from the keyboard by successive strokes of the 2, 5, 0, comma, 1, 5, 0 and comma keys. From the host computer the string sent would be "250,150," — eight codes in all.

2) Pack of parameters into binary notation:

This method permits higher transmission rates by packing two parameters into three successive codes. The binary pack(s) of parameters for each command are preceded by the dollar (\$) character (to indicate binary pack). The introductory \$ (code 36) may be followed by enough binary code words to complete the set of parameters for any command.

Parameters for the medium resolution grid (480 x 384) are in the range of  $\emptyset$ -511 decimal, which can be defined in nine binary digits — or a total of 18 digits for two parameters. Six digits are available in each of the three bytes (the least significant six bits). The second most significant bit (A6) must be turned on in each of the three bytes (causing all byte values to be in the range of 64-127 decimal or 40-7F hexadecimal).

To use the illustration for two parameters given above, 250 and 150 can be packed into binary notation by the codes 36, 95, 82, 86 (four codes instead of eight). The "packing" is done as follows:

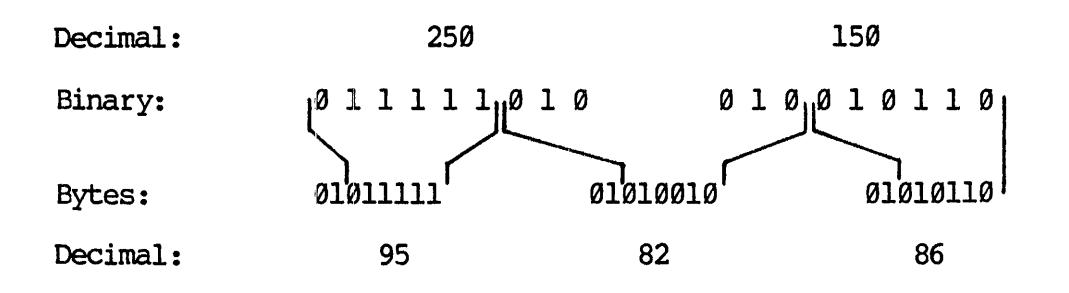

These codes can be generated at the keyboard by use of the \$ key, the \_ (underline) key, the R key and the V key.

Should a function require only one parameter, the parameter would be passed in two bytes, using only the upper nine bits of the 12 bits available. For example:

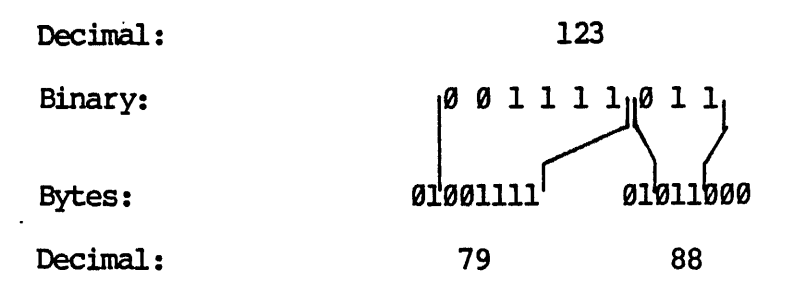

These can be generated at the keyboard by the letters 0 and W.

The effect of the '\$' symbol in designating binary pack ends at the conclusion of the parameters for a command. For example, the four parameters for a vector may be put in binary pack by the \$ symbol followed by six codes. However, plot of two successive points requires the \$ symbol followed by three codes and then a repeat of the '\$' symbol before sending the next three codes.

The user may switch from one form of parameter passing to the other between functions, but not within the parameter list of a single function. The Graphics Mode determines whether decimal parameters are being passed by checking for ASCII characters  $\emptyset$ -9 (codes 48-57) and the delimiter. The \$ or code 36 indicates binary pack parameters follow. If the Graphics Mode encounters garbage character streams it simply ignores them.

<u>Important Note</u>: Except as indicated below, all parameters must be integers. When a formula used in a BASIC program may not result in an integer value, the function INT(x) must be used.

## Graphics Mode Command Details

Graphics Mode commands may be exercised following entry into the Graphics Mode via an ESC T sequence. The single-character commands under the Graphics Mode include the characters listed in the summary on pages 3.64 and 3.65. In addition, the '\$' symbol is used to indicate parameters in binary pack. A delimiter, which may be a comma, carriage return, linefeed, tab or space, follows each decimal parameter. Note the usual syntax for Graphics Mode commands (spaces are used for clarity):

[Command Character] [Parameter] [Delimiter]....[Parameter] [Delimiter]

or

[Command Character] \$ [Codes for binary pack of parameters]

The use of these commands is described in the following pages. Examples assume uppercase characters, screen blank and color numbers set to their default colors. If other operations have resulted in different conditions, use an ERASE PAGE code to clear the standard resolution screen prior to the ESC T sequence. Then use I to set the color numbers to their default values. Use a sequence of C7, to clear the medium resolution screen.

Point

. [X parameter] , [Y parameter] ,

or

. \$ [three codes for binary pack of two parameters]

The Point command '.' followed by two parameters for X and Y defines the plot of a single dot at point (X,Y). The lower left corner of the screen is point  $(\emptyset,\emptyset)$ . The X value is in the range of  $\emptyset$ -479 decimal; the Y value is in the range of  $\emptyset$ -383. Each decimal value must be followed by a comma, a space or other delimiter (or the binary parameter passing mode described on page 3.66 may be used).

Entry of another pair of parameters results in plot of another point. There is no need to repeat the '.' command for point plotting until some other Graphics Mode command intervenes. (e.g., if after plot of a point the write color is changed by a 'W' command, then it is necessary to command '.' before entry of parameters for another point.)

| Example:           | ESC T     | ESC T 'To enter the Graphics Mode              |  |  |
|--------------------|-----------|------------------------------------------------|--|--|
| -                  | .240,192, | X, Y parameters, with commas as delimiters dot |  |  |
|                    |           | appears at mid-screen                          |  |  |
| 240,90,<br>360,90, |           | Dot appears a few inches below first dot       |  |  |
|                    |           | Dot appears a few inches to right of last dot  |  |  |
| .1                 | ?         | Exit Graphics Mode                             |  |  |

## **Relative** Point

: [X increment] , [Y increment] ,

or

: \$ [three codes for binary pack of two parameters]

The Relative Point command ':' followed by two parameters for X and Y values defines the plot of a single dot, location incremented by the indicated amounts from the previous point. Entry of another pair of parameters results in plotting of another point, incremented by the indicated amounts from the last point -- the relative point mode continues until another Graphics Mode command is issued.

Increments downward or to the left are negative, so indicated by a '-' sign preceding the value. Values without the '-' sign are considered positive -- upward or to the right.

| Example: | ESC T     | Enter Graphics Mode                               |
|----------|-----------|---------------------------------------------------|
|          | .250,200, | Plot initial point near screen center             |
|          | :50,0,    | Enter Relative Point mode and plot point to right |
|          |           | of first point                                    |
|          | 0,50,     | Another point, above last one                     |
|          | -50,0,    | Another point, to left of previous one            |
|          | ?         | Exit Graphics Mode                                |

### Vector

/ [X1 value] , [Y1 value] , [X2 value] , [Y2 value] ,

or

/ \$ [six codes for binary pack of four parameters]

The Vector command '/' followed by four parameters for X1, Y1, X2 and Y2 defines a vector to be drawn from the point (X1,Y1) to the point (X2,Y2).

The Line command (L) followed by four parameters also may be used to define a vector or line.

L [X1 value] , [Y1 value] , [X2 value] , [Y2 value] ,

| Example: | ESC T            | Enter Graphics Mode                        |
|----------|------------------|--------------------------------------------|
| _        | /100,200,50,350, | Vector from (100,200) to (50,350)          |
|          | 100,100,250,250, | Another vector from (100,100) to (250,250) |
|          | ?                | Exit Graphics Mode                         |

## **Relative Vector**

- % [X increment] , [Y increment] ,
- or
- % \$ [three codes for binary pack of two parameters]

The Relative Vector command '%' followed by two parameters for X and Y values defines a vector to be drawn from the previous point to a point offset by the indicated amounts. Offsets to the left or down are preceded by the '-' (minus) symbol. Values not preceded by '-' are assumed to be positive, to the right or up.

| Example: | ESC T     | Enter Graphics Mode           |
|----------|-----------|-------------------------------|
|          | .200,100, | Initial point                 |
|          | %100,100, | First vector, up and to right |
|          | 100,-100, | Second vector, right and down |
|          | ?         | Exit Graphics Mode            |

## Concatenated Vector

+ [X end value] , [Y end value] ,

The Concatenated Vector command '+' followed by two parameters for Xl and Yl defines a vector to be drawn from the previous point (X0,Y0) to the designated point (X1,Y1).

| ESC T                    | Enter Graphics Mode                                 |
|--------------------------|-----------------------------------------------------|
| .100,100,                | Starting point                                      |
| +300,100,200,50,100,100, | Draw three concatenated vectors to                  |
| ?                        | Exit Graphics Mode                                  |
|                          | ESC T<br>.100,100,<br>+300,100,200,50,100,100,<br>? |

## Rectangle

< [lower left corner X] , [lower left corner Y] , [upper right corner X] , [upper right corner Y] ,

or

< \$ [Six codes of binary pack for four parameters]

The Rectangle command '<' followed by four parameters for X1, Y1, X2 and Y2 defines a rectangle with one corner at point (X1,Y1) and its diagonally opposite corner at point (X2,Y2).

| Example: | ESC T             | Enter Graphics Mode                  |
|----------|-------------------|--------------------------------------|
|          | <100,100,300,300, | Enter Rectangle Mode, define corners |
|          | ?                 | Exit Graphics Mode                   |

## Circle

or

( [X center] , [Y center] , [Radius] ,

( \$ [five codes of binary pack for three parameters]

The Circle command '(' followed by parameters for the center point and the radius defines a circle.

| Example: | ESC T     | Enter Graphics Mode        |
|----------|-----------|----------------------------|
|          | (200,200, | Define circle center point |
|          | 100,      | Define radius              |
|          | ?         | Exit Graphics Mode         |

## Arc

A [X center] , [Y center] , [Radius] , [Start angle in degrees] , [End angle in degrees] ,

or

A \$ [eight codes of binary pack for five parameters]

The Arc command 'A' followed by parameters for the center point, the radius, the start degree and the end degree defines an arc. The reference for degrees is a line directly to the right from the center point. Degrees are measured counter-clockwise from this point. All arcs are generated in a counter-clockwise direction.

| Example: | ESC T     | Enter Graphics Mode          |
|----------|-----------|------------------------------|
|          | A300,100, | Arc with center at (300,100) |
|          | 150,      | a radius of 150              |
|          | 90,180,   | arc from 90° to 180°         |
|          | ?         | Exit Graphics Mode           |

#### Select Color Number

H [color number] ,

The Select Color Number command 'H' followed by a parameter in the range  $\emptyset$ -63 sets the foreground and background color numbers for the Graphics Mode. The parameter is the foreground color number + (8 x the background color number). For example, 'H43' sets the background color number to 5 (default of magenta) and the foreground color number to 3 (default of yellow), i.e. 43 = 5x8 + 3. Colors already on the screen are not affected by the 'H' command.

Until the 'H' command is used for the first time, color numbers are the same as in the character mode. If the 'ESC  $\setminus$ ' command is later used while in the character mode, colors return to those of the character mode.

| Example: | ESC T       | Enter Graphics Mode                           |
|----------|-------------|-----------------------------------------------|
| -        | H42,        | Select color number 2 as primary (foreground) |
|          |             | and color number 5 as secondary (background)  |
|          | <0,0,50,50, | Small rectangle in color number 2             |
|          | Н5,         | Color number 5 primary, number Ø secondary    |
|          | (75,75,20,  | Small circle in color number 4                |
|          | ?           | Exit Graphics Mode without clearing screen    |

## Set Color Definition

J [present color number] , [new display color] ,

The Set Color Definition command 'J' followed by two parameters causes all pixels of the first value or color number to be displayed in the second color. This affects present display as well as pixels entered for display subsequently. Note that the brush palette color rather than the screen memory is changed — i.e., a different color is assigned to the pixel data value in screen memory. This command is useful for experimenting with colors for a display without need to recreate the display for each change of color.

| Example: | ESC T | Enter Graphics Mode                                                                            |
|----------|-------|------------------------------------------------------------------------------------------------|
|          | J5,3, | Set color number 5 to yellow                                                                   |
|          |       | Previously drawn circle changes from color number 5                                            |
|          |       | to yellow (but memory content is not changed)                                                  |
|          | J2,1, | previously drawn rectangle changes from color<br>number 2 to red (no change in memory content) |
|          | ?     | Exit Graphics Mode without clearing screen                                                     |

NOTE: "Present color number" means the color number used when the display was created. For example, if the rectangle just changed from color number 2 to red is to be changed again to blue, the command is  $J_{2,4, --}$  not  $J_{1,4,.}$ 

## Initialize Color Definition

Ι

The Initialize Color Definition command 'I' resets the values of all color numbers to their default colors. The default definitions/values for the color numbers are:

Ø-black 1-red 2-green 3-yellow 4-blue 5-magenta 6-cyan 7-white

This affects existing display by reseting the color map. If the created in the two previous examples remains on the screen, an ESC T I sequence will change the colors to their default values.

#### Fill Polygon

[ (define polygon) ] color\_number , pattern ,

The Fill Polygon command defines a polygon to be filled and then fills it with a 'pattern' using a specified color number. The characters to open and close the definition of the polygon are '[' and ']' respectively.

The defined polygon can be a series of points, a rectangle, a circle or pie slice (defined as an arc). The other parameter values are:

| color_number | $\emptyset - 7$ (fill is additive — overlays existing color) |
|--------------|--------------------------------------------------------------|
|              | 10 - 17 (IIII IS describelive replaces existing color)       |
| pattern      | Ø empty (boundary only)                                      |
|              | 1 — solid                                                    |
|              | 10 horizontal lines (wide)                                   |
|              | 11 horizontal lines (narrow)                                 |
|              | 12 — horizontal bars & stripes                               |
|              | 20 vertical lines (wide)                                     |
|              | 21 — vertical lines (narrow)                                 |
|              | 22 — vertical bars & stripes                                 |
|              | 30 horizontal and vertical lines (wide)                      |
|              | 31 horizontal and vertical lines (narrow)                    |
|              | 32 horizontal and vertical bars & stripes                    |
|              | 40 45 degree right diagonal lines (wide)                     |
|              | 41 45 degree right diagonal lines (narrow)                   |
|              | 42 45 degree right diagonal bars & stripes                   |
|              | 50 45 degree left diagonal lines (wide)                      |
|              | 51 45 degree left diagonal lines (narrow)                    |
|              | 52 45 degree left diagonal bars & stripes                    |
|              | 60 45 degree crossed diagonal lines (wide)                   |
|              | 61 45 degree crossed diagonal lines (narrow)                 |
|              | 62 45 degree crossed diagonal bars & stripes                 |

Polygons to be filled may be defined in a number of ways, as described on the next page.
#### Polygon Fill using Points

The polygon definition using points is specified by a series of points. If the last point of the definition is not the same as the first point, the terminal will close the polygon by connecting the last point with the first point.

[ X1,Y1,X2,Y2,X3,Y3, .... ] color\_number, pattern ,

Example: [10,10,80,10,80,60,10,10,]2,1, draw polygon with points (10,10), (80,10), (80,60) and back to point (10,10); solid fill with color number 2

## Polygon Fill Using a Rectangle

The polygon definition of a rectangle is given as a standard rectangle.

[ < X1,Y1,X2,Y2, ] color\_number, pattern,

Example: [<90,90,200,200,]1,10,

draw rectangular polygon with opposite corners (90,90) and (200,200); fill with pattern of wide horizontal lines using color number 1

## Polygon Fill Using a Circle

The polygon definition of a circle is given as a standard circle.

[ (X, Y, Radius, ] color\_number, pattern,

Example: [(300,300,50,]3,21, draw circular polygon with center (300,300) and radius 50; fill with pattern of narrow vertical lines using color number 3

## Polygon Fill Using a Pie Slice

The polygon definition of a pie slice is given as a standard arc.

[ X, Y, A X, Y, Radius, Begin\_Angle, End\_Angle, X, Y,] color\_number, pattern,

Example: [200,200,A200,200,100,90,180,200,200,]5,61,

draw pie slice with center (200,200) and radius 100 from 90 degrees to 180 degrees; fill with pattern of narrow diagonal crossed lines using color number 5

3.76

The syntax of the Fill Polygon command is quite exacting. Note, for instance, in the pie slice example how the second entry of the arc center point parameters is made immediately following the completion of the arc parameters -- use of the '.' command prior to the last '200,200,' would change the result.

Note also that the Fill Polygon command holds for one pattern at a time. Further, the specified polygon definition is retained in memory. The display may be cleared from the screen with a 'C7,' sequence, but the polygon definition is retained in memory. A '[] color\_number, pattern,' sequence will fill the previous polygon with the new pattern in the new The polygon defined by this sequence remains in memory until a new color. polygon is defined by use of the Fill Polygon sequence.

If the next polygon to be filled is defined by a series of dot coordinates the coordinates must begin immediately after the [. The '.' command for point plot must not be used. If it is, the points will be plotted, but the filled polygon will be the previously defined one.

## Fill Region

FX, Y, boundary\_color\_default, fill pattern number,

The Fill Region command (F) followed by four parameters causes a region of the screen to be filled with a pattern. The first two parameters are the X and Y coordinates respectively of an arbitrary point within the region to The third parameter is the color number of the boundary of the be filled. The fourth parameter is  $\emptyset$  if the region is to be filled with a region. pattern previously defined by use of a 'P' command (described on the next page). Otherwise, it is a number indicating the desired pattern:

- 1 solid color
- widely-spaced verticals
- 2 3 narrowly-spaced verticals
- widely-spaced right diagonals
- 4 5 narrowly-spaced right diagonals
- widely-spaced left diagonals
- 6 7 narrowly-spaced left diagonals
- 8 widely-spaced orthogonals (checkered)
- 9 narrowly-spaced orthogonals (checkered)
- 10 widely-spaced diagonals in diamond pattern
- 11 narrowly-spaced diagonals, diamond pattern

The pattern selected by one of the numbers 1-11 will be in the same color as the boundary.

| Example: | ESC T             | Enter Graphics Mode                  |    |
|----------|-------------------|--------------------------------------|----|
|          | Н5,               | Select color number 5                |    |
|          | <100,100,200,200, | Draw a rectangle                     |    |
|          | F150,150,         | Fill rectangle from 150,150          |    |
|          | 5,                | Boundary is color number 5           |    |
|          | 10,               | Pattern is widely-spaced diagonals i | in |
|          |                   | diamond pattern                      | •  |
|          | ?                 | Exit Graphics Mode                   |    |
|          |                   | -                                    |    |

The boundary 'color number' is that of the data written into memory. For instance, assume the values of all color numbers set to their default values by the Initialize Color Definition command (I). A circle is drawn in the foreground color white (default value 6). Next, a Set Color Definition command J7,3 is used to cause the circle to be displayed in yellow. If a Fill Region command is entered, it must specify the boundary color number as 7 -- the data value in memory, not the current display color value.

For purposes of a region fill, the edges of the screen are considered as boundaries of a region. Therefore, the outside of a region may be filled by using coordinates of an exterior rather than an interior point.

Important note: There exist conditions in which the region may not be filled completely by this command. This may happen if the shape of the region is too complex. It may also happen if a solid horizontal line of pixels dividing the region into two parts are all of the colors they will be if the region is filled. A third cause is the attempted use of a user pattern that has not been defined by a 'P' command. Should filling not occur, or only partially occur, repeat the command using an interior point not yet filled or change FG and/or BG color number.

## Set Fill Pattern

The Set Fill Pattern command (P) followed by 8 characters (without delimiters between) defines an 8 by 8 matrix of dots according to the bit configurations of the character codes to form a pattern which can later be used for filling regions. The 1's of the pattern will be at positions where the foreground color is to appear when the pattern is used and the 0's are at positions where the background color is to appear. The successive characters in the 'P' command define the rows from bottom to top. Note that the foreground and background color numbers in effect when the pattern is defined are the ones used when filling occurs.

| Example: | ESC T     | Enter Graphics Mode |
|----------|-----------|---------------------|
| _        | PAAAAUUUU | Define pattern      |
|          | ?         | Exit Graphics Mode  |

Since the bit pattern for the A code is 01000001 and the bit pattern for the U code is 01010101, the pattern is

 Ø
 1
 Ø
 1
 Ø
 1
 Ø
 1
 Ø
 1
 Ø
 1
 Ø
 1
 Ø
 1
 Ø
 1
 Ø
 1
 Ø
 1
 Ø
 1
 Ø
 1
 Ø
 1
 Ø
 1
 Ø
 1
 Ø
 1
 Ø
 1
 Ø
 1
 Ø
 1
 Ø
 1
 Ø
 1
 Ø
 1
 Ø
 1
 Ø
 1
 Ø
 1
 Ø
 1
 Ø
 1
 Ø
 1
 Ø
 1
 Ø
 1
 Ø
 1
 Ø
 1
 Ø
 1
 Ø
 1
 Ø
 1
 Ø
 1
 Ø
 1
 Ø
 1
 Ø
 1
 Ø
 1
 Ø
 1
 Ø
 1
 Ø
 1
 Ø
 Ø
 Ø
 1
 Ø
 Ø
 Ø
 1
 Ø
 Ø
 Ø
 1
 Ø
 Ø
 Ø
 1
 Ø
 Ø
 Ø
 Ø
 I
 Ø
 Ø
 Ø
 Ø
 Ø
 Ø
 Ø
 Ø
 Ø
 Ø

**NOTE:** If any row of the matrix is all  $\emptyset$ 's, the fill cummand may fail to work if the colors for the pattern are the same as the colors presently in effect. A fill with another color first is a solution to the problem.

S [Hue] , [Saturation] , [Intensity] ,

The Define Super-Pixel command 'S' followed by the parameters for hue, saturation and intensity defines a 4x4 dot "super-pixel". This command provides capability for display of 4x4 blocks in any of over 4000 distinct colors. The parameter ranges are as follows:

|           | Hue        | Ø to 95 | Ø is red, 32 is green and 64 is blue<br>95 "loops back" to be almost red |
|-----------|------------|---------|--------------------------------------------------------------------------|
|           | Saturation | Ø to 16 | Ø is white<br>16 is fully saturated color                                |
|           | Intensity  | Ø to 16 | 16 gives full intensity $\emptyset$ = "all dots off".                    |
| Examples: | S32,16,16, | yields  | green, saturated, with full intensity                                    |
|           | S40,16,16, | adds a  | bit of blue to the green but not quite<br>mough to make the color cyan   |

## Display Super-pixel

\* [X of lower left corner] , [Y of lower left corner] ,

The Display Super-Pixel command '\*' followed by two decimal parameters results in display of a previously defined super-pixel at a point on the screen. The lower left corner of the super-pixel is at the screen location (X,Y), defined by the two parameters.

## Super-pixel Bar

B [lower left X] , [lower left Y] ,
 [Width in super-pixels] , [Height in super-pixels] ,

The Super-Pixel Bar command 'B' followed by four decimal parameters defines a bar made up of super-pixels. The first two parameters define the location of the lower left corner of the bar. The next parameter defines the bar width (in an "X" direction) in super-pixels. The fourth parameter defines the bar height in super-pixels.

| Example: | ESC T<br>S8,16,16,<br>B350,20,11,48, | Enter Graphics Mode<br>Define reddish yellow super-pixel<br>Vertical bar 11 wide (44 dots), 48 high<br>(192 dots), located in the lower<br>right portion of the screen |
|----------|--------------------------------------|----------------------------------------------------------------------------------------------------|
|          | S62,16,10,<br>*370,220,<br>?         | Define medium intensity blue super-pixel<br>Place one super-pixel above vertical bar<br>Exit Graphics Mode                                                             |

#### Read Point

R [X value] , [Y value] ,

The Read Point command 'R' followed by the coordinates of a point on the medium resolution screen causes a report containing the coordinates of the point and the color number (0-7) present.

Example: R100,200, request report of value at (100,200)

100 200 4 report returned by terminal (in ASCII) indicating that the value at (100,200) is 4

## Write Enable

W [parameter] ,

The Write Enable command 'W' followed by a digit in the range of  $\emptyset$ -7 and a delimiter defines the graphics memory plane or planes to be enabled for write. The plane(s) affected are determined as shown below:

| Parameter | Plane(s) Affected |  |
|-----------|-------------------|--|
| Ø         | None              |  |
| 1         | Plane l           |  |
| 2         | Plane 2           |  |
| 3         | Planes 1 and 2    |  |
| 4         | Plane 3           |  |
| 5         | Planes 1 and 3    |  |
| б         | Planes 2 and 3    |  |
| 7         | Planes 1, 2 and 3 |  |

Graphics Mode is initialized with all three planes enabled for write. However, only those foreground color numbers already enabled for the alphanumeric display can be used. For example, upon power-up, the foreground color number is 7 (white). If Graphics Mode is entered, any of the three planes can be written into; the graphics can be in any of the eight color numbers and the super-pixel color range is tremendous.

## Display Enable

D [parameter] ,

The Display Enable command 'D' followed by a digit in the range of  $\emptyset$ -7 and a delimiter defines the graphics memory plane or planes to be displayed on the CRT screen. The parameter defines the plane(s) affected as indicated in the table above for Write Enable. The system is initialized with all planes displayed when Graphics Mode is invoked.

#### Fill Screen

E [parameter] ,

The Fill Screen command 'E' followed by a digit in the range of 0-7 and a delimiter defines the graphics memory plane or planes to be completely filled on the CRT screen.

| Parameter | Plane(s) Affected |  |
|-----------|-------------------|--|
| Ø         | None              |  |
| 1         | Plane 1           |  |
| 2         | Plane 2           |  |
| 3         | Planes 1 and 2    |  |
| 4         | Plane 3           |  |
| 5         | Planes 1 and 3    |  |
| 6         | Planes 2 and 3    |  |
| 7         | Planes 1, 2 and 3 |  |

Clear

C [parameter] ,

The Clear command 'C' followed by a digit in the range of  $\emptyset$ -15 and a delimiter defines the graphics memory plane or planes to be cleared (erased). The graphics memory planes are identified as  $\emptyset$ -7 and if the parameter value is 8 or larger, the alphanumeric screen also is cleared.

Example: Cll, clear graphics memory planes 1 and 2 in addition to the alphanumeric screen (11 = (1+2) + 8).

## Line Style

T [number of dots on] , [number of dots 'off'] ,

The Line Style command 'T' followed by two decimal parameters defines the line style. The default style is solid lines -- each dot in the line turned on. The T command can be used to change to dotted or dashed lines. The first decimal parameter following the T command defines the number of dots on (present foreground color number) and the second decimal parameter defines the number of dots off (present background color number). Each decimal parameter must be followed by a delimiter.

Example: T3,6, set line style to short dashes of 3 dots with 6 dots 'off' between dashes

#### Exit

The Exit command '?' results in exit from the Graphics Mode and returns to the system that entered the Graphics Mode.

## Select Medium Resolution Graphics Page

X [page accessed] , [page displayed] ,

The Select Page command 'X' followed by two parameters is used for page selection when the option for four pages of medium resolution graphics screen memory is present. The first parameter defines the page accessible by the CPU and the second parameter defines the page to be displayed on the CRT screen. Both parameters, each followed by a delimiter, must be included.

The parameter values are:

Parameter Meaning

| Ø     | no action                  |
|-------|----------------------------|
| 1     | graphic page #1            |
| 2     | graphic page #2            |
| 3     | graphic page #3            |
| 4     | graphic page #4            |
| 5-254 | ** reserved **             |
| 255   | report graphic page status |

The parameter  $\emptyset$  is used when the page accessed or the page displayed is not to be changed.

- Examples: X2,3, select graphic page 2 for CPU access and graphic page 3 for CRT display
  - X0,1 select graphic page 1 for display and leave the last selection for access in effect

The color assignment, the selected color number and the current position (last point plotted) are maintained separately for each page of screen display. The values assigned when a page was last accessed remain in effect when that page is selected for display. The parameters for all pages are set to the default values at power-up.

When a report is specified by the parameter value 255, the terminal response at the MODEM port is similar in format to that used to select the current status -- except the parameters would always be in the range of 1 to 4. The report is terminated by a carriage return.

| Example: | Host command:      | XØ,255,         |                                                           |
|----------|--------------------|-----------------|-----------------------------------------------------------|
|          | Terminal response: | X2,3, <cr></cr> | (graphic page 2 set<br>for access, page 3<br>for display) |

## SECTION IV

.

.

## ADJUSTMENT AND ALIGNMENT

.

.

## IV. ADJUSTMENT AND ALIGNMENT

#### Section Content

This section describes the adjustment and alignment procedures for the Intecolor 8800/3800 Series Terminals and the optional Light Pen.

All Intecolor units are completely adjusted and thoroughly tested before shipment from the factory. In normal use, no more than minor touch-up adjustment should be required. Both terminals use preconverged in-line cathode ray tubes, so the convergence adjustments associated with delta gun CRTs are not required. Following repairs, all adjustments should be checked while the unit is in the shop.

**Important!** Please read the entire applicable procedure before beginning adjustment. The job goes more smoothly when you know how to obtain a stable display of approximately the correct size at power up.

## Preliminary

<u>Hazards</u> -- First, a few words regarding possible hazards:

- WARNING! Any maintenance performed with power on and cover off subjects the operator to electrical shock hazards that could cause injury or death. Such maintenance should be performed only by trained and qualified service personnel who are aware of the existing hazards.
- WARNING! Operate the unit on single phase AC power only. The power supply protection circuit is designed for single phase only. Do not attempt to operate 220-volt units on standard U.S. domestic two-phase 230 VAC.
- WARNING! The upper line voltage limit (250 VAC) must not be exceeded --- the line filter, fuse, fuseholder and switch are rated at 250 VAC maximum.

<u>Temperature:</u> In all cases, the temperature of the unit should be fairly stable when final adjustments are made. For initial adjustments, if the unit has been stored under unusually cold or warm conditions its temperature should be in the operating range (between  $\emptyset^{O}$  and  $+4\emptyset^{O}$  C) for at least 30 minutes before proceeding.

<u>Power Voltage:</u> Verify that the AC power to be used is correct for the unit involved. All standard units manufactured by the Intecolor Corporation are intended for use with single phase AC power only.

The standard 8800/3800 Series Terminals use 115 volts 60 Hz. Option 11 provides for operation at 220 volts 50 Hz. In no case shall the upper voltage limit of 250 VAC be exceeded.

<u>Touch-Up vs. Complete Alignment:</u> The instructions in this section assume beginning the procedure after repair of the Analog Assembly or after substantial misadjustment has occurred. For routine touch-up adjustment of an operating unit, some steps may be omitted.

In either case, enclosure removal is required for access to the controls.

#### Tools and Instrumentation

Adjustments are more easily made when the correct tools and instruments are available. Tools include:

#2 Phillips screwdriver (for cabinet fasteners)

10" screwdriver with flat blade 1/8" or slightly less, shaft insulated (The blade should be similar to that of a jeweler's screwdriver, for adjustment of small potentiometers in the 8800/3800 Series terminal. Plastic tools also may be used.)

3-32" hex plastic alignment tool (for 3810 inductors)

Instrumentation needs include:

Multirange voltmeter, Fluke 8020B or similar recommended 40KV high voltage probe (such as Fluke 80K-40) or meter Test oscilloscope, DC to 15 MHz

 $\emptyset$ -1 DC milliammeter, insulated for at least 35KV, with connectors for insertion into the CRT anode path. (One such is the RCA PIX-509 current meter from RCA Video Component Display Division, Lancaster, PA 17604. The recommended method for adjustment of CRT beam currents requires such a meter. An alternate procedure is given for use when a beam current meter is not available.)

## Section Plan

The procedure for the 8810/8820 Terminal begins on page 4.03, at right.

The procedure for the 3810/3820/3860/3870 Terminal begins on page 4.15.

Notes regarding adjustment of the 3881 Terminal begin on page 4.27.

The adjustment procedure for the optional Light Pen follows on page 4.30 and notes regarding multiple screen memories and other items follow.

The <u>procedures</u> generally <u>assume</u> that the <u>Set-Up</u> menu <u>is</u>, for alignment purposes, for <u>LOCAL</u> mode with <u>Echo ON</u>. See page 3.06 of this manual for a description of the use of the Set-Up Mode. Briefly:

- 1. Hold down a SHIFT key and press SETUP to enter the SET-UP mode.
- 2. Use the cursor arrow key(s) to position the cursor on a selection.
- 3. Press the HOME key to change the selection.
- 4. When the SET-UP menu is as desired, press the RETURN key.

#### 8810/8820 ADJUSTMENT

#### Enclosure Removal

Power should always be off when the console's enclosure is being removed.

For complete alignment, remove the rear and top covers. Loosen two quick release screws (turn CCW) near the lower edge of the rear cover. Tilt the lower edge out at bit and remove the cover downward. Loosen two screws on either side of the console, near the lower edge. Then lift the cover off.

#### Initial Control Settings

Control positions should be correct as the unit is received from the factory. No more than touch-up should be required. Following corrective maintenance involving parts replacement, it may be well to begin alignment with the affected controls preset at the center of the range.

R49 on the analog board no higher than mid-range following repair.

Overall BRIGHTNESS on rear panel no higher than mid-range.

(See drawing on page 4.04 for location of controls.)

#### Line Fuse

For 115V operation, time lag 5mm x 20mm, 4A 125V (Bel type 5MT) For 220V operation, time lag 5mm x 20mm, 2A 250V (Bel type 5ST)

WARNING! For continued protection against fire, replace only with the correct rating and type fuse.

## Line Voltage Adjustment

The 8810 provides transformer primary tap selection. Units are shipped with the tap selected for the normally specified line voltage:

115 VAC +/- 10% for the standard unit. 220 VAC +/- 10% for the unit with Option 11

If the local power line voltage is known to be consistently above or below that value, a different tap can be used.

The tap selection is is made on a connector block located on the power transformer mounting plate. The wiring is shown in the upper left corner of drawing 102910. The brown jumper normally connects terminal 2B to terminal 4B. If local line voltage is substantially different from the values listed in the terminal specifications above, the jumper can be changed to another tap. Disconnect the brown jumper from terminal 4B and connect it to terminal 3B, 5B or 6B as the available power line voltage indicates. See table on page 4.05.

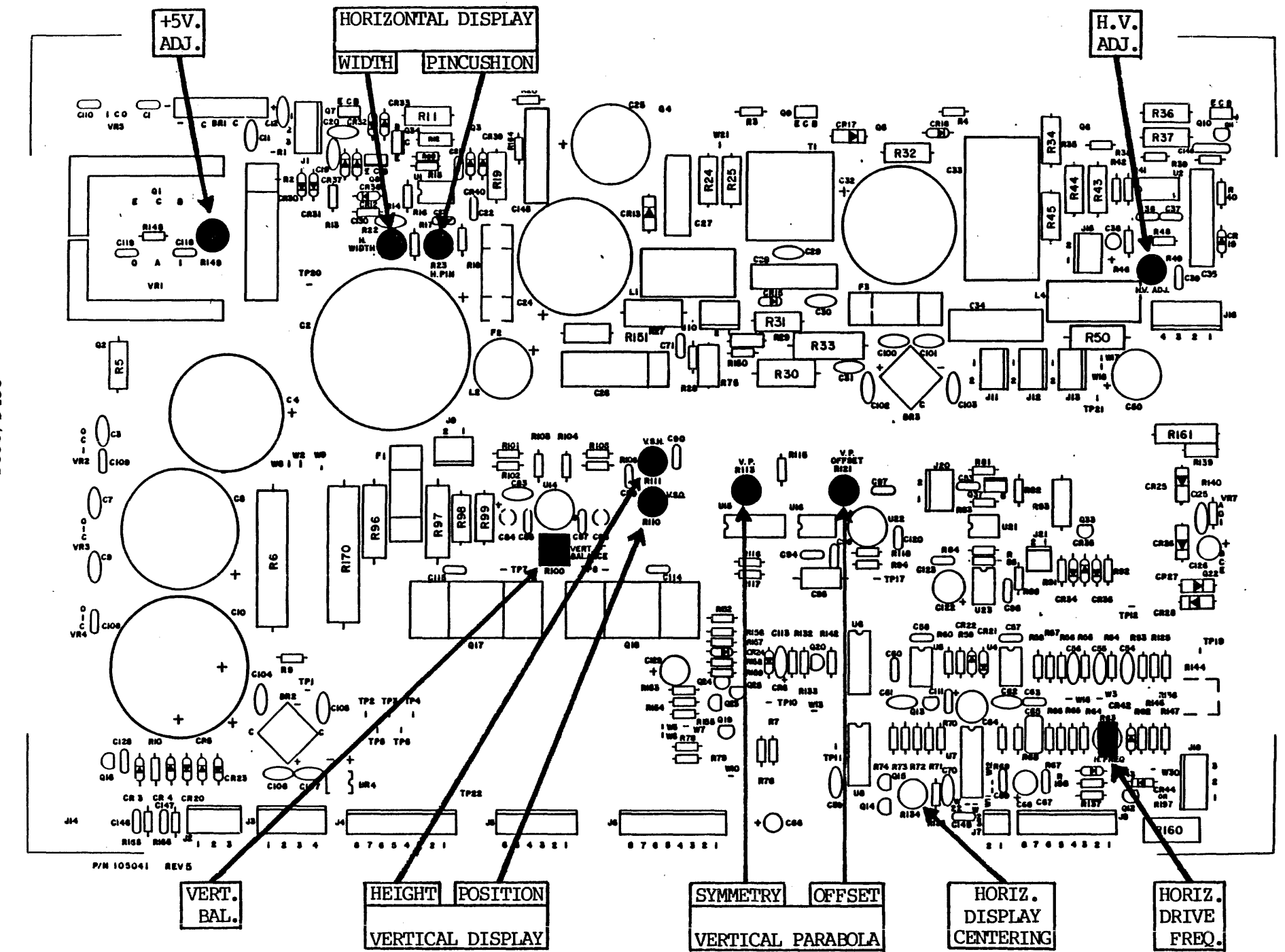

8810/8820 ANALOG CONTROLS 4.04 The jumper from terminal 2B is connected to one of the terminals listed below. To change the other end, press the bar in the terminal with a small screwdriver or similar tool to release or insert the lead.

| Block Terminal<br>Number | 115 VAC<br>Transformer | 220 VAC<br>Transformer |
|--------------------------|------------------------|------------------------|
|                          |                        |                        |
| 3                        | 105 VAC                | 210 VAC                |
| 4                        | 115 VAC                | 220 VAC                |
| 5                        | 125 VAC                | 230 VAC                |
| 6                        | 135 VAC                | 240 VAC                |

The selection should result in a voltage of 115 VAC +/-10% at terminal 4 in the standard unit (or 220 VAC +/-10% for a unit with Option 11).

## Line Frequency Configuration

The analog module accepts vertical sync at either 60 Hz or at 50 Hz. No change in jumpers in the Analog Module are required. (The analog jumpers are listed on sheet 1 of schematic drawing 105040. The 8810 uses jumpers W2, W3, W12, W17 and W22. The locations of W3, W12 and W22 in the sync input circuit are shown on Sheet 3.)

## High Voltage Adjustment

If the terminal has been powered up, turn power off and wait one minute before connecting the high voltage meter or probe.

With power off, connect the ground lead of a high voltage meter (capable of measurements to 35KV) to the unit chassis ground. Then connect the probe of the meter to the anode connector on the CRT. (Lift the edge of the connector insulation. Then, avoiding personal contact with the conducting part of the probe, slide the probe under the connector insulation to make metal-to-metal contact with the CRT high voltage connector.)

- WARNING! The electrical potential is capable of causing injury or death. Connect the high voltage meter only when the AC power is OFF.
- **CAUTION!** The meter used to measure the CRT high voltage must be capable of withstanding at least 35KV. The high voltage will be set to 25KV.
- WARNING! Be sure the ground lead of the HV probe is connected to frame ground and that the HV probe (the conducting part) is isolated from equipment other than the CRT anode and anode lead -- and also isolated from personnel.

Apply power and allow a minute for warm-up and the appearance of the initial display line. Note that the display is stable. Make any quick adjustments required to get a stable display -- advance reading of the entire adjustment procedure helps here. Then adjust the high voltage.

Adjust HV ADJUST R49 on the Analog PCB for an indication of 25 KV.

Observe the meter for several seconds to verify that the indication is stable. Then erase the screen in the background color white. (Keyboard operations are noted below.) Adjust the BRIGHTNESS control on rear panel to obtain a normal level of brightness.

The high voltage meter indication should change no more than 200 volts (0.2 KV) as the screen goes from black to white.

The keyboard operations for erasing the screen in white are:

- 1. Press the BG ON key and then release it. (This sets a flag on in preparation for background color selection.)
- 2. In the color pad on the left side of the keyboard, press and release the white key to designate white as the background color. (In a 72-key keyboard without the color pad, with the CONTROL key held down, press and release the W key. P instead of W would designate black, Q red, R green, S yellow, T blue, U magenta, and V cyan.)
- 3. Press and release the ERASE PAGE key. (This makes every character space on the screen background color.)

If a change of more than 200 volts is indicated when the screen goes from black to white, the usual problem is lack of good contact between the probe and the high voltage connector at the CRT -- lack of good contact results in erroneous indications. Otherwise there is a problem in the high voltage regulation circuit which requires correction.

Press and release the SETUP key. The screen initial display returns. High voltage should return to 25 KV.

WARNING! Excessive CRT high voltage results in greater X-radiation. The government agency specifications for CR Tubes list the maximum allowable X-radiation as Ø.5mR/hr. For all Intecolor product of current manufacture, X-radiation is below this level for any voltage obtainable under normal operation. For the 8810 or 8820 unit, the X-radiation is less than Ø.5mR/hr with anode voltages up to 32KV.

Excellent display definition is obtained with a CRT high voltage of 25KV. Do not adjust the high voltage to a greater value.

Turn off power. Allow one minute for filter capacitors to discharge. Then disconnect the high voltage meter probe from the CRT anode connector and finally the high voltage meter ground lead from the chassis.

After disconnecting the high voltage meter, turn power back on in preparation for the +5V adjustment.

#### +5V Regulator Adjustment

Connect a digital meter between ground (TP22 near the rear edge of the analog board) and J13 pin 4 on the card cage. On the analog layout drawing on page 4.04, note the location of R149 at upper left.

With a long-handle, small blade screwdriver,

Adjust R149 to obtain an indication of exactly 5.1 VDC.

Note: If the regulator device is near the high end of its tolerance, the voltage may not come this low. 4.75 to 5.25 VDC is satisfactory.

## Low Voltage Check

The remainder of the regulated low voltages in the 8810 Terminal are fixed. These may be checked at test points on the Analog PCB.

| 8810    | <u>DC Voltage</u> |
|---------|-------------------|
| TP6     | +11.4 to +12.6    |
| TP3     | -11.4 to $-12.6$  |
| TP4     | +19.8 to +24.2    |
| TPl     | -19.8 to -24.2    |
| TP19    | +63 to +77        |
| Fuse F3 | +155 to +190      |

#### Vertical Ramp and Parabola Adjustments

For a complete adjustment following repair or accidental maladjustment, a test oscilloscope should be used to check waveform adjustment. An oscilloscope bandwidth of 15 MHz is adequate. Waveforms are cleaner with no or minimal visible display. (Operate the ERASE PAGE key)

For viewing the vertical parabola, a sweep speed of 5 milliseconds per division and a vertical deflection sensitivity of 2 volts per division are suggested. Sync on the line voltage.

## View waveform at TP17.

Adjust Analog R113 to make parabola end points equal in height.

(See top of next page for sketch of waveform.)

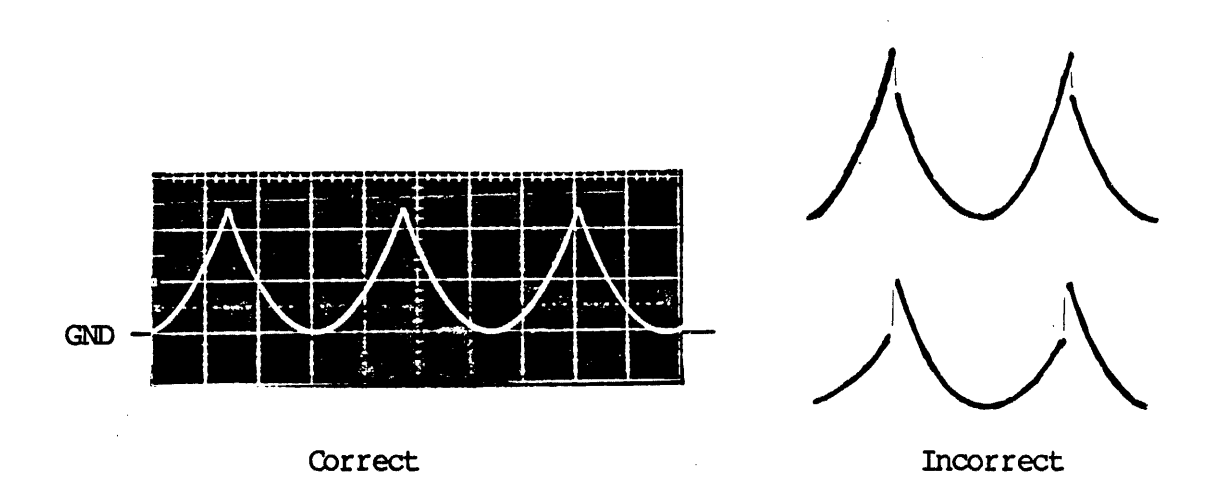

Adjust R121 to set the bottom of the parabola at ground level.

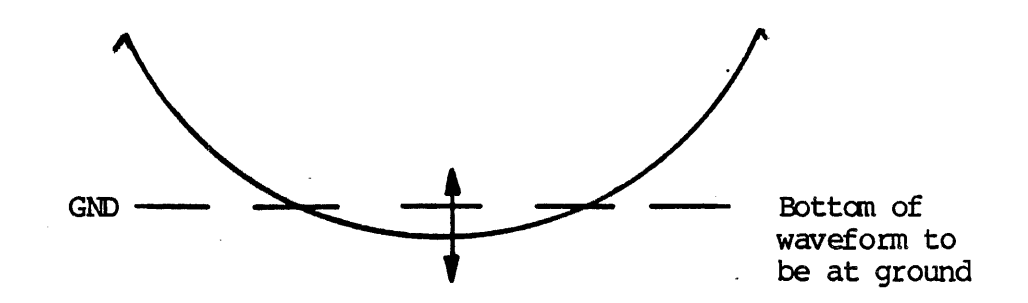

## Display Size Adjustment

Erase the screen in the background color red.

- 1. Operate the BG ON key.
- 2. In the color pad, operate the red key (or Q with CONTROL down).
- 3. Operate the ERASE PAGE key.

Adjust Analog R111 to obtain a pattern height of 9.5 inches. Adjust Analog R110 to center the display vertically.

Adjust Analog R22 to obtain a display width of 12.375 inches. Adjust Analog R134 to center the display horizontally.

Adjust Analog R23 to make the sides of the display straight.

If the upper corners only are still out of line, touch up the adjustment of Analog R63 to square the upper corners of the display.

#### Color and Beam Current Adjustments

With the screen still erased in the background color red, examine the display to determine whether the entire display is a fairly uniform red. Lack of color uniformity indicates a need for degaussing.

The unit has a built-in degaussing coil, active at power-up. However, depending upon the magnetic environment, additional degaussing sometimes is necessary.

If the unit has the Option R51 manual degaussing switch mounted on the rear panel, hold the switch operated for three or four seconds. For another degaussing operation, wait 10 minutes or more (to allow the posistor in the degaussing circuit to cool) before operating the manual switch again.

Without the optional manual degaussing switch, the unit power may be turned off. Then, after a wait for the posistor to cool, power-up the unit again. If two or three such power-on power-off sequences do not provide adequate degaussing, use of an external coil is necessary.

## Degaussing Procedure

The terminal should be oriented in a north-south position (or in place in its normal viewing location). With the degaussing coil at an angle of 90° to the screen, apply power to the coil.

Bring the coil close to and parallel with the CRT screen and move it in a circular pattern over the face of the CRT, around the sides of the unit, and then back around screen center.

While continuing the circular pattern in the same direction, gradually withdraw from the front of the unit to a distance of six feet or more and then turn the coil  $90^{\circ}$  before disconnecting the coil from its AC power source.

When purity is satisfactory, proceed with beam current adjustment.

Adjustments of the individual color and bias controls on the Video Driver board ideally are made by measurement of CRT beam current. This procedure will be given first. It requires use of a well insulated (for at least 35KV) one-milliampere meter having connectors for this use. In absence of such a meter, an alternate method will be described.

#### Adjustment of CRT beam current:

WARNING! This shall be done only by trained and qualified personnel, aware of the possible shock hazard.

- 1. Turn unit power off. Allow a minute for capacitors to discharge.
- 2. On the Video Driver Module, turn the three square drive controls R6, R22 and R38 to minimum. This is the fully counter-clockwise position except in the case of a few units having blue potentiometers with an H in the nomenclature on the edge.

Turn the three background controls **R9**, **R25** and **R41** (at upper left) fully **counter-clockwise** to minimum. Turn the G2 bias control **R52** at upper right fully **counter-clockwise**. The multiturn potentiometers have no noticeable stop, so just turn them back 10 or 12 turns to bring them near minimum.

- 3. On the console rear panel, turn the BRIGHTNESS control fully clockwise to the maximum brightness position.
- 4. Insert a one-milliampere meter, insulated for at least 35KV, in the CRT high voltage circuit:
  - a. Disconnect the high voltage connector from the CRT socket.
  - b. Connect the high voltage connector to the meter positive side.
  - c. Connect the negative meter terminal to the CRT HV socket.
- 5. Turn unit power on. Then allow 10 minutes or more for warm-up.
- 6. Adjust the G2 bias control **R52** (single potentiometer at upper right) CW until raster just appears. Note the color of the raster.
- 7. Next, individually adjust one or two of the background controls R9, R25 and R41 (at upper left) CW to make the raster appear white. (E.g., if at step 6 the raster appeared red, leave the red adjustment R9 fully CCW and adjust R25 and R41 CW to make the raster appear white.)
- 8. Turn the G2 bias control **R52** CCW until the raster just disappears. Then turn it CCW one full turn more.
  - <u>Important note:</u> Room lighting on the face of the CRT must be rather subdued for this adjustment. Shade the CRT face or dim the room lights. The G2 adjustment will be set too high if there is too much light on the CRT face.
- 9. Erase the screen with the background color red:
  - a. Operate the BG ON key.
  - b. In the color pad, operate the red key (or Q with CONTROL down).
  - c. Operate the ERASE PAGE key.
- 10. Adjust Video Driver red drive control R6 (square potentiometer facing upwards) to obtain a CRT beam current of 160 microamperes.
- 11. Erase the screen with the background color green. (Press the green color key, or R with CONTROL down. Then ERASE PAGE.) Adjust the green drive control R38 (innermost potentiometer facing right) to obtain a beam current of 179 microamperes.
- 12. Erase the screen with the background color blue. (Blue color key, or CONTROL T, then ERASE PAGE.) Adjust the blue drive control R22 (the potentiometer nearer right edge, facing right) to obtain a beam current of 125 microamperes.
- 13. Erase the screen with the background color white. (White color key, or CONTROL W, then ERASE PAGE.) The total beam current then should be between 440 and 470 microamperes.

14. View the various color combinations to determine whether they are as desired. (Yellow color key, or CONTROL S, and ERASE PAGE. Magenta color key or CONTROL U and cyan color key or CONTROL V.) The individual drive controls may be adjusted slightly to obtain the desired color mix.

Total beam current must be limited to 470 microamperes.

15. As a final check, turn unit power off and allow the unit to cool for at least five minutes. Then reapply power. A raster should not appear. If a raster does appear, turn the G2 bias control R52 CCW until the raster just disappears.

Allow five or ten minutes warm-up. Then re-check the individual and total beam currents, readjusting if necessary to bring them to the specified values.

(NOTE: At power-up the beam currents may be 10 to 20 percent higher than normal. Allow time for them to stabilize before adjusting.)

- 16. Adjust the rear panel BRIGHTNESS control for the desired viewing level in the operating location.
- 17. Turn unit power off. Wait a minute for capacitors to discharge.
- 18. Disconnect the one milliampere meter and return the high voltage connector to the CRT HV socket.
- 19. Check the high voltage adjustment again -- see page 4.05.

## Adjusting color without a beam current meter:

<u>Measurement of CRT beam current is the recommended method</u> for color adjustment. In absence of the required meter, the method described below is suggested.

- 1. With power OFF, measure the values of Video Driver board resistors R16, R32 and R48. (They should be in the range of 95 to 105 ohms.)
- 2. Apply power and allow five minutes warm-up. Adjust the G2 Bias control and the individual background controls exactly the same as just described -- steps 2, 3 and 5 through 8. <u>Be sure to observe the note</u> regarding light level on the CRT face.
- 3. Use a Fluke 8020B multimeter or equivalent to measure the voltages across series resistors R48, R32 and R16 on the Video Driver board in the following steps. The voltages given in these steps assume resistor values of 100 ohms. If the values measured in step 1 were near the high or low end of the tolerance, adjust the voltage values accordingly by use of Ohm's law.
- 4. Erase the screen in the background color green. With the voltmeter connected across R48, adjust drive control R38 to obtain an indication of 17.0 millivolts.

- 5. Erase the screen in the background color red. With the voltmeter connected across R16, adjust drive control R6 to obtain an indication of 16.0 millivolts.
- 6. Erase the screen in the background color blue. With the voltmeter connected across R32, adjust drive control R22 to obtain an indication of 12.0 millivolts.
- 7. Erase the screen in the background color white. Touch up the drive controls to obtain a satisfactory white screen.
- 8. In succession, erase the screen in the background colors cyan, magenta and yellow to determine whether these colors are satisfactory.
- 9. After final adjustments of the three drive controls for desired color mix have been completed, again erase the screen in the background color white.

Measure and record the voltages across R16, R32 and R48. The total of the three voltages should be no more than 47.0 millivolts. If the total should be higher, adjust the G2 bias control R52 a bit CCW to bring the total of the voltages within the range of 44.0 to 47.0 millivolts.

10. Adjust the rear panel BRIGHTNESS control for the desired level of brightness in the operating location.

#### NOTE

In the procedure without the beam current meter, if any of the colors should appear abnormally bright or dim, the value of the series resistors and the voltage calculations should be checked again.

## Focus Adjustment

With background black and foreground white, create a full-screen display of L characters. Adjust the FOCUS control (the potentiometer with the ceramic shaft, to the right of the CRT as viewed from the rear) for optimum focus over all of the display area. Also note that the staffs in the upper row are vertical -- touch up R63 if necessary.

## Other Adjustments

Routine maintenance by a qualified technician also may include check of the PFL signal and the operation of the alternate sync circuit. These test procedures are described on page 4.14.

If components in the vertical deflection amplifier have been replaced, the vertical balance adjustment should be checked. The description of this procedure begins on the next page.

## Vertical Output Balance Adjustment

Analog R100 determines the operating mode of the two transistors comprising the vertical deflection output stage. The adjustment of this Vertical Output Balance control need be checked only when parts such as the vertical amplifier transistors Q17 or Q18 or their 540-type driver U14 are replaced or whenever there is evidence of the amplifier transistors overheating.

If need for adjustment of the Vertical Output Balance is indicated, first turn power off and use a small screwdriver to break the potentiometer seal. Then, with power on and the screen erased in black, proceed as follows.

- 1. Connect the test oscilloscope to Analog J9 terminal 1. The sawtooth waveform is a bit over 3 volts p-p. If necessary, adjust VERTICAL POSITION R110 a bit to make the waveform symmetrical about ground.
- 2. With the <u>oscilloscope isolated from AC ground and chassis ground</u>, connect the common lead of the oscilloscope to TP8 and the probe to TP7.

CAUTION! Damage to equipment can result if the test oscilloscope common is not isolated from the ground circuits in the terminal.

3. Adjust the VERTICAL OUTPUT BALANCE R100 to bring the tip of the triangular waveform about 25 millivolts below ground level.

The sketch on below indicates the type of waveform expected. But for final adjustment, use a deflection sensitivity of 50 millivolts per division.

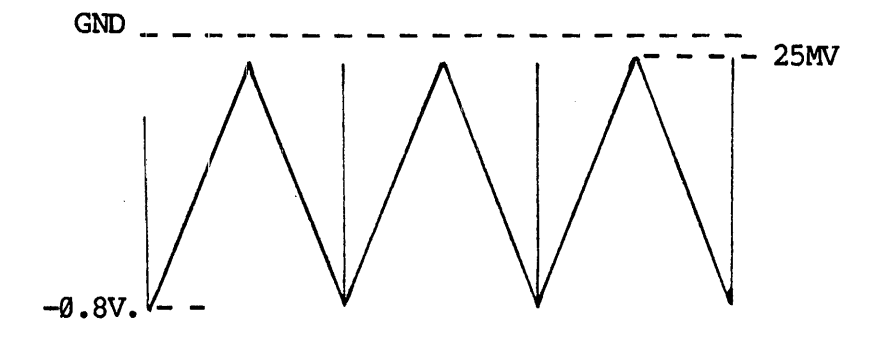

(The tips of the waveform will be slightly rounded. Placing the tip a little below ground level insures that both transistors are not off at the same time. Placing it much too far below ground level causes them to conduct excessively and overheat.)

- 4. Erase the screen in the background color blue. Examine for any appearance of a horizontal line across the center of the screen. If a line is observed, readjust RLØØ slightly to eliminate the line.
- 5. Disconnect the oscilloscope. If necessary, readjust VERTICAL POSITION R110 to center the display vertically.

#### Check of PFL and Alternate Sync

For check of PFL, connect the test oscilloscope to Analog J6 terminal 6. The PFL signal should be high -- near +5V.

Turn power off. Then turn power back on. The PFL signal should be low momentarily after power is turned back on. It returns high after this very brief delay.

For check of alternate sync, turn unit power off. Disconnect the cable from Analog J6. Turn unit power back on. There should be a display of sorts, indicating presence of both horizontal and vertical deflection. (The display size may be different and the content jumbled; but there should be a display.)

Turn power off. Reconnect the cable to Analog J6. Turn power back on. Operation should be normal. Any full-screen displays created should be well defined in the correct colors.

#### Multiple Pages of Screen Memory

See page 4.31 near the end of this section of the manual.

#### 3810/3820/3860 ADJUSTMENT

First, please read pages 4.01 and 4.02 of this section, noting warnings and preliminary cautions. Then note the following:

WARNING! Never apply power to the unit with circuit boards improperly secured or resting haphazardly on metal frame parts or on the inner surfaces of the cabinet. Short circuits and/or dangerous voltages on the frame could result. (The inside surfaces of the base pan and cover are coated with a conductive paint.)

## Enclosure Removal

The power cord should be disconnected when the console's enclosure is being removed or when the base pan is being lowered. Remove four Phillips head screws holding the main cover, two near the top front and two at the rear. Hold lower front sides out a bit and slide the cover off to the rear. Use care to avoid damage to the BRIGHTNESS control.

If necessary, the base pan and Logic Module first may be moved downward at the rear after removal of two holding screws at the rear corners. Use care to avoid damage to the PCWER switch.

As viewed from the front of the unit, the Power Supply board is on the left side and the Deflection Circuit board is on the right side. Most controls are accessible from the solder side through holes in the boards.

#### **Configuration Check**

Circuit boards in the 3810 may be used in other terminals, perhaps configured differently by jumper changes. If there is any question as to the configuration, it may be checked as follows.

In the Power Supply board the 3810 has jumper Wl in place. Jumpers W2, W3 and W4 are in the A position.

In the Deflection board W9 is used (not W8 and not W1 $\emptyset$ ). Jumpers W1, W3 and W6 are in the B position. Jumpers W2, W4, W5 and W7 are in the A position.

#### Fusing and Line Voltage

Verify that the voltage selector switch SW1 on the Power Supply board is in the correct position for the power voltage to be used -- 115V or 220V, visible on the red portion of the switch.

The line fuse should be correct for the voltage to be used:

For 115V operation, time lag 5mm x 20mm, 4A 125V (Bel type 5MT) For 220V operation, time lag 5mm x 20mm, 2A 250V (Bel type 5ST)

(The power cord must be disconnected when the fuse is to be removed. Then a small screwdriver can be used to pop out the small fuse holder.)

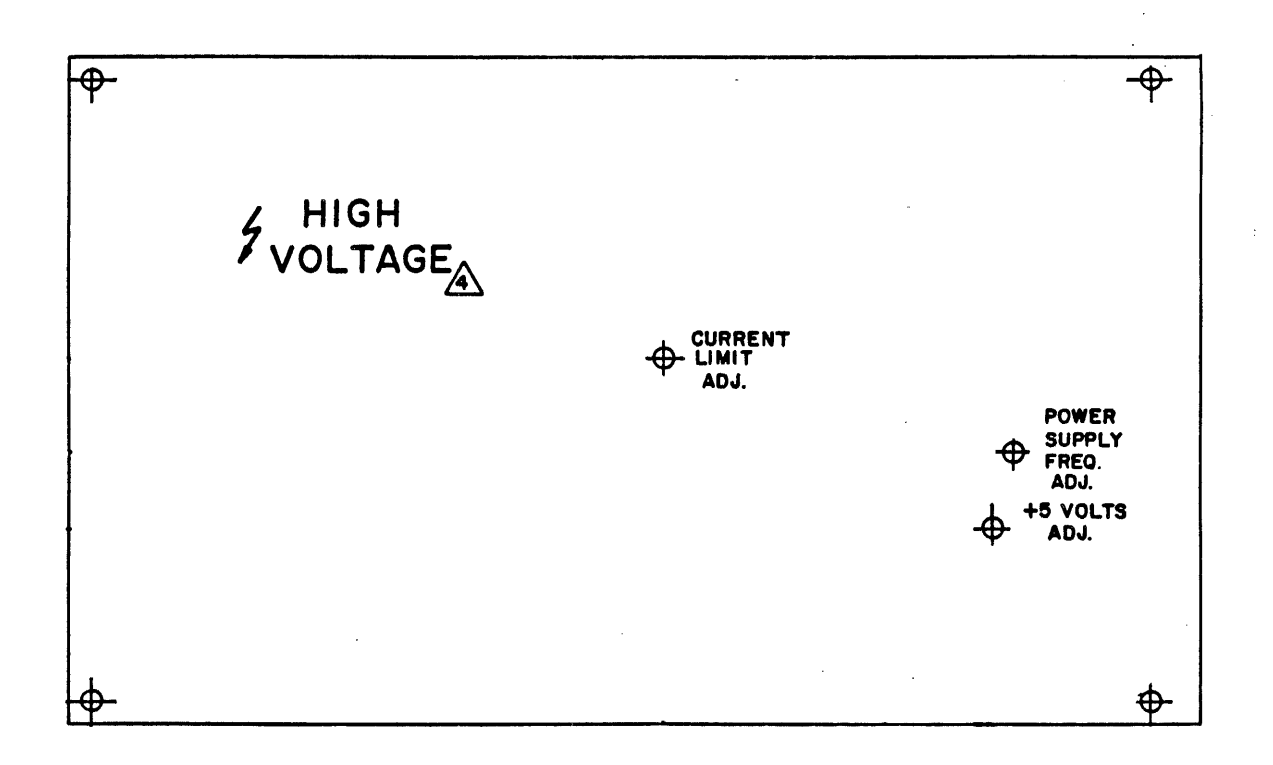

KM-2 POWER SUPPLY PHOTOPLOT 10/18/84 REV-2

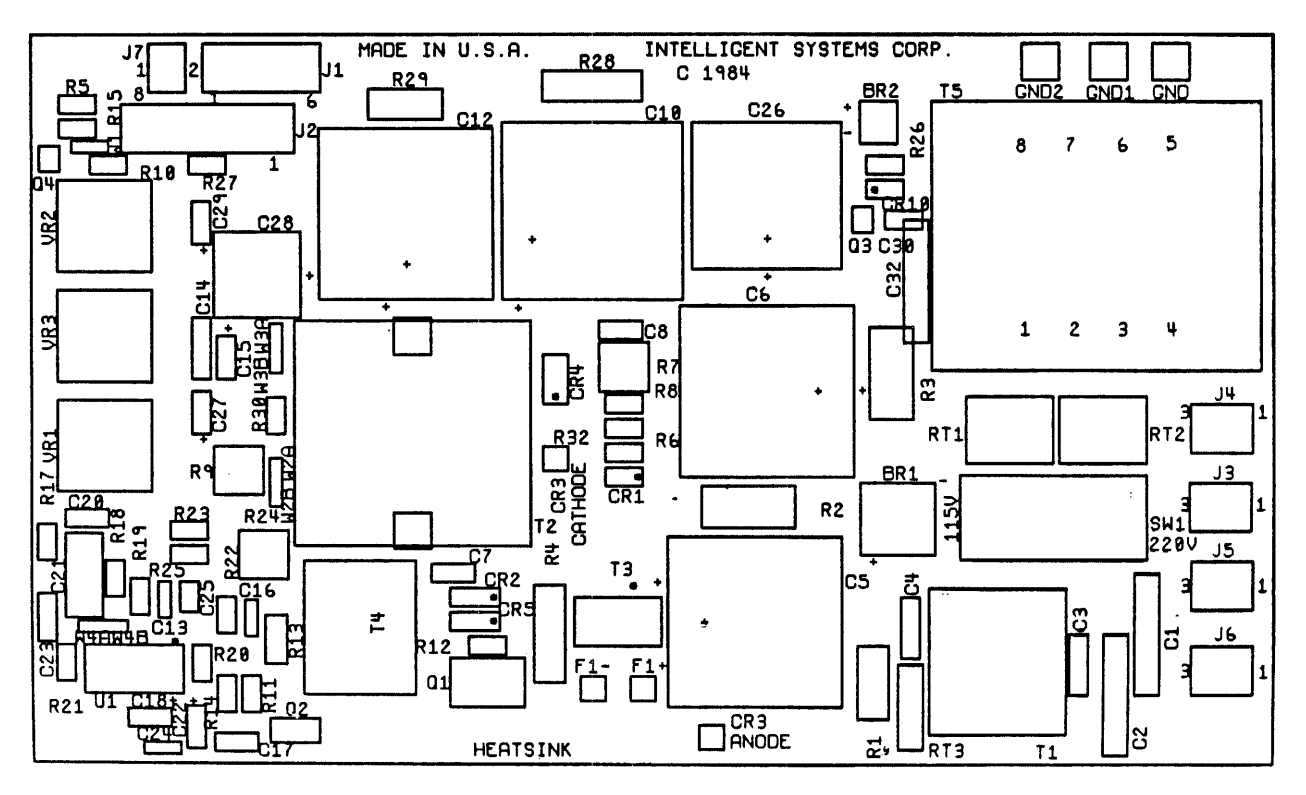

Power Supply Board

.

#### Complete Adjustment vs. Touch-up

For routine touch-up adjustments of a normally operating unit, all connections may remain intact and the various controls may be left as-is initially. The procedure can begin with the +5V adjustment, page 4.19.

If substantial maladjustment of the controls is suspected, they may be pre-set as follows. Most of them are accessible from the solder side through holes in the boards.

#### Power Supply Board

| R24 | +5V Adj.          | Mid-range |
|-----|-------------------|-----------|
| R9  | Pwr. Sup. Freq.   | Mid-range |
| R22 | Overcurrent Sens. | ** As-is  |

(\*\* Leave the overcurrent adjustment as-is unless suitable loads are available for use in adjustment.)

## Deflection Circuit Board

| R31 | High Voltage Adj. | Mid-range | Screen CRT G2 | **As-is |
|-----|-------------------|-----------|---------------|---------|
|     | Focus             | Mid-range | Brightness    | 3/4 CW  |

(\*\* The CRT G2 control may be seen from the rear. The shorter ceramic shaft, usually sealed, is G2. Leave it as-is if the seal is intact. Turn it fully CCW if the seal has been broken. The longer ceramic shaft is FOCUS. The BRIGHTNESS control is on the side of the unit opposite the power switch.)

| R96  | Hor. | Freq. (Hold) | 3/4 CW    | R67 | Vert. Size      | Mid-range |
|------|------|--------------|-----------|-----|-----------------|-----------|
| R106 | Hor. | Centering    | Midrange  | R68 | Vert. Linearity | Mid-range |
| L4   | Hor. | Linearity    | Arbitrary | R89 | Vert. Centering | Mid-range |
| L5   | Hor. | Size         | Slug in   | R84 | Pincushion      | Fully CCW |

## Video Board

ILVA Video Driver Gain controls R3, R6 and R17 mid-position (After power-up, touch-up may be required to obtain adequate display.)

Following repair, or where substantial maladjustment is suspected, it may be best to disconnect several components prior to adjustment of the power supply. The disconnections advisable depend upon the type of repair. To check the Power Supply board alone, disconnect cables from connectors as follows:

| Power | Supply board J1 | (Power to Deflection board) |
|-------|-----------------|-----------------------------|
| Power | Supply board J2 | (Power to Logic Module)     |
| Power | Supply board J5 | (Auxiliary AC)              |

Usually there is no need to disconnect the degaussing coil (from J4) or the fan (from J3) unless the line fuse is failing and these items are suspected to be the cause.

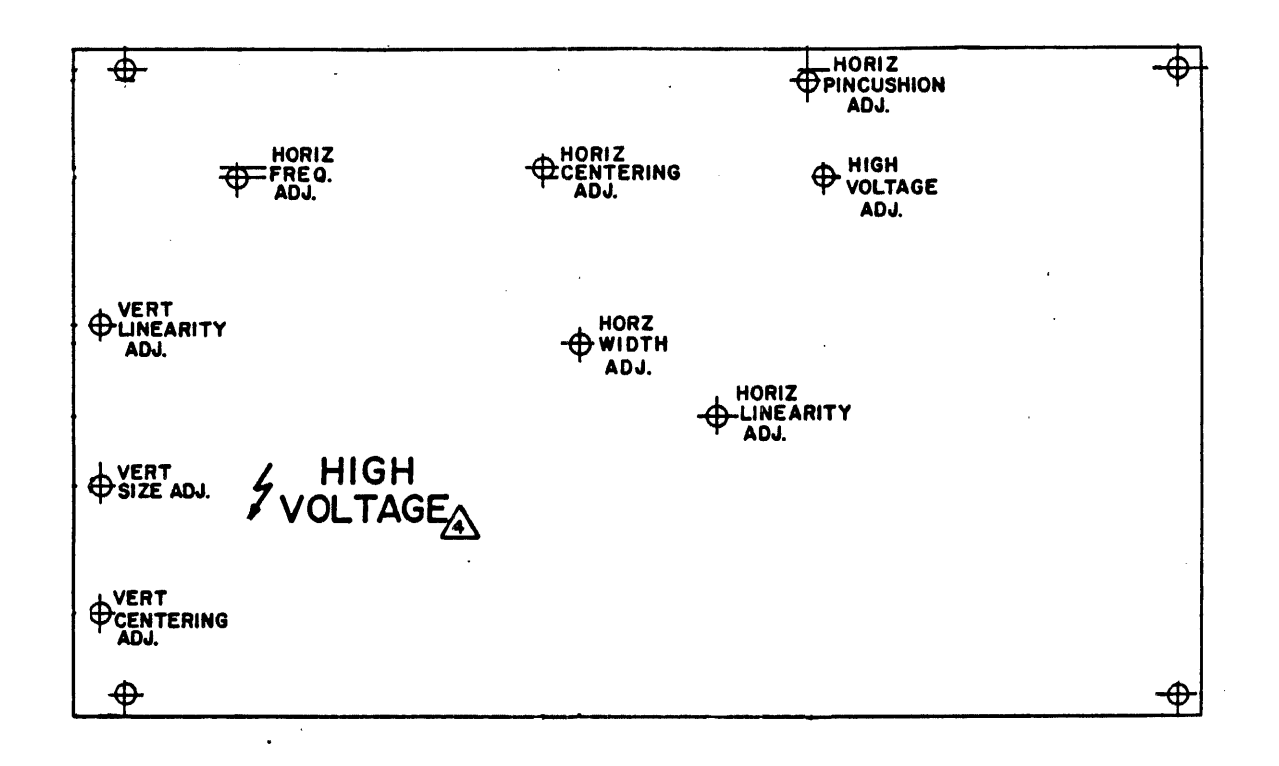

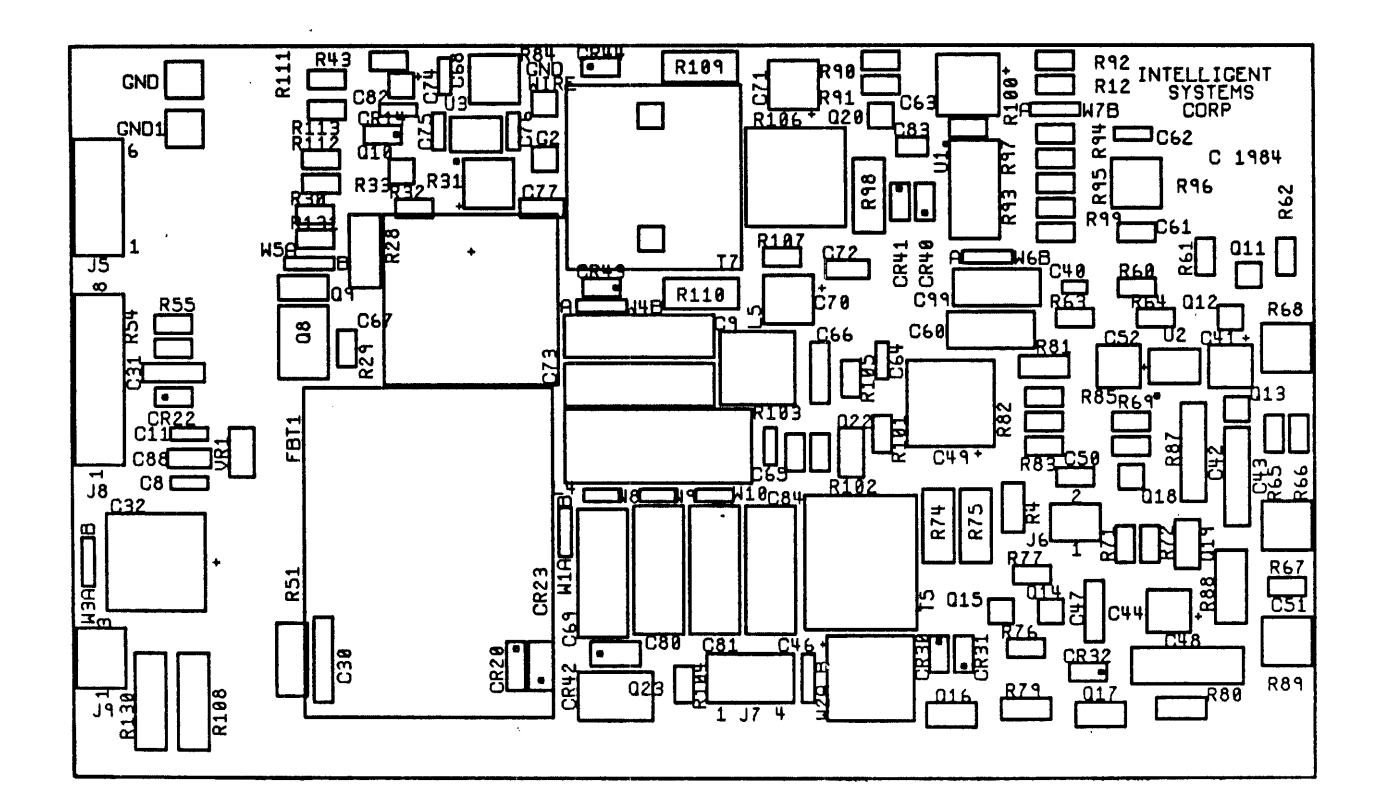

Deflection Board

#### Low Voltage Check and Adjustment

Apply power to the unit. Then use a voltmeter, preferably digital, to verify the presence of DC voltages as follows. The reference is chassis ground or Power Supply Board J2 terminal 5 or 7.

| Power | Supply | J2         | terminal  | 8 | Approximately +5 VDC<br>Adjust the +5V ADJ R24<br>to obtain +5.1 VDC |
|-------|--------|------------|-----------|---|----------------------------------------------------------------------|
| 11    | n      | <b>J</b> 2 | terminal  | 4 | +12 +/- Ø.6 VDC.                                                     |
| n     | n      | <b>J</b> 2 | terminal  | 6 | -12 + / - 0.6 VDC                                                    |
| **    | 71     | R9         | "hot" end | 1 | +90 +/- 9 VDC                                                        |

The CURRENT LIMIT R7 adjustment normally should not be changed. Correct adjustment requires loads of 6 amperes on the +5V supply and 100 to 150 milliamperes on the +90V supply. With these loads, R7 is adjusted at the point just prior to where the +5V level begins to fold back. This usually is near R7 mid-range.

Following verification of the level of the +5V supply and other regulated supplies, if cables were disconnected earlier, turn power off.

Reconnect all cables at the Power Supply board.

Verify all connections per Wiring Diagram 103499.

Routine touch-up adjustments begin at this point.

#### +5V Adjustment

Apply power to the unit. Adjust **Power Supply** board **R24 (+5V ADJ)** to obtain **exactly +5.10 VDC** (+0.05V/-0.00V) at the <u>Logic Board</u> +5V Test Point, using the adjacent GND test point as reference.

These Logic Board test points are near the rear edge, close to the keyboard input connector. They are more accessible when the bottom pan containing the Logic Board is allowed to drop down. With power off, release two screws near the lower rear corners to allow the pan to drop. Then the bottom pan will rest on the bench top.

The logic circuitry includes a precision reset circuit that is activated when the +5V line drops below +4.75 volts. If the +5V supply is set too low -- much below +5.0 volts -- slight fluctuations due to loading or to power line changes can trigger reset. The display could go blank or possibly roll.

If the +5V supply cannot be adjusted to the required level, examine the CURRENT LIMIT adjustment for signs of tampering. A correct adjustment requires loads as described above. If these are not available and if there is evidence of +5V foldback and if there is no evidence of overheating in any circuits, adjust R7 to the point where the +5V level can be adjusted to +5.10V at the Logic Board. There normally should be no fold back as signals are input to the terminal from the keyboard or through another serial input.

## High Voltage Adjustment

Turn power off and allow a minute for capacitors to discharge. Connect the ground lead of a high voltage meter or probe to the 3810 metal chassis. Then slip the meter probe under the CRT anode cap. The probe tip must make good metal-to-metal contact with the anode cap connector.

After the high voltage probe has been connected, apply power to the unit.

**NOTE:** Unless otherwise indicated, all instructions here regarding keyboard commands assume the terminal is operating in the Local Mode with the ALPHA LOCK key in the locked down position.

To verify the operating mode at power-up, hold down a SHIFT key and press the SETUP key to enter the Setup Mode -- unless the terminal entered the Setup Mode at power-up on its own initiative.

If necessary, adjust the HOR FREQ ADJ R96 to obtain a stable display. Adjust BRIGHTNESS and FOCUS to obtain a readable display.

If the menu indicates LINE rather than LOCAL, use the cursor controls to position the cursor over LINE and then operate the HOME key to obtain LOCAL.

Operate the 2 key to save this mode of operation at subsequent power-ups. Then operate the RETURN key to end the Setup Mode.

If there is any display other than the cursor, press the ERASE PAGE key to clear the screen to black. Then adjust **Deflection** board **R31 (HV ADJ)** to obtain a meter indication of **25KV**.

Next, erase the screen in the background color white.

Press the BG ON key (to enable background color selection). Press the white color key (or the W key with CONTROL held down). Press the ERASE PAGE key.

The high voltage should change no more than LKV as the screen goes from black to white.

Turn power off and disconnect the high voltage meter probe from the unit. Disconnect the meter ground lead last.

#### X-RADIATION

In a properly adjusted 3810 Terminal with a CRT anode voltage of 25KV, X-radiation will average near 0.05 mRh/hr -- well below the government specified maximum of 0.5 mRh/hr. X-radiation will be below this value of 0.5 for anode voltages up to 32KV. However, we strongly recommend that the anode voltage be set no higher than 25KV.

#### Horizontal Frequency Adjustment

The free-running frequency of the horizontal oscillator in Ul on the Deflection board must be adjusted a bit below the frequency of the horizontal sync from the Logic Module.

Use a DC voltmeter to measure the voltage at Ul pin 9. Adjust R96 to obtain an indication of between +6 and +7 VDC.

Create a full-screen pattern of double-height L characters.

Press the 2X CHAR ON key to select double-height characters. In sequence, operate the ESC key, the Y key and the L key.

If necessary, readjust R96 to make the L characters as straight as possible, noting especially the upper row of characters.

If R96 is too far either CW or CCW, synchronization with the video from the Logic Module is lost, resulting in a garbage display. If R96 is within the synchronization range but not at the optimum point, the vertical lines in the upper row may be slanted right or left.

## Power Supply Frequency Adjustment

The power supply switching frequency also is adjusted to make it a bit lower than that of the synchronized horizontal oscillator. Use an oscilloscope to monitor the signal at the collector of Q2 on the Power Supply board.

Sweep speed of 10 microseconds per division. Vertical deflection sensitivity of 5V per division. DC coupling.

With Power Supply board **R9** correctly adjusted, there is a single, sharply defined switching signal at 41.25 microsecond intervals. Adjust R9 CW until this signal changes. Then return R9 CCW to obtain the correct signal. Continue R9 another 30 degrees CCW.

If R9 is too far either CW or CCW, synchronization of the switching rate with the horizontal scan frequency will be lost. If the power supply switching frequency is not synchronized with the horizontal sweep frequency, the display tends to be unstable.

## Display Size Adjustment

Erase the display in the background color green.

Press the BG ON key (to enable background color selection). Press the green color key (or the R key with CONTROL held down). press the ERASE PAGE key. On the Deflection board:

Adjust VERTICAL HEIGHT control R67 for a display height of 7.25 inches. Adjust VERTICAL CENTERING control R89 to center the display vertically.

Adjust HORIZ. SIZE control L5 for a display width of 9.5 inches. Adjust HORIZ. CENTERING control R106 to center the display horizontally.

Adjust PINCUSHION control R84 to make the sides of the display straight.

**NOTE:** With R84 fully CCW, the sides of the display will be noticeably concave. As R84 is turned CW, the top and bottom corners will draw in to straighten the sides.

## Display Linearity Adjustment

First, select foreground color green and background color black.

Press the FG ON key (to enable foreground color selection). Press the green color key (or the R key with CONTROL held down). Press the BG ON key (to enable background color selection). Press the black color key (or the P key with CONTROL held down).

Create a display of 24 horizontal lines.

Press the 2X CHAR ON key to select double-height characters.

In sequence, operate the ESC key, then the Y key and then the underline key (the key just left of the left cursor control key).

On the Deflection board:

Adjust VERTICAL LINEARITY control R68 for equal spacing of the lines.

Next, create a display of vertical dot-dash lines.

In sequence, operate the ESC key, the Y key and then, with SHIFT held down, the 1 key.

On the Deflection board:

Adjust HORIZ. LINEARITY control L4 for equal spacing of the lines.

NOTE: An alternate pattern for use in both vertical and horizontal linearity is the full-screen pattern of double-height L characters. Operate the 2X CHAR ON key. Then in sequence operate the ESC key, the Y key and the L key.

If the linearity control adjustments were changed substantially, it would be well to re-check the display size adjustment again.

#### Color and Beam Curent Adjustment

The adjustments of beam current and color controls are best made with use of a beam current meter. The meter itself can be a simple one milliampere DC meter. However, it must be insulated for 35KV from grounded circuitry and it must have suitable high voltage connectors.

The procedure using the beam current meter will be described first. Then an alternate, but much less desirable, procedure for use without the meter will be outlined.

## ILVA Video Driver

#### Procedure with Beam Current Meter

- 1. Turn unit power off. Allow a minute for capacitors to discharge. Then insert the beam current meter in the CRT anode path.
  - a) Disconnect the HV lead from the CRT anode and connect it to the positive terminal of the current meter.
  - b) Connect the meter negative lead to the CRT anode.

## WARNING! The meter must be well insulated from ground. The anode lead is at 25KV.

2. Use a screwdriver to break the seal holding the "screen" CRT G2 control -- the shorter of the two white ceramic controls on the Deflection Circuit board. Turn the G2 control fully counter-clockwise.

# NOTE: Do not adjust the G2 control in absence of the beam current meter unless absolutely necessary!

- 3. Turn all three color controls on the Video Driver board, R3, R6 and R17, fully counter-clockwise. Turn the unit's BRIGHTNESS control fully clockwise.
- 4. Apply power to the unit. Then erase the screen in the background color black. (Operate BG ON, black color key or CONTROL P, and ERASE PAGE).
- 5. Turn the G2 control slowly in a clockwise direction until a faint full-screen display is seen. Then adjust the G2 control a bit counter-clockwise until the raster just disappears.
- 6. Erase the screen in the background color green. (BG ON, green color key or CONTROL R, ERASE PAGE.)

While observing the beam current meter, adjust the **GREEN** color control on the Video Driver board (R6) to obtain a meter indication of **154** microamperes.

NOTE: While the GREEN gain control is being turned up, it would be well to observe the display as well as the beam current meter. If the right edge of the display begins to expand to the right, the drive has been made too high. 7. Erase the screen in blue. (Blue color key or CONTROL T, ERASE PAGE.) Adjust the **BLUE** color control (R3) to obtain a beam current of **122 microamperes.** 

Again, it would be well to observe the display as well. Too much drive causes the display to expand to the right.

- 8. Erase the screen in red. (Red color key or CONTROL Q, ERASE PAGE.) Adjust the RED color control (R17) to obtain a beam current of 118 microamperes.
- 9. Erase the screen in white. (White color key or CONTROL W, ERASE PAGE.) Turn the BRIGHTNESS control COW to obtain a display of half intensity.

Touch up the adjustment of the RED, GREEN and BLUE controls on the Video Driver board slightly, if necessary, to obtain a white screen.

- 10. Turn the BRIGHTNESS control fully clockwise. The screen should remain white. Total beam current should be between 356 and 435 microamperes.
- 11. Adjust BRIGHTNESS to a desired level. Check the color of the display with the background erased in the various colors to determine that the color mix is as desired. (BG ON, followed by the color key and then ERASE PAGE. In the 72-key keyboard, the colors black, red, green, yellow, blue, magenta, cyan and white are selected by CONTROL P, Q, R, S, T, U, V and W respectively.)
- 12. The final adjustment of the G2 control on the Deflection board and of the three video gain controls on the Video Driver board should result in a beam current of 356 to 435 microamperes with the screen erased in white and the BRIGHTNESS control fully clockwise.

With the screen still erased in white, turning the BRIGHTNESS control counter-clockwise all the way should darken the screen.

With the screen erased in black, and the BRIGHTNESS control returned to the fully clockwise position, the screen should be dark.

- 13. Turn unit power off. Wait a minute before disconnecting the beam current meter. Re-connect the anode lead to the CRT.
- 14. Using the procedure given for High Voltage Adjustment (page 4.20), check the high voltage. With the screen erased in black the CRT anode voltage should be 25KV. It should change no more than 1KV when the screen is erased in white.
  - NOTE: There is some interaction between the CRT HV and the G2 adjustments. If the high voltage were increased at step 14, the beam current should be checked again to verify that it does not exceed 435 microamperes at maximum brightness with the screen erased in white.

#### ILVA Procedure without Beam Current Meter

This is not truly a recommended procedure. However, in absence of a suitable beam current meter:

- 1. With power OFF, measure the values of Video Driver board resistors R7; R10 and R13. (They should be in the range of 33 ohms +/-10%.)
- 2. Apply power and allow five minutes warm-up. Leave the "screen" G2 control on the Deflection board at its factory setting unless a change is positively indicated. A test of sorts may be made as follows:
  - a) Erase the screen in the background color black. (BG ON, black color key or CONTROL P, ERASE PAGE.) With the BRIGHTNESS control fully clockwise, the screen should be dark or very nearly so. If a raster is observed under normal lighting, the G2 control is set too high.
  - b) Erase the screen in the background color white. (BG ON, white color key or CONTROL W, ERASE PAGE.) With the BRIGHTNESS control turned fully counter-clockwise, the screen should go dark. If the screen does not go dark, readjustment of the G2 control is indicated.
- 3. If readjustment of the G2 control is indicated, use a screwdriver to break the seal on the G2 control and turn the G2 control fully counter-clockwise.

Turn the BRIGHTNESS control fully clockwise. On the Video Driver board, turn the RED, GREEN and BLUE gain controls R3, R6 and R17 fully counter-clockwise.

- 4. Erase the screen in the background color black. Slowly adjust the G2 control clockwise until a very dim raster appears on the screen. Then return the G2 control counter-clockwise to the point where the raster disappears.
- 5. Erase the screen in the background color green. (BG ON, green color key or CONTROL R, ERASE PAGE.)
- 6. Adjust the GREEN gain control slowly clockwise to obtain a green display. Note that brightness increases noticeably at first as the gain is increased. Then when a normal usable level of brightness is reached, further increase in gain does not increase brightness in proportion. Further, the display begins to expand to the right. The GREEN gain control should be adjusted to achieve a adequate level of brightness but not beyond that point.

As an additional check, use a meter such as the Fluke 8020B to measure the voltage across Rl0 on the Video Driver board. It should be approximately 5.1 millivolts. (This assumes Rl0 is 33 ohms. If the value measured in step 1 is different, use an Ohm's law calculation to adjust the voltage value.)

7. Adjust the BRIGHTNESS control 1/4 counter-clockwise or so to bring the screen down to approximately half intensity.

- 8. Erase the screen in the background color white. (BG ON, white color key or CONTROL W, ERASE PAGE.)
- 9. Adjust the RED and BLUE gain controls to obtain a white screen.
- 10. Turn the BRIGHTNESS control to fully clockwise. The screen should remain white. There should be very little, if any, red, green or blue showing to the right of the white display. A stripe or vertical line of a color indicates the drive for that color likely is too high.

The voltage across R13 should be approximately 4 millivolts and that across R7 near 3.9 millivolts, both possibly a bit less rather than greater.

11. Turn the BRIGHTNESS control slowly counter-clockwise. The display should gradually dim to grey and eventually go dark with the control fully counter-clockwise.

When the G2 control and drive controls are correctly adjusted:

The screen is dark with BRIGHTNESS fully counter-clockwise.

With BRIGHTNESS fully clockwise and the screen erased in black, the screen is dark.

Satisfactory, but not excessive, brightness of a color screen is possible with the BRIGHTNESS control near maximum clockwise.

The colors are reasonably true.

The G2 should be sealed with adhesive to prevent accidental change.

#### Focus Adjustment

The focus control, the longer of the two white ceramic shafts on the Deflection Circuit board, is adjusted for best focus over the entire screen. This likely was done automatically during the procedure. It may be checked by placing a full-screen pattern of pound sign characters on the screen -- e.g., ESC, Y, #.

Adjust the **FOCUS** control for best focus over the entire screen. The dots should have no trailing edges. (Trailing edges indicate the CRT beam current is too high.)

## Light Pen Sensitivity Adjustment

If the 3810 has the optional light pen, see page 4.30 for the sensitivity adjustment procedure.

This completes the adjustment of the 3810 Terminal.

## 3881 ADJUSTMENT

The adjustment procedure for the rack-mounted 3881 Terminal is similar to that for the 3810/3860, described on pages 4.15-4.26. The 3881's analog circuitry on a single board is similar to that of the 3810's Power Supply and Deflection Circuit boards. The different component designations and locations are shown on the next page.

The Analog Schematic Drawing 102350 includes a configuration table in the upper right quadrant. The 3810 column components are used in the 3881.

The auto-restart modification, per drawing 103387, is on an added small printed circuit board.

Notes on page 4.29 apply to the 3881 when using the 3810/3860 adjustment procedures.

.

. .

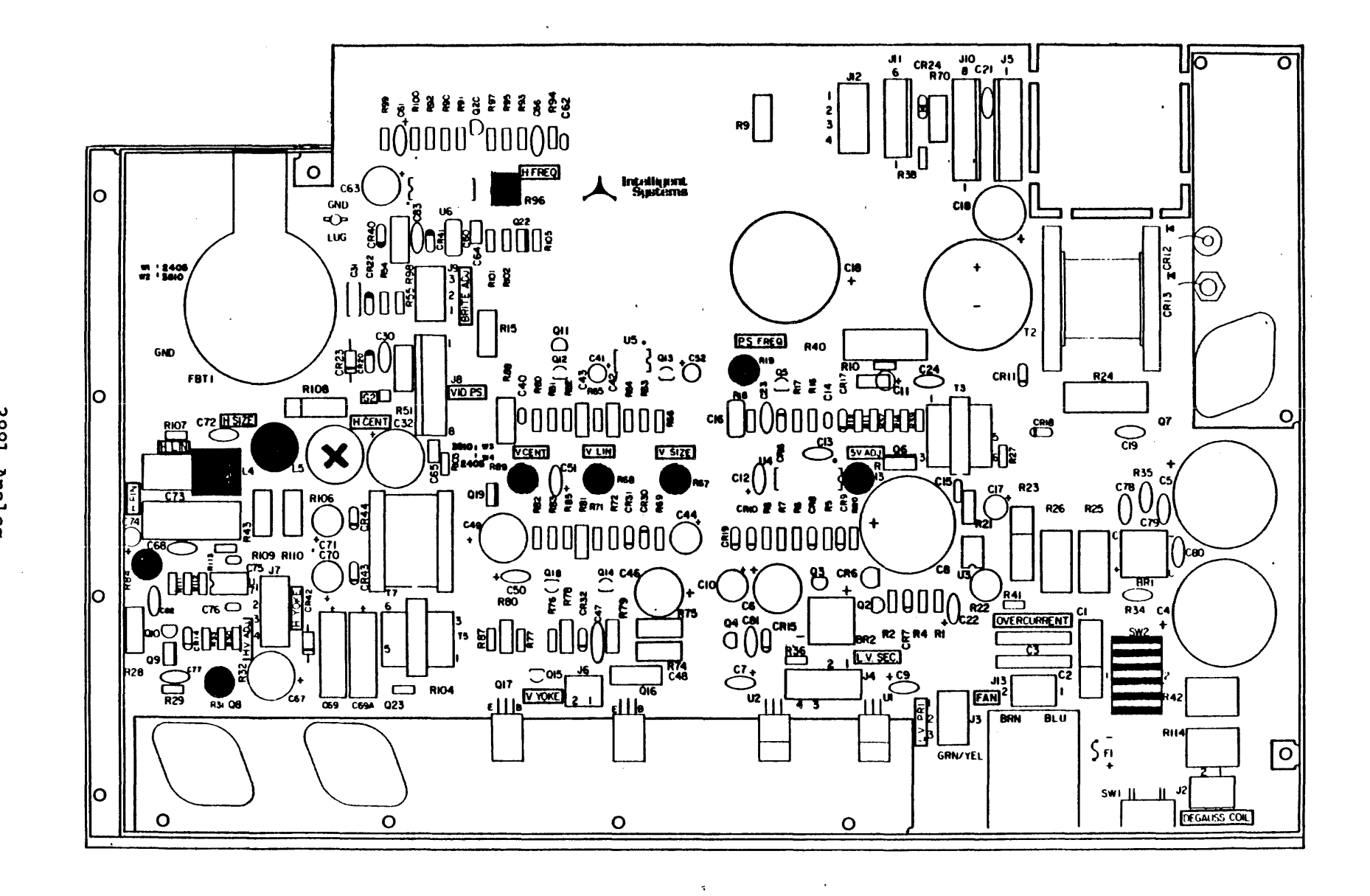

3881 Analog

4.28
With reference to the procedure beginning on page 4.15, in the 3881:

Configuration jumpers are in the W2 and W3 positions.

SW1 is set for the AC power voltage to be used, 115 or 220 VAC.

The Line Fuse (of a type different from that of the 3810) is 1.5A for 115V operation, 0.75A for 220V operation.

The initial control position suggestions (page 4.17), as designated by name, apply. (If, following repair, disconnection of other circuitry is deemed advisable, see the schematic drawing.)

Regulated Low Voltages (page 4.19) may be measured at J5:

J5 terminal 8 +5.1 VDC following adjustment J5 terminal 6 -12 +/-  $\emptyset$ .6 VDC J5 terminal 4 +12 +/-  $\emptyset$ .6 VDC R9 "hot" end +9 $\emptyset$  +/- 9 VDC

For +5V Adjustment (page 4.19), in the 3881 the +5V ADJ control is R13. The Current Limit adjustment is R17 on the small added PCB. The +5V level is measured at J5 terminal 8.

For High Voltage Adjustment (page 4.20), the control is R31.

For Horizontal Frequency Adjustment (page 4.21), the control is R96. The DC measurement is made at U6 pin 9.

For Power Supply Frequency Adjustment (page 4.21), the control is R19. The waveform is viewed at the Q6 collector.

For Display Size and Display Linearity Adjustments (pages 4.21 and 4.22), the control designations are the same as for the 3810.

Video Driver Adjustments (and G2 Adjustment and Focus Adjustment, when applicable) are the same as for the 3810.

#### Light Pen Sensitivity Adjustment

The light pen available as Option 28 has a sensitivity adjustment. In models currently shipped, the adjustment is in the body of the pen itself, accessible through a small hole mid-way on the housing. The adjustment is made at the factory and readjustment normally is not required. If a problem should develop, sensitivity may be readjusted.

- 1. Begin with the sensitivity adjustment counter-clockwise.
- 2. Point the pen at the center of the screen (erased in black), tip perhaps a quarter inch from the screen.
- 3. Touch a finger to the touch-sensitive portion of the barrel near the tip end. Blue strike-through lines will occur in two of the horizontal scans in each of the 48 rows on the screen.
- 4. Turn the sensitivity adjustment clockwise until the cursor moves to the point under the pen and the blue strike-through lines cease at that point. The partial-screen blue strike-through now repeats regularly.
- 5. Move the pen to a corner of the raster (the screen may be erased in the background color red to define the corners) and increase sensitivity as required to cause the cursor to follow the pen to the corner. Blue strike-through may or may not occur.
- 6. Check this adjustment at all four corners of the screen to determine that the cursor will follow the pen to any point in the normal display area when the pen tip is brought within one-eighth inch of the screen and the touch-sensitive switch actuated.
- 7. Verify that the sensitivity setting is not too high by bringing the pen tip a couple of character spaces outside the display area, rather close to the screen, and actuating the switch; there should be a repeating full-screen blue strike-through. The cursor should not move.
- 8. As an additional check, erase the screen in black. Use the normal cursor controls to move the cursor near screen center.

At this point type an upper case white X. The press the HOME key to move the cursor to screen upper left.

Touch the light pen to the screen over the white X. The cursor should move to that point. Blue strike-through should not occur. (The pen is given two frames of display to detect a character at the point touched before blue strike-through is initiated.)

9. The final adjustment of the light pen sensitivity should have the pen responding to upper case characters in colors containing blue. It should not respond to a character one or two character spaces away from the pen's location.

When correctly adjusted the pen can cause the cursor to move to any desired point in the display area; but it will not be unduly influenced by adjacent illuminated characters.

#### Multiple Pages of Screen Memory

Both the 8810 and the 3810 have options for one or three additional pages of screen memory -- for totals of either two pages or four pages.

The additional pages require the use of the larger 8Kx8 RAM 28-pin devices in locations U82, U83, U84 and U85 on the logic board. The 24-pin devices in these locations are removed and the higher capacity devices installed. The address decoder PROM P/N 108027 in location U45 also is changed.

For two pages of screen memory, two type 6264 devices are installed in locations U83 and U85. (U82 and U84 are left empty.) The decoder PROM to be installed in location U45 is P/N 108076-010.

For four pages of screen memory, four type 6264 devices are installed in locations U82, U83, U84 and U85. The decoder PROM to be installed in location U45 is P/N 108033.

One jumper on the logic board, located between U85 and U86, also must be changed when going from one page of screen memory to either two or four pages:

Jumper W26 on the solder side of the board is cut. W27, a small wire jumper, is added on the component side.

Later versions of the logic board have a jumper block instead of foil. The "suitcase" jumper is in location W26 for one page of screen memory. It is moved to location W27 for either two or four pages.

If a board is modified in the field, power should be off when the Logic Module is removed from the card frame. Orientation of the chips must be correct. With the 28-pin devices, pin one is near the edge of the board. With the 24-pin devices, there are four vacant spots in the sockets near the edge of the board -- socket pins 1,2,27 and 28 are not used; pin 12 of the chip is in socket pin 14.

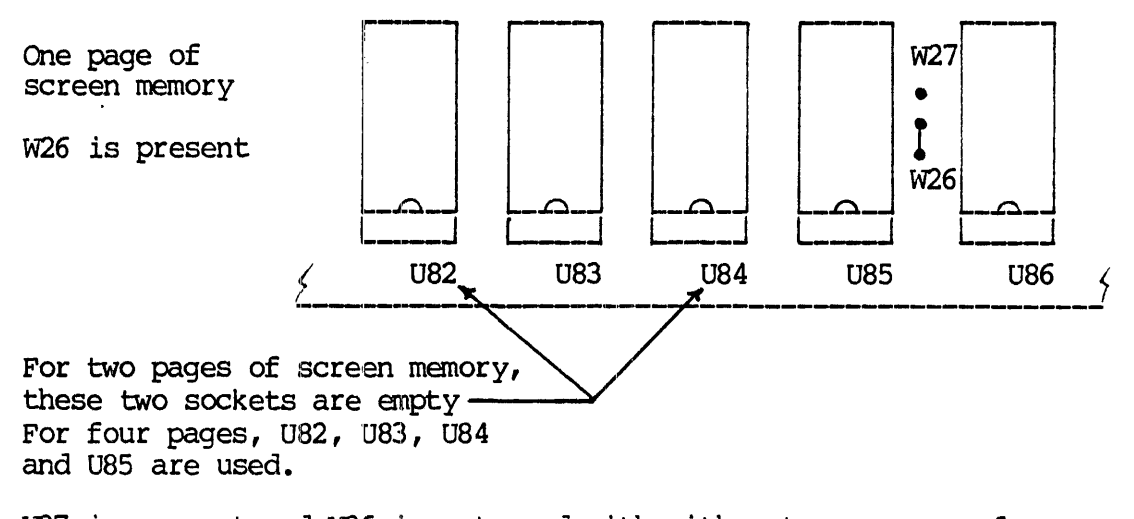

W27 is present and W26 is not used with either two pages or four pages. (U86 is shown for reference only. It is not changed.)

### Up-date Notes

### Logic Board Versions

Initial production used the P/N 102506 Rev.l logic board, schematic drawing 102505. Later in production a small add-on board provided for synchronization of the vertical frame rate to the power line frequency. A diode was inserted in the keyboard reset line (between U88 pin 1 and Jl pin 3). A jumper between U60 pin 3 and J2 pin 20 was added to carry the DTR signal.

Later production used the P/N 102506 Rev.2 logic board. The add-on board for "line-lock" of the vertical frame rate is present. Board foils provided for the diode in the keyboard reset line and for the DTR trace.

Both versions of the P/N 102506 logic board are used for 4 MHz CPUs only.

The P/N 105150 Rev.l logic board (P/N 105666 in the 8820) can be used with 5.5 MHz or 4 MHz CPUs. It is always used in the 8820 at 5.5 MHz.

### APPENDICES

.

.

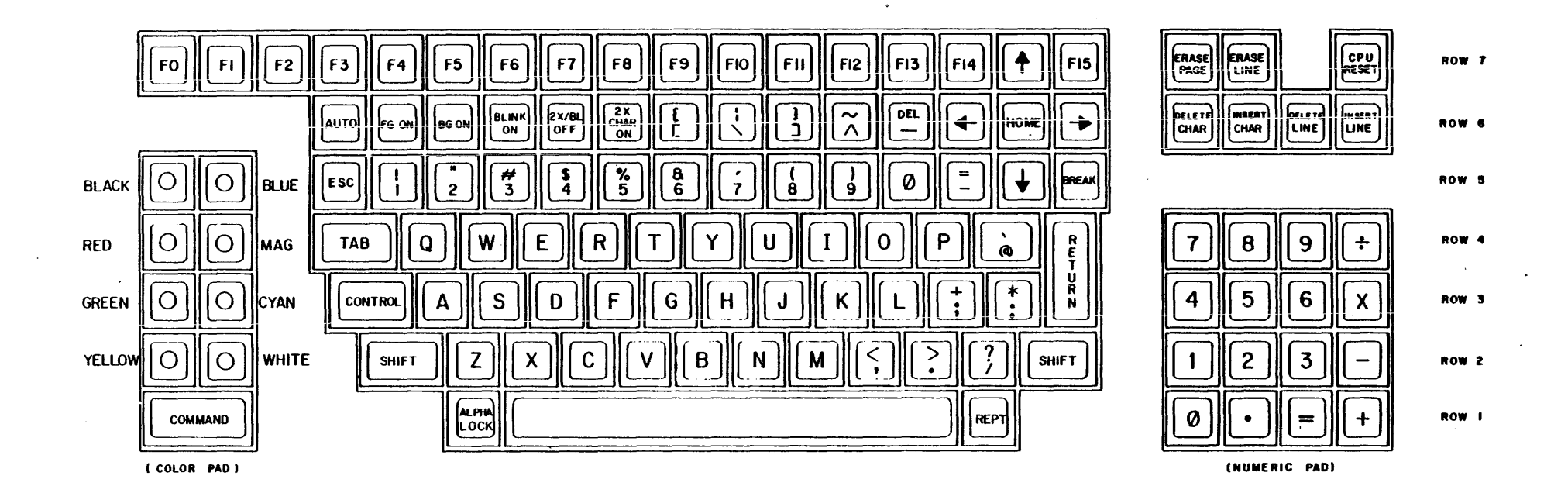

The layout of the Intecolor 117-key keyboard is shown above.

The 101-key keyboard does not include the 16 functions keys FØ-F15.

The standard 72-key keyboard omits the 9-key color pad (left side), the 16-key numeric pad (right side) and the 4 keys for insert/delete (at right, just above the number cluster) as well as the 16 functions keys F0-F16.

KEYBOARD LAYOUT

Appendix A-1

### APPENDIX A-2

### Binary Code Generation

At the standard keyboard, operation of a key or a combination of keys can result in generation of binary code words.

The Intecolor 8001 code set is shown on sheet A-3, at right. In the chart the decimal values are shown in the key blocks which cover most of the chart. The binary codes and their hexadecimal values are shown at the left and across the top of the page. In the 8800/3800 Series unit with V1.6 software and 500239-040 keyboard processor, these codes can be generated from the keyboard -- zero through 191 with the 110 or 72 key keyboard, zero through 255 with the 117 key keyboard.

An examination of the headings for the columns of key blocks in the chart indicates that the keys may be considered as four sets of 16 keys each:

> @ A B C D E F G H I J K L M N O P Q R S T U V W X Y Z [ \ ] ^ \_

Ø 1 2 3 4 5 6 7 8 9 : ; < = > ?

FØ F1 F2 F3 F4 F5 F6 F7 F8 F9 F10 F11 F12 F13 F14 F15

Operation of one of these keys alone results in generation of a specific code. Operation of the same key with CONTROL and/or SHIFT may result in generation of a different code.

The first two sets of 16 include the upper case alpha characters. This indicates that operation with the ALPHA LOCK key in the locked down position is assumed. And this is the case with V1.6 software and the 500239-040 keyboard processor. (With earlier software, the ALPHA LOCK key must be in the up position for codes above 128.)

The third set of 16 keys shown above has a pattern difference which could result in a bit of confusion. The characters  $\emptyset$  through ; are obtained without SHIFT. However, < through ? are obtained with SHIFT. Thus generation of the codes equivalent to decimal 60 through 63 require SHIFT even though the column heading may appear to indicate that shift is not required. Generation of codes equivalent to decimal 44 through 47 do not require SHIFT. This pattern follows through wherever these particular characters are involved.

A diagonal plotting exercise may be used to go through the code chart step by step. Although not the normal way to plot a diagonal, the method is suggested here to provide immediate feedback of the results of keyboard operations.

The point plot mode is used. In this mode the screen is treated as a grid 160 blocks wide by 192 blocks high. In XY coordinate terms, the lower lefthand corner of the screen is point (0,0). The upper righthand corner is point (159,191).

OPTIONAL FUNCTION KEYS

.

|         |    |       | А <sub>7</sub> -А <sub>4</sub><br>КЕҮВОА | UNIQUE<br>RD CODE | 9                       | D                            | 6               | 4              | 8         | с       | А                 | E                          | B                      | F                   | 7                    | 5              | I                   | 2               | 3                     | 0          |                             |
|---------|----|-------|------------------------------------------|-------------------|-------------------------|------------------------------|-----------------|----------------|-----------|---------|-------------------|----------------------------|------------------------|---------------------|----------------------|----------------|---------------------|-----------------|-----------------------|------------|-----------------------------|
|         |    |       | HEXAD                                    | ECIMAL            | 0                       | I                            | 2               | 3              | 4         | 5       | 6                 | 7                          | 8                      | 9                   | A                    | 8              | c                   | D               | E                     | F          |                             |
|         |    |       | A                                        | 7                 | o                       | 0                            | 0               | o              | o         | o       | o                 | o                          | ł                      | l                   | I                    | I              | I                   | 1               | 1                     | I          |                             |
|         |    |       | A                                        | 6                 | 0                       | 0                            | 0               | 0              | I         | I       | 1                 | -                          | 0                      | 0                   | 0                    | 0              | 1                   | I               | 1                     | I          |                             |
| DECIMAL |    |       | A                                        | 5                 | 0                       | 0                            | I               | I              | 0         | 0.      | I                 | I                          | o                      | 0                   | ł                    | 1              | 0                   | 0               | I                     | i          |                             |
| HEXA    |    |       | A                                        | 4                 | 0                       | I                            | 0               | I              | 0         | ł       | o                 | I                          | o                      | I                   | 0                    | ı              | o                   | ı               | 0                     | I          |                             |
|         | A3 | A2    | AI                                       | AO                | CONTROL<br>@ TO O       | CONTROL<br>P TO              | SHIFT<br>Ø ТО ? |                |           |         | shilFt¥<br>@itoio | SHIFT <del>*</del><br>P TO | CONT-SHIFT<br>(Q) TO O | CONT-SHIFT<br>P TO_ | CONT-SHIFT<br>Ø TO ? | СОНТ<br>Ø ТО ? | CONTROL<br>FO - FIS | SHIFT<br>FO-F15 | CONT - SHIFT<br>FQFI5 | F0-F15     |                             |
| 0       | 0  | 0     | 0                                        | o                 | NULL                    | BLACK                        | SPACE           | Ø<br>48        | (Q)<br>64 | Р<br>80 | √60<br>96         | P/G16                      | (Q)<br>128             | P<br>144            | SPACE                | Ø<br>176       | F0                  | F0<br>208       | F0<br>224             | F0<br>240  | Xo-Yo<br>Incremental vector |
| '       | 0  | 0     | 0                                        | ı                 | PROTECT                 | RED<br>17                    | !<br>33         | 1<br>49        | 65        | Q<br>81 | a/GI<br>97        | q/G17<br>113               | A<br>129               | Q<br>145            | !<br>!               | I<br>177       | F1<br>193           | FI<br>209       | FI<br>225             | F1<br>241  | Yo VECTOR PLOT              |
| 2       | 0  | 0     | 1                                        | 0                 | PLOT<br>MODE<br>2       | GREEN<br>18                  | "<br>34         | 2<br>50        | B<br>66   | R<br>82 | ь/G2<br>98        | r/G18<br>114               | B<br>130               | R<br>146            | .,<br>162            | 2<br>178       | F2                  | F2<br>210       | F2<br>226             | F2<br>242  | Xo VECTOR PLOT              |
| 3       | 0  | 0     | 1                                        | ı                 | CURSOR<br>X-Y MODE<br>3 | YELLOW                       | #<br>35         | 3<br>51        | C<br>67   | S<br>83 | c/63<br>99        | s/GI9<br>115               | с<br>131               | S<br>147            | #<br>163             | 3              | F3                  | F3<br>211       | F3<br>227             | F 3<br>243 | INCREMENTAL Y BAR           |
| 4       | 0  | ı     | 0                                        | o                 | FREE                    | BLUE<br>20                   | \$<br>36        | <b>4</b><br>52 | D<br>68   | T<br>84 | d/G4<br>100       | 1/GO<br>116                | D<br>132               | T<br>148            | \$<br>164            | 4<br>160       | F4<br>196           | F4<br>212       | F 4<br>228            | F4<br>244  | Ym - Y BAR                  |
| 5       | 0  | 1     | ٥                                        | i                 | FREE<br>5               | MAGENTA<br>21                | %<br>37         | 5<br>53        | E<br>69   | U<br>85 | e/65              | u/G2i<br>117               | E<br>133               | U<br>149            | %<br>165             | 5<br>181       | F5<br>197           | F5<br>213       | F5<br>229             | F5<br>245  | X - Y BAR                   |
| 6       | 0  | 1     | •                                        | o                 | CCI<br>6                | CYAN<br>22                   | 8.<br>38        | 6<br>54        | F<br>70   | V<br>86 | f/G6<br>102       | v/G22<br>II8               | F<br>134               | v<br>150            | 8.<br>166            | 6<br>182       | F6<br>198           | F6<br>214       | F6<br>230             | F6<br>246  | Yo-Y BAR                    |
| 7       | 0  | 1     | 1                                        | ı                 | BELL<br>7               | WHITE<br>23                  | ,<br>39         | 7<br>55        | G<br>71   | W<br>87 | g/G7<br>103       | w/G23                      | G<br>135               | W<br>151            | ı<br>167             | 7              | F 7<br>199          | F7<br>215       | F7<br>231             | F 7<br>247 | INCREMENTAL X BAR           |
| 8       | 1  | 0     | o                                        | o                 | HOME                    | TRANSMIT<br>24               | (<br>40         | 8<br>56        | н<br>72   | x<br>88 | h/G8<br>104       | ×/G24<br>120               | н<br>136               | x<br>152            | (<br>168             | 8              | F8<br>200           | F8.<br>216      | F8<br>2 <u>32</u>     | F8<br>248  | Xm-X BAR                    |
| 9       | 1  | 0     | 0                                        | ı                 | TAB<br>9                | CURSOR<br>RIGHT<br>25        | )<br>41         | 9<br>57        | I<br>73   | Y<br>89 | i/G9<br>105       | y/625<br>121               | I<br>137               | Y<br>153            | )                    | 9<br>185       | F9<br>201           | F9<br>217       | F9<br>233             | F9<br>249  | Y X BAR                     |
| A       | 1  | 0     | 1                                        | o                 | LINE<br>FEED            | CURSOR<br>LEFT<br>26         | ¥<br>42         | :<br>58        | J<br>74   | z<br>90 | j/GIO<br>106      | z/G26<br>122               | J<br>138               | z<br>154            | *<br>170             | :              | F10<br>202          | F10<br>218      | F10<br>234            | F10<br>250 | Xo - X BAR                  |
| в       | 1  | 0     | 1                                        | 1                 | ERASE<br>LINE           | ESC<br>27                    | +               | ;<br>59        | к<br>75   | С<br>91 | k/GH<br>107       | {/627<br>123               | к<br>139               | C<br>155            | +                    | ;<br>187       | FII<br>203          | FII<br>219      | Fii<br>235            | FII<br>251 | X-Y<br>INCREMENTAL PLOT     |
| с       | I  | 1     | 0                                        | 0                 | ERASE<br>PAGE           | CURSOR<br>UP<br>28           | ,<br>44         | <<br>60        | L<br>76   | 92      | 1/G12<br>108      | 1/G28                      | L<br>140               | 156                 | ,                    | <<br>188       | F12<br>204          | F12<br>220      | F12<br>236            | F12<br>252 | Y-POINT PLOT                |
| D       | 1  | ۱<br> | 0                                        | 1                 | CR<br>13                | FOREGND ON<br>FLAG<br>29 OFF | -<br>45         | =<br>61        | M<br>77   | <br>93  | m/GI3<br>109      | }/G29<br>125               | M<br>141               | С<br>157            | -                    | =              | F13<br>205          | F13<br>221      | F13<br>237            | F13<br>253 | X-POINT PLOT                |
| ε       | ı  | I     | , 1                                      | o                 | A 7<br>ON<br>14         | BACKGND ON<br>FLAG<br>30     |                 | >              | N<br>78   |         | n/GI4             | ر<br>الالام<br>الالا       | N<br>142               | A<br>158            | •                    | > 001          | F14                 | F14             | F14<br>238            | F14<br>254 | CHAR PLOT                   |
| F       | 1  | l     | 1                                        | I                 | BLINK<br>A7<br>IS OFF   | BLINK<br>ON                  | /               | ?              | 0         |         | o/GI5             | ₩/G31                      | 0                      |                     | /                    | ?              | F15<br>207          | F15             | BREAK<br>(FI5)<br>239 | FI5<br>255 | PLOT ESCAPE                 |

.

NOTE: THE TERMINAL ACCEPTS ALL BO TO BE HEX CODES FROM THE KEYBOARD AND REASSIGNS THEM FO TO FF HEX WHEN IN THE PLOT MODE, UNLESS THE OPTIONAL KEYS ARE INSTALLED THEREFORE WITHOUT THE FUNCTION KEYS THE KEYBOARD CAN PLOT IN A RANGE OF @ TO 175.

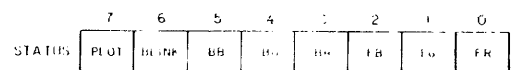

INTERCOLOR 8001 CODE SET

\* COLUMNS 6 AND 7 WILL BE TRANSLATED TO COLUMNS 0 AND I RESPECTIVELY IN THE CRT REFRESH RAM IF THE FLAG ON HAS BEEN SET BEFORE ENTERING THESE CODES. THEY WILL THEN APPEAR AS THE SECOND GROUP OF 64 CHARACTERS IF THAT OPTION IS SUPPLIED.

In the exercise the plot mode and point plot modes are entered. Then successive pairs of key operations provide the X and Y values for individual points to plot a diagonal from lower left  $(\emptyset, \emptyset)$  to point (159,159) at the right side, part way down from the upper right corner.

The reverse field flag is set on so that points may be erased readily when a plot block has been intensified by entry of the XY values, it can be erased by a second entry of the same values.

- 1. With the ALPHA LOCK key in the locked down position, and with the terminal in the Local Mode, proceed with key operations as follows:
  - ERASE PAGE To clear the screen

BG ON To set the reverse field flag on.

- CONTROL B Operation of the B key with the CONTROL key held down. To enter the General Plot Mode.
- CONTROL @ Operation of the @ key with the CONTROL key held down. To generate the code for zero (our X value).
- CONTROL @ To generate the code for zero (our Y value).

Following the last key operation a small plot block at the lower left corner of the screen is intensified.

2. Now with the CONTROL key held down, strike the A key twice to generate the codes for position (1,1). Another small block appears just above and to the right of the first one.

Continue in order through the alphabet, holding the CONTROL key down and striking each alpha key twice. With the CONTROL key still down, perform dual operations of the [ $\]$  and \_ keys (all in the same row as the HOME key). The plot blocks now form a diagonal one-fifth of the way across the screen.

If an error was made at any point, it can be erased by repetition of the same pair of key strokes that caused the error.

- 3. Next, with the SHIFT key held down (CONTROL is released), operate the Ø key twice and then follow with dual operations of keys 1 through 9 and \* and +. The diagonal continues step by step.
- 4. Release the SHIFT key and perform dual operations of the , . and / keys. (The key is the one just to the left of the Cursor Down key.) With both SHIFT and CONTROL still released, continue with dual operations of the Ø and 1 through 9 keys and the : and ; keys.

- 5. Then with SHIFT held operated, continue with the < = > and ? keys. The diagonal is now two-fifths of the way across the screen. The last point plotted was (63,63).
- 6. With both CONTROL and SHIFT released, operate the @ key twice. Continue with A through Z, followed by the [ \ ] ^ and \_ keys. Next, with the SHIFT key held operated, repeat the sequence of dual operations of keys @ and A through Z and [ \ ] ^ and \_. The diagonal is now at point (127,127), four-fifths of the way across the screen.
- 7. The same @ through \_ sequence with <u>both</u> CONTROL and SHIFT held down will generate the codes for 128 through 159. (However, with software prior to V1.6 the ALPHA LOCK key must be up and code 155 causes entry to the SET-UP mode. So skip CONTROL SHIFT [. If the SET-UP mode is entered, simply press the RETURN key to regain the display.) The diagonal is now complete to the right side of the screen at point (159,159).
- 8. Now, with both CONTROL and SHIFT still held down, continue with dual operations of keys Ø through 9 and : and ;. Note that a new diagonal has begun at the left side of the screen up toward the top. As will be described in the discussion of plot submodes, this is because the microprocessor automatically subtracts 160 from any X value above 159. The XY value entered as (160,160), for example, has been plotted as (0,160).
- 9. Release SHIFT (but CONTROL still held down) and continue with dual operations of keys < = > ?.

With a 72 or 101 key keyboard, this is as far as the exercise goes. Hold down CONTROL and and SHIFT and strike the ? key to exit from the plot mode.

With the 117 key keyboard, V1.6 software and the 500239-040 keyboard processor, the exercise may include a few more codes.

- 10. With CONTROL held down, continue with dual operations of keys 0 through 9 and : and ;. Then with both CONTROL and SHIFT down, continue with dual operations of the  $\langle = \rangle$ ? keys. The diagonal reaches the top of the screen.
- 11. With CONTROL down (SHIFT released), continue with dual operations of keys FØ through F15. A new diagonal begins at point (32, Ø). (160 has been subtracted from the X value and 192 from the Y value.)
- 12. Now release CONTROL and hold down the SHIFT key while repeating the dual operations of the FØ-F15 keys. Then with both CONTROL and SHIFT held down, again repeat the dual operations of keys FØ-F15. The diagonal continues to point (79,47). (With software prior to V1.6, keys FØ-F15 can be used with <u>both</u> CONTROL and SHIFT down.)

Do not use FØ-F14 alone in this exercise -- the codes resulting from these key operations cause entry into other plot submodes and cannot be used for plotting XY points. Operate the F15 key alone to exit from the plot mode. After exit from the plot mode, operation of the ERASE PAGE key will clear the screen and return the cursor to the upper left corner of the screen.

| CENEDATION       | a              | Ctr A       | 61                | A            | 1120       | Ctr-Sh A                                                                                                    | 1102       | Ctr FO                       |
|------------------|----------------|-------------|-------------------|--------------|------------|----------------------------------------------------------------------------------------------------|------------|------------------------------|
| GENERATION       | 1              |             | 64                | 2            | 1120       | Ctr = Str = Ctr = Ctr | 1102       | CLI FU                       |
|                  |                |             | 05                | A            | 1129       | Ctr-Sh A                                                                                                    | 1193       |                              |
| OF.              |                | CET B       | 00                | В            | 130        | Ctr-Sh B                                                                                                    | 194        |                              |
|                  | 3              | CEr C       | 6/                | C            | 1131       | Ctr-Sh C                                                                                                    | 1792       | CEF F3                       |
| DECIMAL          | 4              | Ctr D       | 68                | D            | 132        | Ctr-Sh D                                                                                                    | 196        | Ctr F4                       |
|                  | 5              | Ctr E       | 69                | Е            | 133        | Ctr-Sh E                                                                                                    | 197        | Ctr F5                       |
| CODES            | 6              | Ctr F       | 7.0               | F            | 134        | Ctr-Sh F                                                                                                    | 198        | Ctr F6                       |
|                  | 7              | Ctr G       | 71                | G            | 135        | Ctr-Sh G                                                                                                    | 199        | Ctr F7                       |
| FROM THE         | 8              | Ctr H       | 72                | Н            | 136        | Ctr-Sh H                                                                                                    | 200        | Ctr F8                       |
|                  | 9              | Ctr I       | 73                | I            | 137        | Ctr-Sh I                                                                                                    | 201        | Ctr F9                       |
| KEYBOARD         | Ø              | Ctr J       | 74                | J            | 138        | Ctr-Sh J                                                                                                    | 202        | Ctr FlØ                      |
|                  | 11             | Ctr K       | 75                | K            | 139        | Ctr-Sh K                                                                                                    | 203        | Ctr Fll                      |
|                  | 12             | Ctr L       | 76                | L            | 140        | Ctr-Sh L                                                                                                    | 204        | Ctr F12                      |
|                  | 13             | Ctr M       | 77                | M            | 141        | Ctr-Sh M                                                                                                    | 205        | Ctr F13                      |
|                  | 114            | Ctr N       | 78                | N            | 142        | Ctr-Sh N                                                                                                    | 206        | Ctr F14                      |
|                  | 115            | Ctr 0       | 79                | 0            | 1143       | Ctr-Sh O                                                                                                    | 207        | Ctr F15                      |
|                  | 116            | Ctr P       | 80                | Ð            | 1144       | Ctr-Sh P                                                                                                    | 208        | Sh FØ                        |
| lico             | 177            | Ctr 0       | 91                | Ó            | 145        | Ctr -Sh O                                                                                                    | 200        | Sh Fl                        |
| use<br>kountroko | 110            |             |                   | V<br>P       | 145        | Ctr-Sh Q                                                                                                    | 209        | Sh F2                        |
| Reyslicke        | 110            |             | 02                | л<br>С       | 140        |                                                                                                    | 210        | Ch E2                        |
|                  | 173            |             | 03                | 5<br>E       | 14/        |                                                                                                    | 212        | Sh EA                        |
| nations          | 20             | Ctr T       | 84                | T            | 148        | CER-SN T                                                                                                    | 212        | DII F4                       |
| as               |                |             | 85                | U<br>••      | 149        | CER-SN U                                                                                                    | 213        |                              |
| indicated        | 22             | Ctr V       | 86                | V            | 120        | ctr-sn v                                                                                                    | 214        | on ro                        |
|                  | 23             | Ctr W       | 87                | W            | 1151       | Ctr-Sh W                                                                                                    | 215        | Sh F7                        |
|                  | 24             | Ctr X       | 88                | X            | 152        | Ctr-Sh X                                                                                                    | 216        | Sh F8                        |
| ALPHA LOCK       | 25             | Ctr Y       | 89                | Y            | 153        | Ctr-Sh Y                                                                                                    | 217        | Sh F9                        |
| key down         | 26             | Ctr Z       | 90                | Z            | 154        | Ctr-Sh Z                                                                                                    | 218        | Sh F10                       |
| at all           | 27             | Ctr [       | 91                | [            | 155        | Ctr-Sh [                                                                                                    | 219        | Sh Fll                       |
| times            | 28             | Ctr 🔪       | 92                | $\mathbf{N}$ | 156        | Ctr-Sh \                                                                                                    | 220        | Sh F12                       |
|                  | 29             | Ctr ]       | 93                | ]            | 157        | Ctr-Sh ]                                                                                                    | 221        | Sh F13                       |
|                  | 30             | Ctr ^       | 94                | ^            | 158        | Ctr-Sh ^                                                                                                    | 222        | Sh F14                       |
|                  | 31             | Ctr         | 95                | _            | 159        | Ctr-Sh _                                                                                                    | 223        | Sh F15                       |
| SHIFT            | 32             | Sh Ø        | 96                | Sh @         | 160        | Ctr-Sh Ø                                                                                                    | 224        | Ctr-Sh FØ                    |
| required         | 33             | 1           | 97                | Sh A         | 1161       | Ctr !                                                                                                    | 225        | Ctr-Sh Fl                    |
| for char         | 34             | 17          | 98                | Sh B         | 1162       | Ctr "                                                                                                    | 226        | Ctr-Sh F2                    |
| such as          | 35             | . <b>#</b>  | 90                | Sh C         | 163        | Ctr #                                                                                                    | 227        | Ctr-Sh F3                    |
| 1 S etc          | 36             | ¢.          | 1100              | Sh D         | 164        | Ctr S                                                                                                    | 228        | Ctr-Sh F4                    |
| · · · · · · · ·  | 37             | Ф           | 1101              | Sh F         | 165        |                                                                                                    | 220        | Ctr-Sh F5                    |
|                  | 20             | с<br>С      | 1102              | Ch F         | 166        |                                                                                                    | 220        | Ctr-Sh F6                    |
|                  | 20             | α<br>I      | 102               | SH F         | 127        |                                                                                                    | 230        | Ctr-Sh F7                    |
| mahla fan        | 139            |             | 103               |              | 1107       |                                                                                                    | 231        |                              |
|                  | 40             | (           | 104               | Sn n         | 1700       |                                                                                                    | 232        |                              |
| VI.6 SOIT-       | 41             | )           | 105               | Sn I         | 109        | CEF )                                                                                                    | 233        | Ctr-Sn F9                    |
| ware and         | 42             | ×           | 100               | Sn J         | 11/0       |                                                                                                    | 234        | Ctr-Sn F10                   |
| 500239-040       | 43             | +           | 10/               | Sn K         | 1/1        | Ctr +                                                                                                    | 235        | Ctr-Sh FII                   |
| keyboard         | 44             | 1           | 108               | Sh L         | 172        | Ctr,                                                                                                    | 236        | Ctr-Sh F12                   |
| processor        | 45             | -           | 109               | Sh M         | 173        | Ctr -                                                                                                    | 237        | Ctr-Sh F13                   |
| I                | 46             | •           | 110               | Sh N         | 174        | Ctr .                                                                                                    | 238        | Ctr-Sh Fl4                   |
|                  | 47             | /           | 111               | Sh O         | 175        | Ctr /                                                                                                    | 239        | Ctr-Sh F15                   |
|                  | 48             | Ø           | 112               | Sh P         | 176        | Ctr Ø                                                                                                    | 240        | FØ or Ctr Ø                  |
|                  | 49             | 1           | 113               | Sh Q         | 177        | Ctr 1                                                                                                    | 241        | Fl or Ctr 1                  |
|                  | 50             | 2           | 114               | Sh R         | 178        | Ctr 2                                                                                                    | 242        | F2 or Ctr 2                  |
|                  | 51             | 3           | 115               | Sh S         | 179        | Ctr 3                                                                                                    | 243        | F3 or Ctr 3                  |
|                  | 52             | 4           | 116               | Sh T         | 180        | Ctr 4                                                                                                    | 244        | F4 or Ctr 4                  |
|                  | 53             | 5           | 117               | Sh U         | 181        | Ctr 5                                                                                                    | 245        | F5 or Ctr 5                  |
|                  | 54             | 6           | 118               | Sh V         | 182        | Ctr 6                                                                                                    | 246        | F6 or Ctr 6                  |
|                  | 55             | 7           | 119               | Sh W         | 183        | Ctr 7                                                                                                    | 247        | F7 or Ctr 7                  |
|                  | 156            | 8           | 120               | Sh X         | 184        | Ctr 8                                                                                                    | 248        | F8 or Ctr 8                  |
|                  | 57             | ğ           | 121               | Sh V         | 185        | $C \pm r = 0$                                                                                                    | 210        | FQ or Ctr Q                  |
|                  | 50             |             | 122               | Sh 7         | 196        |                                                                                                    | 249        | FIG or Ctr                   |
|                  | 50             | •           | 122               | Shi 4<br>Shi | 107        |                                                                                                    | 250        |                              |
|                  | 107            | ī           | 123               |              | 110/       |                                                                                                    | 251        | FIL OF CEF ;                 |
|                  | 60             | /           |                   |              | 1198       |                                                                                                    | 1202       | FIZ OF CET <                 |
| <b>∧_</b> -6     | 60             | <           | 124               |              | 1200       |                                                                                                    | Inen       |                              |
| A-6              | 60<br>61       | < _         | 124               | Sh ]         | 189        | Ctr =                                                                                                    | 253        | F13 or Ctr =                 |
| A-6              | 60<br>61<br>62 | <<br>=<br>> | 124<br>125<br>126 | Sh ]<br>Sh î | 189<br>190 | Ctr =<br>Ctr >                                                                                                    | 253<br>254 | F13 or Ctr =<br>F14 or Ctr > |

#### Background BLACK Background BLUE Blink Foreground Plot Blink Foreground Plot 64 BLACK Ø BLACK 32 96 1 33 97 RED 65 RED GREEN 2 66 GREEN 34 98 YELLOW 3 67 YELLOW 35 99 BLUE 4 68 36 100 BLUE 5 MAGENTA 69 MAGENTA 37 101 6 7Ø CYAN CYAN 38 102 7 WHITE 71 WHITE 39 103 Background RED Background MAGENTA Blink Foreground Plot <u>Blink</u> Foreground Plot 8 72 40 BLACK BLACK 104 RED 9 73 RED 41 1Ø5 GREEN 10 74 GREEN 42 106 11 75 YELLOW YELLOW 43 107 BLUE 12 76 BLUE 108 44 MAGENTA 13 77 109 MAGENTA 45 CYAN 14 78 110 CYAN 46 WHITE 15 79 WHITE 47 111 Background GREEN Background CYAN Foreground Plot Blink Foreground Plot Blink BLACK 16 8Ø BLACK 48 112 17 81 113 RED 49 RED GREEN 18 82 GREEN 5Ø 114 YELLOW 19 83 YELLOW 51 115 BLUE 2Ø 84 BLUE 52 116 MAGENTA 21 85 53 117 YELLOW CYAN 22 86 CYAN 54 118 WHITE 23 87 WHITE 55 119 Background YELLOW Background WHITE Foreground Plot Blink Plot Blink Foreground BLACK 24 88 BLACK 56 120 RED 25 89 57 121 RED GREEN 26 90 GREEN 58 122 YELLOW 27 123 91 YELLOW 59 92 BLUE 28 124 BLUE 6Ø MAGENTA 29 93 MAGENTA 61 125 CYAN 3Ø 94 62 126 CYAN 63 127 WHITE 31 95 WHITE

# COMPOSITE COLOR CODES (Used following Control Code 6)

A-7

### APPENDIX A

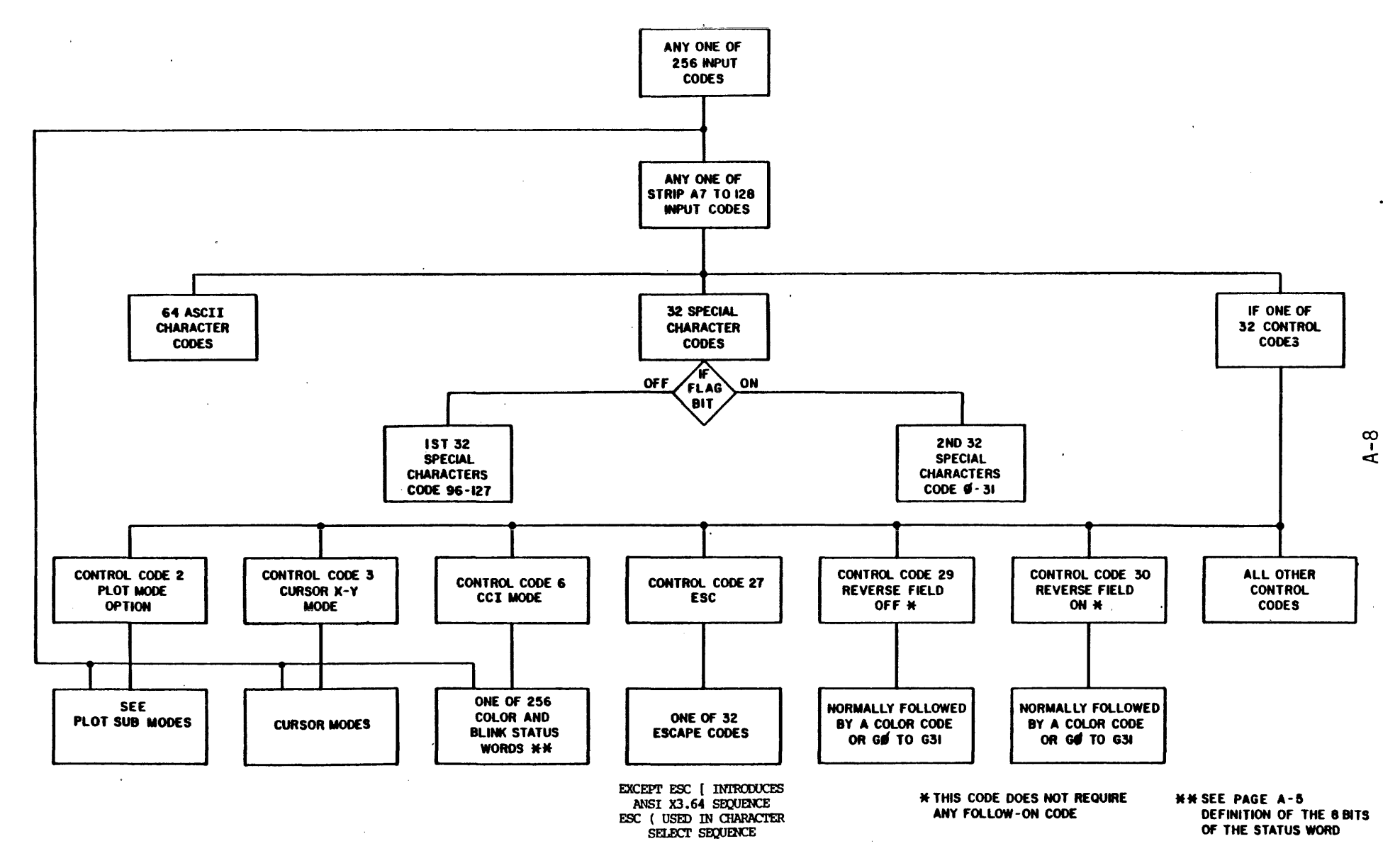

**INPUT CODE FLOW DIAGRAM** 

REV I REVISED NOV 28 '77 CKD July

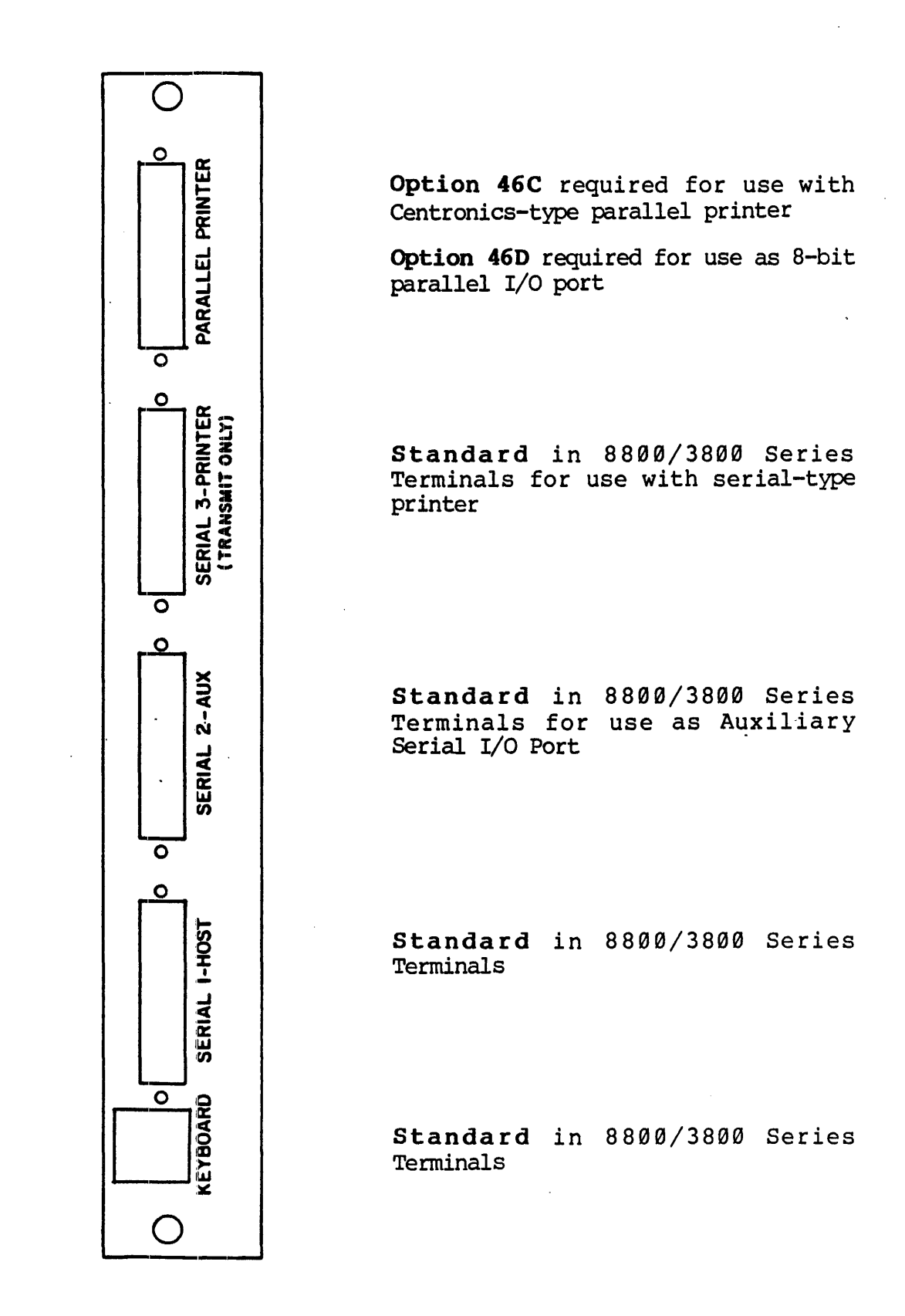

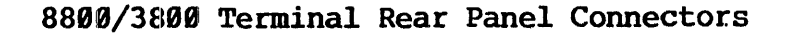

A-9

### CURRENT LOOP CONFIGURATIONS

Numerous current loop configurations are possible, depending upon whether a two-wire or four-wire loop is desired and upon the source of power for the current. A simplified schematic of a two-wire current loop, with power from the Intecolor terminal, is shown below.

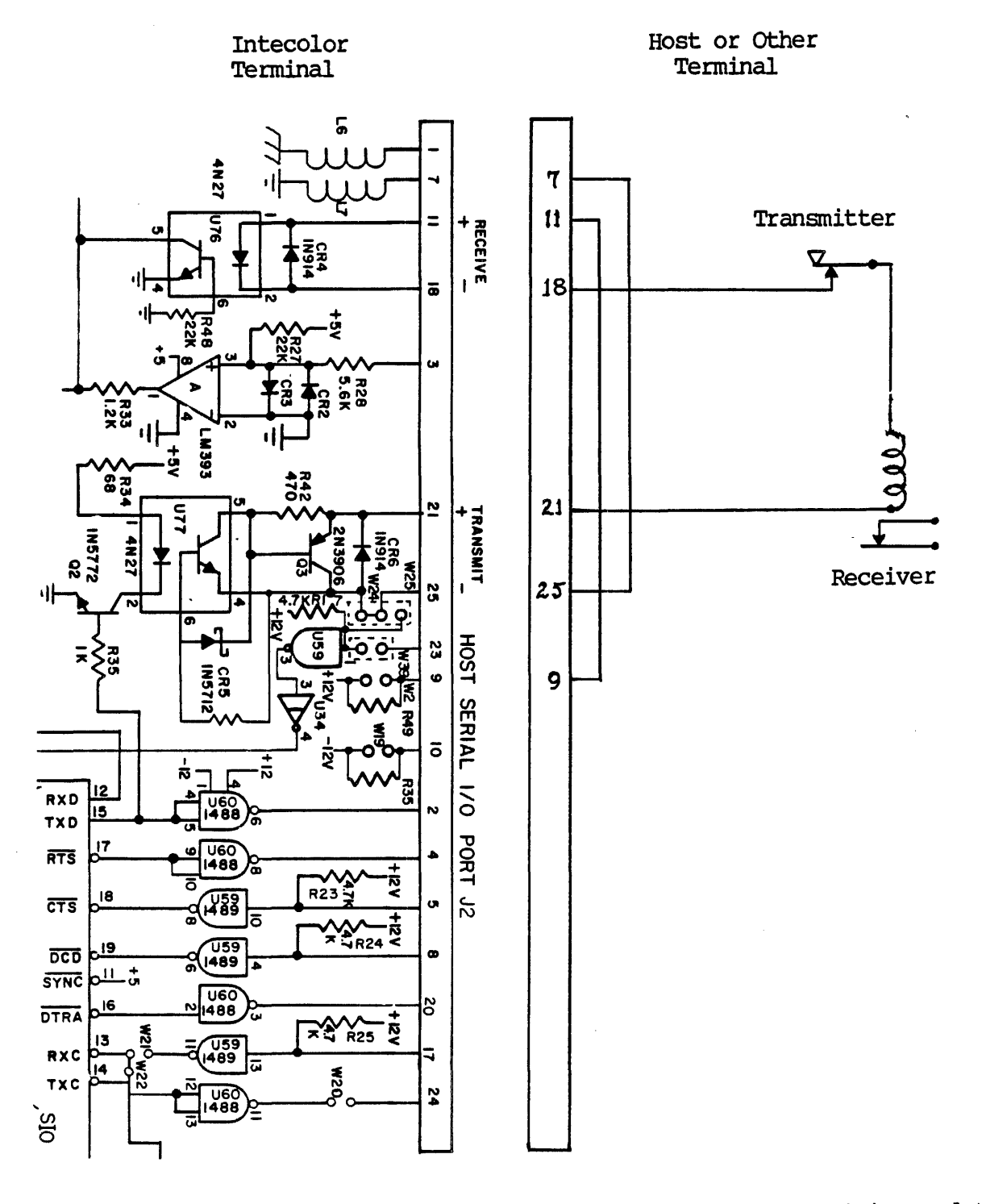

Note that a jumper on the Logic board must be in the W24 position and that two jumpers are installed in the connecting plug.

In the two-wire configuration, only one end can send at a time. Both receivers follow the device transmitting.

The general case for four-wire current loop configurations is shown below to illustrate the two important considerations:

There must be a source of current, shown here as a battery. There must be resistance in the circuit to limit current.

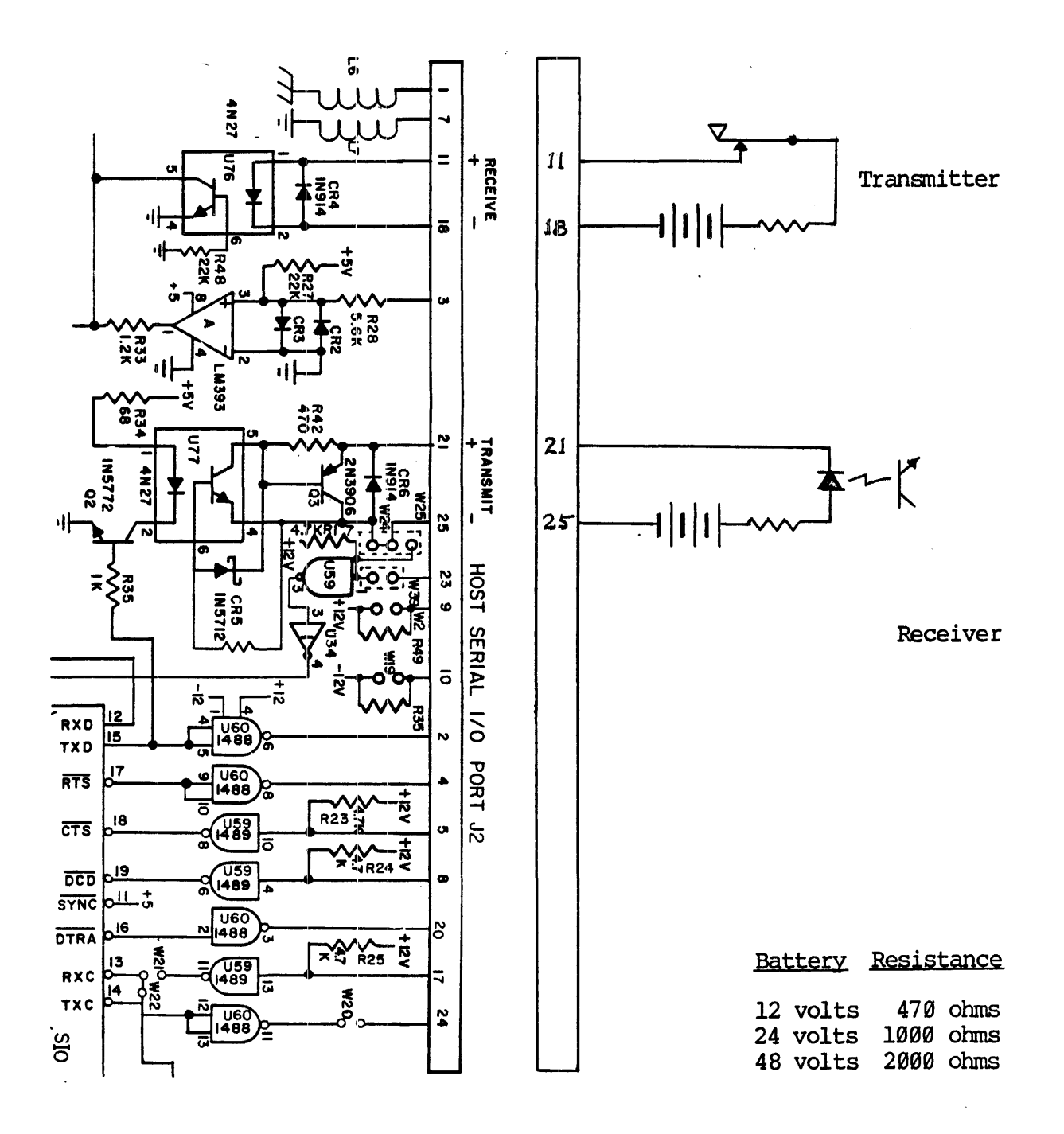

The current source (battery) and resistance may reside within the host, an interfacing device or the Intecolor terminal.

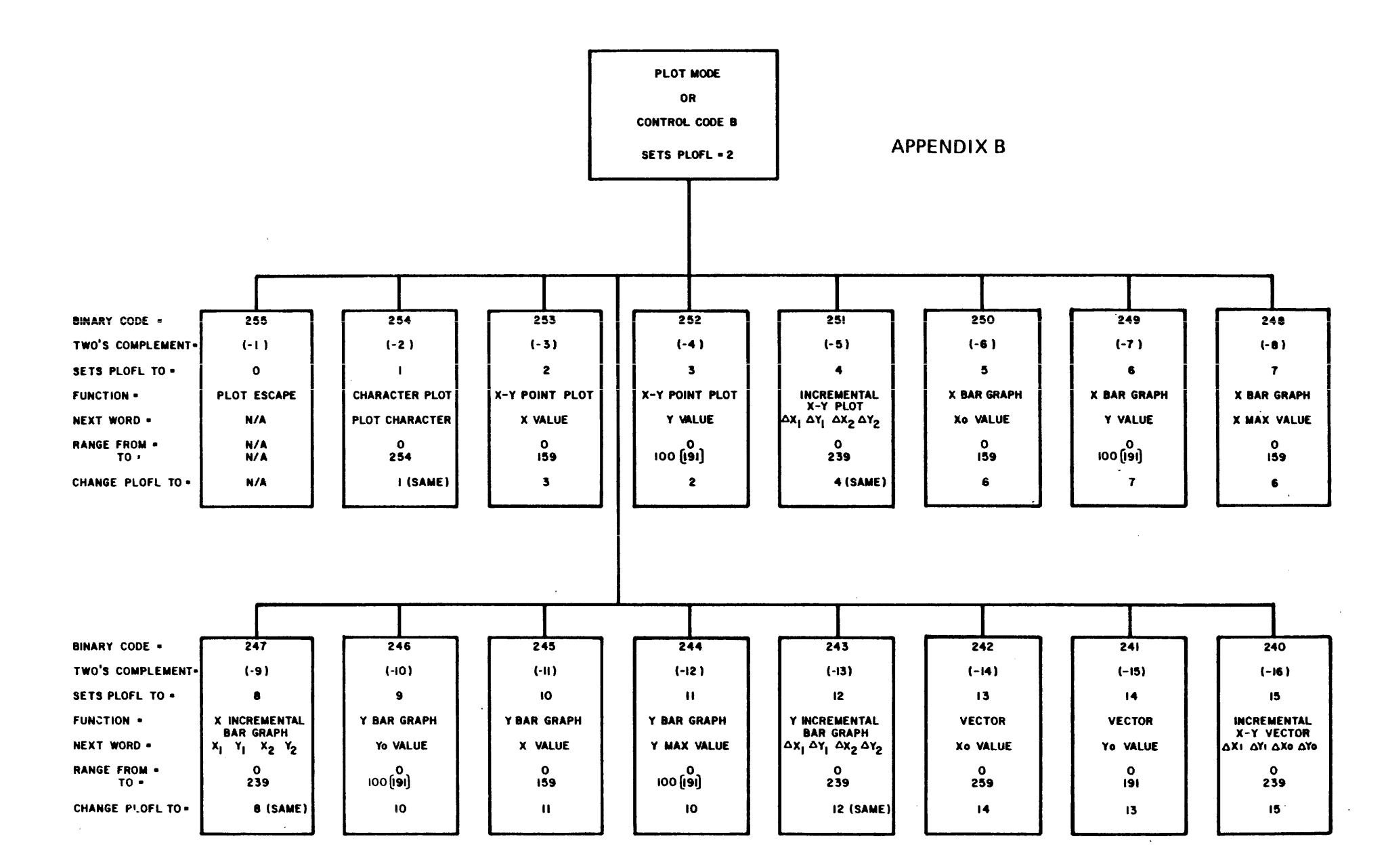

REV I REVISED NOV 28 '77 CKD  $\omega$ 

## PLOT MODE FUNCTIONS

.

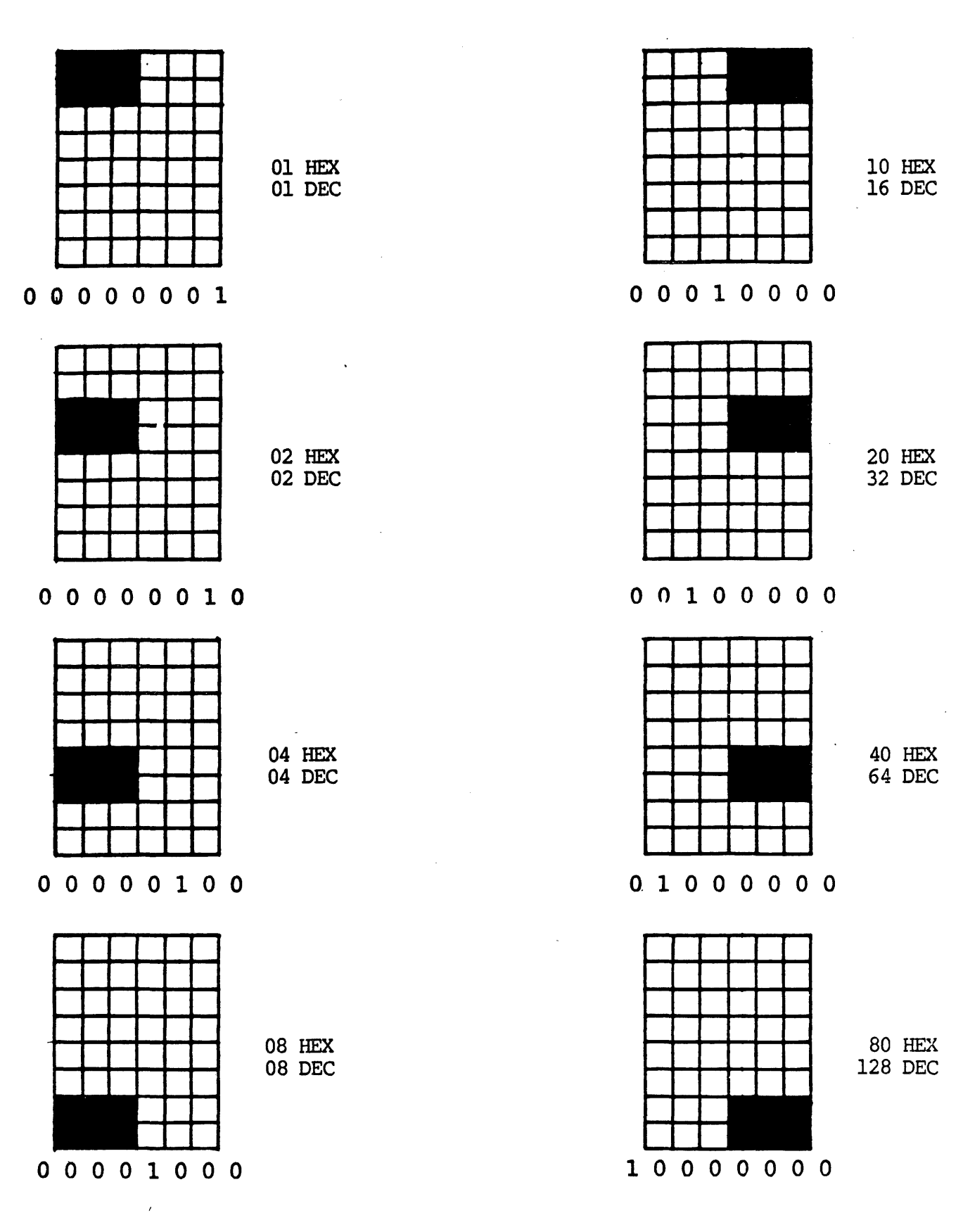

B-2

Note: Each of the above codes may be "ORed" for composite symbols.

·

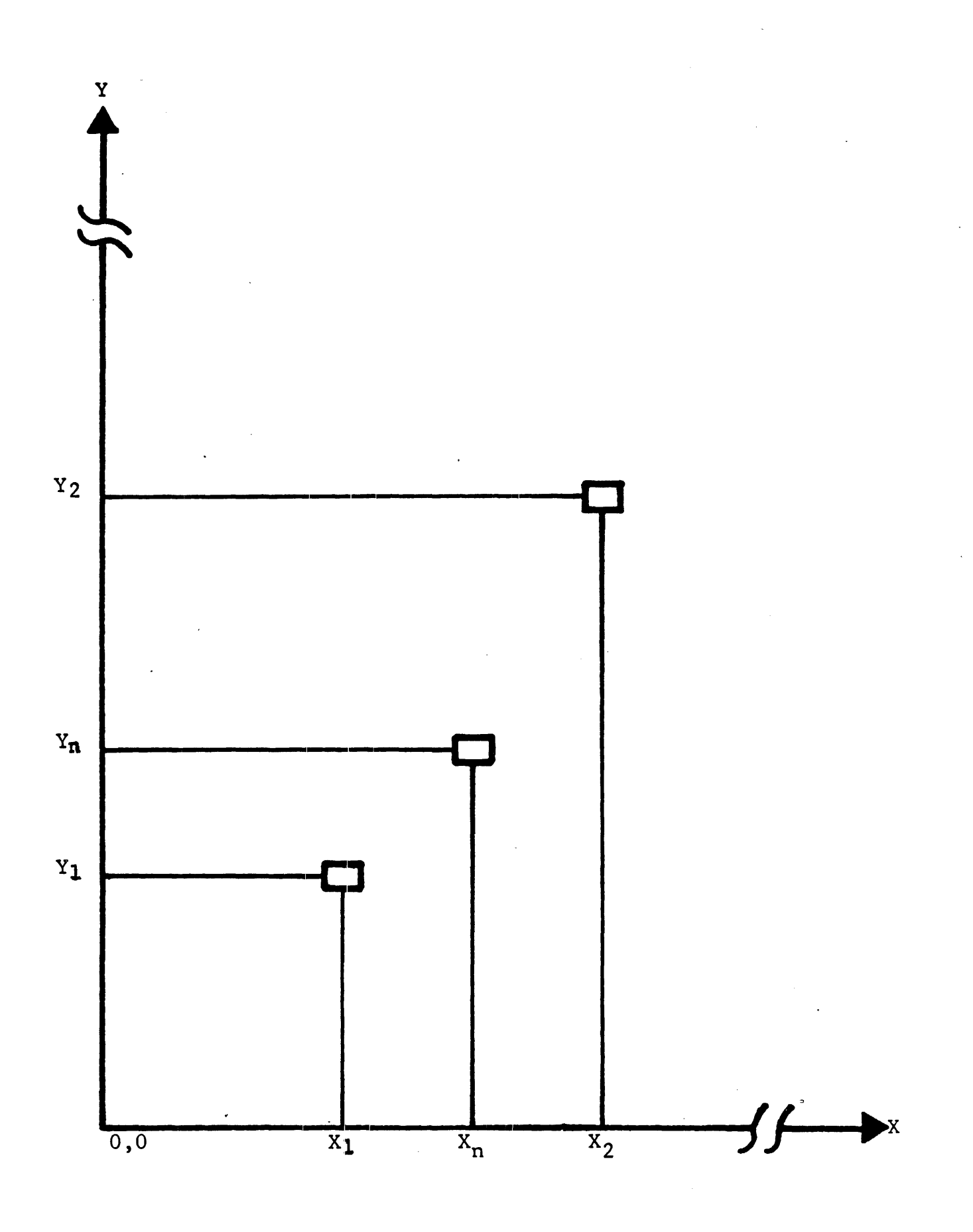

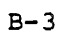

X POINT PLOT AND Y POINT PLOT

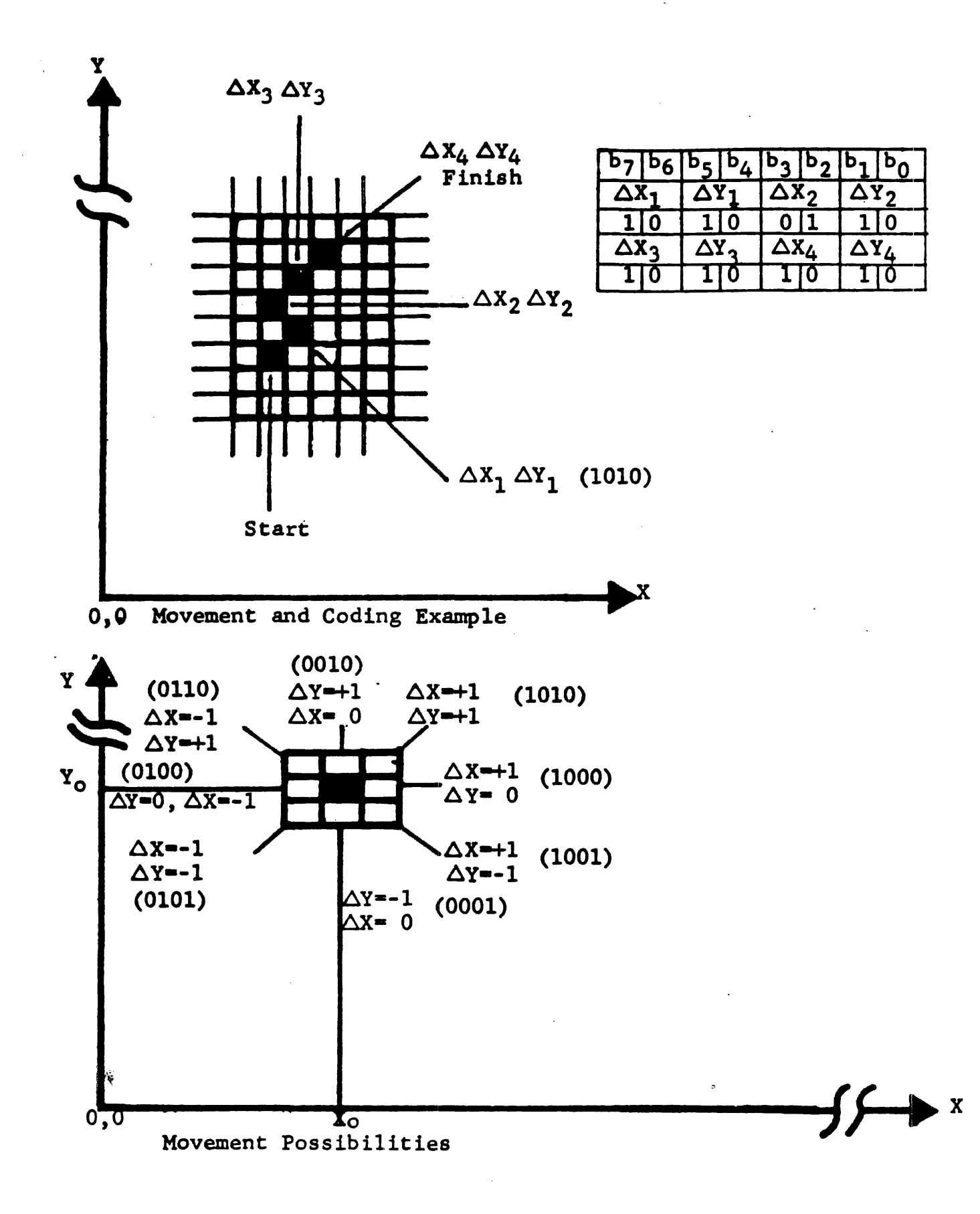

XY INCREMENTAL POINT PLOT MOVEMENTS

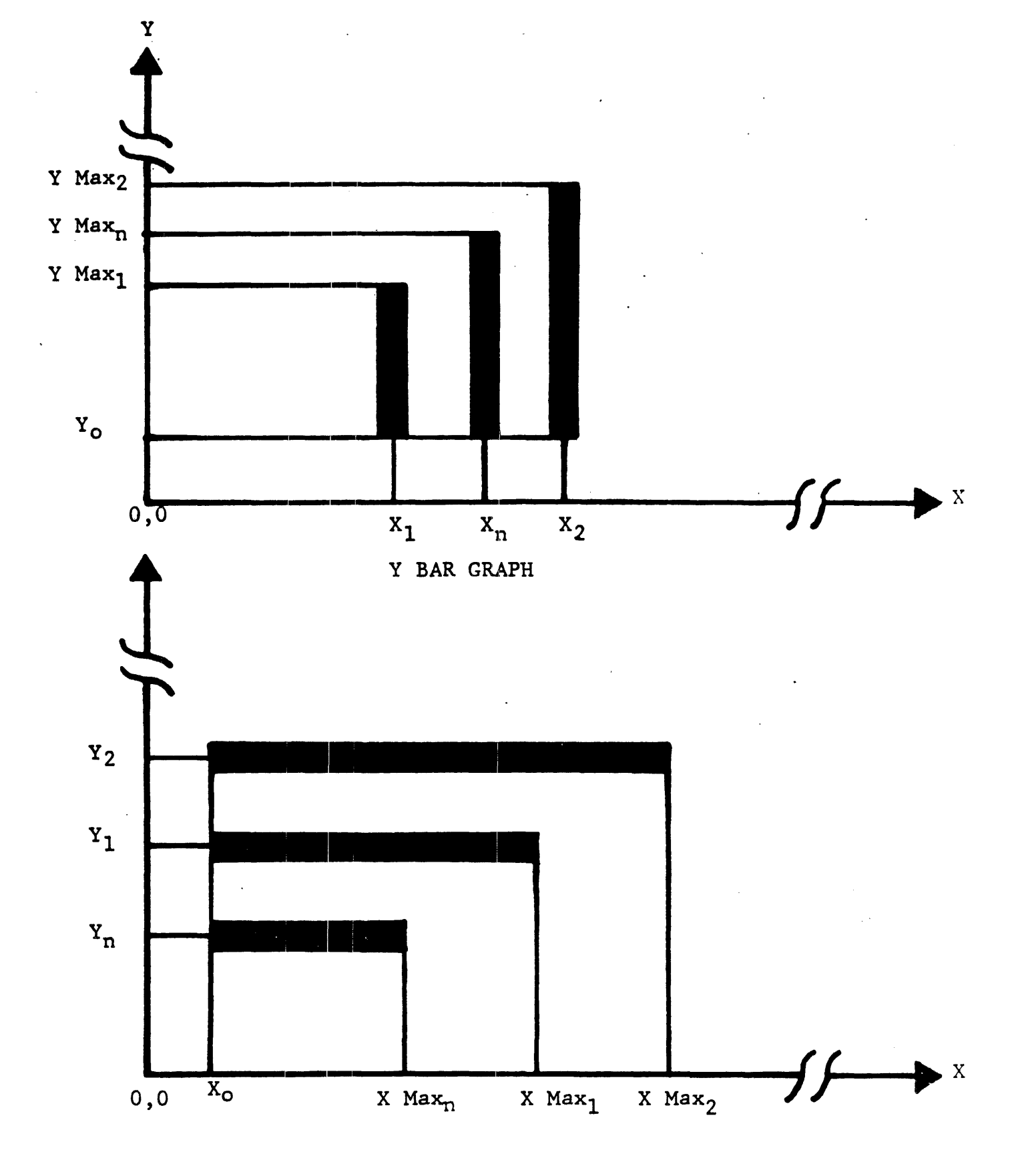

B-5

X AND Y BAR GRAPH MODES

•

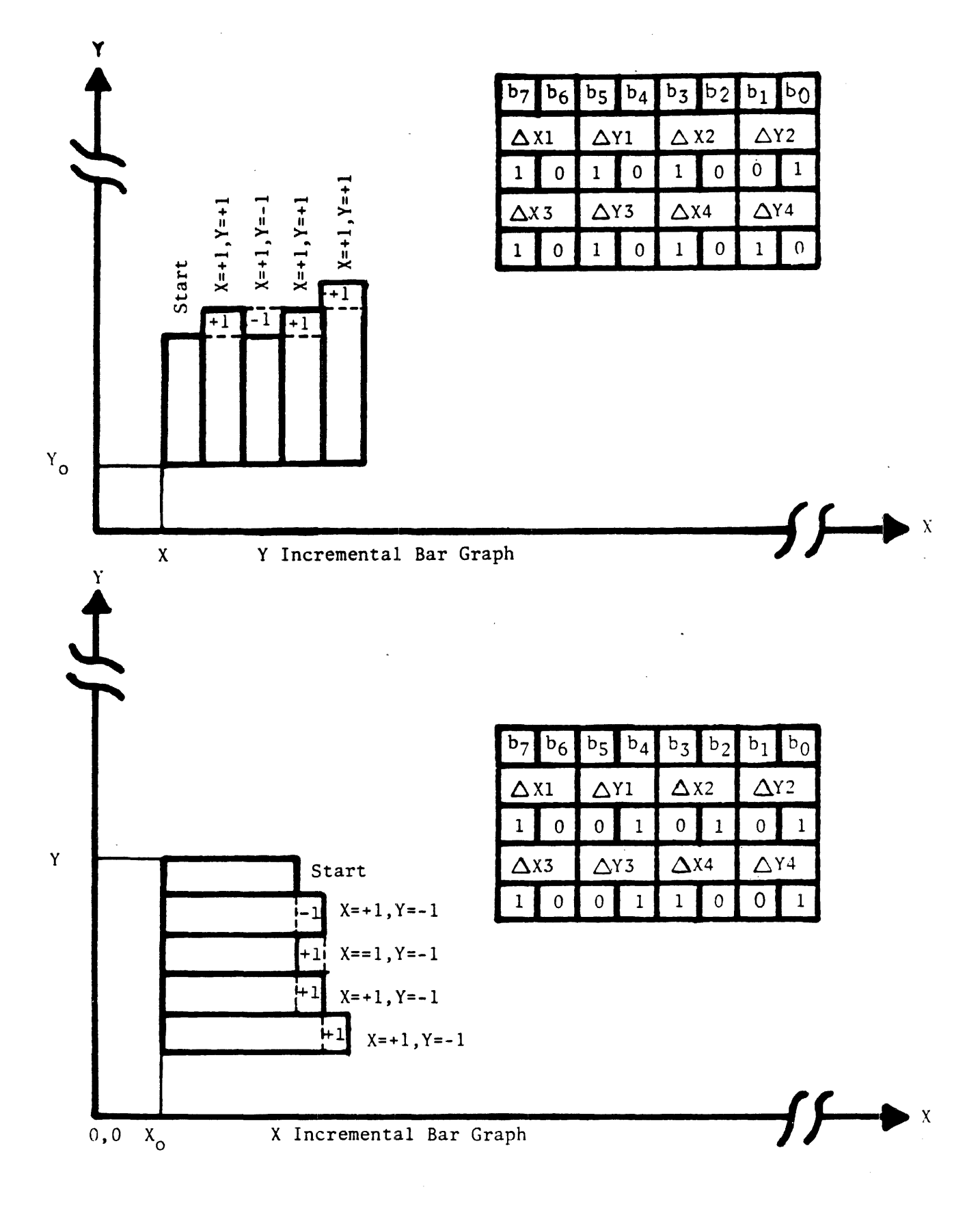

# Appendix B6

X INCREMENTAL BAR GRAPH, Y INCREMENTAL BAR GRAPH

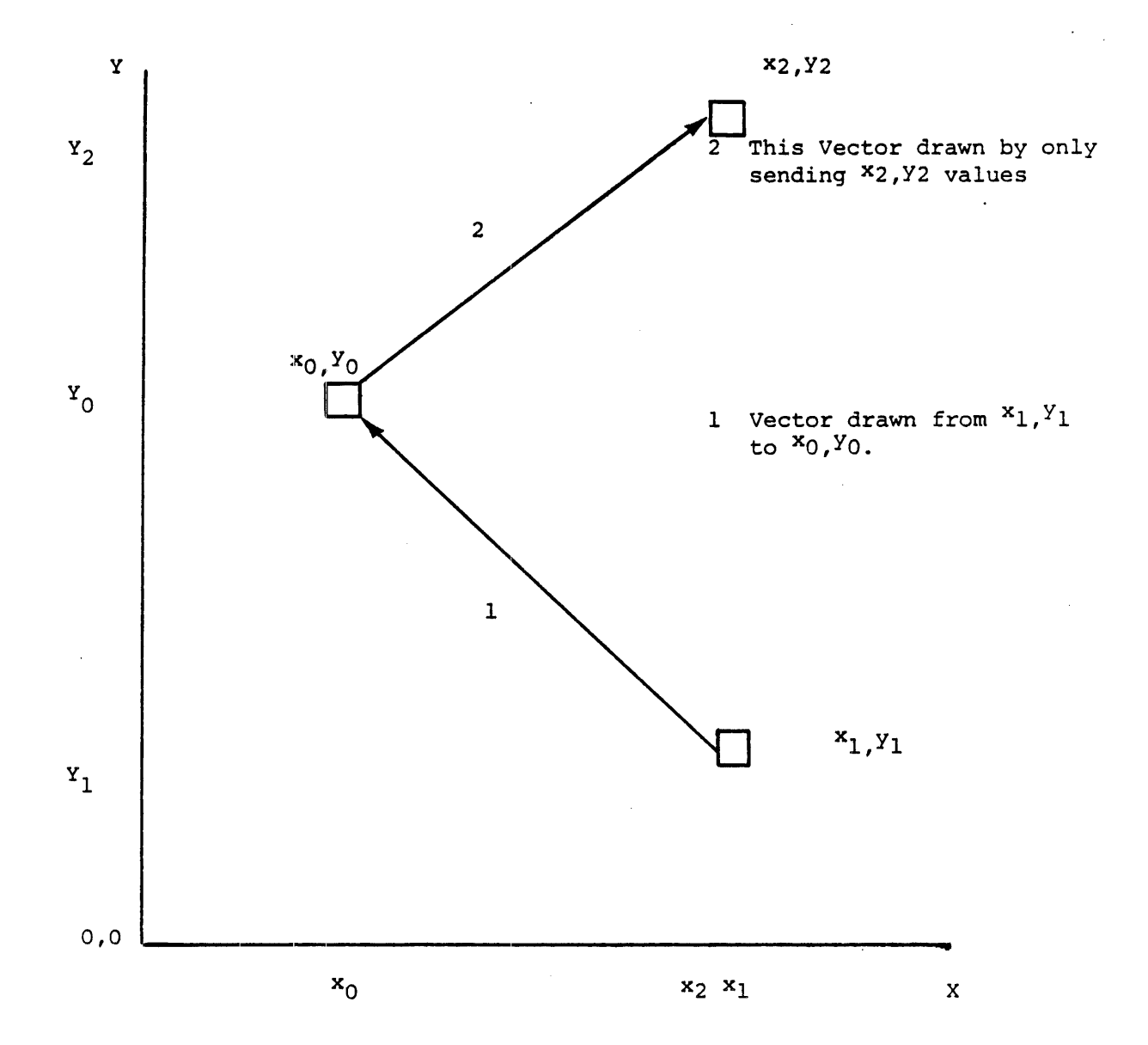

NOTE: After the 1st Vector was drawn, then the  $x_0, y_0$  values become a new set of  $x_1, y_1$  for the second Vector going to  $x_2, y_2$ .

B-7

 $X_0 Y_0$  Vector Plot Mode

#### APPENDIX C

### ORDERING INFORMATION & TECHNICAL ASSISTANCE

The Intecolor Corporation maintains a knowledgeable staff of customer service and technical support personnel. They are glad to provide information and assistance concerning ordering, use, maintenance and repair of terminals and other equipment manufactured by Intecolor. The business address is:

> Intecolor Corporation 225 Technology Park/Atlanta Norcross, Georgia 30092

Telephone: 404 / 449-5961 TWX: 810 / 766-1581

Regular office hours are 8:30 A.M. to 5:00 P.M., Eastern Time, Monday through Friday.

#### Order Information and Placement

For placing an order or for obtaining information regarding additional options, spare parts, repair components, prices and the like, please call or write:

Customer Service

### Technical Assistance

For technical assistance regarding software or usage problems, repair of hardware faults and similar, please ask for:

#### Technical Support

Many problems can be solved over the phone. To save time, please tell the operator whether the assistance needed concerns hardware or software.

#### Equipment Return

Before returning any equipment for repair or replacement, either in or out of warranty, always obtain a Return Authorization number or Field Service number from an applications engineer. The correct "ship to" address, usually not the same as the business address above, also will be given.

The <u>RA number</u> (for repair at the factory) <u>or FS number</u> (for repair at an authorized repair center) <u>is required in all cases</u>. The applications engineers also can help determine the most expeditious method of repair.

Please show the RA Number or FS Number on the outside of the packing carton. This speeds delivery of the equipment to the correct area.

#### APPENDIX D

#### SELF TEST ROUTINES

The 8800/3800 Series terminal software includes a number of self test programs. One series of these routines is invoked at power-up. A repeating series of these routines can be invoked from the SETUP mode. The tests check a number of operating features in the digital circuitry.

When errors are detected by a test, there are two possible indications of the area at fault:

The screen may display an error code (see page 3.05).

One or more of a set of four LEDs on the logic board may be lighted.

The logic board LEDs are the more exact indicators of digital problems.

During the performance of the self test routines, all four LEDs remain lighted most of the time. They blink off very quickly only at certain times during the routines. Only on completion of the test, or on the finding of an error, does the LED-lighted pattern give indication of a potential problem area. (The diagnostic patterns are listed on page 2 of this appendix.)

If the repeating series of self test routines is allowed to run for an extended period of time, the following points should be noted.

1) The test series may be interrupted by a momentary power failure. Usually such an interruption results in terminal reset and a display of the initial message:

INTECOLOR 8810 Vx.y

or similar (x.y indicating the software version). Possibly the Host I/O Menu may be displayed instead. Or, if the unit had been operating with the CRT Saver feature on, the screen may be blank. (If the CRT Saver blanked the screen, entry of any character from the keyboard will bring back a display.)

- 2) Power glitches or other strong electrical interference may possibly result in a minor data error that results in an error display or suspension of a test.
- 3) In any case, if the repeating self test routine apparently stops of itself, or if an error indication appears, the first step should be a repeat of the self test series. If there truly is a problem, the unit will fail test and give the same indication as before.
- 4) If an error still is indicated on the second and third self test tries, the type of screen display and the LED pattern should be noted. (Information as to the display and the LED pattern will assist the repair center in verifying and analyzing the fault.)

The diagnostic LEDs can be seen from the rear of the console. Look in through the narrow slit to the left of the logic board rear panel. LED #1 is the upper of the four LEDs, numbered 1 through 4 from top to bottom.

The LED array can assist in identification of problems ranging from bent pins on memory ICs or incorrectly installed firmware to certain hardware failures.

|   | LED | Number |   | _       |                                 |
|---|-----|--------|---|---------|---------------------------------|
| 4 | 3   | 2      | 1 | Message | Terminal Condition              |
| • | •   | •      | • |         | Terminal passes diagnostics     |
| • | •   | •      | Х | ROM     | Program ROM checksum error      |
| • | •   | х      | • | RAM     | System workspace RAM error      |
| • | •   | x      | х | CRTC    | CRT controller problem          |
|   | х   | •      | • | SCRN    | Character screen RAM error      |
|   | x   | •      | x | KEYB    | Keyboard port error (3801 STI)  |
|   | x   | x      | • | HOST    | Host port error (280 SIO)       |
| • | х   | х      | x | NONV    | Non-volatile ROM error (EEPROM) |
| x | •   | •      | • | SYNC    | Failure to detect Line Sync     |
| х |     | •      | х | RROM    | Graphics ROM checksum error     |
| x |     | x      | • | RRAM    | Insufficient system RAM         |
| x |     | x      | x |         | - reserved -                    |
| x | x   | •      | • | GRAP    | Graphic screen RAM error        |

x = LED lighted

At power-up, all four LEDs light to indicate that they are working. When tests are completed without error, all four LEDs are extinguished, the 'bell' sounds and the terminal is ready for use. If an error is found during test, the corresponding pattern of LED(s) light, a message is sent to the screen and the terminal is <u>not</u> enabled for use. The terminal must pass the power-up diagnostic tests in order to operate.

#### SETUP MENU FOR PORT TESTS

When in the SETUP MODE, with the Host I/O Menu displayed, a submenu of port tests can be invoked by operation of the '6' key.

Self-Tests Menu

- 1. Host and Aux port tests
- 2. Parallel port test
- 3. Printer port test
- 4. Quit: Reset system

Enter your choice.

Use of the tests require jumper plug connections at one or more ports.

The simplest for the HOST I/O PORT or the AUX I/O PORT alone requires only a jumper between pins 2 and 3.

For the serial PRINTER PORT test, a cable connects the Printer Port terminal 2 to the Auxiliary Port terminal 3. Printer Port terminal 21 is connected to Auxiliary Port terminal 20.

A reminder to use the jumper(s) is included in the display when one of the tests is invoked.

Following display of the Self-Tests Menu, pressing of the 'l' key or the '3' key results in display of the Host & Aux Test submenu or the Serial Printer Test submenu:

| Host & Aux Test       |               | Serial Printer Test |
|-----------------------|---------------|---------------------|
| Insert Host and Aux j | umpers Insert | Printer/Aux jumper  |
| Hit any key           |               | Hit any key         |

The test begins when a key is pressed. Passing the test is reported in green. Failure is reported in red. Then when a key is pressed again the Selt-Tests Menu returns.

Since the parallel port option is not supported in the standard terminal, use of the '2' key brings up a display with instruction to abort:

Parallel Port Test Insert parallel port jumper Hit RETURN to abort

Use of the '4' key results in exit from the Setup Mode via a cycle of self-test followed by system reset. Unless changes made in the Setup Menu since power-up have been saved, the Setup selections are returned to those in effect at system power-up. The initial display appears.

### APPENDIX E

### SET-UP MENU FOR SOFTWARE PRIOR TO V1.6

To enter the SET-UP mode, hold down a SHIFT key while pressing the SETUP key and then releasing it. A SET-UP menu will be displayed.

A terminal with software prior to V1.6 shows the following SET-UP menu:

#### SETUP MODES

### Configuration Menu

Local/On-Line Echo Xon / Xoff Keyclick Line Monitor Screen Saver ^H ^Z Swap Character Set CRT Size Line Off ^F ^G On Off On Normal Lower-case 19 inch

Host 1/0

RateParity9600None

Special selections

- 1. RECALL old Menu
- 2. SAVE new Menu
- 3. FACTORY default Menu
- 4. Self-Test

Arrow keys HOME RETURN select an item changes an item ends Setup Mode

Intecolor 8810, V1.5 (C) Copyright 1984 by Intecolor Corp.

As indicated, to change a selection, operate one of the cursor arrow keys to move the cursor to the item to be changed. Then press the HOME key to change the selection. An option may have several possible selections. Press the HOME key repeatedly to scroll through the selections. (Eventually the original selection will be reached again.) To exit the SET-UP mode, press the **RETURN** key and then release it. The displayed SET-UP menu selections will be in effect. To save the new menu in the nonvolatile memory for use in subsequent power-ups until changed again, press the 2 key to complete SAVE prior to pressing RETURN. The shifted SETUP key also effects exit from the SET-UP mode. The SET-UP features are described in the paragraphs following.

#### Local/On-Line Settings: Local & Line

The operator may place the terminal ON-LINE or in the LOCAL mode. In the LOCAL mode no communication takes place between the host computer and the terminal. Keyboard operations affect the CRT display, but nothing is sent to the host computer.

When ON-LINE the terminal is in communication with the host computer, normally via the Host Serial I/O Port. Codes resulting from keyboard operations are sent to the host. They may affect the CRT display.

### Settings: On & Off

Echo

This option determines whether the CRT screen responds directly to keyboard operations when the terminal is On-Line. It has no effect when the terminal is in Local.

When ECHO is ON, keyboard operations go to the CRT screen and also to the Host Serial I/O Port, if On-Line. If the host computer returns the results of terminal keyboard operations, the CRT displays a double response to keyboard typing. This is similar to "half duplex".

With ECHO OFF, keyboard operations can go only to the Host Serial I/O Port. The screen responds only to what the host computer returns. This is similar to "full Duplex".

## Xon/Xoff Settings: ^F G, Off & ^S Q

This option determines whether the terminal automatically sends XON and XOFF codes to the host computer. When OFF the codes are not sent.

When enabled by selection of 'F'G or 'S'Q, XOFF is sent when any of the following occur:

1. The terminal is placed in the SET-UP mode.

- 2. A CONTROL G (or CONTROL S) is entered at the keyboard.
- 3. The receive buffer becomes more than half full.

An XON is sent only after an XOFF has been sent. The XON indicates:

- 1. The terminal is back ON-LINE, or
- 2. A CONTROL F (or CONTROL Q) has been entered, or
- 3. The receive buffer has dropped below one-fourth full.

The ASCII code for XON may be 06 (for CONTROL F) or 17 decimal (11 Hex, for CONTROL Q). For XOFF it may be 07 (for CONTROL G) or 19 decimal (13 Hex, for CONTROL S).

### <u>Keyclick</u>

### Settings: On & Off

When ON, a keyclick tone is generated whenever any key except CONTROL or SHIFT is pressed. However, if the host computer has locked the keyboard, no tone will be generated. Use of KEYCLICK ON may contribute to more accurate typing as well as providing an indication of keyboard lock. When OFF, no keyclick tone is generated — though the noise of the key bottoming out may be heard.

### Line Monitor Settings: On & Off

This option enables or disables the Control Representation mode. When ON, all incoming data and control sequences are displayed but they are not executed. The terminal effectively becomes a data stream analyzer.

When OFF, the terminal functions as a "normal" graphics terminal, executing control and escape sequences.

#### Screen Saver Settings: On & Off

This option is intended to prolong the life of the CRT by blanking the screen when there is no activity for an extended period of time.

When ON, if there is no keyboard or HOST activity for some eight minutes, the screen is blanked temporarily. Data remains in screen memory. And the display returns when data is input from the HOST or the keyboard. (However, the first keyboard strike will not cause data to be sent to the HOST.)

### <u>H Z Swap</u> Settings: Normal & Swap

With this option at NORMAL, receipt of a code 26 (lA hex) results in "backspace". Receipt of a code 08 results in "cursor home". When the option is set to SWAP, the results of receipt of these two codes are reversed. Use of the keyboard left arrow key and the HOME key still move the cursor as indicated on the terminal screen. However, the codes sent to the host when the terminal is On-Line are reversed.

This option allows use of the terminal with a host that requires code  $\emptyset 8$  for "backspace" and code 26 (1A hex) for "cursor home".

### <u>Character Set</u> Settings: Lower-case & Process

When this option is set to NORMAL, all characters will be displayed on the screen in accordance with the default character set. When the option is set to any other entry, characters will be displayed in accordance with another character set. In the standard 8810 the other choice is PROCESS. Other sets are available via the Options 17 series.

The standard 8810 character generator includes 64 ASCII upper case, 64 special PROCESS and 32 ASCII lower case/32 control representation characters.

Character Set "Lower-case" results in display of either ASCII upper case, ASCII lower case or control representation characters. Character Set "Process" results is display of upper case ASCII or PROCESS special characters. Up to seven character sets are available when the required character options are present.

### CRT Size Settings: 19 inch & 13 inch

This selection affects the timing of the CRT horizontal drive, which in turn affects the centering of the display. Use 19 inch for the 8810, 13 inch for the 3810. (The software version line at the bottom of the SET-UP menu will reflect this following RETURN and shifted SETUP.)

| <u>Host I/O</u> | Rate   | Settings: | 110,<br>2400, | 150,<br>4800, | 300,<br>9600 | 600,<br>, or l | 1200,<br>9200 |
|-----------------|--------|-----------|---------------|---------------|--------------|----------------|---------------|
|                 | Parity | Settings: | None,<br>Low  | Even,         | Odd,         | High,          | , or          |

This option allows the operator to select a new baud rate, with parity as defined, for communicating with the host computer. To select a new baud rate, press the HOME key repeatedly until the desired rate is visible in the colored field. The selected rate will go into effect when the SET-UP mode is exited by the pressing of the RETURN key.

Special hardware options allow higher rates of 38.4K and 76.8K Baud and EXTernal. SET-UP includes these choices when the option is present.

Press the 1 key to restore the original menu — the one in effect before this editing of the setup menu began.

Press the 2 key to save the new menu for use at subsequent power-ups.

Press the 3 key to restore the factory default menu.

Press the 4 key to initiate the self-test procedure. Within about three seconds a crazy-quilt-like pattern will flash on the screen twice at approximately 3-second intervals. Press the SETUP key alone to exit the self-test program and obtain the initial display. Appendix D contains important information regarding use of the repeating self test routine.

When all SET-UP selections are as desired, press the **RETURN** key to put the selected options into effect. The CRT display will return to that in effect before entry to the SET-UP mode. The new SET-UP selections will not be effective in the next power-up unless special selection 2 was executed prior to pressing RETURN.

### APPENDIX F THE ASCII CODE and LINE MONITOR MODE DISPLAY

In the Line Monitor Mode characters representing the codes received are displayed in sequence on the screen. Control codes other than SPace are displayed as two-part characters but are not acted upon. The space code results in an actual space. Codes other than control codes and the space code result in display of the conventional ASCII character. The display is in foreground green for codes  $\emptyset$ -127, in red for codes 128-255. If the previous character is displayed on the last position of a line, the next character is displayed on the first position of the next line.

| Chai  | racter                    | Value |            |      |      | Character |       |                | Value |     |              |      |
|-------|---------------------------|-------|------------|------|------|-----------|-------|----------------|-------|-----|--------------|------|
| ASCII | Display                   | ADE   | Hex        | Bina | ary  |           | ASCII | Display        | ADE   | Hex | Bina         | ary  |
| NUL   | NU                        | ø     | ØØ         | 0000 | 0000 |           | DLE   | DL             | 16    | 10  | 0001         | 0000 |
| SOH   | $\mathbf{s}_{\mathrm{H}}$ | 1     | Ø1         | Ø000 | 0001 |           | DC1   | D <sub>1</sub> | 17    | 11  | 0001         | ØØØ1 |
| STX   | SX                        | 2     | Ø2         | 0000 | 0010 |           | DC2   | <sup>D</sup> 2 | 18    | 12  | 0001         | 0010 |
| ETX   | EX                        | 3     | Ø3         | 0000 | ØØ11 |           | DC3   | D3             | 19    | 13  | 0001         | 0011 |
| EOT   | $\mathbf{E}_{\mathbf{T}}$ | 4     | Ø4         | 0000 | Ø1ØØ |           | DC4   | D <sub>4</sub> | 2Ø    | 14  | 0001         | 0100 |
| ENQ   | EQ                        | 5     | Ø5         | 0000 | Ø1Ø1 |           | NAK   | NK             | 21    | 15  | ØØØ1         | Ø1Ø1 |
| ACK   | A <sub>K</sub>            | 6     | Ø6         | 0000 | Ø11Ø |           | SYN   | sy             | 22    | 16  | 0001         | Ø11Ø |
| BEL   | · B <sub>L</sub>          | 7     | Ø7         | 0000 | Ø111 |           | ETB   | EB             | 23    | 17  | 0001         | Ø111 |
| BS    | BS                        | 8     | <b>Ø</b> 8 | 0000 | 1000 |           | CAN   | C <sub>N</sub> | 24    | 18  | 0001         | 1000 |
| HT    | . н <sub>т</sub>          | 9     | Ø9         | 0000 | 1001 |           | EM    | EM             | 25    | 19  | 0001         | 1001 |
| LF    | $L_{\rm F}$               | 1Ø    | ØA         | 0000 | 1010 |           | SUB   | s <sub>B</sub> | 26    | la  | ØØØ1         | 1010 |
| VT    | v <sub>r</sub>            | 11    | ØB         | 0000 | 1011 |           | ESC   | EC             | 27    | 1B  | 0001         | 1011 |
| FF    | $\mathbf{F}_{\mathbf{F}}$ | 12    | ØC         | 0000 | 1100 |           | FS    | FS             | 28    | 1C  | <b>0</b> 001 | 1100 |
| CR    | с <sub>R</sub>            | 13    | ØD         | 8000 | 1101 |           | GS    | GS             | 29    | lD  | 0001         | 1101 |
| SØ    | Sø                        | 14    | ØE         | 0000 | 1110 |           | RS    | R <sub>S</sub> | 30    | 1E  | 0001         | 1110 |
| SI    | $s_{I}$                   | 15    | ØF         | 0000 | 1111 |           | US    | US             | 31    | lF  | 0001         | 1111 |

| ASCII & |     | Valu       | e    |      | ASCII  | &          | Valu | le   |      |
|---------|-----|------------|------|------|--------|------------|------|------|------|
| Display | ADE | <u>Hex</u> | Bina | iry  | Displa | Y ADE      | Hex  | Bina | ary  |
| SP      | 32  | 2Ø         | ØØ1Ø | 0000 | Ø      | 48         | 3Ø   | ØØ11 | 0000 |
| 1       | 33  | 21         | ØØ1Ø | 0001 | 1      | 49         | 31   | ØØ11 | 0001 |
| n       | 34  | 22         | ØØ1Ø | ØØ1Ø | 2      | 5Ø         | 32   | ØØ11 | ØØ1Ø |
| #       | 35  | 23         | ØØ1Ø | ØØ11 | 3      | 51         | 33   | ØØ11 | ØØ11 |
| \$      | 36  | 24         | ØØ1Ø | 0100 | 4      | 52         | 34   | ØØ11 | Ø1ØØ |
| 8       | 37  | 25         | ØØ1Ø | Ø1Ø1 | 5      | 53         | 35   | ØØ11 | Ø1Ø1 |
| &       | 38  | 26         | ØØ1Ø | Ø11Ø | 6      | 54         | 36   | ØØ11 | Ø11Ø |
| 1       | 39  | 27         | ØØ1Ø | Ø111 | 7      | 55         | 37   | 0011 | Ø111 |
| (       | 4Ø  | 28         | ØØ1Ø | 1000 | 8      | 56         | 38   | ØØ11 | 1000 |
| )       | 41  | 29         | ØØ1Ø | 1001 | 9      | 57         | 39   | ØØ11 | 1001 |
| *       | 42  | 2A         | ØØ1Ø | 1010 | :      | 58         | 3A   | ØØ11 | 1010 |
| +       | 43  | 2B         | ØØ1Ø | 1011 | ;      | 5 <b>9</b> | 3B   | ØØ11 | 1011 |
| ,       | 44  | 2C         | ØØ1Ø | 1100 | <      | 6Ø         | 3C   | ØØ11 | 1100 |
| -       | 45  | 2D         | ØØ1Ø | 1101 | =      | 61         | 3D   | ØØ11 | 1101 |
| •       | 46  | 2E         | ØØlØ | 1110 | >      | 62         | 3E   | ØØ11 | 1110 |
| /       | 47  | 2F         | ØØ1Ø | 1111 | ?      | 63         | 3F   | ØØ11 | 1111 |

F-1

| ASCII &        |             | Valu       | le            |                             | ASCII & |            | Valu       | le          |      |
|----------------|-------------|------------|---------------|-----------------------------|---------|------------|------------|-------------|------|
| <u>Display</u> | ADE         | <u>Hex</u> | Bina          | ary                         | Display | <u>ADE</u> | <u>Hex</u> | <u>Bina</u> | ary  |
| Ø              | 64          | 40         | 0100          | 0000                        | `       | 96         | 60         | Ø11Ø        | 0000 |
| Ă              | 65          | 41         | 0100          | 0001                        | а       | 97         | 61         | 0110        | 0001 |
| B              | 66          | 42         | <b>Ø</b> 1 ØØ | 0010                        | ĥ       | 98         | 62         | 0110        | 0010 |
| č              | 67          | 43         | 0100          | <i><b>ø</b></i> <b>ø1</b> 1 | č       | 99         | 63         | ø110        | 0011 |
| D              | 68          | 44         | 0100          | 0100                        | đ       | 100        | 64         | 0110        | 0100 |
| Ē              | 69          | 45         | 0100          | 0101                        | ē       | 101        | 65         | 0110        | 0101 |
| F              | 70          | 46         | 0100          | ø110                        | f       | 102        | 66         | Ø11Ø        | Ø11Ø |
| G              | 71          | 47         | 0100          | Ø111                        | g       | 1Ø3        | 67         | Ø11Ø        | Ø111 |
| н              | 72          | 48         | 0100          | 1000                        | h       | 104        | 68         | Ø11Ø        | 1000 |
| I              | 73          | 49         | 0100          | 1001                        | i       | 105        | 69         | Ø11Ø        | 1001 |
| J              | 74          | 4A         | 0100          | 1010                        | i       | 106        | 6A         | Ø11Ø        | 1010 |
| K              | 75          | 4B         | 0100          | 1011                        | ĸ       | 107        | 6B         | Ø11Ø        | 1011 |
| L              | 76          | 4C         | 0100          | 1100                        | 1       | 1Ø8        | 6C         | Ø11Ø        | 1100 |
| Μ              | 77          | 4D         | 0100          | 1101                        | m       | 109        | 6D         | 0110        | 1101 |
| N              | 78          | 4E         | Ø1ØØ          | 1110                        | n       | 110        | 6E         | Ø110        | 1110 |
| 0              | 79          | <b>4</b> F | 0100          | 1111                        | 0       | 111        | 6F         | Ø11Ø        | 1111 |
| P              | 8Ø          | 5Ø         | Ø1Ø1          | 0000                        | q       | 112        | 70         | Ø111        | 0000 |
| Q              | 81          | 51         | Ø1Ø1          | 0001                        | à       | 113        | 71         | Ø111        | ØØØ1 |
| R              | 82          | 52         | Ø1Ø1          | ØØ1Ø                        | r       | 114        | 72         | Ø111        | 0010 |
| S              | 83          | 53         | Ø1Ø1          | ØØ11                        | S       | 115        | 73         | Ø111        | ØØ11 |
| т              | 84          | 54         | Ø1Ø1          | 0100                        | t       | 116        | 74         | Ø111        | 0100 |
| U              | 85          | 55         | Ø1Ø1          | 0101                        | u       | 117        | 75         | Ø111        | Ø1Ø1 |
| v              | 86          | 56         | Ø1Ø1          | Ø11Ø                        | v       | 118        | 76         | Ø111        | Ø11Ø |
| W              | 87          | 57         | Ø1Ø1          | Ø111                        | W       | 119        | 77         | Ø111        | Ø111 |
| х              | 88          | 58         | Ø1Ø1          | 1000                        | x       | 120        | 78         | ø111        | 1000 |
| Y              | 8 <b>9</b>  | 5 <b>9</b> | Ø1Ø1          | 1001                        | У       | 121        | 79         | Ø111        | 1001 |
| Z              | 9Ø          | 5A         | Ø1Ø1          | 1010                        | z       | 122        | 7A         | Ø111        | 1010 |
| [              | 91          | 5B         | Ø1Ø1          | 1011                        | {       | 123        | 7B         | Ø111        | 1011 |
| $\backslash$   | 92          | 5C         | Ø1Ø1          | 1100                        | ĺ       | 124        | 7C         | Ø111        | 1100 |
| ]              | 93          | 5D         | ØlØl          | 1101                        | }       | 125        | 7D         | Ø111        | 1101 |
| ^              | 94          | 5E         | Ø1Ø1          | 1110                        | ~       | 126        | 7E         | Ø111        | 1110 |
| _              | <b>95</b> . | 5F         | Ø1Ø1          | 1111                        | 叢       | 127        | 7F         | Ø111        | 1111 |

•

i

.

#### APPENDIX G

#### Custom Character Sets

In the Intecolor terminal the normal character is displayed in a 6 x 8 dot matrix. CRT display of a row of characters is created in eight successive horizontal scans. Eight words in the character ROM define the eight 6-dot character portions of each scan dot by dot (or pixel by pixel). For example, an uppercase A:

| 00010000 | Scan l |
|----------|--------|
| 00101000 | Scan 2 |
| 01000100 | Scan 3 |
| 01000100 | Scan 4 |
| 01111100 | Scan 5 |
| 01000100 | Scan 6 |
| 01000100 | Scan 7 |
| 00000000 | Scan 8 |

In this pattern a zero specifies 'background' and a binary one specifies 'foreground'. The actual background and foreground colors are determined by the 'attribute' word, which is associated with each character word in screen memory. (The 'character' word from memory is used to address the character ROM, with scan count bits supplying the rest of the address.)

Normally the left column of dots or pixels and the last row are left background for spacing of characters. However, if characters for graphics are involved this may not be the case. The right two columns are not used since the matrix is just six dots wide.

The ROM allows 16 bytes for each character, but the last eight in the ROM space allotted each character are not used (and left as zero). The usual character set consists of 128 characters. The standard 2764 EPROM has space for the three sets -- Lowercase, Process, and Forms -- plus the standard resolution plot character set.

When custom sets are added, a 27128 EPROM replaces the 2764 in Logic Board location U81. Jumper W31 is removed and jumper W30 is installed. The addresses of the character sets in the EPROM are as follows:

|           | Hexadecimal | Decimal         |
|-----------|-------------|-----------------|
| Lowercase | 0000 - 07FF | 0 - 2047        |
| Plot      | 0800 - 0FFF | 2048 - 4095     |
| Process   | 1000 - 17FF | 4096 - 6143     |
| Forms     | 1800 - 1FFF | 6144 - 8191     |
| Custom 1  | 2000 - 27FF | 8192 - 10,239   |
| Custom 2  | 2800 - 2FFF | 10,240 - 12,287 |
| Custom 3  | 3000 - 37FF | 12,288 - 14,335 |
| Custom 4  | 3800 - 3FFF | 14,336 - 16,383 |
|           |             |                 |

The Lowercase, Process and Forms sets have 128 characters, of which 64 are the standard ASCII uppercase. The arrangement in the EPROM is as follows:

- Ø-31 A set of 32 characters, such as those used in the Line Monitor Mode, which is paged in when the Background Flag is set on. The ASCII decimal equivalent (ADE) of these characters is 96 through 127. Half of the Process or Forms characters also are handled in this way.
- 32-95 The space, symbols, numbers, punctuation and uppercase characters, with ADE of 32 through 95.
- 96-127 A set of 32 characters, such as lowercase, paged in when the Background Flag is reset to off (or Foreground on). The ADE range is 96 through 127.

It may be easier logically to consider operation of the Intecolor keyboard with the ALPHA LOCK key locked down. Then uppercase alpha characters, numbers and symbols -- characters in the range of 32-95 -- will be displayed as indicated by the keycaps. The keycaps indicate which symbols require SHIFT. All characters in the range of  $\emptyset$ -31 and 96-127 will require shift. The  $\emptyset$  key, the 26 alpha keys and the five keys just to the left of the <- key comprise the 32-key set to be used with SHIFT. The condition of the Background Flag determines whether characters in the range of  $\emptyset$ -31 or 96-127 result.

The Plot set is a bit different. It consists of 256 characters. The character matrix is divided into eight plot blocks, each 3 dots wide and 2 dots high. There are 256 possible combinations of the eight plot blocks. These normally are not accessed directly from the keyboard. The graphics software selects them to fulfill requirements for plot of points or vectors invoked by commands in the plot submodes. 255 of them can be accessed directly from the keyboard in the Character Plot mode. The other one, all eight plot blocks up, can be simulated by a space in the appropriate background color.

The Intecolor Corporation will generate custom character sets from a customer-supplied worksheet for a development charge (\$500 per set, as this addendum is printed). Terminals with such custom character sets will then be available at a rather nominal incremental charge.

#### APPENDIX H

### UP-DATE NOTES

This appendix contains operational change information received after completion of the main body of the manuscript.

#### Escape Sequences F, H and L

Escape codes F, H and L have been implemented in the 8800/3800 Series, beginning with software version V1.7, for compatibility with the Full Duplex, Half Duplex and Local modes of the Intecolor F8000 Series product.

In the Setup Mode, the Host I/O Menu has an additional ECHO selection -- 'Local' has been added to the 'On' and 'Off' choices.

#### F or Code 6 -- Full Duplex Mode

When this mode is selected the keyboard characters are sent to the HOST SERIAL I/O PORT. They are not processed by the terminal. The screen will display the characters sent only if they are echoed back by the host computer to the terminal's input.

The host effectively has control of the terminal's display. The operator can, if necessary, regain control of the terminal via the Setup Mode.

The Setup Menu indicates the presence of this mode as ON-LINE with ECHO OFF.

#### <u>H or Code 8 -- Half Duplex Mode</u>

When this mode is selected the keyboard characters are processed and displayed by the terminal. They also are sent to the HOST SERIAL I/O PORT. The terminal's display is affected by both keyboard operations and input from the host computer.

If the host echoes back the characters transmitted by the terminal, the terminal will display each character twice -- once as it is received from the keyboard and again as it is received via the serial input port.

Change to another mode of operation can be effected by either the host or by the terminal operator's use of an escape sequence or the Setup Mode.

Half duplex is shown in the Setup Menu as ON-LINE with ECHO ON.
L or Code 12 -- Local Mode

In this mode the keyboard characters are displayed on the terminal screen, but they are not sent to any output port. The terminal still responds to input via the HOST SERIAL I/O PORT, either for display or for change of mode of operation.

While in the Local Mode, receipt of a Control X or an ESC C sequence can cause the terminal to transmit screen data out the serial port.

This mode varies from the Setup Mode choice of LOCAL (rather than ON-LINE) in that the terminal still responds to serial input. The presence of this Local Mode is reflected in the Setup Menu by the indication of 'LOCAL' as the ECHO choice, with the terminal 'ON-LINE'.

## DRAWINGS

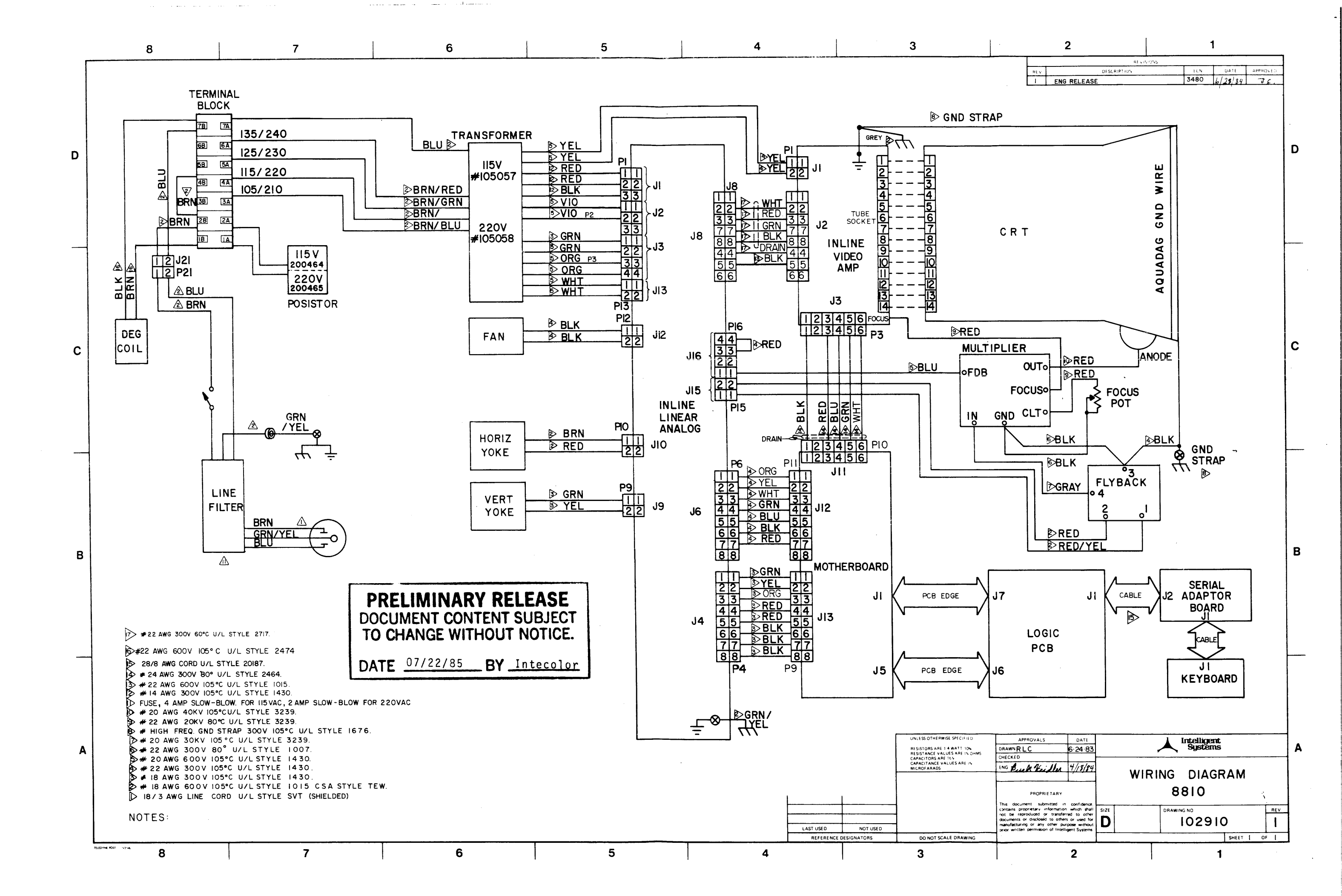

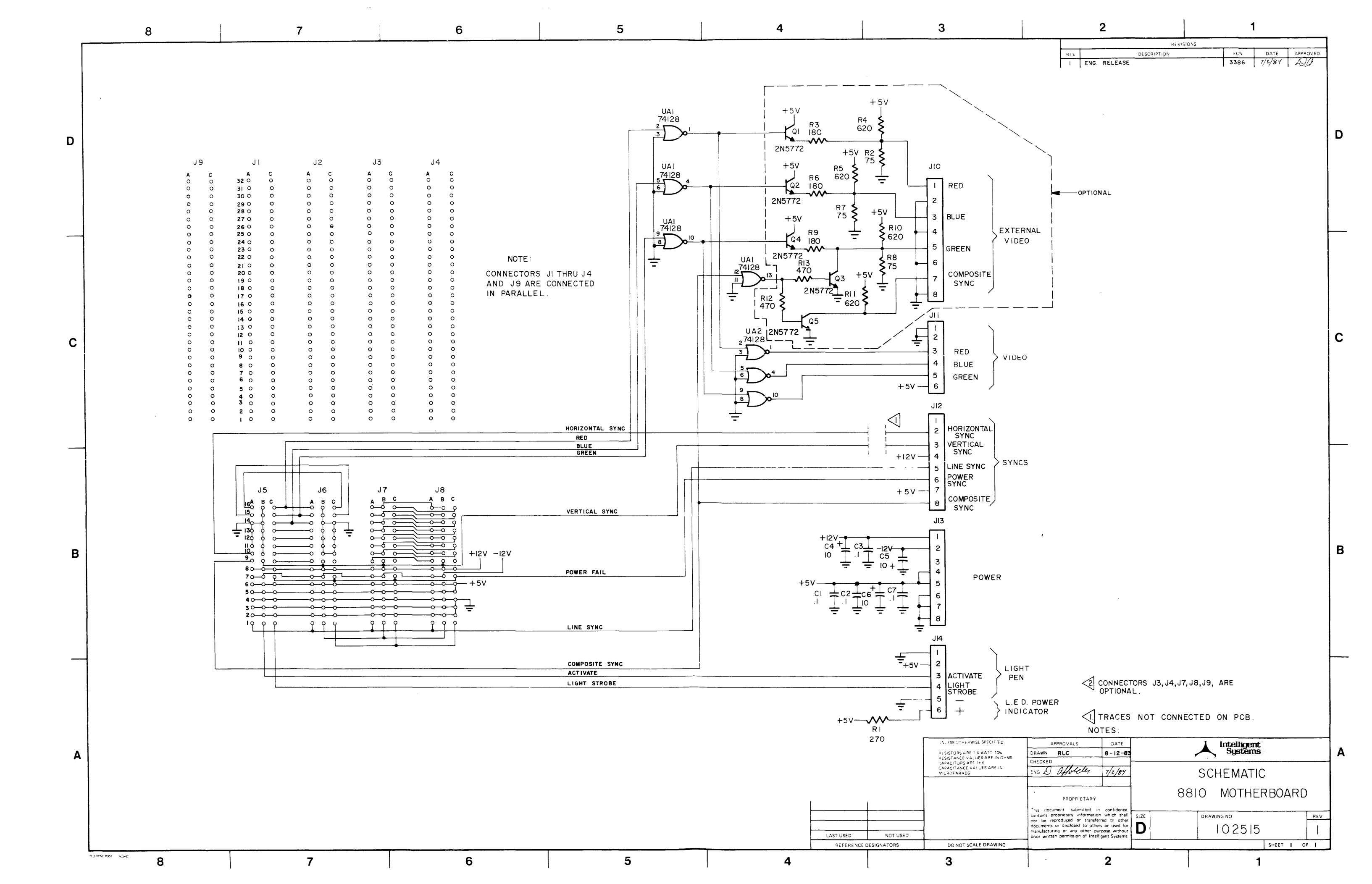

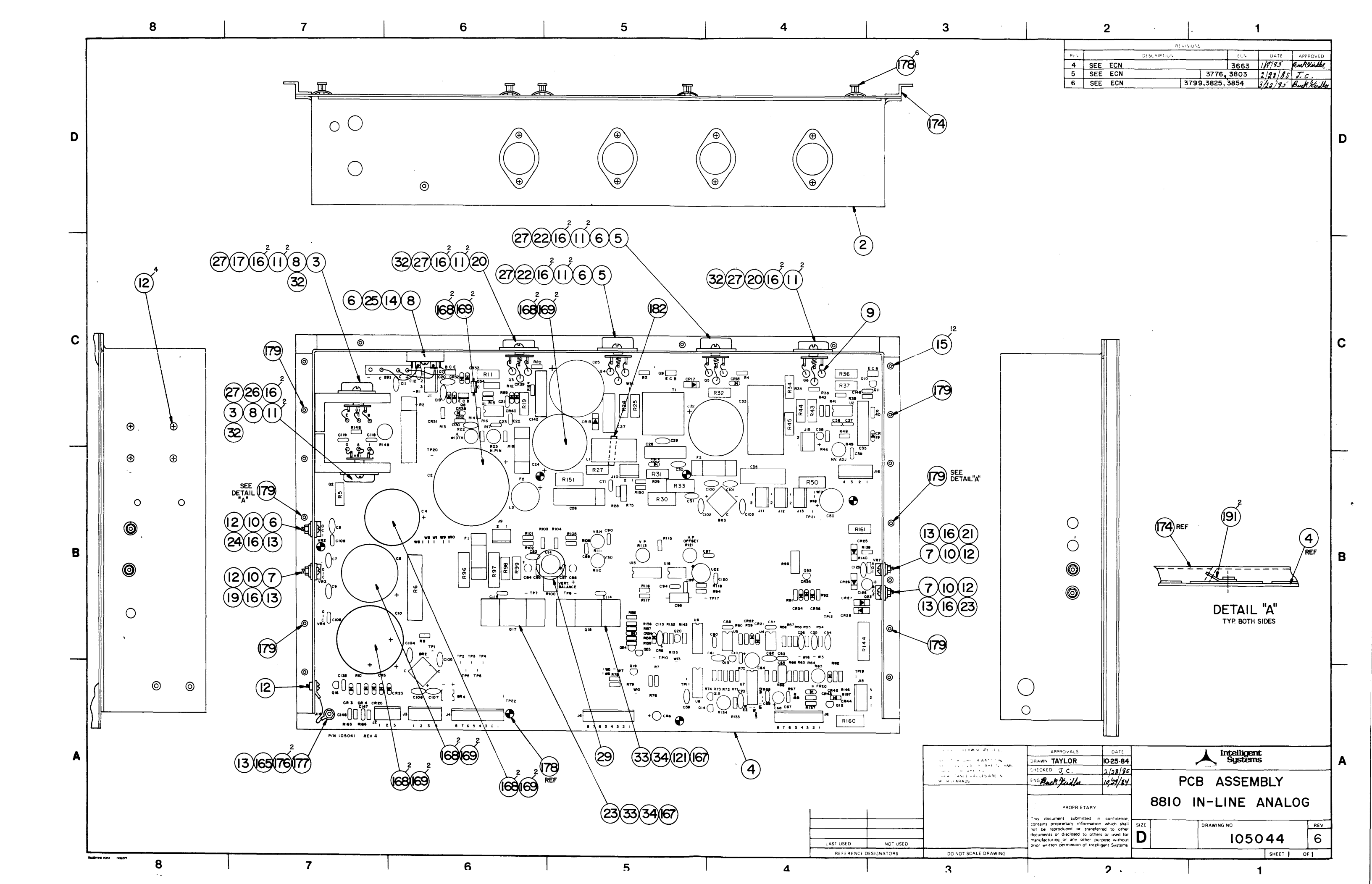

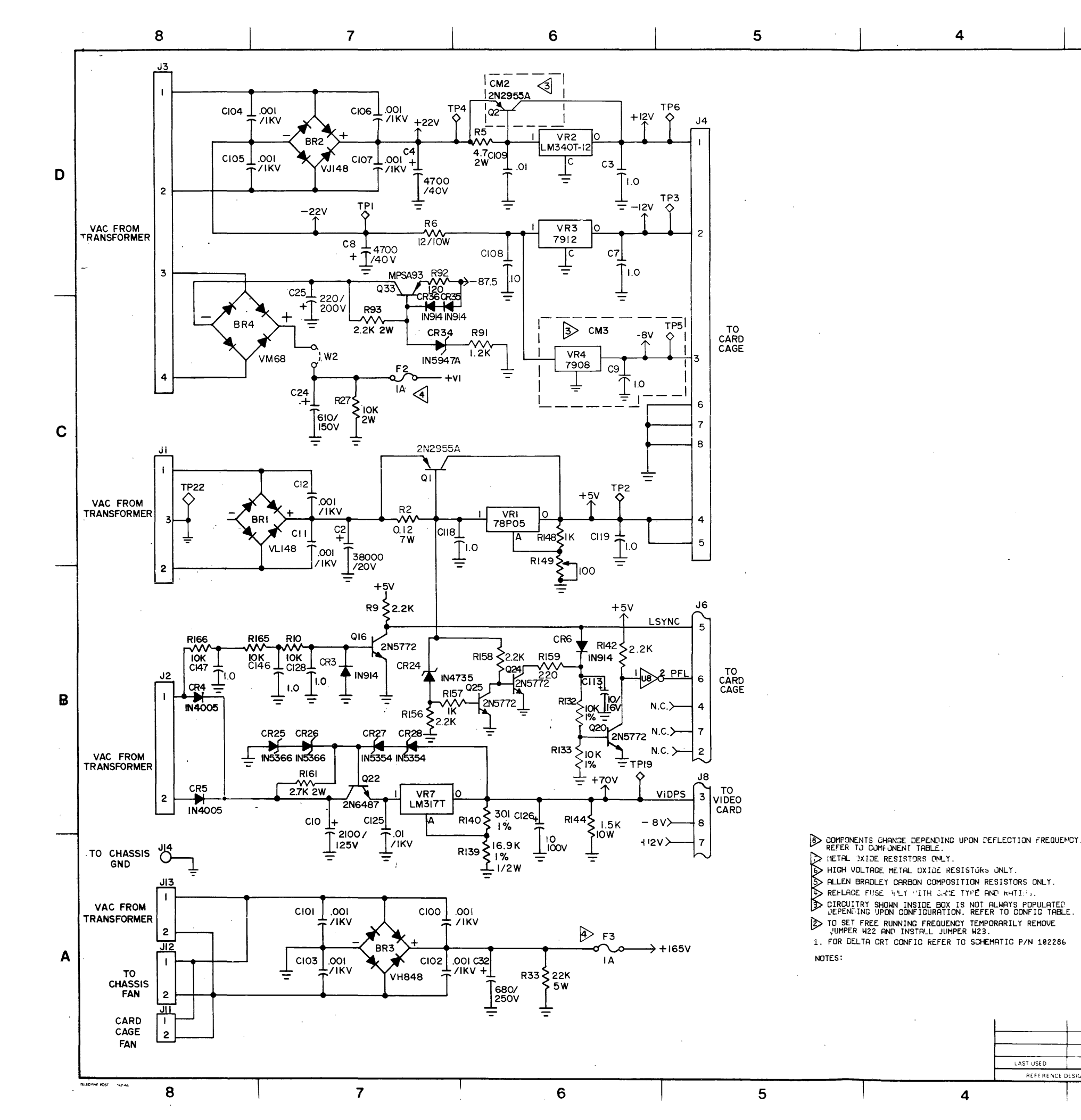

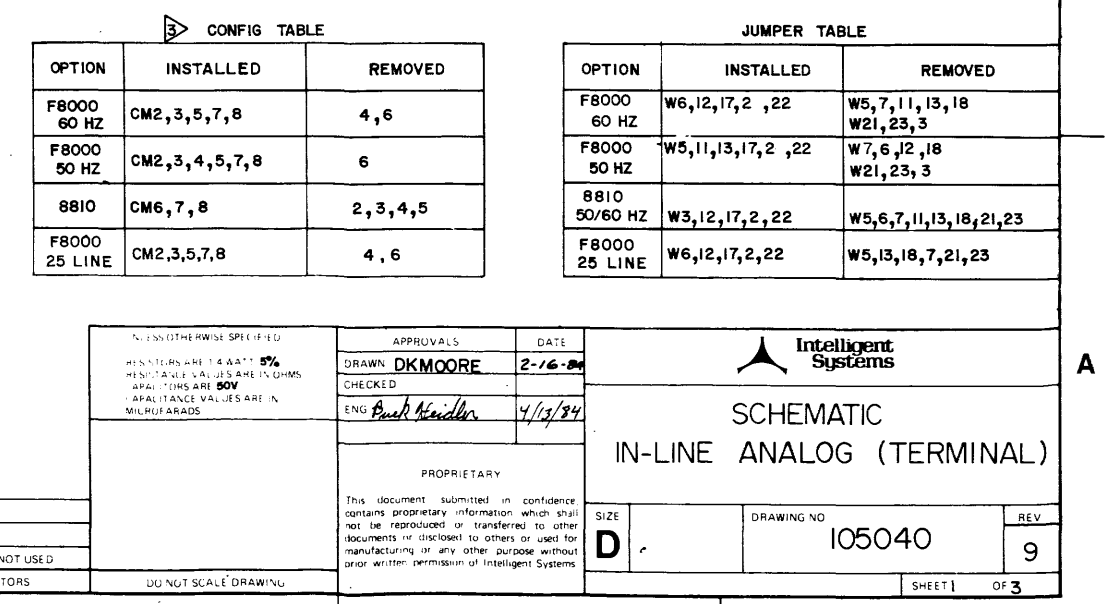

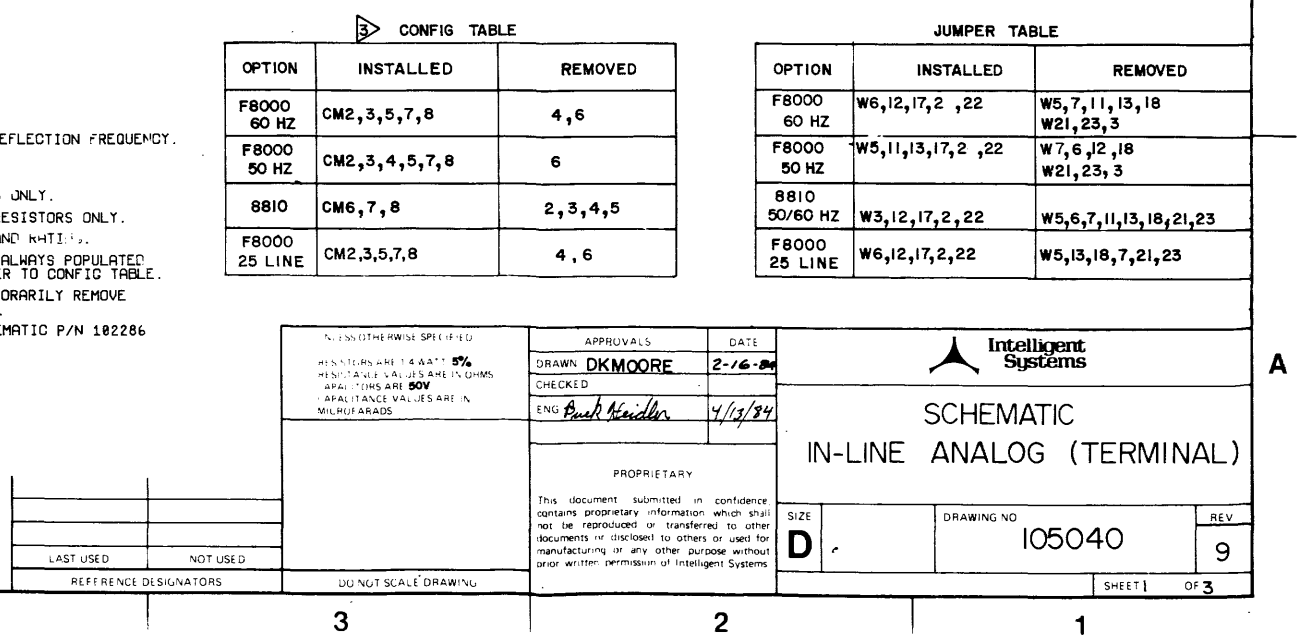

4

|     | REVISIO                     | )NS        |          | _       |             |
|-----|-----------------------------|------------|----------|---------|-------------|
| HEN | DESCRIPTION                 |            | EEN.     | UATE    | APPROVED    |
| 1   | ENG RELEASE                 |            | 3368     | 6/5/84  | J.C.        |
| 2   | SEE ECN                     | ×          | 34281    | 6/5/94  | J.C.        |
| 3   | SEE ECN                     |            | 3573     | 1/18/95 | But Heifler |
| 4   | SEE ECN                     |            | 3663     | 1/19/95 | Anch Hudla  |
| 5   | CHANGE VALUE RIIS C32       | 3799       | 3854     | 3/22/85 | Buch Hille  |
| 6   | SEE ECN                     |            | 3920     | 3/29/85 | Buck Ville  |
| 7   | SEE ECN 4019, 4164 , 4078,4 | 079,3979,3 | 980,3981 | 1/14/84 | Buck Hudler |
| 8   | SEE ECN                     |            | 4141     | 2/24/86 | Pack With   |
| 9   | SEE ECN                     | 1          | 4373     | 5/9/91  | Auch N. Il. |

+ 70V >----> +5v>→ +12V >----> -12V>----> TO SHT. 2 +vı≻→ +165V>----\_> +5∨>→ +12V >---> -I2V >---> > TO SHT. 3 +22V ≻→ -22V >----87.5V →

1

В

С

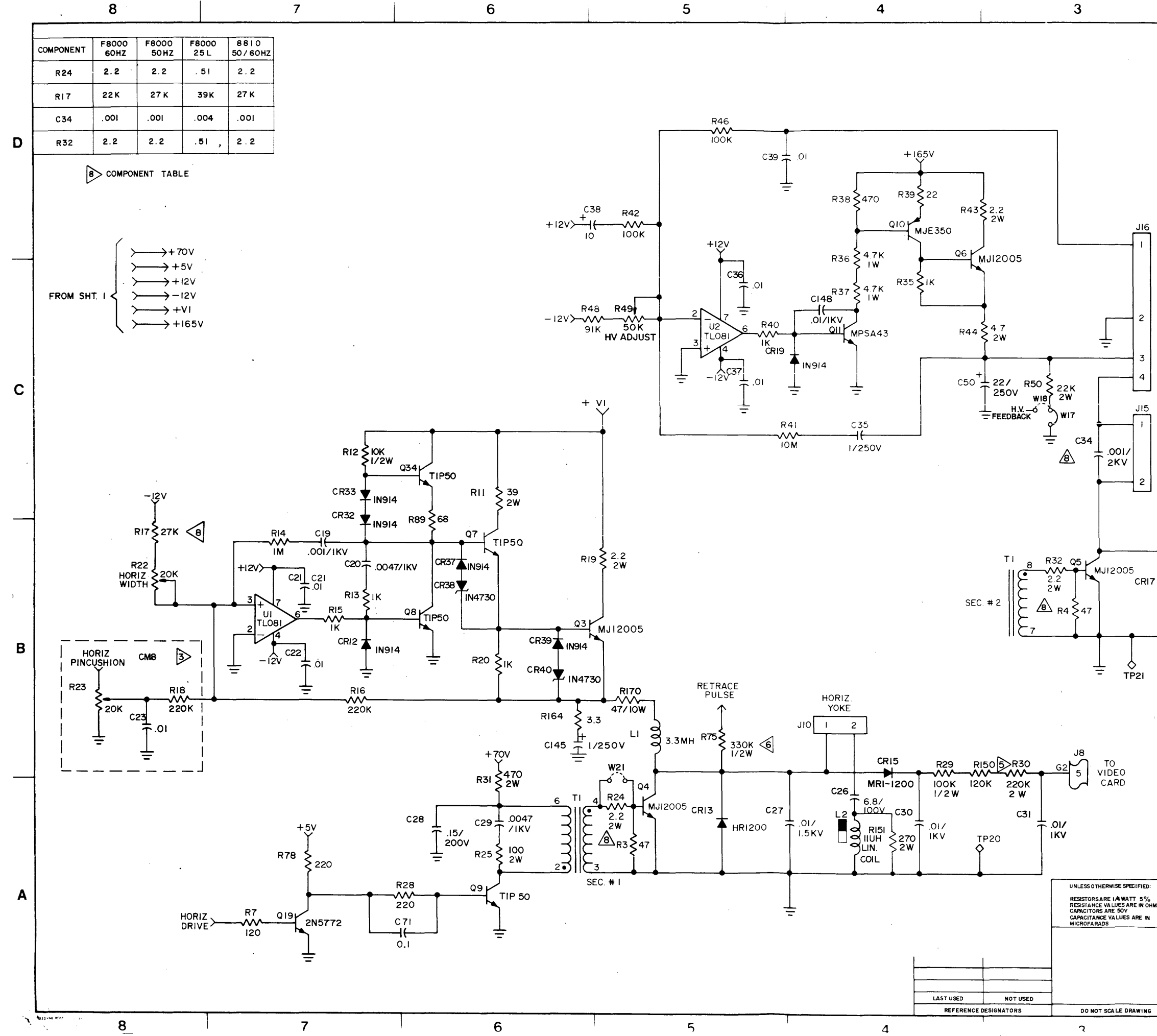

|                  | 2                                                                                                    |                         |            |                       | 1                                       |                                                        |   |
|------------------|----------------------------------------------------------------------------------------------------|-------------------------|------------|-----------------------|-----------------------------------------|--------------------------------------------------------|---|
|                  | REV DESCRI<br>I ENG RELEASE<br>2 SEF FCN                                                                                                    | REVISIONS               |            | ECN<br>3368<br>3428   | DATE                                    | APPROVED                                               |   |
|                  | 3 SEE ECN<br>4 SEE ECN<br>5 CHANGE VALUE BUS                                                                                                    | C32                     | 3799       | 3573<br>3663          | 6/5/34<br>1/18/85<br>1/18/85<br>3/00/45 | J.C.<br>Bucktbille<br>Packtiller                       |   |
|                  | 6 SEE ECN<br>7 SEE ECN 4019,4164,40<br>8 SEE ECN                                                                                                    | 78,4079,398             | 1, 3979,   | 3920<br>3980,<br>4141 | 5/29/85<br>1/14/86<br>2/26/86           | Back Hudle<br>Back Hudle<br>Buck Hidler<br>Buck Hadler | D |
|                  | 9 SEE ECN                                                                                                    |                         |            | 4373                  | 5/9/86                                  | Buck Heidler                                           | - |
|                  | - <u> </u>                                                                                                    |                         |            |                       |                                         |                                                        |   |
|                  | FDB                                                                                                    |                         | 0          |                       | CRT  <br>ANODE                          |                                                        |   |
|                  | FOCUS                                                                                                    |                         | <br> <br>_ |                       |                                         |                                                        |   |
| <sup>2</sup><br> |                                                                                                    |                         |            | FO                    |                                         |                                                        |   |
|                  |                                                                                                    |                         |            | ONL                   |                                         |                                                        | с |
|                  |                                                                                                    |                         |            |                       | . 1                                     |                                                        |   |
|                  |                                                                                                    | <br> <br>               |            |                       |                                         |                                                        |   |
|                  | FLYBACK<br>TRANSFORMER                                                                                                    |                         |            |                       | ،<br>ا<br>لـ                            |                                                        |   |
|                  |                                                                                                    |                         |            |                       |                                         |                                                        |   |
| ▲ HF             | $\begin{array}{c c} R34 \\ \hline C33 \\ R1200 \\ \hline 1 \\ KV \end{array}$                                                                                                    |                         |            |                       |                                         |                                                        |   |
|                  | R45\$ IM<br>IW                                                                                                    |                         |            |                       |                                         |                                                        | R |
|                  |                                                                                                    |                         |            |                       |                                         |                                                        | b |
|                  |                                                                                                    | HORIZ<br>PINCUSH<br>HOI |            | $\leq$                |                                         | SHT. 3                                                 | • |
|                  |                                                                                                    | DRI                     | VE         | ``                    | /                                       |                                                        |   |
|                  | ,                                                                                                    | RETRA<br>PULS           | ACE)       | $\rightarrow$         | TO SH                                   | r. 3                                                   |   |
|                  |                                                                                                    |                         |            |                       |                                         |                                                        |   |
|                  | APPROVALS DATE<br>DRAWN DK MOORE 2-16-84                                                                                                    |                         | Ing        | telligen<br>System    | t<br>s                                  |                                                        | A |
|                  | HECKED<br>ENG Bask Herdler 4/13/94                                                                                                    | SC                      | HEM        | ATIC                  |                                         |                                                        |   |
|                  | PROPRIETARY This document, submitted in confidence, contains propriatory information which shall not be reproduced or transferred to other Comment or disclosed to others or used for |                         |            | IG (TI                |                                         |                                                        |   |
|                  | manutacturing or any other purpose without<br>prior written permission of Intelligent Systems.                                                                                        |                         |            |                       | TU<br>SHEET 2                           | 9<br>0F3                                               |   |

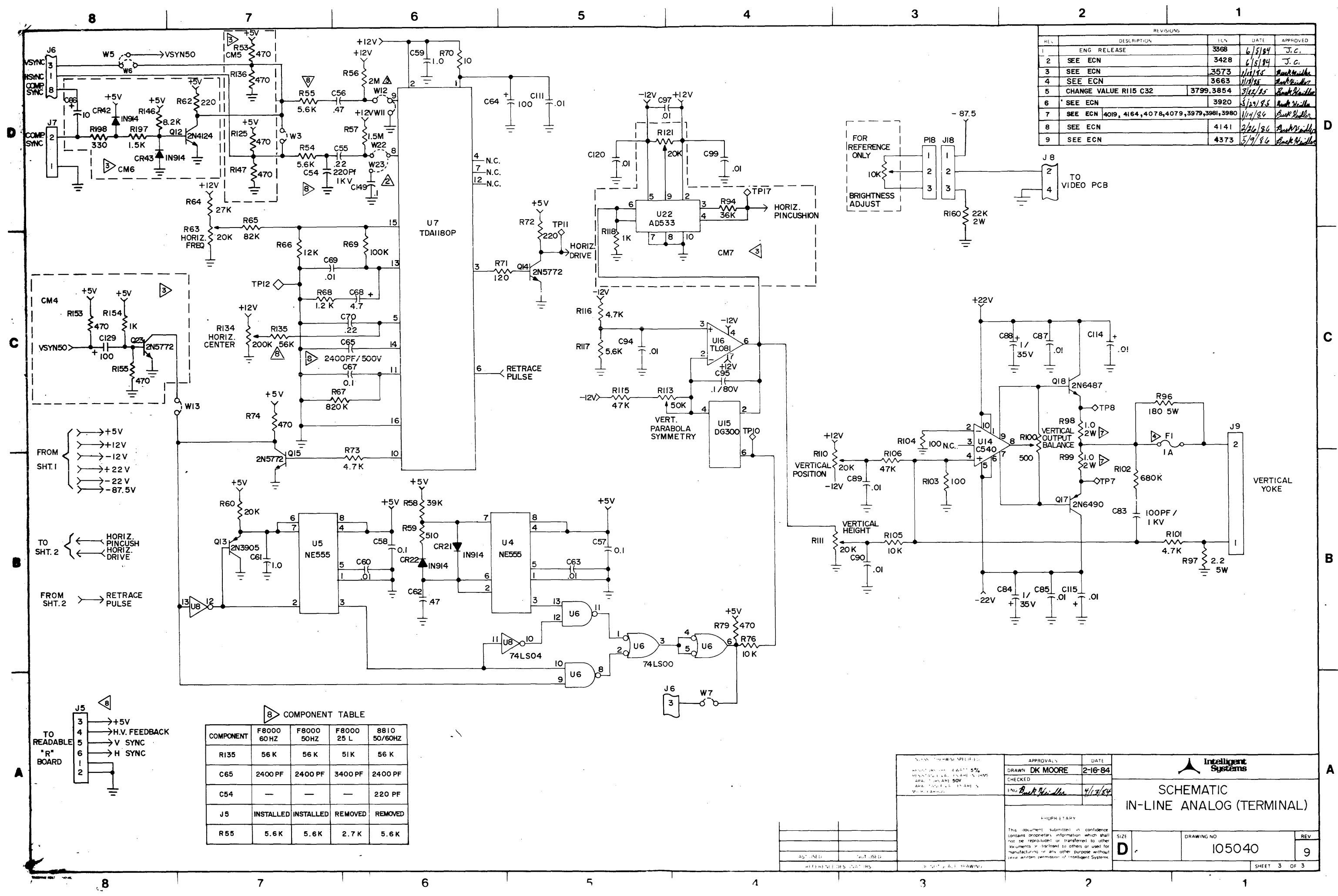

| _        | REVISIONS                        |             |         |              |
|----------|----------------------------------|-------------|---------|--------------|
| REN      | DESCRIPTION                      | +UN         | DATE    | APPROVED     |
| I        | ENG RELEASE                      | 3368        | 6/5/84  | J.C.         |
| 2        | SEE ECN                          | 3428        | 615184  | J. C.        |
| 3        | SEE ECN                          | .3573       | 1/11/95 | Suck Huiller |
| 4        | SEE ECN                          | 3663        | 1118/25 | Buck Hickor  |
| 5        | CHANGE VALUE RII5 C32 37         | 99,3854     | 3/12/85 | Buck Haille  |
| 6        | SEE ECN                          | 3920        | 5/29/85 | Ruck Heilly  |
| 7        | SEE ECN 4019, 4164,4078,4079,397 | 9,3981,3980 | 1/14/84 | Buck Heitler |
| 8        | SEE ECN                          | 4141        | 2/26/86 | Autorille    |
| 9        | SEE ECN                          | 4373        | 5/9/84  | Back Heidle  |
| J 8<br>2 | то                               |             |         |              |

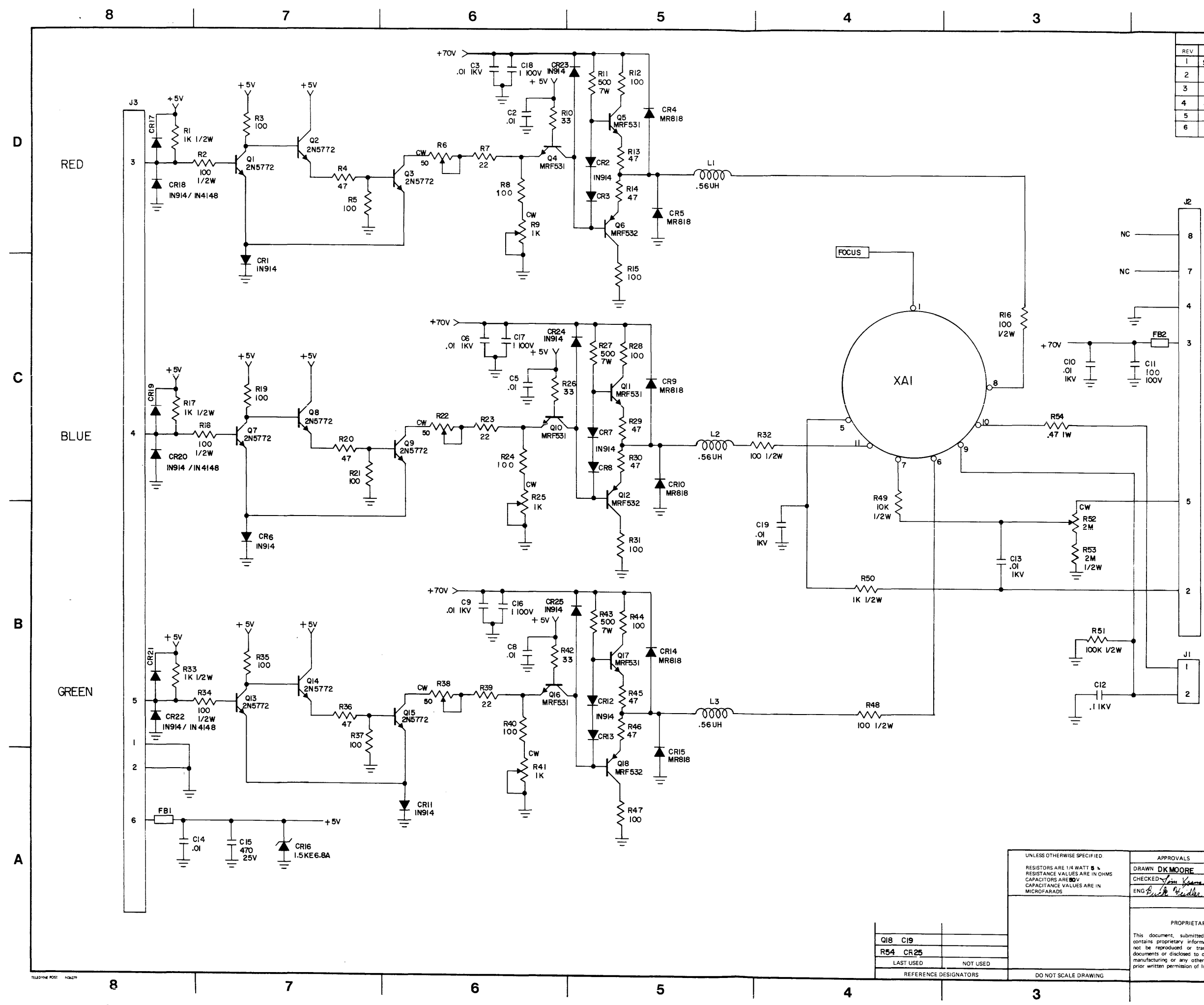

|--|

| REVISIONS |             |      |      |          |          |  |  |  |  |
|-----------|-------------|------|------|----------|----------|--|--|--|--|
| REV       | DESCRIPTION |      | ECN  | DATE     | APPROVED |  |  |  |  |
| 1         | SEE ECN     |      | 3459 | 6/5/84   | 5.6.     |  |  |  |  |
| 2         | SEE ECN     |      | 3460 | 6/5/84   | J.C.     |  |  |  |  |
| 3         | SEE ECN     | 3518 | 3574 | 10-19-84 | 4.0.K.   |  |  |  |  |
| 4         | SEE ECN     |      | 3855 | 2-22-85  | 4.0.K.   |  |  |  |  |
| 5         | SEE ECN     |      | 3916 | 5-9-85   | 9.0.K.   |  |  |  |  |
| 6         | SEE ECN     |      | 3997 | 6-26-85  | 4.0.K.   |  |  |  |  |

|       | APPROVALS<br>DRAWN DK MOORE                                                                                                    | DATE<br>3-9-84      |               |   | Intelligent<br>Systems |         |          | Δ |
|-------|----------------------------------------------------------------------------------------------------|---------------------|---------------|---|------------------------|---------|----------|---|
| HMS   | CHECKED Jim Kranz<br>ENG Buick Heidler                                                                                                    | 10-19-84<br>4/12/84 |               |   | SCHEMATIC              |         |          |   |
|       | PROPRIETARY                                                                                                    | <b>.</b>            |               | F | 8000 VIDEO             |         |          |   |
|       | This document, submitted in confidence,<br>contains proprietary information which shall<br>not be reproduced or transferred to other<br>documents or disclosed to others or used for<br>manufacturing or any other purpose without |                     | D DRAWING NO. |   |                        |         | REV<br>6 |   |
| i<br> | prior written permission of intellig                                                                                                    | gent Systems.       |               |   |                        | SHEET 1 | OF I     |   |
|       |                                                                                                    | 2                   |               |   | 1                      |         |          | - |

D

С

В

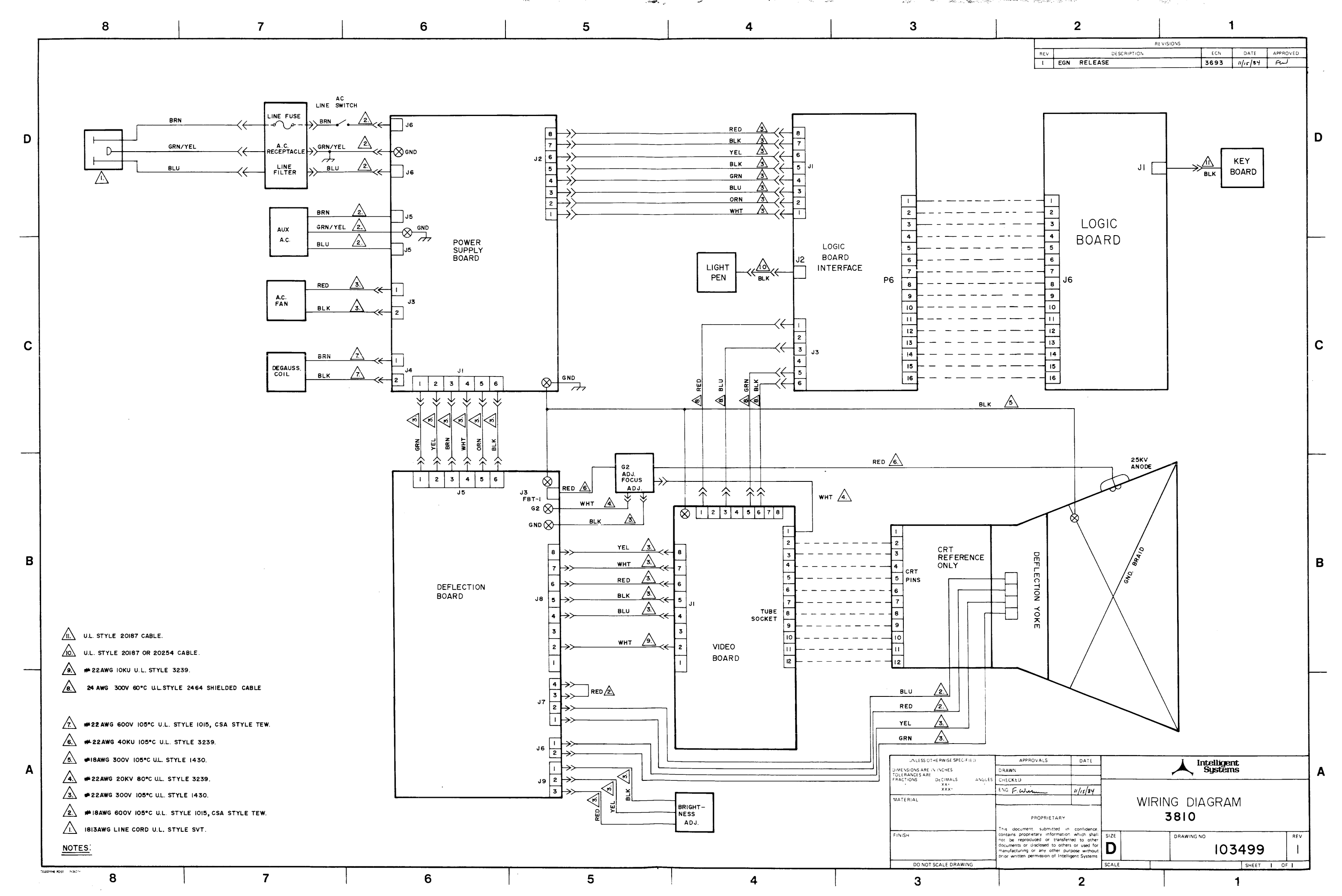

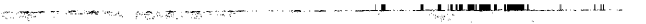

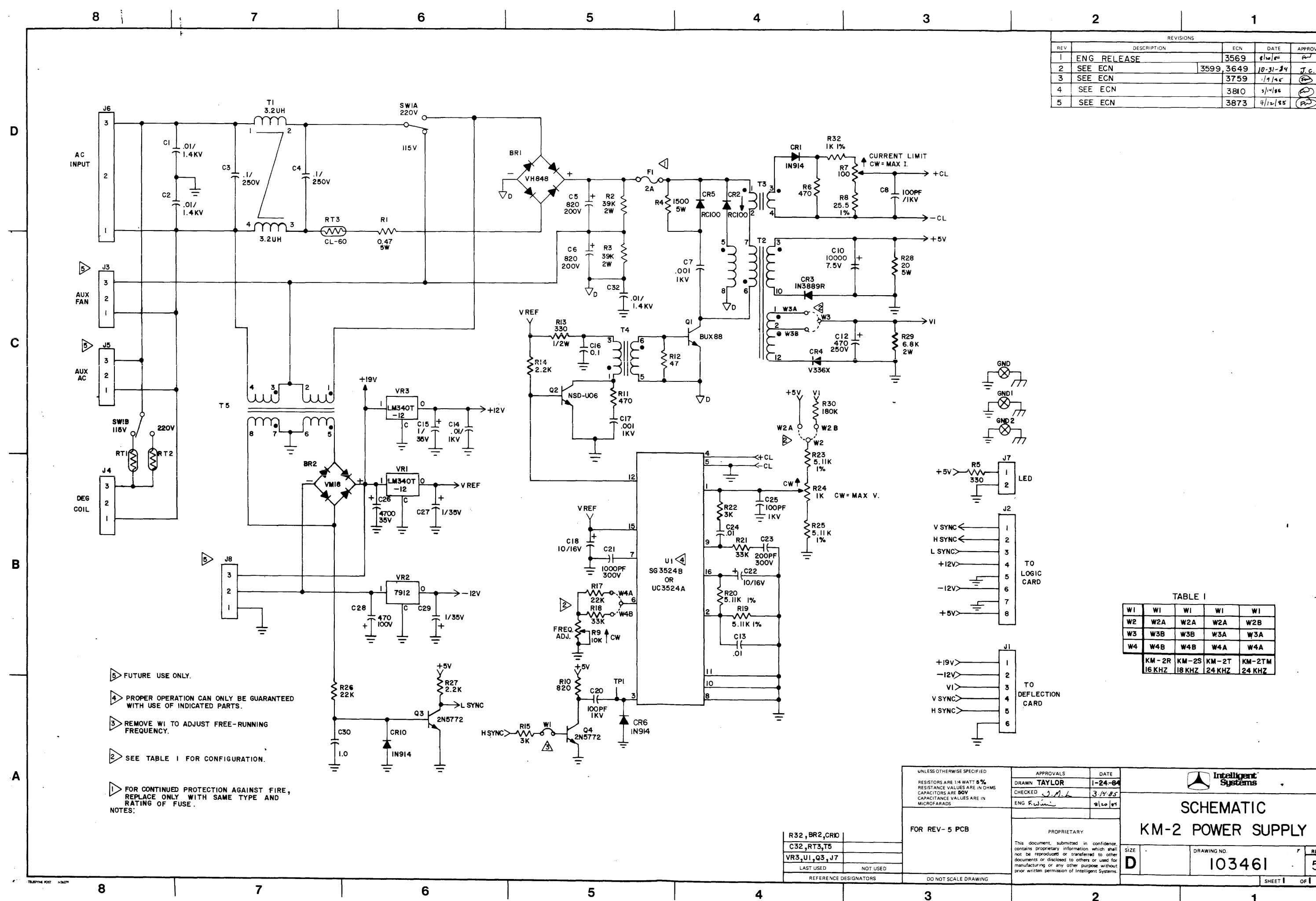

.

| - | ł |  |
|---|---|--|
|   |   |  |
| U |   |  |
|   |   |  |

D

С

В

-

| REVISIONS |             |      |       |          |          |  |  |  |
|-----------|-------------|------|-------|----------|----------|--|--|--|
| REV       | DESCRIPTION |      | ECN   | DATE     | APPROVED |  |  |  |
| Ι         | ENG RELEASE |      | 3569  | \$ 20 54 | Ford     |  |  |  |
| 2         | SEE ECN     | 3599 | ,3649 | 10-31-24 | J.c.     |  |  |  |
| 3         | SEE ECN     |      | 3759  | 19/45    | æ        |  |  |  |
| 4         | SEE ECN     |      | 3810  | s/14/86  | Ð        |  |  |  |
| 5         | SEE ECN     | _    | 3873  | 4/12/85  | Fr       |  |  |  |
|           |             |      |       |          |          |  |  |  |

| )<br>HMS | APPROVALS<br>DRAWN TAYLOR                                                                                                    | DATE    |           |                   | Intellige<br>Syster | nt<br>ns | •    |                | A |
|----------|----------------------------------------------------------------------------------------------------|---------|-----------|-------------------|---------------------|----------|------|----------------|---|
|          | CHECKED J.M.L.<br>ENG F. J.M.L.                                                                                                    | 3.14.85 | SCHEMATIC |                   |                     |          |      |                |   |
|          | PROPRIETARY<br>This document, submitted in confidence,<br>contains proprietary information which shall<br>not be reproduced for transferred to other<br>documents or disclosed to others or used for<br>manufacturing or any other purpose without<br>prov written permission of Intellegent Systems |         |           | KM-2 POWER SUPPLY |                     |          |      |                |   |
|          |                                                                                                    |         | size<br>D |                   | DRAWING ND.         | 61       |      | <sup>rev</sup> |   |
| G        |                                                                                                    |         |           |                   |                     | SHEET    | I OF | 1              | 4 |
|          |                                                                                                    | 2       |           |                   |                     | 1        |      |                |   |

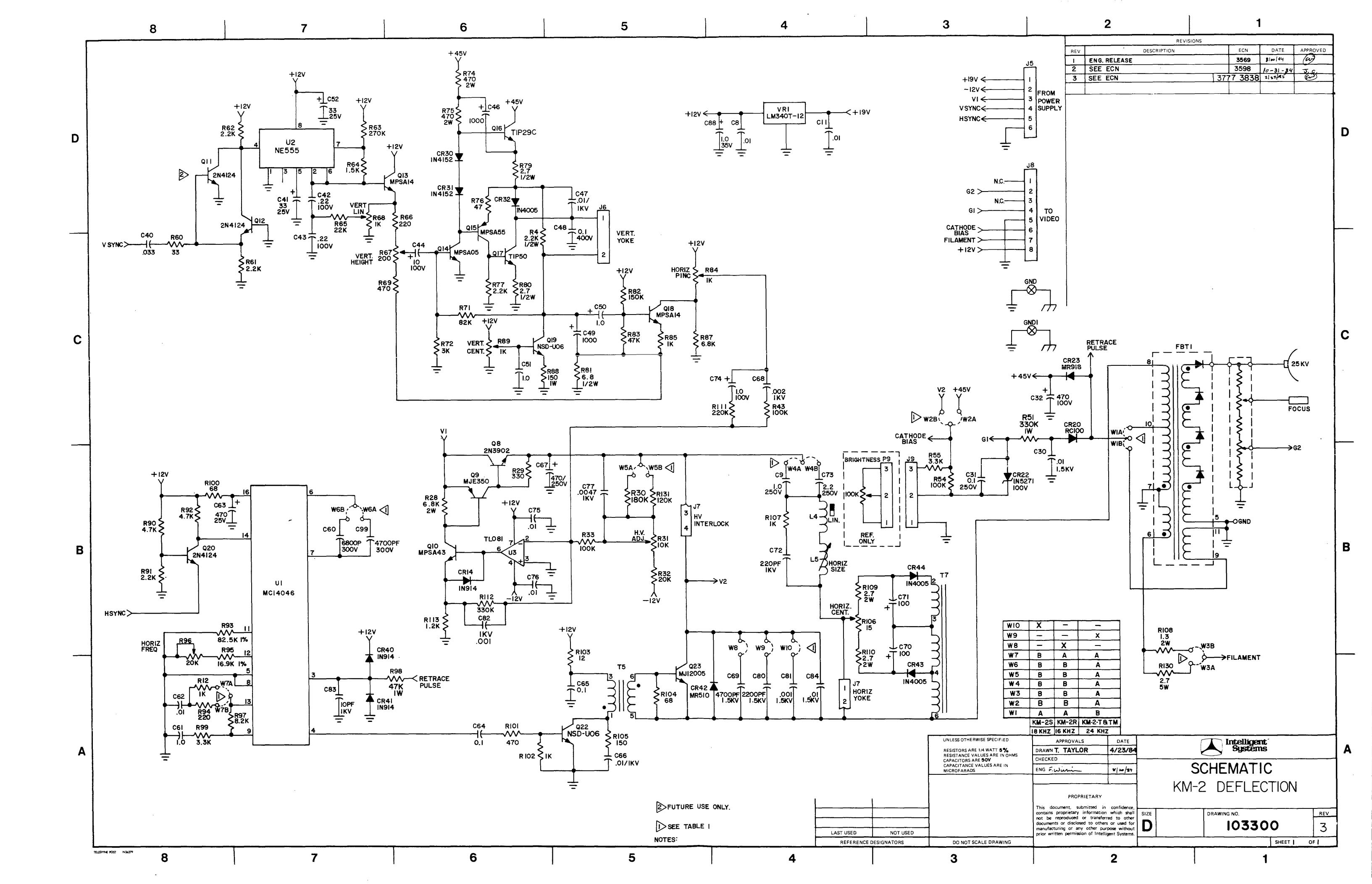

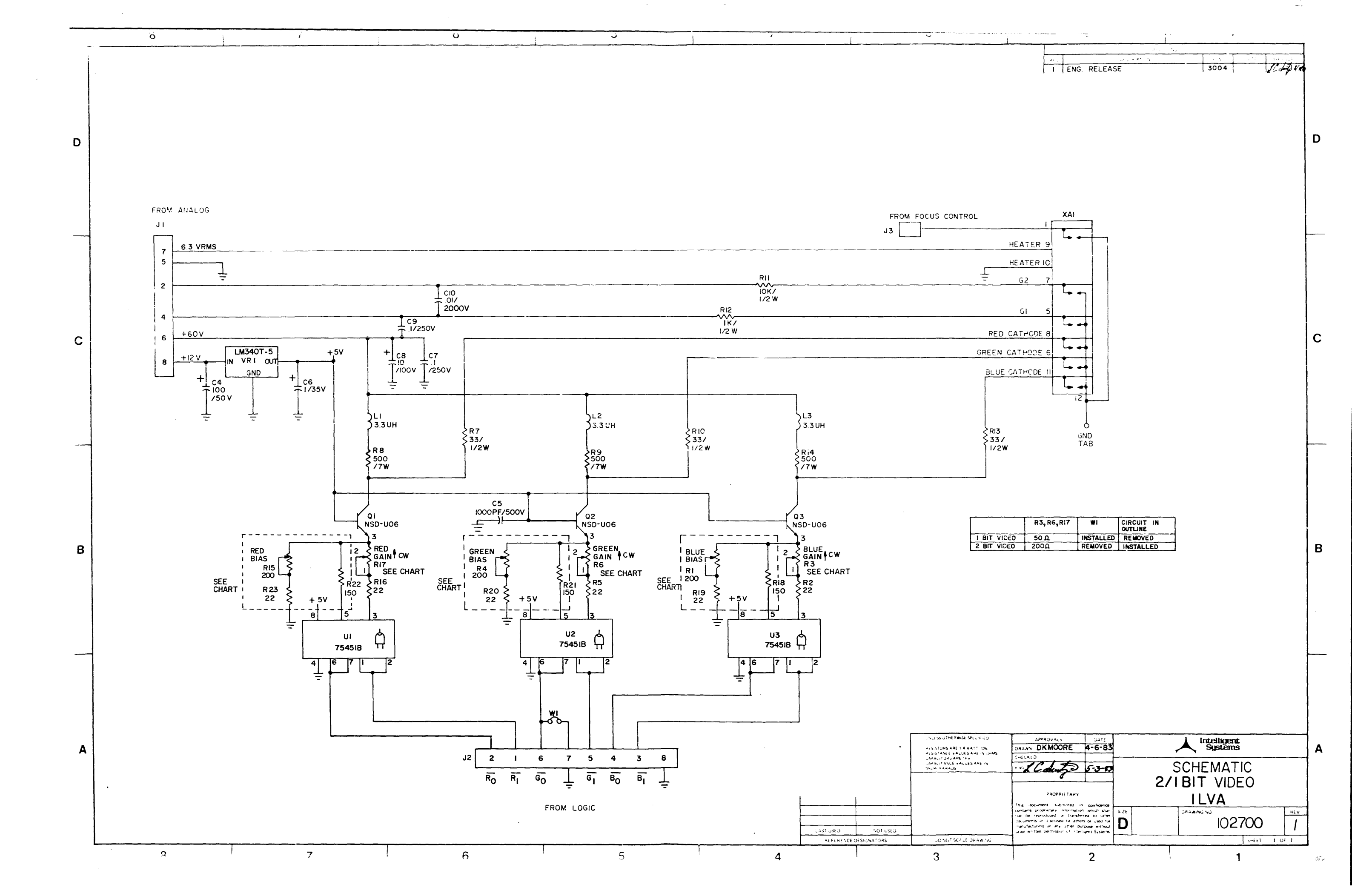

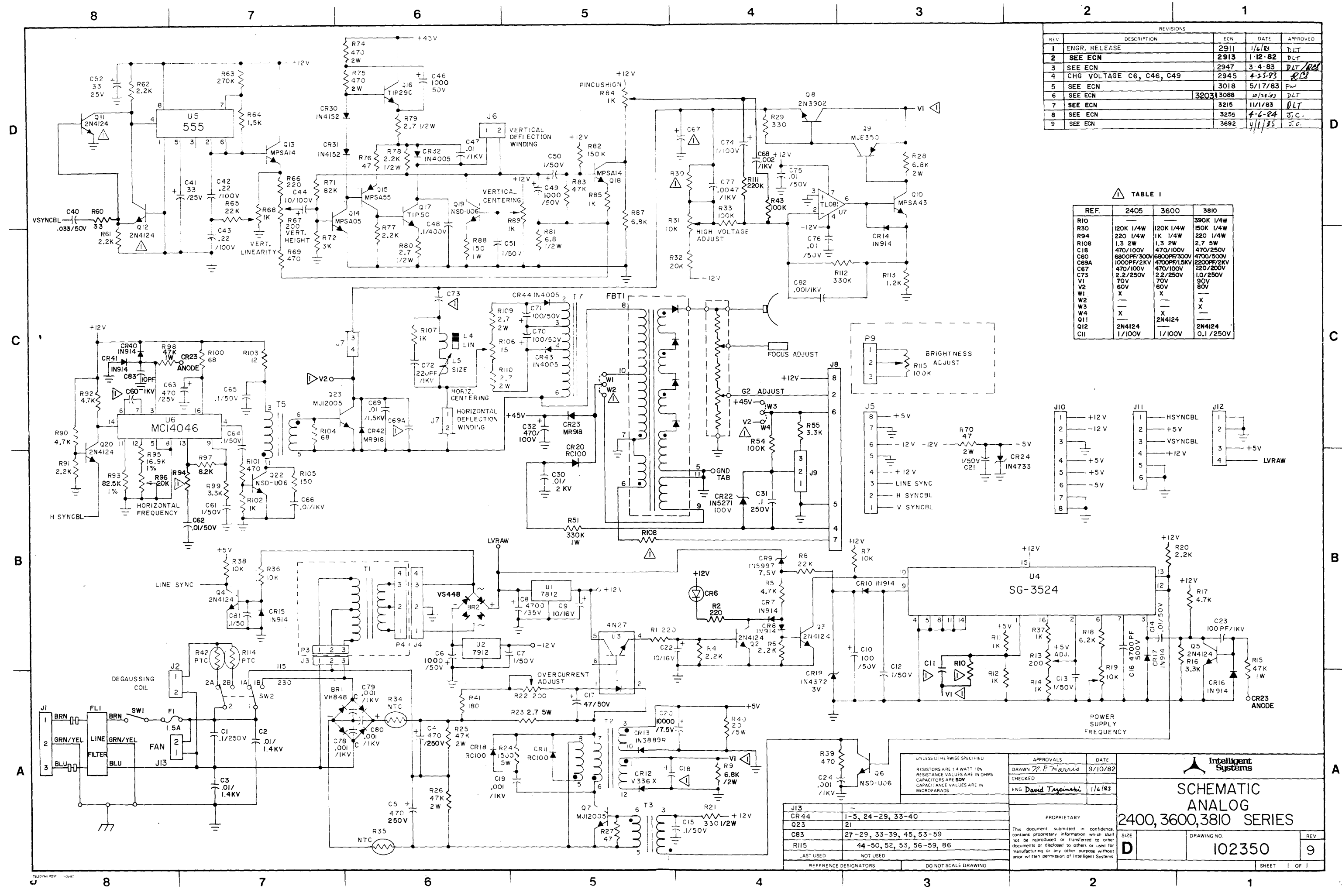

| 2 | è |  |
|---|---|--|
|   | 1 |  |
|   | 1 |  |
|   |   |  |

| REVISIONS |                          |      |      |          |          |  |  |  |  |
|-----------|--------------------------|------|------|----------|----------|--|--|--|--|
| REV       | DESCRIPTION              |      | ECN  | DATE     | APPROVED |  |  |  |  |
| 1         | ENGR, RELEASE            |      | 2911 | 1/6/83   | DLT      |  |  |  |  |
| 2         | SEE ECN                  |      | 2913 | 1.12.82  | DLT      |  |  |  |  |
| 3         | SEE ECN                  |      | 2947 | 3 4 83   | DIT/RES  |  |  |  |  |
| 4         | CHG VOLTAGE C6, C46, C49 |      | 2945 | 4-25-83  | RCS      |  |  |  |  |
| 5         | SEE ECN                  |      | 3018 | 5/17/83  | FW       |  |  |  |  |
| 6         | SEE ECN                  | 3203 | 3088 | 10/28:83 | DLT      |  |  |  |  |
| 7         | SEE ECN                  |      | 3215 | 11/1/83  | DLT      |  |  |  |  |
| 8         | SEE ECN                  |      | 3255 | 4-6-84   | J.C.     |  |  |  |  |
| 9         | SEE ECN                  |      | 3692 | 4/1/85   | J.C.     |  |  |  |  |

| REF. | 2405        | 3600         | 3810       |
|------|-------------|--------------|------------|
| RIO  |             |              | 390K 1/4W  |
| 730  | 120K 1/4W   | 120K 1/4W    | 150K 1/4W  |
| 394  | 220 I/4W    | IK 1/4W      | 220 1/4W   |
| 8108 | 1.3 2W      | 1.3 2W       | 2.7 5W     |
| 218  | 470/100V    | 470/100V     | 470/250V   |
| 60   | 6800PF/300V | 6800PF/300V  | 4700/500V  |
| C69A | 1000PF/2KV  | 4700PF/I.5KV | 2200PF/2KV |
| 267  | 470/1000    | 470/100V     | 220/200V   |
| 273  | 2.2/250V    | 2.2/250V     | 1.0/250V   |
| VI   | 70V         | 70V          | 90V        |
| V2   | 600         | 600          | 800        |
| WL.  | X           | X            |            |
| W2   |             | -            | X          |
| W3   | -           |              | X          |
| W4   | X           | X            |            |
| Q11  | 1           | 2N4124       | i          |
| 212  | 2N4124      |              | 2N4124 '   |
| CII  | 1/1000      | 1/100V       | 0.1/2500   |

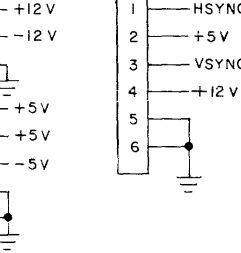

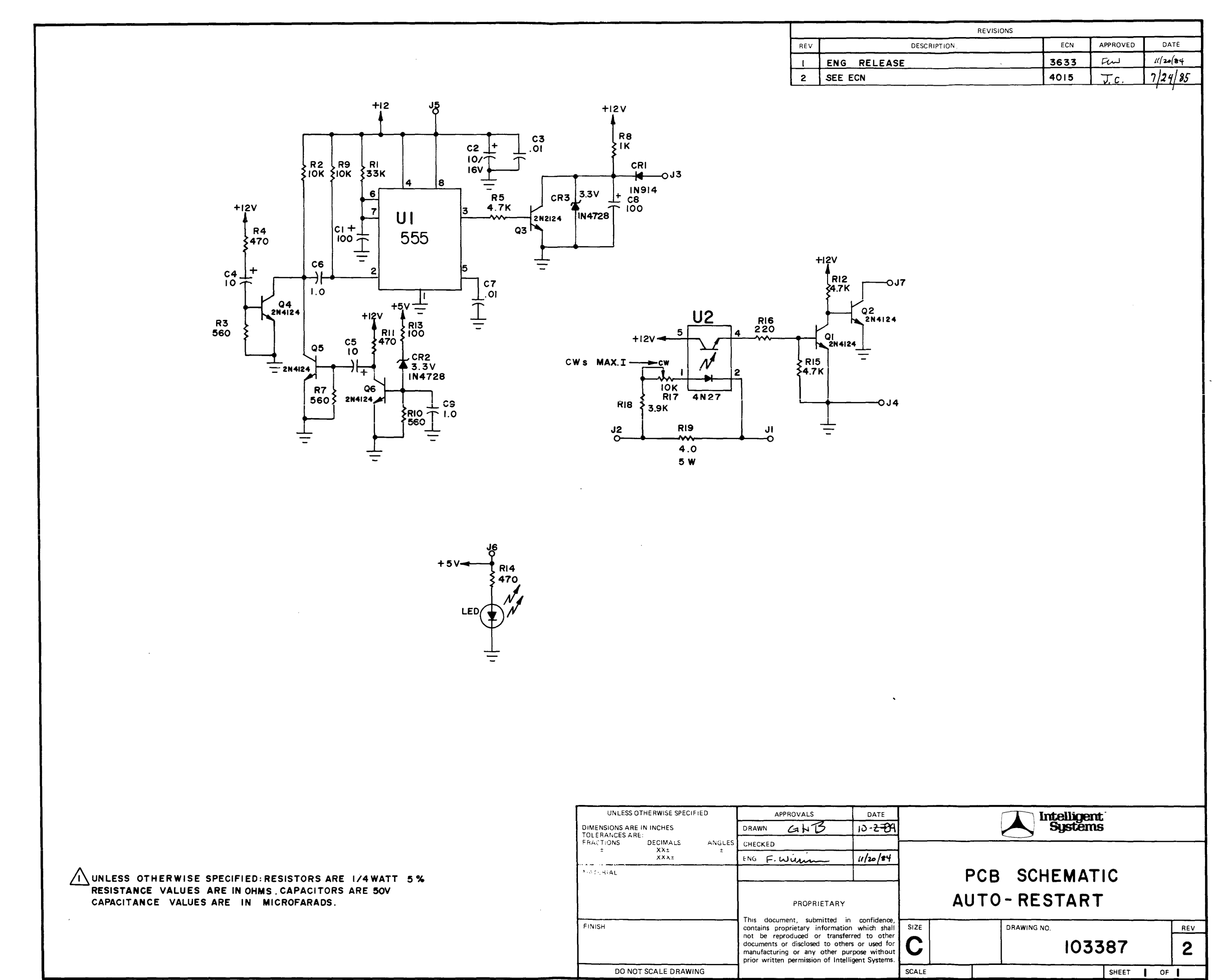

TELEDYNE POST N24108

Lan alla second

| <br> |  |  |
|------|--|--|
|      |  |  |

| REVISION  | IS   |          |          |
|-----------|------|----------|----------|
| CRIPTION, | ECN  | APPROVED | DATE     |
|           | 3633 | Fru      | 11/20/84 |
|           | 4015 | J.c.     | 7/24/85  |

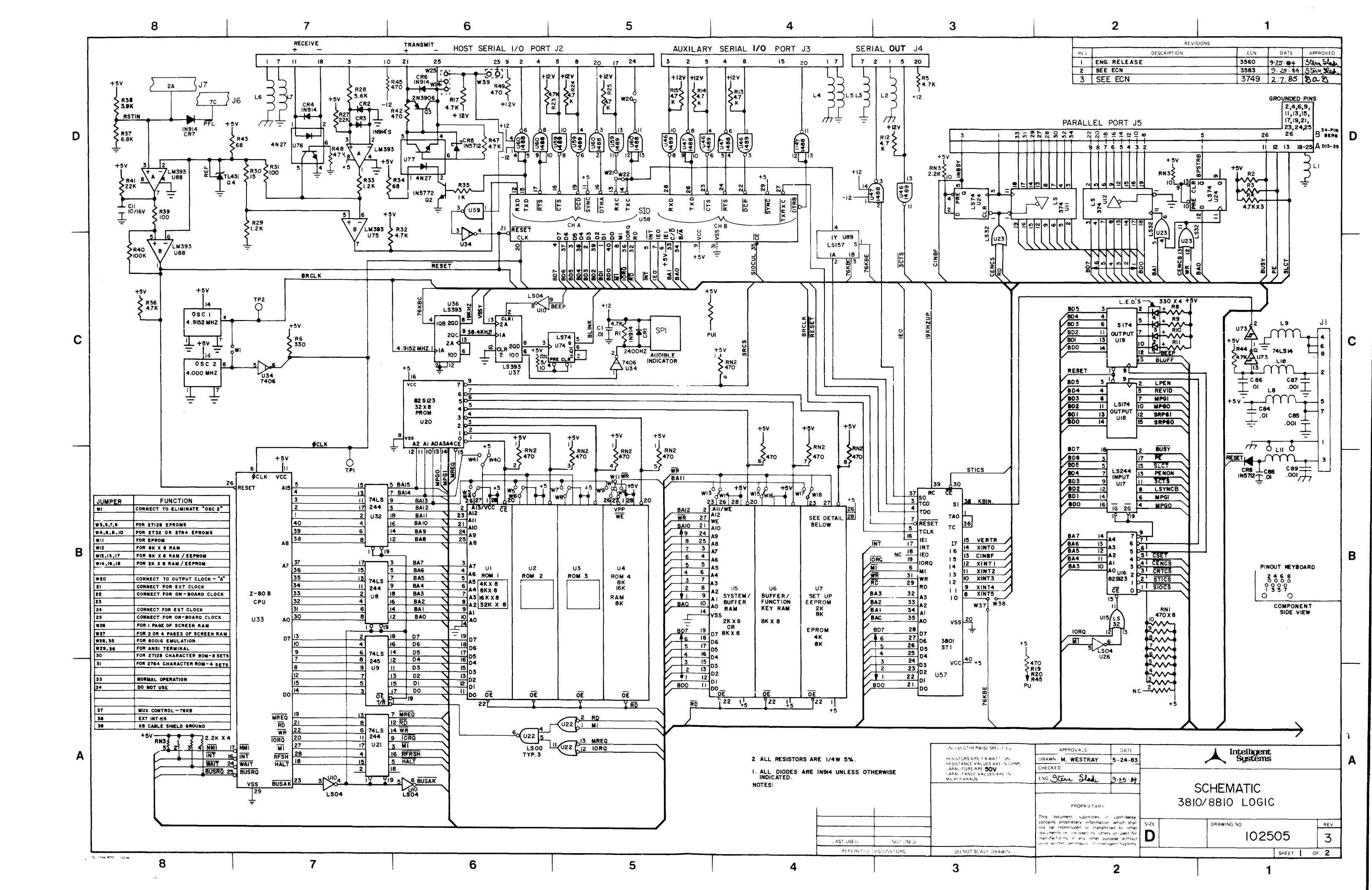

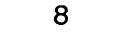

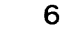

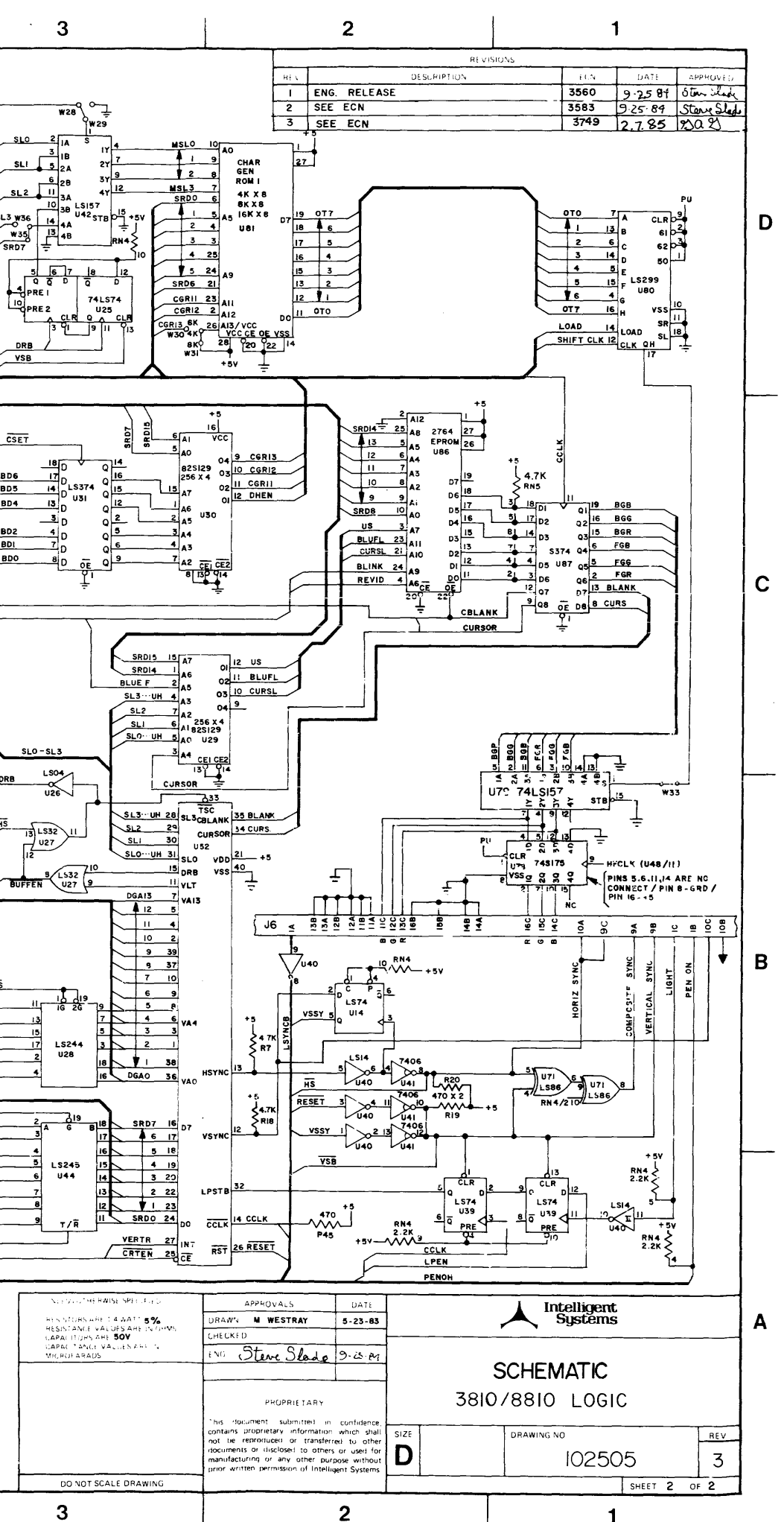

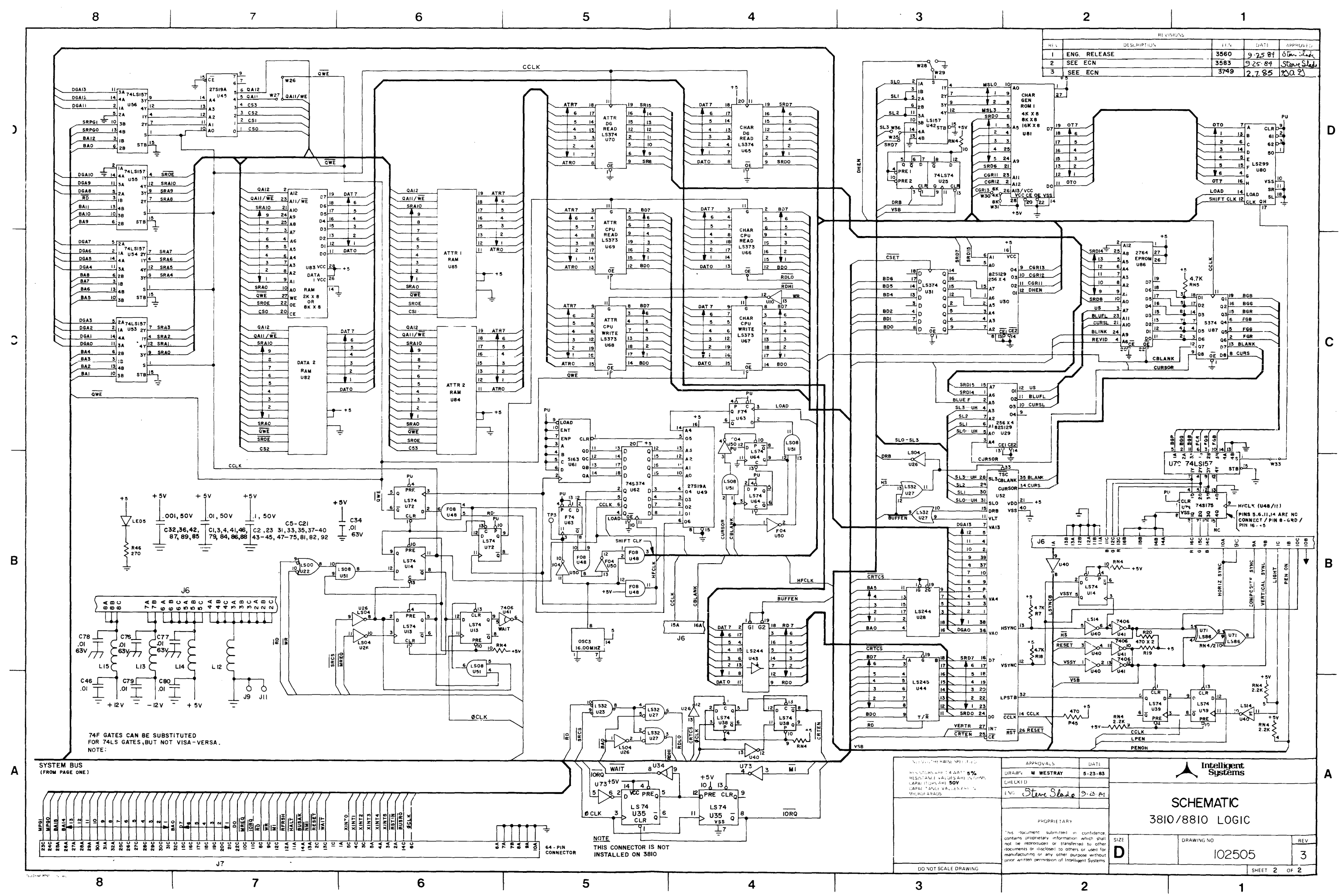

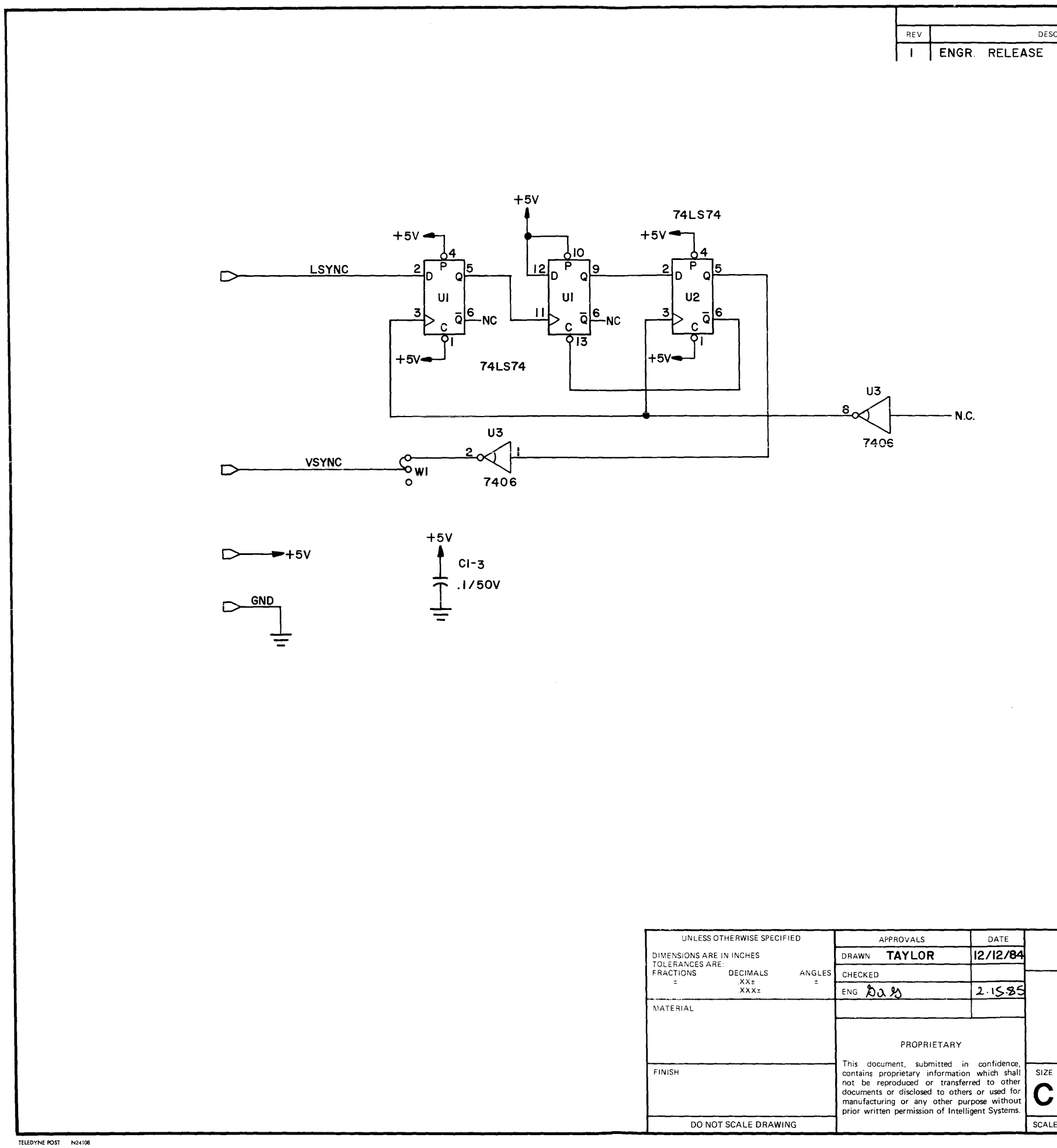

|            | REVISIONS |           |          |         |
|------------|-----------|-----------|----------|---------|
| ESCRIPTION |           | ECN       | APPROVED | DATE    |
|            |           | 19119     | 1 702    | 2.15.85 |
|            |           |           |          |         |
|            |           |           |          |         |
|            |           |           |          |         |
|            |           |           |          |         |
|            |           |           |          |         |
|            |           |           |          |         |
|            |           |           |          |         |
|            |           |           |          |         |
|            |           |           |          |         |
|            |           |           |          |         |
|            |           |           |          |         |
|            |           |           |          |         |
|            |           |           |          |         |
|            |           |           |          |         |
|            |           |           |          |         |
|            |           |           |          |         |
|            |           |           |          |         |
|            |           |           |          |         |
|            |           |           |          |         |
|            |           |           |          |         |
|            |           |           |          |         |
|            |           |           |          |         |
|            |           |           |          |         |
|            |           |           |          |         |
|            |           |           |          |         |
|            |           |           |          |         |
|            |           |           |          |         |
|            |           |           |          |         |
|            |           |           |          |         |
|            |           |           |          |         |
|            |           |           |          |         |
|            |           |           |          |         |
|            |           | Intellige | ent      |         |
|            |           | Syste     | ms<br>   |         |
|            | SCHE      | ΜΑΤΙ      | С        |         |
| LII        | NE LOC    | CK A      | NO DC    | ļ       |
| Æ          | DRAWING   | G NO.     |          | REV     |
|            |           | 0514      | 4        |         |
| LE NO      |           |           | SHEET    | OF I    |

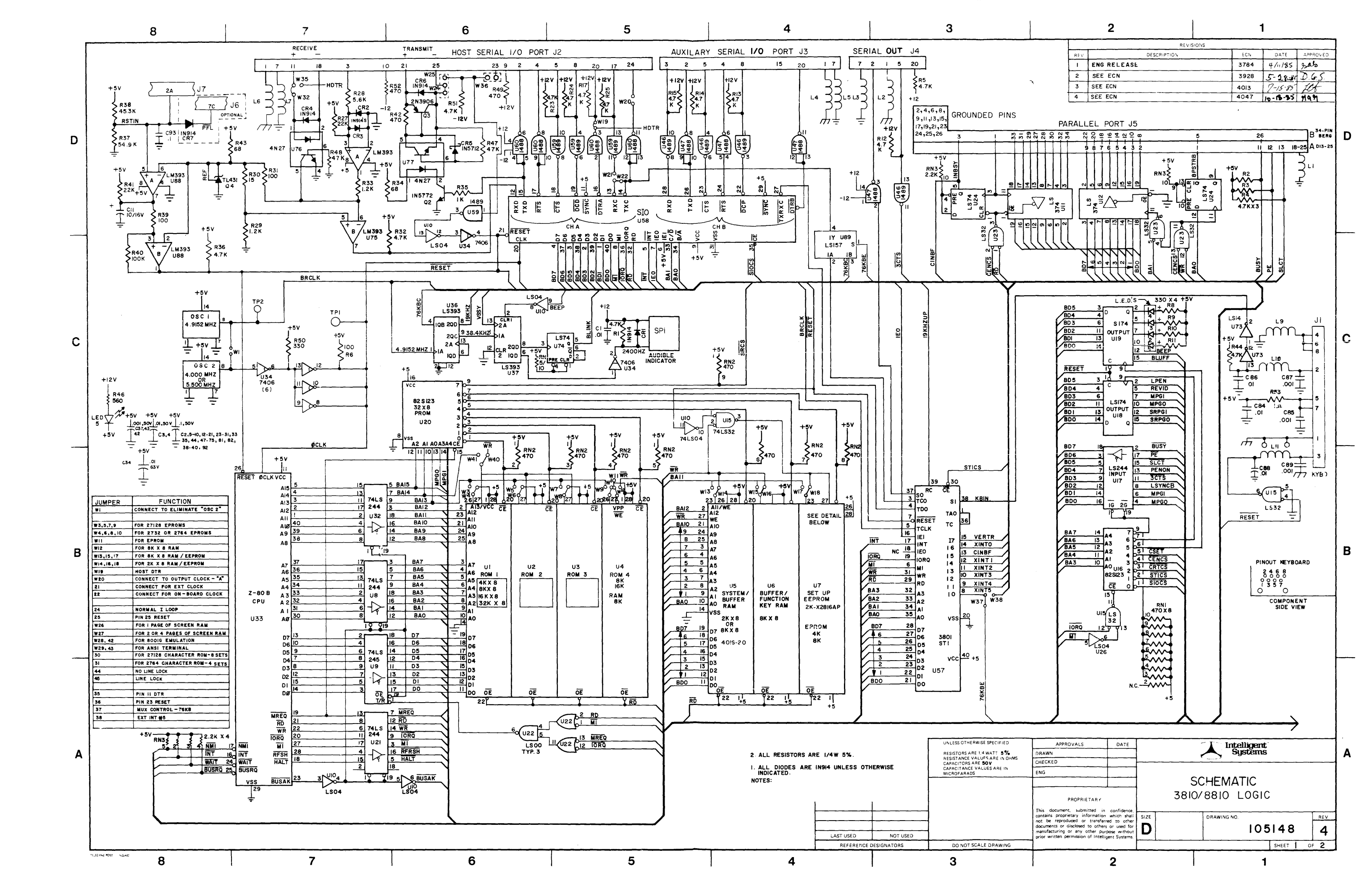

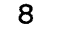

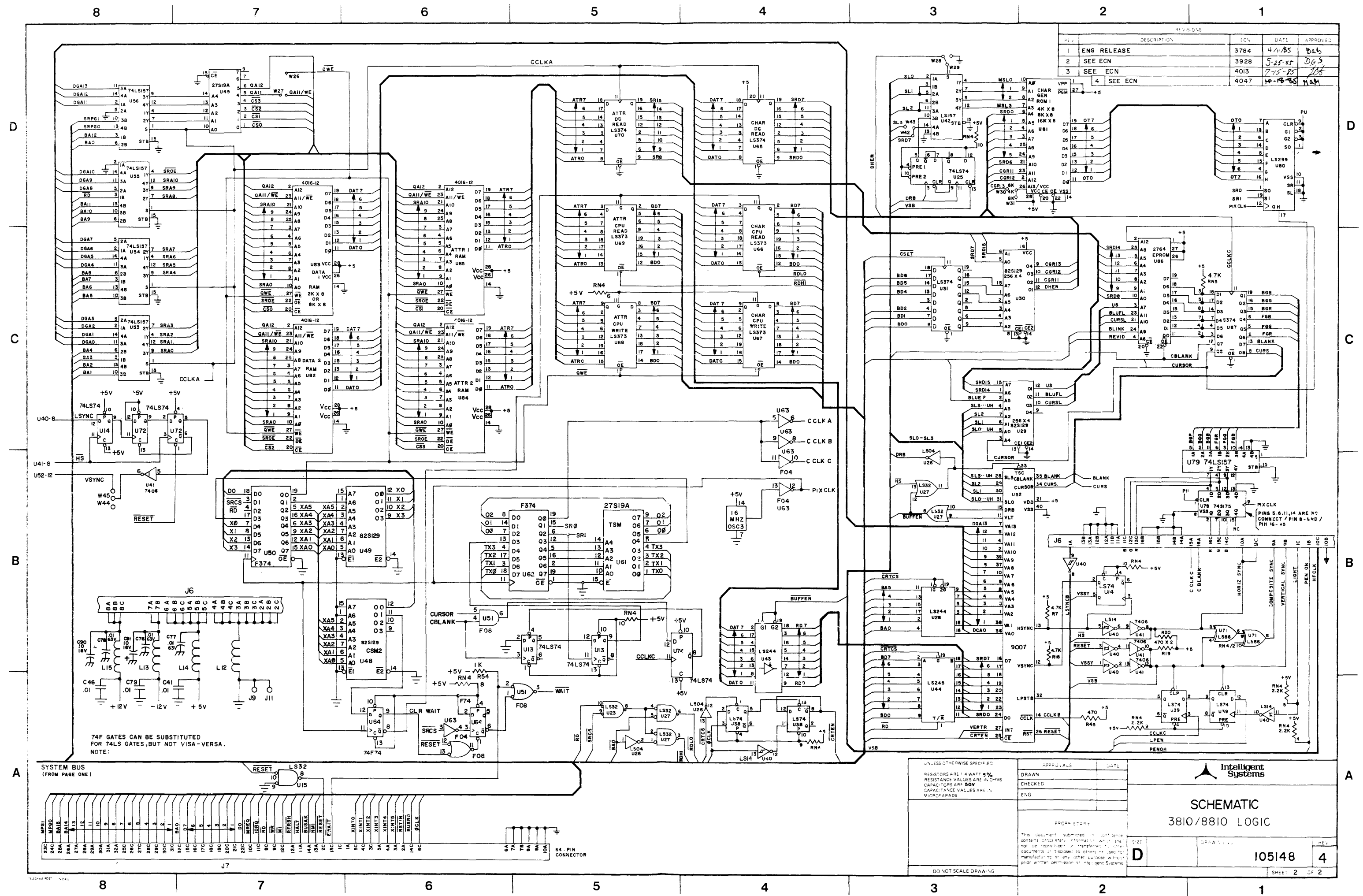

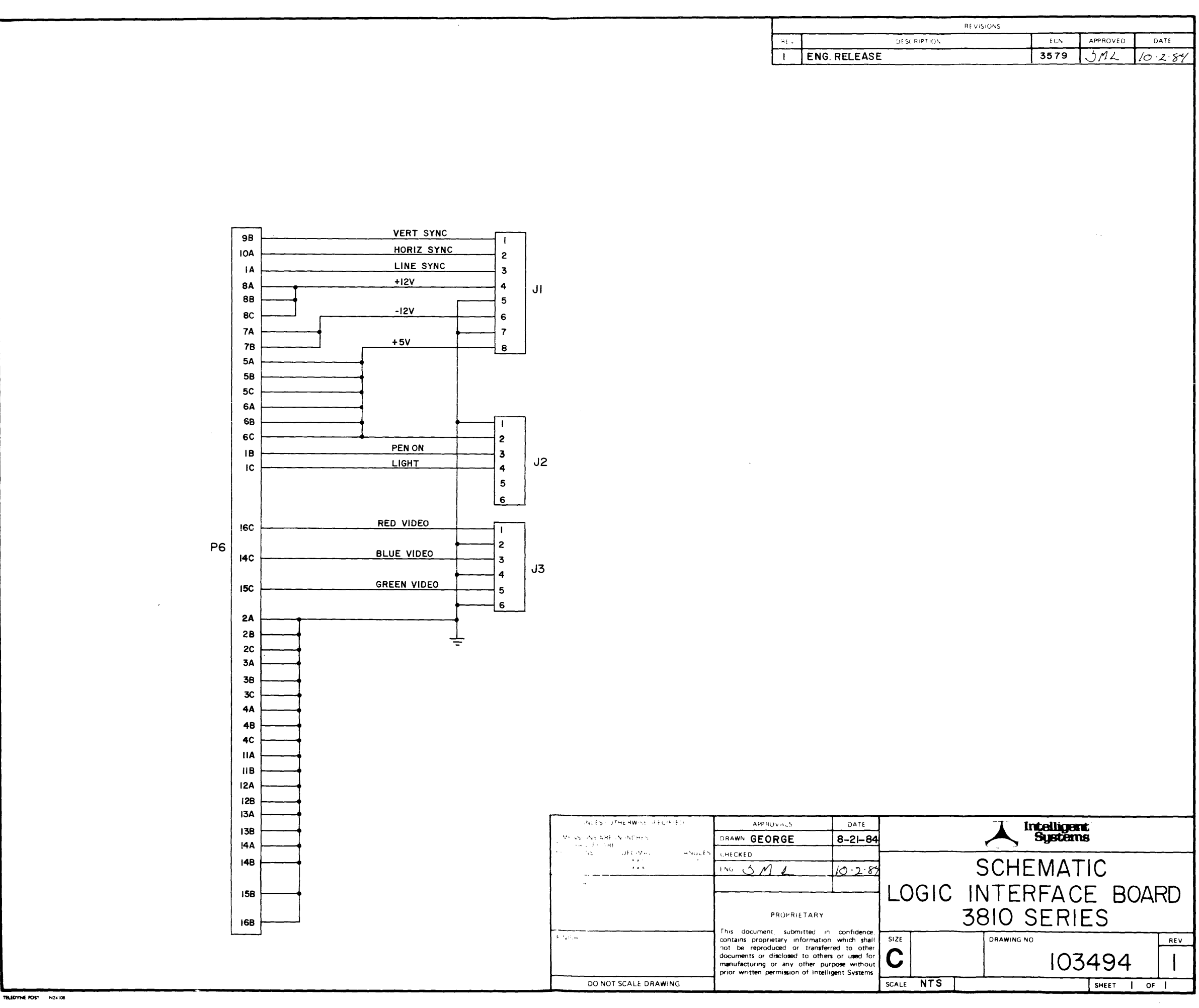

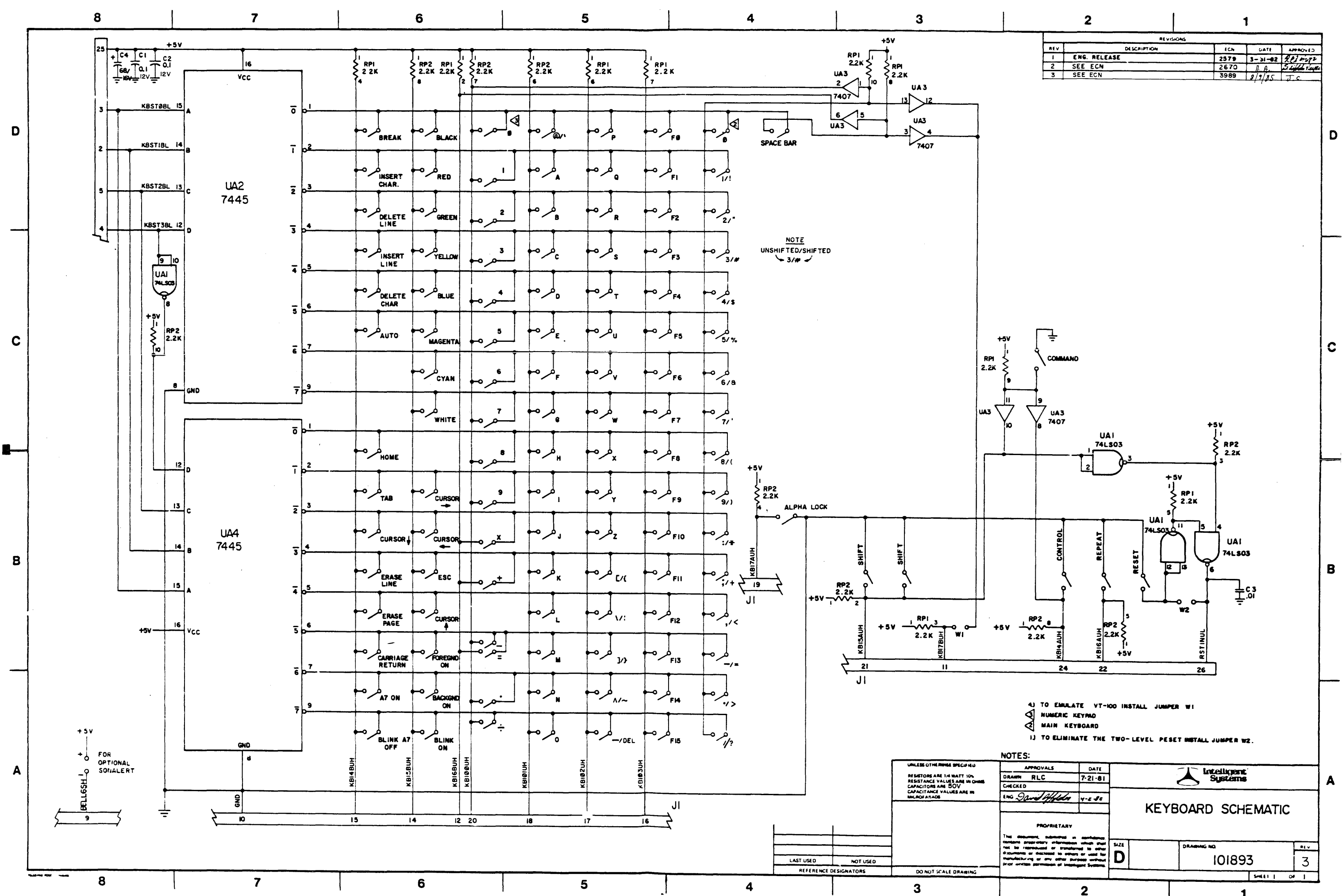

| AEVISIONS |              |      |         |           |  |  |  |
|-----------|--------------|------|---------|-----------|--|--|--|
| AEV       | DESCRIPTION  | ECN  | GATE    | CIVORTA   |  |  |  |
|           | ENG. RELEASE | 2579 | 3-31-02 | 201 murz  |  |  |  |
| 2         | SEE ECN      | 2670 | I. A.   | Sall Tute |  |  |  |
| 3         | SEE ECN      | 3989 | 8/9/85  | TC        |  |  |  |

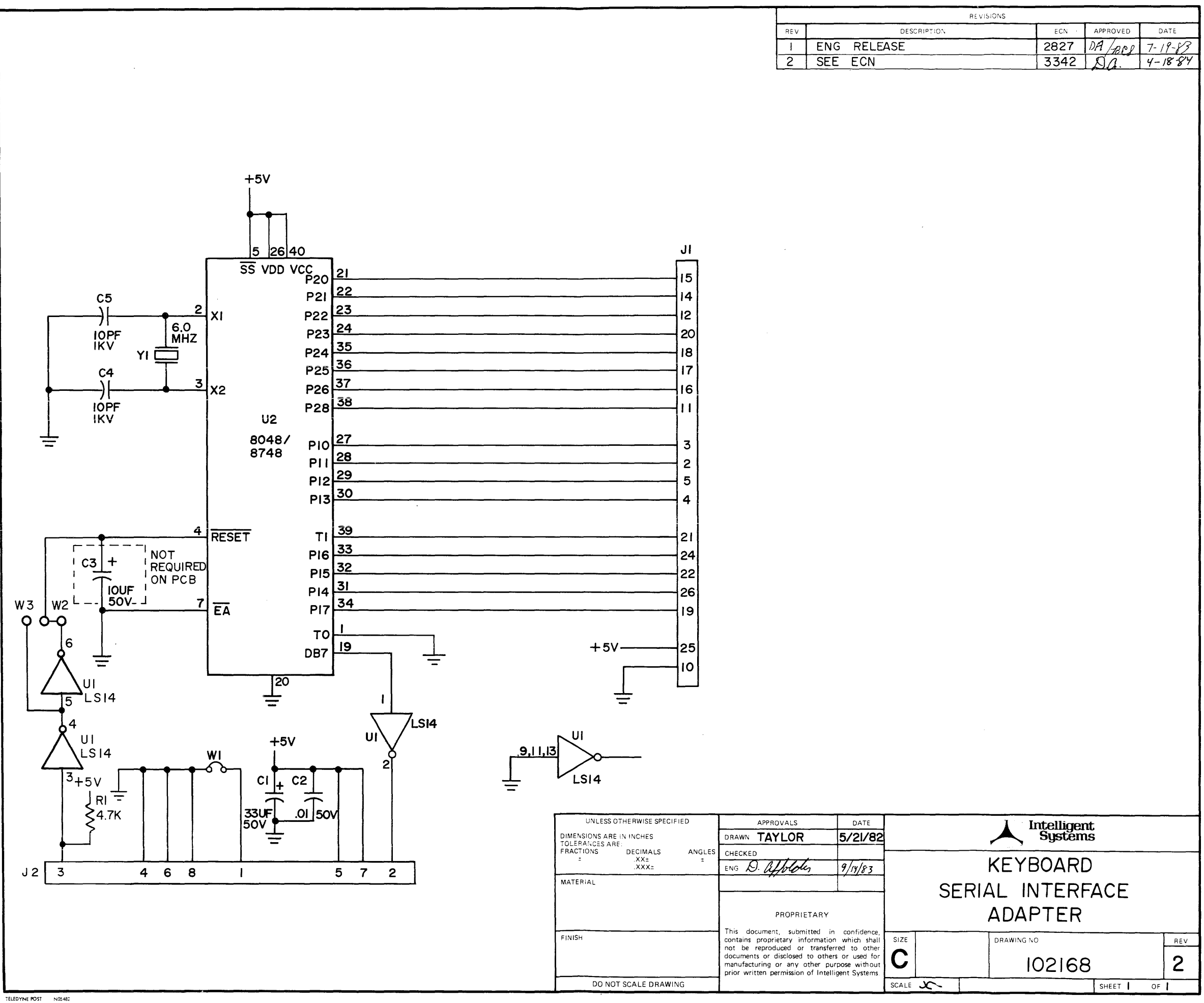

| <br>ECN - | APPROVED | DATE   |
|-----------|----------|--------|
| 2827      | DA PROS  | 7-19-8 |
| <br>3342  | AA.      | 4-18-8 |
| <br>10042 | 1214.    | 1 100  |
|           |          |        |
|           |          |        |
|           |          |        |
|           |          |        |
|           |          |        |
|           |          |        |
|           |          |        |
|           |          |        |
|           |          |        |
|           |          |        |
|           |          |        |
|           |          |        |
|           |          |        |

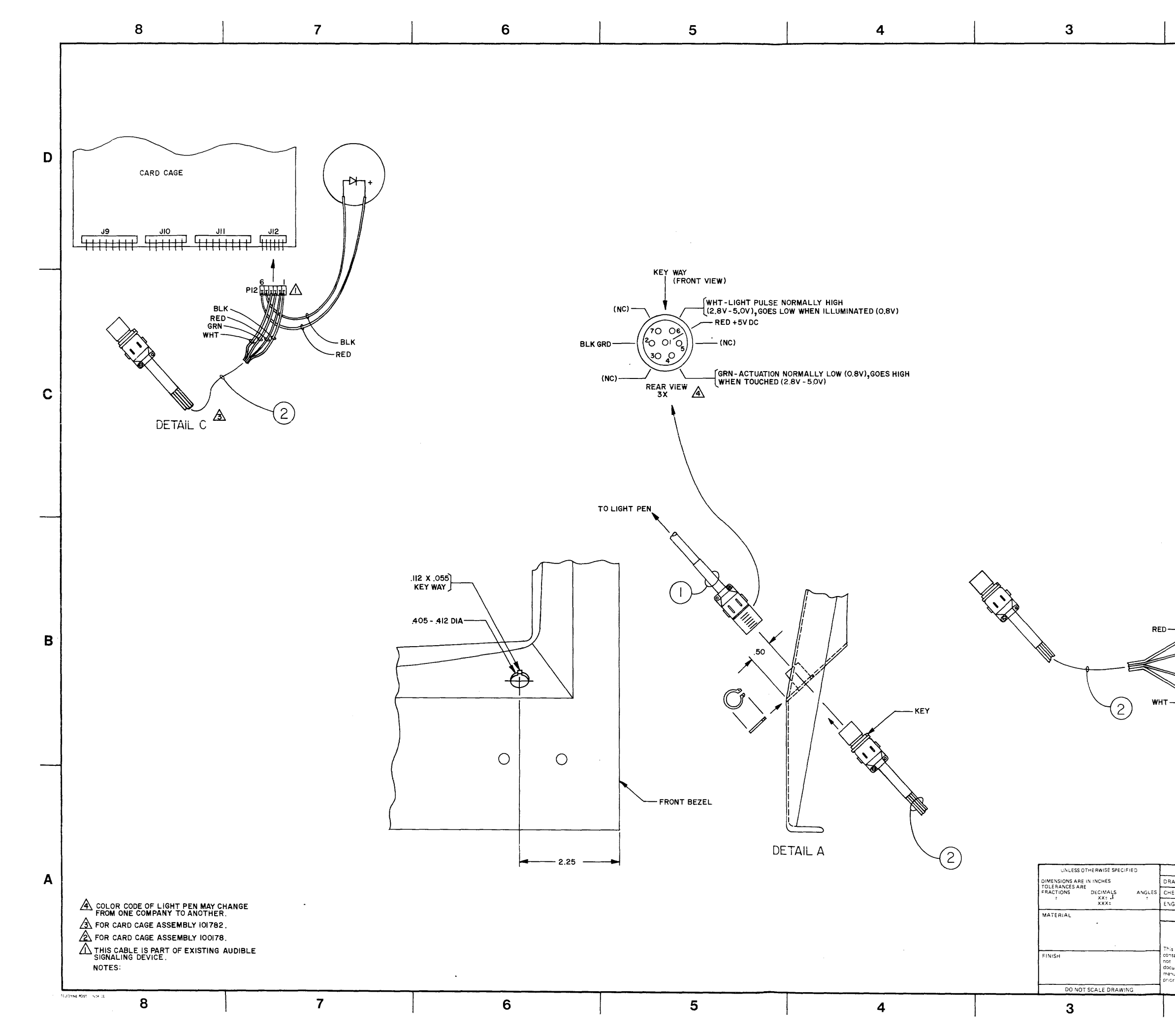

|                                 |                           | 2                                        |            |            |             | 1            |          |   |
|---------------------------------|---------------------------|------------------------------------------|------------|------------|-------------|--------------|----------|---|
|                                 |                           |                                          |            | REVISIONS  |             | •            |          | ] |
|                                 | REV<br>5                  | REDRA                                    | WN,SEE ECN |            | ECN<br>2979 | DATE 4/15/83 | APPROVED | { |
|                                 |                           |                                          |            |            |             | •            | •        | 1 |
|                                 |                           |                                          |            |            |             |              |          |   |
|                                 |                           |                                          |            |            |             |              |          |   |
|                                 |                           |                                          |            |            |             |              |          |   |
|                                 |                           |                                          |            |            |             |              |          |   |
|                                 |                           |                                          |            |            |             |              |          | - |
|                                 |                           |                                          |            |            |             |              |          | l |
|                                 |                           |                                          |            |            |             |              |          |   |
|                                 |                           |                                          |            |            |             |              |          |   |
|                                 |                           |                                          |            |            |             |              |          |   |
|                                 |                           |                                          |            |            |             |              |          |   |
|                                 |                           |                                          |            |            |             |              |          |   |
|                                 |                           |                                          |            |            |             |              |          |   |
|                                 |                           |                                          |            |            |             |              |          |   |
|                                 |                           |                                          |            |            |             |              |          |   |
|                                 |                           |                                          |            |            |             |              |          |   |
|                                 |                           |                                          |            |            |             |              |          |   |
|                                 |                           |                                          |            |            |             |              |          |   |
|                                 |                           |                                          |            |            |             |              |          |   |
|                                 |                           |                                          |            |            |             |              |          | С |
|                                 |                           |                                          |            |            |             |              |          |   |
|                                 |                           |                                          |            |            |             |              |          |   |
|                                 |                           |                                          |            |            |             |              |          |   |
|                                 |                           |                                          |            |            |             |              |          |   |
|                                 |                           |                                          |            |            |             |              |          |   |
|                                 |                           |                                          |            |            |             |              |          |   |
|                                 |                           |                                          |            |            |             |              |          |   |
|                                 |                           |                                          |            |            |             |              |          |   |
|                                 |                           |                                          |            |            |             |              |          |   |
|                                 |                           |                                          |            |            |             |              |          |   |
|                                 |                           |                                          |            |            |             |              |          |   |
|                                 |                           | MOTHER BD.<br>CONNECTION                 |            |            |             |              |          |   |
|                                 | /                         | 99,100                                   | +5         |            |             |              |          |   |
| $\checkmark$                    |                           |                                          |            |            |             |              |          | - |
|                                 |                           | 3,4                                      | GRD        |            |             |              |          | В |
| ■—BLK                           |                           |                                          |            |            |             |              |          |   |
|                                 | >                         | 68                                       | ACTIVATION |            |             |              |          |   |
| $\mathcal{I}$                   |                           | 67                                       | LIGHT      |            |             |              |          |   |
|                                 | <b>V-</b>                 |                                          | PULSE      |            |             |              |          |   |
|                                 |                           | æ                                        |            |            |             |              |          |   |
| [                               | DETA                      | IL B                                     |            |            |             |              |          |   |
|                                 |                           |                                          |            |            |             |              |          |   |
|                                 |                           |                                          |            |            |             |              |          |   |
|                                 |                           |                                          |            |            |             |              |          |   |
|                                 |                           |                                          |            |            |             |              |          |   |
|                                 |                           |                                          |            |            |             |              |          |   |
|                                 |                           |                                          |            |            |             |              |          |   |
| APPROV                          | ALS                       | DATE                                     |            | I In       | tollicer    |              |          |   |
| AWN M.WE                        | STRAY                     | 4-12-83                                  |            | · 🗡 "      | System      | S            |          | Α |
| CKED                            |                           |                                          |            |            |             |              |          |   |
|                                 |                           |                                          |            |            | BLY,        |              |          |   |
| PR                              | OPRIETA                   | RY                                       |            | LIGHT P    | LIN         |              |          |   |
| document,                       | submitted                 | in confidence,                           |            |            |             |              |          |   |
| be reproduce<br>ments or disc   | ed or tra                 | insferred to other<br>others or used for |            | DRAWING NO | 0000        | 00           | 96V<br>6 |   |
| utacturing or<br>r written perm | any other<br>rission of I | r purpose without<br>Intelligent Systems |            |            | 0028        | <u> </u>     | С        |   |
|                                 |                           |                                          | SCALE ~    |            |             | SHEET 1      | OFI      |   |

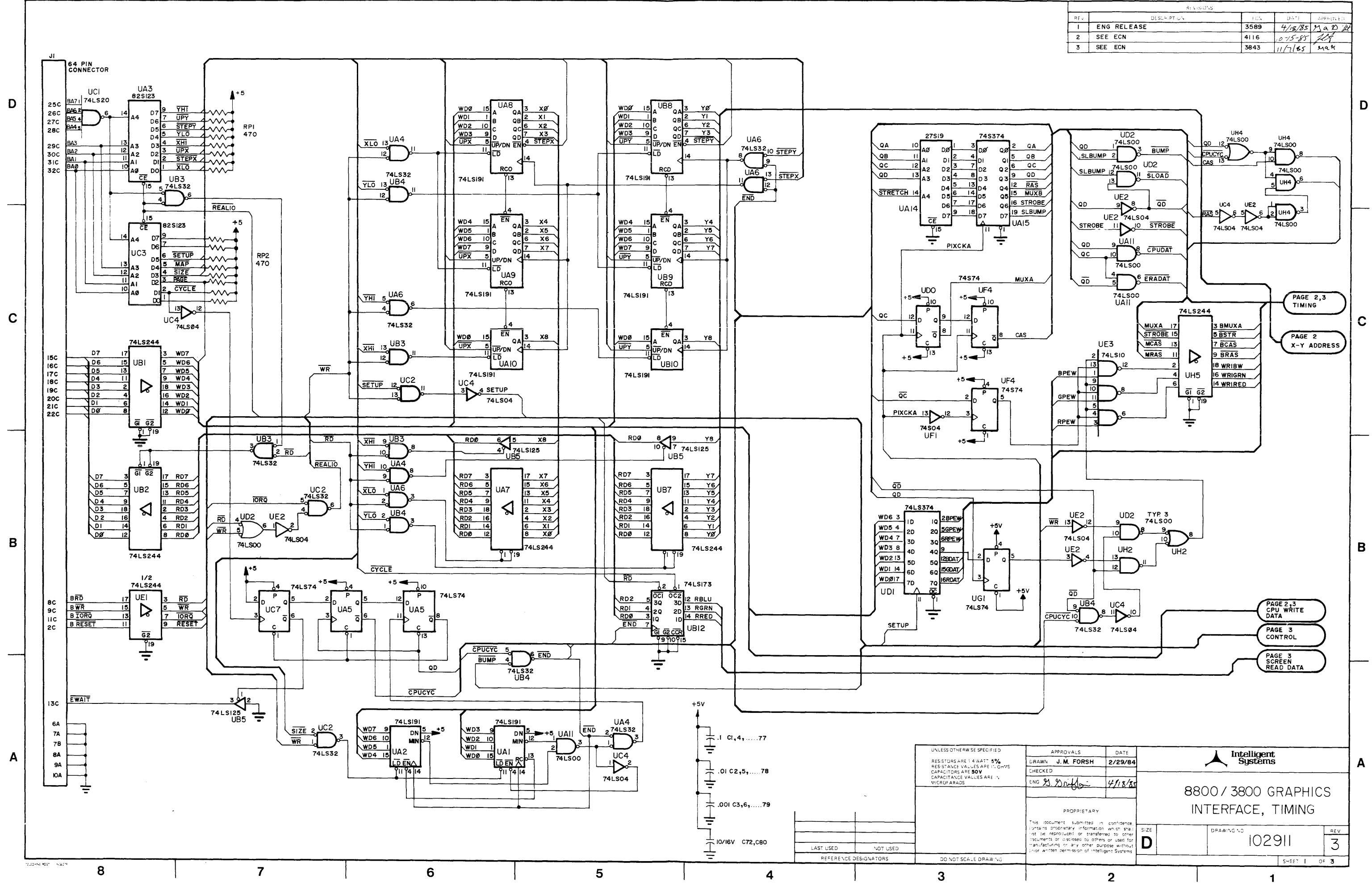

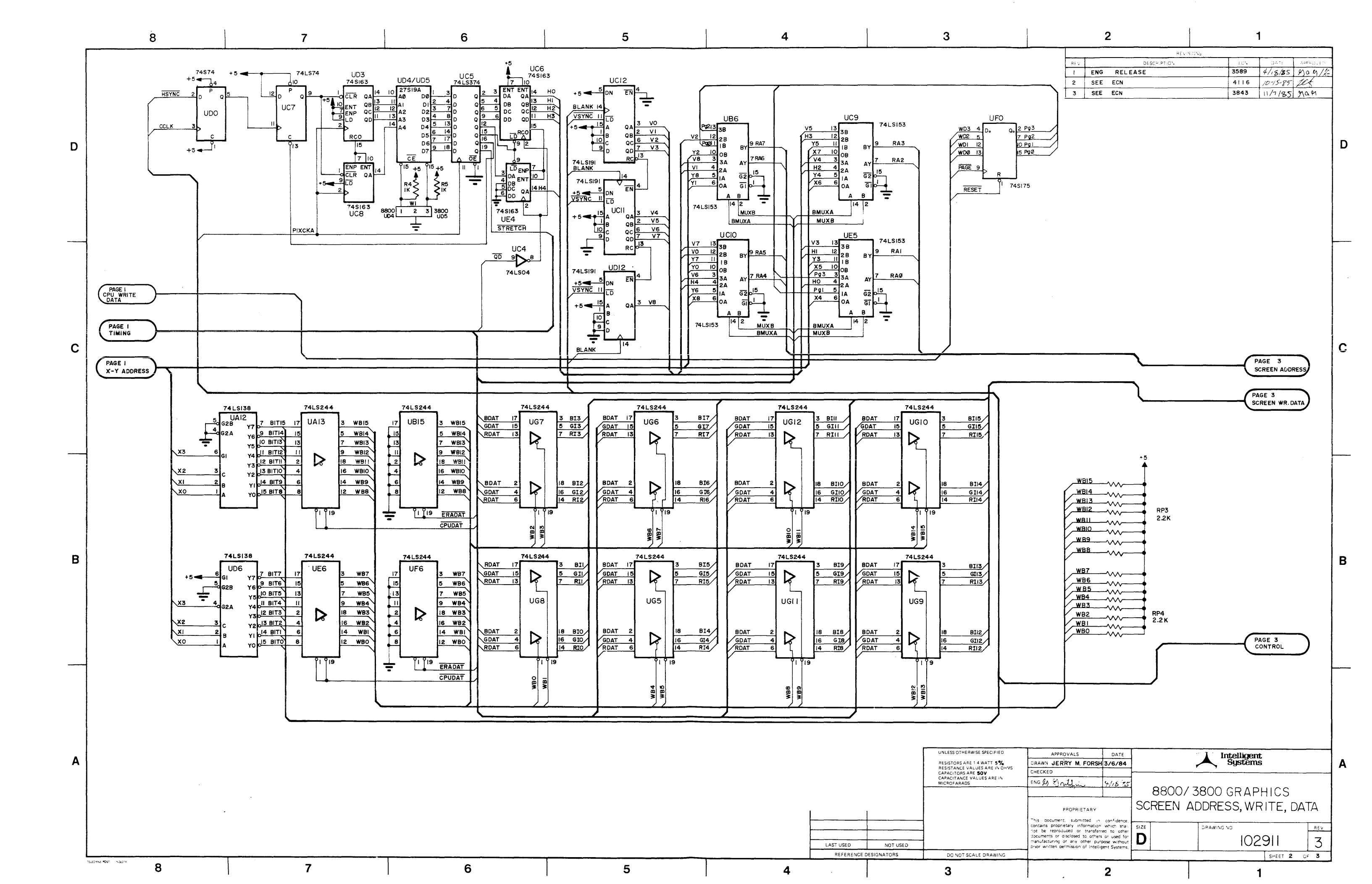

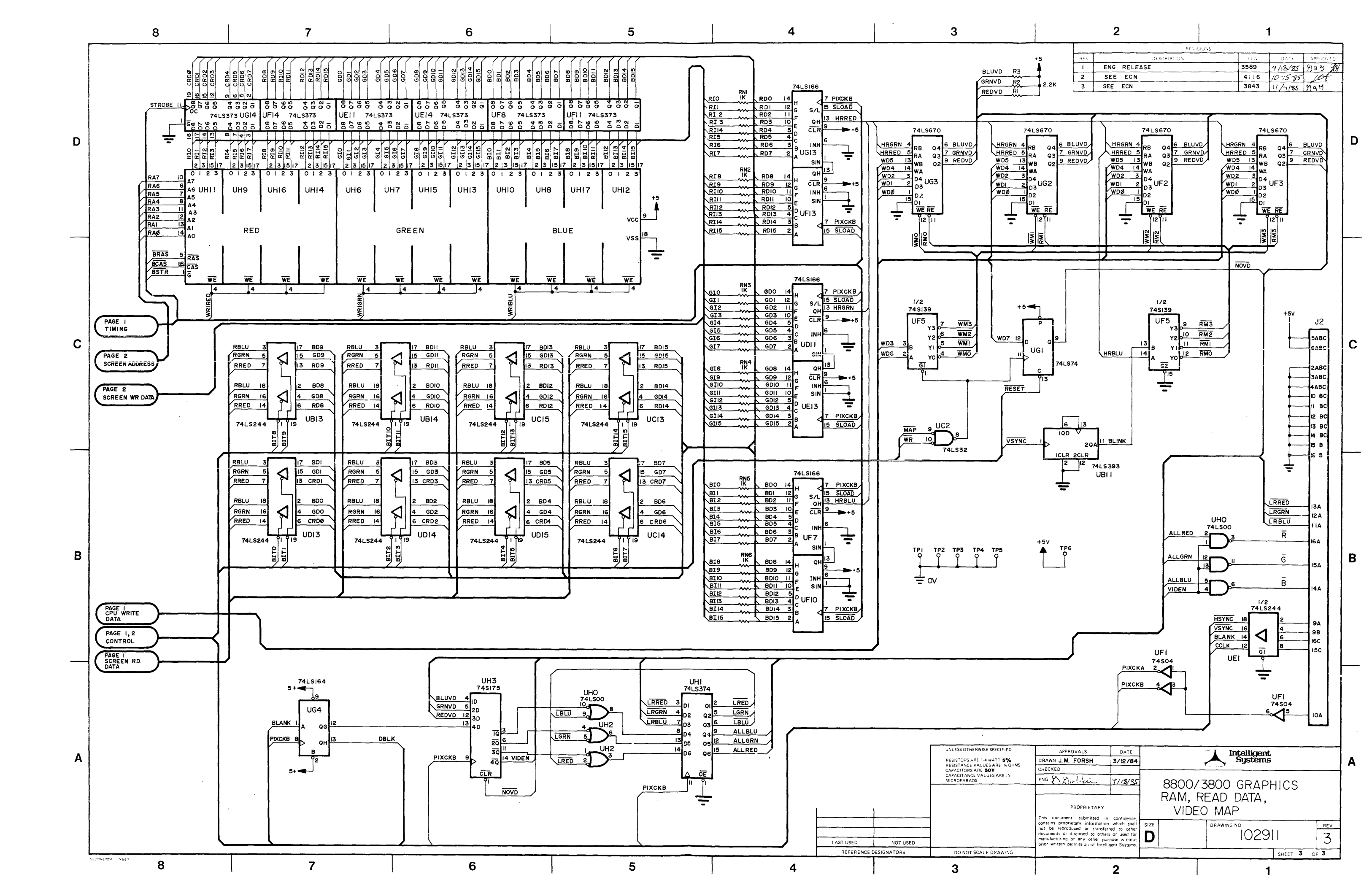